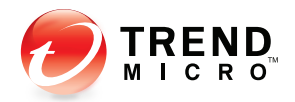

## Trend Micro Control Manager<sup>5</sup>

Administrator's Guide

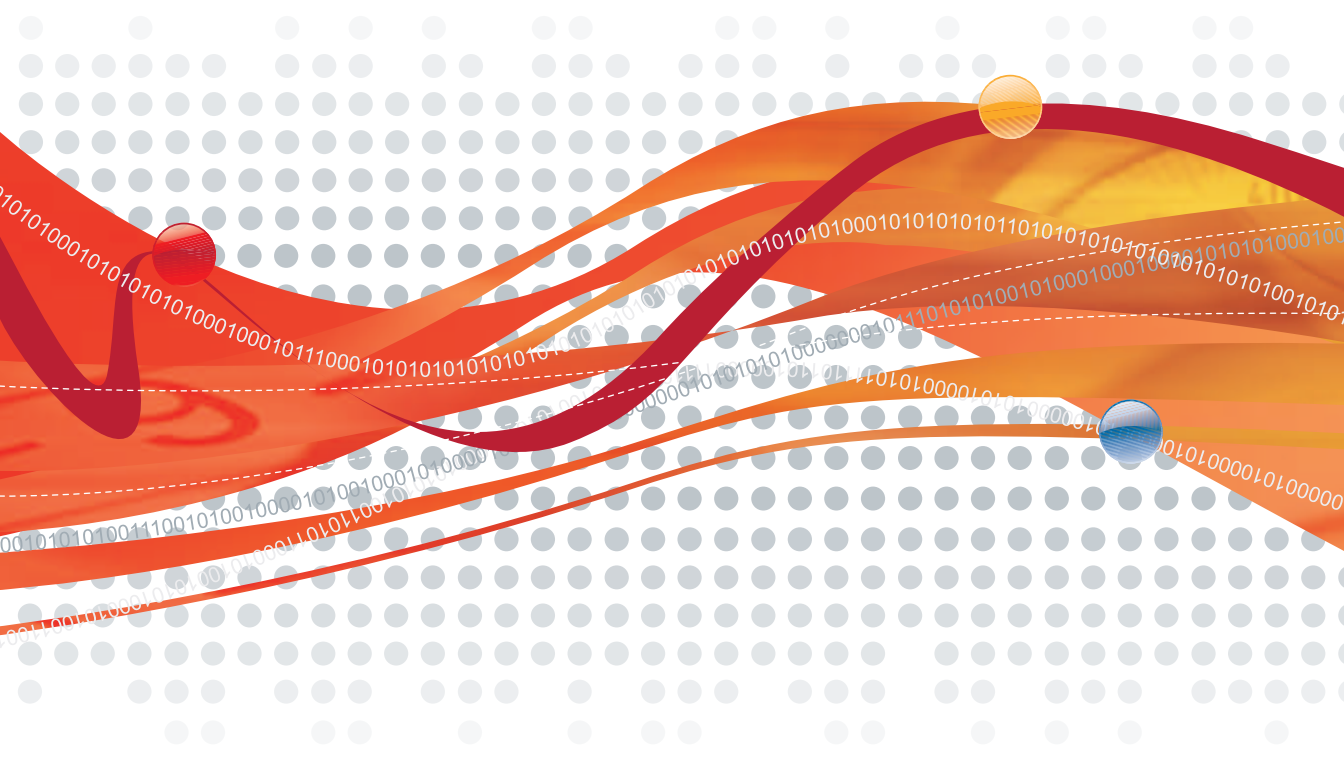

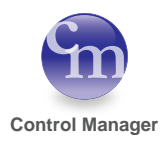

Trend Micro Incorporated reserves the right to make changes to this document and to the products described herein without notice. Before installing and using the software, please review the readme files, release notes and the latest version of the Control Manager documentation, which are available from Trend Micro's Web site at:

#### www.trendmicro.com/download/documentation/

NOTE: A license to the Trend Micro Software usually includes the right to product updates, pattern file updates, and basic technical support for one (1) year from the date of purchase only. Maintenance must be reviewed on an annual basis at Trend Micro's then-current Maintenance fees.

Trend Micro, the Trend Micro t-ball logo, Trend Micro Control Manager, Damage Cleanup Services, Outbreak Prevention Services, Trend Virus Control System, ServerProtect, OfficeScan, ScanMail, InterScan, and eManager are trademarks or registered trademarks of Trend Micro, Incorporated. All other product or company names may be trademarks or registered trademarks of their owners.

All other brand and product names are trademarks or registered trademarks of their respective companies or organizations.

Copyright© 1998-2008 Trend Micro Incorporated. All rights reserved. No part of this publication may be reproduced, photocopied, stored in a retrieval system, or transmitted without the express prior written consent of Trend Micro Incorporated.

Document Part No. TMEM53360/70921

Release Date: February 2008

The Administrator's Guide for Trend Micro Control Manager<sup>TM</sup> is intended to introduce the main features of the software, installation instructions for your production environment, and provide details on how best to use and configure Control Manager. You should read through it prior to installing or using the software.

For technical support, please refer to Contacting Technical Support starting on page 11-2 for technical support information and contact details. Detailed information about how to use specific features within the software are available in the online help file and online Knowledge Base at Trend Micro's Web site.

Trend Micro is always seeking to improve its documentation. If you have questions, comments, or suggestions about this or any Trend Micro documents, please contact us at docs@trendmicro.com. Your feedback is always welcome. Please evaluate this documentation on the following site:

## www.trendmicro.com/download/documentation/ rating.asp

## Contents

#### Preface

| What's New in This Version       | Р-іі   |
|----------------------------------|--------|
| Control Manager Documentation    | P-vi   |
| About this Administrator's Guide | P-vii  |
| Audience                         | P-viii |
| Document Conventions             | P-ix   |

### Chapter 1: Introducing Trend Micro Control Manager™

| 1-2                                                 |
|-----------------------------------------------------|
| 1-2                                                 |
| 1-3                                                 |
| 1-4                                                 |
| 1-5                                                 |
| 1-5                                                 |
| 1-6                                                 |
| 1-6                                                 |
| 1-6                                                 |
| 1-7                                                 |
| 1-7                                                 |
| 1<br>1<br>1<br>1<br>1<br>1<br>1<br>1<br>1<br>1<br>1 |

#### Chapter 2: Planning and Implementing the Control Manager Deployment

| 2-5  |
|------|
|      |
|      |
|      |
|      |
|      |
|      |
|      |
| 2-13 |
|      |

| Network Traffic Plan                                   | 2-13 |
|--------------------------------------------------------|------|
| Understanding Control Manager Network Traffic          | 2-13 |
| Sources of Network Traffic                             | 2-14 |
| Traffic Frequency                                      | 2-14 |
| Logs                                                   | 2-14 |
| Managed Product Agent Heartbeat                        | 2-14 |
| Network Protocols                                      | 2-15 |
| Sources of Network Traffic                             | 2-15 |
| Log Traffic                                            | 2-15 |
| Trend Micro Management Communication Protocol Policies | 2-16 |
| Trend Micro Management Infrastructure Policies         | 2-16 |
| Product Registration Traffic                           | 2-17 |
| Deploying Updates                                      | 2-18 |
| Understanding Deployment Updates                       | 2-18 |
| Data Storage Plan                                      | 2-19 |
| Database Recommendations                               | 2-19 |
| ODBC Drivers                                           | 2-19 |
| Authentication                                         |      |
| Web Server Plan                                        |      |
| Web Server Configuration                               |      |

## Chapter 3: Installing Trend Micro Control Manager for the First Time

| System Requirements                                     |      |
|---------------------------------------------------------|------|
| Minimum System Requirements                             |      |
| Recommended System Requirements                         | 3-4  |
| Installing a Control Manager Server                     | 3-4  |
| Verifying Successful Installations                      |      |
| Verify a Successful Control Manager Server Installation |      |
| Post-installation Configuration                         |      |
| Registering and Activating Control Manager              |      |
| Configuring User Accounts                               |      |
| Downloading the Latest Components                       | 3-24 |
| Setting Notifications                                   |      |
| Registering and Activating Your Software                | 3-25 |
| Activating Control Manager                              | 3-25 |
| Converting to the Full Version                          |      |

|            | Renewing Your Product Maintenance                  |       |
|------------|----------------------------------------------------|-------|
| Chapter 4: | Upgrading Servers or Migrating Agents to Cor       | ntrol |
|            | Wanager 5.0                                        |       |
|            | Upgrading to Control Manager 5.0                   | 4-2   |
|            | Upgrading Control Manager 3.0 or 3.5 Servers       |       |
|            | Upgrading and Migrating Scenarios                  |       |
|            | Rolling Back to Control Manager 3.0/3.5 Servers    |       |
|            | Planning Control Manager Agent Migration           |       |
|            | Migration Scenarios for Control Manager 2.x Agents |       |
|            | Control Manager 2.5x Agent Migration Flow          |       |
|            | MCP Agent Migration Flow                           |       |
|            | Migrating Control Manager 2.5x and MCP Agents      |       |
|            | Migrating the Control Manager Database             |       |
|            | Migrating Control Manager SQL 2005 Database        | –     |
|            | to Another SQL 2005 Server                         | 4-17  |
| Chapter 5: | Getting Started with Control Manager               |       |
|            | Using the Management Console                       | 5-2   |
|            | Understanding The Function-locking Mechanism       | 5-3   |
|            | Accessing the Management Console                   | 5-4   |
|            | Assigning HTTPS Access to the Control Manager      |       |
|            | Management Console                                 | 5-5   |
|            | Accessing the HTTPS Management Console             | 5-6   |
|            | Logging Off from the Management Console            | 5-6   |
|            | Configuring Control Manager User Access            |       |
|            | Understanding Account Types                        | 5-8   |
|            | Root Account Information                           | 5-11  |
|            | Adding Account Types                               |       |
|            | Editing Account Types                              |       |
|            | Understanding User Accounts                        | 5-14  |
|            | Setting Access Rights                              |       |
|            | Adding a User Account                              |       |
|            | Editing a User Account                             |       |
|            | Disabling a User Account                           |       |
|            | Deleting a User Account                            |       |
|            | Adding a User Group                                |       |
|            | ~ <b>.</b>                                         |       |

| Editing a User Group                              | 5-25 |
|---------------------------------------------------|------|
| Deleting a User Group                             | 5-25 |
| Understanding the Product Directory               |      |
| Grouping Managed Products Using Directory Manager |      |
| Default Folders for the Product Directory         | 5-30 |
| Managing Child Servers                            |      |
| Configuring Child Servers                         | 5-31 |
| Registering or Unregistering Child Servers        |      |
| Downloading and Deploying New Components          | 5-35 |
| Manually Downloading Components                   | 5-37 |
| Configuring Scheduled Download Exceptions         | 5-45 |
| Understanding Scheduled Downloads                 | 5-46 |
| Configuring Scheduled Downloads and Enabling      |      |
| Scheduled Component Downloads                     | 5-47 |
| Configuring Scheduled Download Settings           | 5-55 |
| Configuring Scheduled Download Automatic          |      |
| Deployment Settings                               | 5-56 |
| Understanding Deployment Plans                    | 5-57 |
| Configuring Proxy Settings                        |      |
| Configuring Update/Deployment Settings            | 5-62 |
| Setting "Log on as batch job" Policy              | 5-63 |
|                                                   |      |

## Chapter 6: Monitoring the Control Manager Network

| Viewing Summary Screens in Control Manager                | 6-2  |
|-----------------------------------------------------------|------|
| Using Command Tracking                                    | 6-3  |
| Understanding Command Details                             | 6-4  |
| Understanding Details for Individual Products or Services | 6-4  |
| Querying and Viewing Commands                             | 6-5  |
| Using Event Center                                        | 6-8  |
| Customizing Notification Messages                         | 6-11 |
| Enabling or Disabling Notifications                       | 6-14 |
| Configuring Notification Methods                          | 6-15 |
| Configuring Notification Recipients and                   |      |
| Testing Notification Delivery                             | 6-17 |
| Configuring Virus Outbreak Alert Settings                 | 6-19 |
| Configure Special Virus Alert Settings                    | 6-20 |
| Configure Special Spyware/Grayware Alert Settings         | 6-21 |

| Configure Network Virus Alert Settings                     | 6-21 |
|------------------------------------------------------------|------|
| Configure Potential Vulnerability Attack Detected Settings |      |
| Using Logs                                                 | 6-23 |
| Understanding Control Manager Generated Logs               | 6-24 |
| Understanding Managed Product Logs                         | 6-24 |
| Understanding Log Aggregation                              | 6-27 |
| Querying Log Data                                          |      |
| Understanding Data Views                                   | 6-29 |
| Performing an Ad Hoc Query                                 | 6-30 |
| Working With Saved and Shared Ad Hoc Queries               | 6-39 |
| Editing Saved Ad Hoc Queries                               | 6-40 |
| Sharing Saved Ad Hoc Queries                               | 6-43 |
| Working With Shared Ad Hoc Queries                         | 6-43 |
| Deleting Logs                                              | 6-44 |
| Configuring Automatic Log Deletion Settings                | 6-45 |
| Working With Reports                                       | 6-47 |
| Understanding Control Manager Report Templates             | 6-47 |
| Understanding Control Manager 5.0 Templates                | 6-47 |
| Understanding Control Manager 3.0 Templates                | 6-54 |
| Adding Control Manager 5.0 Report Templates                | 6-57 |
| Adding One-time Reports                                    | 6-71 |
| Adding Scheduled Reports                                   | 6-77 |
| Enabling/Disabling Scheduled Reports                       | 6-84 |
| Viewing Generated Reports                                  | 6-84 |
| Configuring Report Maintenance                             | 6-85 |
|                                                            |      |
| Administering Managed Products                             |      |
| Understanding Agents                                       |      |
| Understanding Communicators                                |      |
| Understanding Connection Status Icons                      |      |

 Understanding Control Manager Security Levels
 7-6

 Using the Agent Communication Scheduler
 7-8

 Understanding the Agent/Communicator Heartbeat
 7-9

 MCP Heartbeat
 7-9

 Using the Schedule Bar
 7-10

 Determining the Right Heartbeat Setting
 7-11

 Configuring Agent Communication Schedules
 7-11

Chapter 7:

| Setting the Agent/Communicator Heartbeat<br>Stopping and Restarting Control Manager Services<br>Modifying the Control Manager External<br>Communication Port<br>Modifying the Security Level for TMI Agents<br>Modifying the Communicator Heartbeat Protocol<br>Verifying the Communication Method Between<br>MCP and Control Manager<br>Understanding the Product Directory | .7-15<br>.7-16<br>.7-18<br>.7-19<br>.7-19<br>.7-20<br>.7-22<br>.7-24<br>.7-26<br>.7-27 |
|----------------------------------------------------------------------------------------------------|----------------------------------------------------------------------------------------|
| Stopping and Restarting Control Manager Services<br>Modifying the Control Manager External<br>Communication Port<br>Modifying the Security Level for TMI Agents<br>Modifying the Communicator Heartbeat Protocol<br>Verifying the Communication Method Between<br>MCP and Control Manager<br>Understanding the Product Directory                                             | .7-16<br>.7-18<br>.7-19<br>.7-19<br>.7-20<br>.7-22<br>.7-24<br>.7-26<br>.7-27          |
| Modifying the Control Manager External<br>Communication Port<br>Modifying the Security Level for TMI Agents<br>Modifying the Communicator Heartbeat Protocol<br>Verifying the Communication Method Between<br>MCP and Control Manager<br>Understanding the Product Directory                                                                                                 | .7-16<br>.7-18<br>.7-19<br>.7-20<br>.7-22<br>.7-24<br>.7-26<br>.7-27                   |
| Communication Port<br>Modifying the Security Level for TMI Agents<br>Modifying the Communicator Heartbeat Protocol<br>Verifying the Communication Method Between<br>MCP and Control Manager<br>Understanding the Product Directory                                                                                                    | .7-16<br>.7-18<br>.7-19<br>.7-20<br>.7-22<br>.7-24<br>.7-26<br>.7-27                   |
| Modifying the Security Level for TMI Agents<br>Modifying the Communicator Heartbeat Protocol<br>Verifying the Communication Method Between<br>MCP and Control Manager<br>Understanding the Product Directory                                                                                                    | .7-18<br>.7-19<br>.7-20<br>.7-22<br>.7-24<br>.7-26<br>.7-27                            |
| Modifying the Communicator Heartbeat Protocol<br>Verifying the Communication Method Between<br>MCP and Control Manager<br>Understanding the Product Directory                                                                                                    | .7-19<br>.7-20<br>.7-22<br>.7-24<br>.7-26<br>.7-27                                     |
| Verifying the Communication Method Between<br>MCP and Control Manager<br>Understanding the Product Directory                                                                                                    | .7-19<br>.7-20<br>.7-22<br>.7-24<br>.7-26<br>.7-27                                     |
| MCP and Control Manager<br>Understanding the Product Directory                                                                                                    | .7-19<br>.7-20<br>.7-22<br>.7-24<br>.7-26                                              |
| Understanding the Product Directory                                                                                                    | .7-20<br>.7-22<br>.7-24<br>.7-26<br>.7-27                                              |
| · ·                                                                                                    | .7-22<br>.7-24<br>.7-26<br>.7-27                                                       |
| Grouping Managed Products in the Product Directory                                                                                                    | .7-24<br>.7-26<br>.7-27                                                                |
| Default Folders for the Product Directory                                                                                                    | .7-26                                                                                  |
| Accessing the Product Directory                                                                                                    | .7-27                                                                                  |
| Manually Deploying New Components Using the                                                                                                    | .7-27                                                                                  |
| Product Directory                                                                                                    | 7 20                                                                                   |
| Viewing Managed Product's Status Summaries                                                                                                    | ./-Zð                                                                                  |
| Configuring Managed Products                                                                                                    | .7-29                                                                                  |
| Issuing Tasks to Managed Products                                                                                                    | .7-29                                                                                  |
| Querying and Viewing Managed Product Logs                                                                                                    | .7-30                                                                                  |
| Recovering Managed Products Removed From the                                                                                                    |                                                                                        |
| Product Directory                                                                                                    | .7-35                                                                                  |
| Changing Control Manager 2.x Agent Connection                                                                                                    |                                                                                        |
| Re-Verification Frequency                                                                                                    | .7-36                                                                                  |
| Searching for Managed Products, Product Directory                                                                                                    |                                                                                        |
| Folders or Computers                                                                                                    | .7-36                                                                                  |
| Refreshing the Product Directory                                                                                                    | .7-37                                                                                  |
| Understanding the Directory Management Screen                                                                                                    | .7-37                                                                                  |
| Using the Directory Management Screen Options                                                                                                    | .7-38                                                                                  |
| Accessing Directory Management                                                                                                    | .7-39                                                                                  |
| Creating Folders                                                                                                    | .7-40                                                                                  |
| Renaming Folders or Managed Products                                                                                                    | .7-40                                                                                  |
| Moving Folders or Managed Products                                                                                                    | .7-41                                                                                  |
| Deleting User-Defined Folders                                                                                                    | .7-41                                                                                  |
| Activating and Registering Managed Products                                                                                                    | .7-43                                                                                  |
| Activating Managed Products                                                                                                    | .7-43                                                                                  |
| Renewing Managed Product Licenses                                                                                                    | .7-45                                                                                  |
| Activating Control Manager                                                                                                    | 7 47                                                                                   |

| Renewing Control Manager or Managed Service    |  |
|------------------------------------------------|--|
| Maintenance                                    |  |
| Managing Child Servers                         |  |
| Understanding the Parent Server and Child      |  |
| Server Communication                           |  |
| Registering or Unregistering Child Servers     |  |
| Unregistering a Child Server                   |  |
| Accessing the Cascading Folder                 |  |
| Viewing the Product Directory Status Summaries |  |
| Configuring Log Upload Settings                |  |
| Enabling or Disabling Child Server Connection  |  |
| Issuing Tasks to Child Servers                 |  |
| Viewing Child Server Reports                   |  |
| Refreshing the Product Directory               |  |
| Renaming a Child Server                        |  |
| Recovering Child Servers Accidentally Removed  |  |
| from the Cascading Manager                     |  |
| Registering a Child Control Manager Server to  |  |
| a Parent Control Mananger Server               |  |
| Understanding the Control Manager Database     |  |
| Understanding the db_ControlManager Tables     |  |
| Backing Up db_ControlManager Using osql        |  |
| Restoring Backup db_ControlManager Using osql  |  |
| Backing Up db_ControlManager Using the         |  |
| SQL Server Enterprise Manager                  |  |
| Restoring Backup db_ControlManager Using       |  |
| SQL Server Enterprise Manager                  |  |
| Shrinking db_controlmanager_log.ldf Using      |  |
| SQL Server Enterprise Manager                  |  |
| Shrinking db_ControlManager.mdf and            |  |
| db_ControlManager.ldf Using SQL Commands       |  |
|                                                |  |

## Chapter 8: Using Trend Micro Services

| Understanding Trend Micro Services           | 8-2 |
|----------------------------------------------|-----|
| Understanding Enterprise Protection Strategy | 8-3 |
| Highlighting the Value of EPS                | 8-4 |
| Introducing TrendLabs Message Board          | 8-5 |

| Participating in the World Virus Tracking Program | 8-5  |
|---------------------------------------------------|------|
| Introducing Outbreak Prevention Services          |      |
| Understanding Outbreak Prevention Services        |      |
| Benefits of Outbreak Prevention Services          |      |
| Activating Outbreak Prevention Services           |      |
| Viewing Outbreak Prevention Services Status       |      |
| Preventing Virus Outbreaks and Understanding the  |      |
| Outbreak Prevention Mode                          |      |
| Understanding Outbreak Prevention Policies        |      |
| Accessing the Outbreak Prevention Services        |      |
| Settings Screen                                   |      |
| Updating Outbreak Prevention Policies             | 8-11 |
| Starting Outbreak Prevention Mode                 |      |
| Editing an Outbreak Prevention Policy             | 8-13 |
| Setting Automatic Outbreak Prevention Mode        | 8-14 |
| Configuring Outbreak Prevention Mode              |      |
| Download Settings                                 | 8-16 |
| Stopping Outbreak Prevention Mode                 |      |
| Viewing Outbreak Prevention Mode History          |      |
| Using Outbreak Prevention Mode                    | 8-18 |
| Outbreak Prevention Mode Introduction             | 8-18 |
| Step 1: Identifying the Source of the Outbreak    |      |
| Step 2: Evaluating Existing Policies              |      |
| Step 3: Starting Outbreak Prevention Mode         |      |
| Step 4: Follow-Up Procedures                      |      |
|                                                   |      |

## Chapter 9: Using Control Manager Tools

| Using Agent Migration Tool (AgentMigrateTool.exe) |  |
|---------------------------------------------------|--|
| Using the Control Manager MIB File                |  |
| Using the NVW 1.x SNMPv2 MIB File                 |  |
| Using the NVW Enforcer SNMPv2 MIB File            |  |
| Using the NVW System Log Viewer                   |  |
| Using the NVW 1.x Rescue Utility                  |  |
| Using the Appliance Firmware Flash Utility        |  |
| Using the DBConfig Tool                           |  |
| 0 0                                               |  |

## Chapter 10: Removing Trend Micro Control Manager

## Chapter 11: Getting Support

| Before Contacting Technical Support | 11-2 |
|-------------------------------------|------|
| Contacting Technical Support        | 11-2 |
| TrendLabs                           | 11-3 |
| Other Useful Resources              | 11-3 |

#### Appendix A:

| Server Address Checklist                         | . A-2 |
|--------------------------------------------------|-------|
| Ports Checklist                                  | . A-3 |
| Control Manager 2.x Agent installation Checklist | . A-4 |
| Control Manager Conventions                      | . A-4 |
| Core Process and Configuration Files             | . A-5 |
| Communication and Listening Ports                | . A-7 |
| Frend Micro Control Manager Product Features     | . A-8 |
| -                                                |       |

#### Appendix B:

| Product Information                          | B-2 |
|----------------------------------------------|-----|
| Security Threat Information                  | B-2 |
| Data Views: Product Information              | B-3 |
| License Information                          | B-3 |
| Managed Product License Status               | B-3 |
| Managed Product License Information Summary  | B-5 |
| Detailed Managed Product License Information | B-6 |
| Managed Product Information                  | B-7 |
| 0                                            |     |

| Managed Product Distribution Summary       | B-7  |
|--------------------------------------------|------|
| Managed Product Status Information         | B-8  |
| ServerProtect and OfficeScan Server/Domain |      |
| Status Summary                             | B-9  |
| Managed Product Event Information          | B-10 |
| Component Information                      | B-11 |
| Managed Product Scan Engine Status         | B-11 |
| Managed Product Pattern File/Rule Status   | B-13 |
| Managed Product Component Deployment       | B-14 |
| Scan Engine Status Summary                 | B-15 |
| Pattern File/Rule Status Summary           | B-16 |
| Control Manager Information                | B-16 |
| User Access Information                    | B-16 |
| Control Manager Event Information          | B-17 |
| Command Tracking Information               | B-18 |
| Detailed Command Tracking Information      | B-19 |
| Data View: Security Threat Information     | B-19 |
| Virus/Malware Information                  | B-20 |
| Summary Information                        | B-20 |
| Detailed Information                       | B-26 |
| Spyware/Grayware Information               | B-34 |
| Summary Information                        | B-34 |
| Detailed Information                       | B-39 |
| Content Violation Information              | B-48 |
| Summary Information                        | B-48 |
| Detailed Information                       | B-51 |
| Spam Violation Information                 | B-53 |
| Summary Information                        | B-53 |
| Detailed Information                       | B-55 |
| Policy/Rule Violation Information          | B-57 |
| Detailed Information                       | B-57 |
| Web Violation/Reputation Information       | B-63 |
| Summary Information                        | B-63 |
| Detailed Information                       | B-68 |
| Suspicious Threat Information              | B-71 |
| Summary Information                        | B-71 |
| Detailed Information                       | B-80 |

| Overall Threat Information                          | B-83 |
|-----------------------------------------------------|------|
| Complete Network Security Risk Analysis Information | B-83 |
| Network Protection Boundary Information             | B-84 |
| Security Risk Entry Point Analysis Information      | B-85 |
| Security Risk Destination Analysis Information      | B-87 |
| Security Risk Source Analysis Information           | B-87 |

## Index

# Preface

## Preface

This Administrator's Guide introduces Trend Micro Control Manager™ 5.0, guides you through the installation planning and steps, and walks you through configuring Control Manager to function according to your needs.

This preface contains the following topics:

- What's New in This Version on page P-ii
- Control Manager Documentation on page P-vi
- About this Administrator's Guide on page P-vii
- Audience on page P-viii
- Document Conventions on page P-ix

## What's New in This Version

Trend Micro Control Manager 5.0 represents a significant advance in monitoring and management software for antivirus and content security products. Architectural improvements in this new version make Control Manager more flexible and scalable than ever before.

The following new features are available in version 5.0:

- Improved Reporting and Logs on page P-ii
- Improved User Access Control on page P-ii
- Improved Product Directory Management and Monitoring on page P-iii
- Intelligent Component Monitoring on page P-iii
- Product License Deployment Support on page P-iii

#### Improved Reporting and Logs

Control Manager 5.0 provides an Ad Hoc Query feature, allowing users to query managed product or Control Manager information from the Control Manager database through data views.

Users can now create their own report templates. Using drag-and-drop functionality for columns, rows, bars, and pie graphs makes creating your templates quick, efficient, and easy.

#### **Improved User Access Control**

Control Manager 5.0 provides improved user access control through the following ways:

• Customized account types allow Control Manager administrators to specify which menu items users can access from the Control Manager Web console.

**Example:** The Control Manager administrator creates an account type that allows users to access only the product tree and the logs and reports section of the Web console. No other areas of the Control Manager Web console will display for users with that account type.

• Customized user accounts allow administrators to specify which products/directories a user can access, as well as specifying what actions the user can perform on products/directories to which the user has access.

**Example:** Bob and Jane are both OfficeScan administrators. Both have identical account type permissions (they have access to the same menu items in the Web

console). However, Jane oversees operation for all OfficeScan servers, while Bob on the other hand only oversees operation for OfficeScan servers protecting desktops for the Marketing department. The information that they can view on the Web console will be very different. Bob logs on and only sees information that is applicable to the OfficeScan servers his Control Manager user account allows (the OfficeScan servers for the Marketing department). When Jane logs on, she sees information for all OfficeScan servers because her Control Manager user account grants her access to all OfficeScan servers registered to Control Manager.

#### Improved Product Directory Management and Monitoring

Control Manager 5.0 provides improved product management and monitoring through the Product Directory. The improvements are as follows:

- OfficeScan-like view for products with multiple clients
- Parent Control Manager servers can now manage products that are controlled by their child Control Manager servers.
- Supports searching for managed products or managed product clients by name
- When moving managed products in the product tree, access rights can be maintained from the product's previous location

#### **Intelligent Component Monitoring**

Control Manager 5.0 displays only the components for managed products a user has access rights to and which are registered to Control Manager. Previous Control Manager versions displayed all components for all products.

#### **Product License Deployment Support**

Control Manager now supports the deployment and re-deployment of Activation Codes to managed products. Control Manager license management supports the following:

- Managed products can register their Activation Code (AC) to Control Manager
- Control Manager administrators can view the status of all ACs of registered managed products or ACs that other users input. They also can see which managed products use the AC.
- Control Manager administrators can add new ACs and deploy the ACs to selected managed products.

- Control Manager administrators can select an existing AC and deploy the AC to selected managed products.
- Control Manager administrators can renew ACs and then deploy them to related managed products that have used the AC.
- Control Manager administrators can delete ACs when the AC is not used by any managed products or in the process of deploying the AC.

#### Log Aggregation Support

Control Manager supports sending a log aggregation command to managed products. Managed products drop information you deem unnecessary and send the aggregated log to Control Manager.

#### **Increased Managed Product Support**

Control Manager has expanded support to the following Trend Micro managed products:

| MANAGED PRODUCT NAME                               | VERSION                                   |
|----------------------------------------------------|-------------------------------------------|
| OfficeScan                                         | 8.0                                       |
| ScanMail for Microsoft Exchange                    | 8.0                                       |
| PortalProtect for Sharepoint                       | Supported on 2007 and x64 OS              |
| ScanMail for Lotus Domino                          | OS/AS 400 support                         |
| ServerProtect for Linux                            | 3.0                                       |
| ServerProtect for Microsoft Windows/Novell NetWare | X64 OS                                    |
| InterScan Gateway Security Appliance               | <ul><li> 1.5</li><li> 1.5 + SP1</li></ul> |
| InterScan Messaging Security Suite                 | • 7.0<br>• 7.0 + SP1                      |
| InterScan Web Security Appliance                   | 3.0                                       |
| InterScan Web Security Suite                       | 3.0                                       |

#### TABLE PREFACE-1. Managed Product Support

| TABLE PREFACE-1.  | Managed Produ | ct Support |
|-------------------|---------------|------------|
| TADLE I NELAOL I. | managearroad  | ci ouppoir |

| MANAGED PRODUCT NAME                        | VERSION                                                 |
|---------------------------------------------|---------------------------------------------------------|
| InterScan WebProtect for ISA                | • 5.0<br>• 5.01                                         |
| Network VirusWall Enforcer 2500             | 2.0                                                     |
| Network VirusWall Enforcer 1200             | 2.0                                                     |
| InterScan Messaging Security Appliance 5000 | • 1.0<br>• 7.0                                          |
| Total Discovery Appliance                   | <ul><li> 1.0</li><li> 2.0 (under development)</li></ul> |
| ServerProtect for Linux                     | 2.5                                                     |

## **Control Manager Documentation**

The Trend Micro Control Manager<sup>™</sup> documentation consists of the following:

| TABLE PREFACE-2. | Control M | Manager | Documentation |
|------------------|-----------|---------|---------------|
|------------------|-----------|---------|---------------|

| DOCUMENT              | DESCRIPTION                                                                                                    |
|-----------------------|----------------------------------------------------------------------------------------------------|
| Online Help           | Web-based documentation that is accessible from the Control<br>Manager management console.                                                                                                    |
|                       | The online help contains explanations of Control Manager<br>components and features, as well as procedures needed to<br>configure Control Manager.                                                                                                    |
| Knowledge Base        | The Knowledge Base is an online database of problem-solving and troubleshooting information. It provides the latest information about known product issues. To access the Knowledge Base, go to the following Web site:                                                                                      |
|                       | http://esupport.trendmicro.com/support                                                                                                    |
| Readme file           | The Readme file contains late-breaking product information that is<br>not found in the online or printed documentation. Topics include a<br>description of new features, installation tips, known issues, and<br>product release history.                                                                    |
| Installation Guide    | Printed documentation provided in the package contents and PDF form that is accessible from the Trend Micro Enterprise DVD or downloadable from the Trend Micro Web site.                                                                                                    |
|                       | The Installation Guide contains detailed instructions of how to install Control Manager and configure basic settings to get you "up and running".                                                                                                    |
| Administrator's Guide | PDF documentation that is accessible from the Trend Micro<br>Solutions CD for Control Manager or downloadable from the Trend<br>Micro Web site.                                                                                                    |
|                       | The Administrator's Guide contains detailed instructions of how to deploy, install, configure, and manage Control Manager and managed products, and explanations on Control Manager concepts and features. See <i>About this Administrator's Guide</i> for a summary of the chapters available in this book. |
| Tutorial              | PDF documentation that is accessible from the Trend Micro<br>Solutions CD for Control Manager or downloadable from the Trend<br>Micro Web site.                                                                                                    |
|                       | The Tutorial contains hands on instructions of how to deploy,<br>install, configure, and manage Control Manager and managed<br>products registered to Control Manager.                                                                                                    |

**Note:** Trend Micro recommends checking the Update Center at *http://www.trendmicro.com/download/* for updates to the Control Manager<sup>TM</sup> documentation and program file.

## About this Administrator's Guide

The Trend Micro Control Manager<sup>TM</sup> Administrator's Guide provides the following information:

| TASK             | DESCRIPTION                                                                                                    |
|------------------|----------------------------------------------------------------------------------------------------|
| Pre-Installation | Chapter 1: Introducing Trend Micro Control<br>Manager <sup>TM</sup> : Provides an overview of Control Manager<br>product architecture, and a description of all features                                           |
|                  | Chapter 2: Planning and Implementing the Control<br>Manager Deployment: Provides deployment and product<br>application information and Trend Micro recommendations on<br>the optimal deployment of Control Manager |
| Installation     | Chapter 3: Installing Trend Micro Control Manager for<br>the First Time: Provides first-time installation procedures for<br>Control Manager                                                                        |
|                  | Chapter 4: Upgrading Servers or Migrating Agents to<br>Control Manager 5.0: Provides information and procedures<br>for upgrading to Control Manager from previous versions                                         |

| TABLE PREFACE-3. | Administrator's | Guide High-I | _evel Overview |
|------------------|-----------------|--------------|----------------|
|------------------|-----------------|--------------|----------------|

| TASK              | DESCRIPTION                                                                                                    |
|-------------------|----------------------------------------------------------------------------------------------------|
|                   | Chapter 5: Getting Started with Control Manager:<br>Provides information on basic Web console navigation, creating<br>and importing users, updating the server and managed<br>products                                                                                |
|                   | Chapter 6: Monitoring the Control Manager Network:<br>Provides information on interpreting and monitoring the Control<br>Manager environment, such as, configuring notifications,<br>generating reports, and collecting logs                                          |
|                   | Chapter 7: Administering Managed Products: Provides information on managing the Control Manager network and managed products                                                                                                    |
| Post Installation | <i>Chapter 8: Using Trend Micro Services</i> : Provides information on using Control Manager services, such as, EPS and OPS                                                                                                    |
|                   | Chapter 9: Using Control Manager Tools: Provides<br>information on using Control Manager tools, such as, Agent<br>Migration tool and Cascading Management Structure Tool                                                                                              |
|                   | Chapter 10: Removing Trend Micro Control Manager:<br>Provides information on removing Control Manager from your<br>computer                                                                                                    |
|                   | Chapter 11: Getting Support: Provides information about contacting Trend Micro if you have questions or need support                                                                                                    |
| Appendices        | <ul> <li>Appendix A: System Checklists: Provides printable<br/>checklists for numerous Control Manager tasks</li> <li>Appendix B: Understanding Data Views: Provides a<br/>description of the data columns used in Ad Hoc Queries and<br/>report templates</li> </ul> |

#### TABLE PREFACE-3. Administrator's Guide High-Level Overview

## **Audience**

The Control Manager documentation assumes a basic knowledge of security systems. There are references to previous versions of Control Manager to help system administrators and personnel who are familiar with earlier versions of the product. If you have not used earlier versions of Control Manager, the references may help reinforce your understanding of the Control Manager concepts.

## **Document Conventions**

To help you locate and interpret information easily, the Control Manager documentation (Administrator's and Installation Guide) uses the following conventions.

TABLE PREFACE-4. Control Manager Documentation Conventions

| CONVENTION   | DESCRIPTION                                                                        |
|--------------|------------------------------------------------------------------------------------|
| ALL CAPITALS | Acronyms, abbreviations, and names of certain<br>commands and keys on the keyboard |
| Bold         | Menus and menu commands, command buttons, tabs, and options                        |
| Monospace    | Examples, sample command lines, program code, and program output                   |
| Note:        | Provides configuration notes or recommendations                                    |
| Tip:         | Provides best practice information and Trend Micro recommendations                 |
| WARNING!     | Provides warnings about processes that may harm your network                       |

## Chapter 1

## Introducing Trend Micro Control Manager™

Trend Micro Control Manager is a central management console that manages Trend Micro products and services, at the gateway, mail server, file server, and corporate desktop levels. The Control Manager Web-based management console provides a single monitoring point for antivirus and content security products and services throughout the network.

Control Manager allows system administrators to monitor and report on activities such as infections, security violations, or virus/malware entry points. System administrators can download and deploy update components throughout the network, helping ensure that protection is consistent and up-to-date. Example update components include virus pattern files, scan engines, and anti-spam rules. Control Manager allows both manual and pre-scheduled updates. Control Manager allows the configuration and administration of products as groups or as individuals for added flexibility.

This chapter contains the following topics:

- Control Manager Standard and Advanced on page 1-2
- How to Use Control Manager on page 1-2
- Understanding Trend Micro Management Communication Protocol on page 1-3
- Control Manager Architecture on page 1-7

## **Control Manager Standard and Advanced**

Control Manager is available in two versions; Standard and Advanced. Control Manager Advanced includes features that Control Manager Standard does not. For example, Control Manager Advanced supports a cascading management structure. This means the Control Manager network can be managed by a parent Control Manager Advanced server with several child Control Manager Advanced servers reporting to the parent Control Manager Advanced server. The parent server acts as a hub for the entire network.

**Note:** Control Manager 5.0 Advanced supports the following as child Control Manager servers:

- Control Manager 5.0 Advanced
- Control Manager 3.5 Standard or Enterprise Edition
- Control Manager 3.0 SP6 Standard or Enterprise Edition

Control Manager 5.0 Standard servers cannot be child servers.

For a complete list of all features Standard and Advanced Control Manager servers support see *Trend Micro Control Manager Product Features* on page A-8.

## How to Use Control Manager

Trend Micro designed Control Manager to manage antivirus and content security products and services deployed across an organization's local and wide area networks.

TABLE 1-1. Control Manager Features

| FEATURE                       | DESCRIPTION                                                                                                    |
|-------------------------------|----------------------------------------------------------------------------------------------------|
| Centralized configuration     | Using the Product Directory and cascading management struc-<br>ture, these functions allow you to coordinate virus-response<br>and content security efforts from a single management console<br>This helps ensure consistent enforcement of your organiza-<br>tion's virus/malware and content security policies. |
| Proactive outbreak prevention | With Outbreak Prevention Services (OPS), take proactive<br>steps to secure your network against an emerging virus/mal-<br>ware outbreak                                                                                                    |

| FEATURE                                        | DESCRIPTION                                                                                                    |
|------------------------------------------------|----------------------------------------------------------------------------------------------------|
| Secure communication<br>infrastructure         | Control Manager uses a communications infrastructure built on<br>the Secure Socket Layer (SSL) protocol.<br>Depending on the security settings used, Control Manager can<br>encrypt messages or encrypt them with authentication.                                                                                             |
| Secure configuration and<br>component download | These features allow you to configure secure management<br>console access and component download                                                                                                    |
| Task delegation                                | System administrators can give personalized accounts with<br>customized privileges to Control Manager management con-<br>sole users.<br>User accounts define what the user can see and do on a Con-<br>trol Manager network. Track account usage through user logs.                                                           |
| Command Tracking                               | This feature allows you to monitor all commands executed<br>using the Control Manager management console.<br>Command Tracking is useful for determining whether Control<br>Manager has successfully performed long-duration com-<br>mands, like virus pattern update and deployment.                                          |
| On-demand product<br>control                   | Control managed products in real-time.<br>Control Manager immediately sends configuration modifica-<br>tions made on the management console to the managed prod-<br>ucts. System administrators can run manual scans from the<br>management console. This command system is indispensable<br>during a virus/malware outbreak. |
| Centralized update control                     | Update virus patterns, anti-spam rules, scan engines, and other antivirus or content security components to help ensure that all managed products are up-to-date.                                                                                                    |
| Centralized reporting                          | Get an overview of the antivirus and content security product<br>performance using comprehensive logs and reports.<br>Control Manager collects logs from all its managed products;<br>you no longer need to check the logs of each individual prod-<br>uct.                                                                   |

#### TABLE 1-1. Control Manager Features

## Understanding Trend Micro Management Communication Protocol

Trend Micro Management Communication Protocol (MCP) agent is Trend Micro's next generation agent for managed products. MCP replaces TMI as the way Control Manager communicates with managed products. MCP has several new features:

• Reduced network loading and package size

- NAT and firewall traversal support
- HTTPS support
- One-way and two-way communication support
- Single sign-on (SSO) support

## **Reduced Network Loading and Package Size**

TMI uses an application protocol based on XML. Even though XML provides a degree of extensibility and flexibility in the protocol design, the drawbacks of applying XML as the data format standard for the communication protocol consist of the following:

XML parsing requires more system resources compared to other data formats such as CGI name-value pair and binary structure (the program leaves a large footprint on your server or device).

The agent footprint required to transfer information is much larger in XML compared with other data formats.

Data processing performance is slower due to the larger data footprint.

Packet transmissions take longer and the transmission rate is less than other data formats.

MCP's data format is designed to resolve these issues. The MCP's data format is a BLOB (binary) stream with each item composed of name ID, type, length, and value. This BLOB format has the following advantages:

- Smaller data transfer size compared to XML: Each data type requires only a limited number of bytes to store the information. These data types are integer, unsigned integer, Boolean, and floating point.
- **Faster parsing speed:** With a fixed binary format, each data item can be easily parsed one by one. Compared to XML, the performance is several times faster.
- **Improved design flexibility:** Design flexibility has also been considered since each item is composed of name ID, type, length, and value. There will be no strict item order and compliment items can be present in the communication protocol only if needed.

In addition to applying binary stream format for data transmission, more than one type of data can be packed in a connection, with or without compression. With this type of

data transfer strategy, network bandwidth can be preserved and improved scalability is also created.

#### NAT and Firewall Traversal Support

With limited addressable IP addresses on the IPv4 network, NAT (Network Address Translation) devices have become widely used to allow more end-point computers to connect to the Internet. NAT devices achieve this by forming a private virtual network to the computers attached to the NAT device. Each computer that connects to the NAT device will have one dedicated private virtual IP address. The NAT device will translate this private IP address into a real world IP address before sending a request to the Internet. This introduces some problems since each connecting computer uses a virtual IP and many network applications are not aware of this behavior. This usually results in unexpected program malfunctions and network connectivity issues.

For products that work with Control Manager 2.5/3.0 agents, one pre-condition is assumed. The server relies on the fact that the agent can be reached by initiating a connection from server to the agent. This is a so-called two-way communication product, since both sides can initiate network connection with each other. This assumption breaks when the agent sits behinds a NAT device (or the Control Manager server sits behind a NAT device) since the connection can only route to the NAT device, not the product behind the NAT device (or the Control Manager server sitting behind a NAT device). One common work-around is that a specific mapping relationship is established on the NAT device to direct it to automatically route the in-bound request to the respective agent. However, this solution needs user involvement and it does not work well when large-scale product deployment is needed.

The MCP deals with this issue by introducing a one-way communication model. With one-way communication, only the agent initiates the network connection to the server. The server cannot initiate connection to the agent. This one-way communication works well for log data transfers. However, the server dispatching of commands occurs under a passive mode. That is, the command deployment relies on the agent to poll the server for available commands.

#### **HTTPS Support**

The MCP integration protocol applies the industry standard communication protocol (HTTP/HTTPS). HTTP/HTTPS has several advantages over TMI:

- A large majority of people in IT are familiar with HTTP/HTTPS, which makes it easier to identify communication issues and find solutions those issues
- For most enterprise environments, there is no need to open extra ports in the firewall to allow packets to pass
- Existing security mechanisms built for HTTP/HTTPS, such as SSL/TLS and HTTP digest authentication, can be used.

Using MCP, Control Manager has three security levels:

- Normal security: Control Manager uses HTTP for communication
- Medium security: Control Manager uses HTTPS for communication if HTTPS is supported and HTTP if HTTPS is not supported
- High security: Control Manager uses HTTPS for communication

## **One-way and Two-way Communication Support**

MCP supports one way and two-way communication.

## **One-way Communication**

NAT traversal has become an increasingly more significant issue in the current real-world network environment. In order to address this issue, MCP uses one-way communication. One-way communication has the MCP client initiating the connection to and polling of commands from the server. Each request is a CGI-like command query or log transmission. In order to reduce the network impact, the connection is kept alive and open as much as possible. A subsequent request uses an existing open connection. Even if the connection is dropped, all connections involving SSL to the same host benefit from session ID cache that drastically reduces re-connection time.

## **Two-way Communication**

Two-way communication is an alternative to one-way communication. It is still based on one-way communication, but has an extra channel to receive server notifications. This extra channel is also based on HTTP protocol. Two-way communication can improve real time dispatching and processing of commands from the server by the MCP agent. The MCP agent side needs a Web server or CGI compatible program that can process CGI-like requests to receive notifications from Control Manager server.

## Single Sign-on (SSO) Support

Through MCP, Control Manager supports single sign-on (SSO) functionality for Trend Micro products. This feature allows users to sign in to Control Manager and access the resources of other Trend Micro products without having to sign in to those products as well.

## **Control Manager Architecture**

Trend Micro Control Manager provides a means to control Trend Micro products and services from a central location. This application simplifies the administration of a corporate virus/malware and content security policy. Refer to Table 1-2, "Control Manager Components," on page 1-7 for a list of components Control Manager uses.

| COMPONENT              | DESCRIPTION                                                                                                    |
|------------------------|----------------------------------------------------------------------------------------------------|
|                        | Acts as a repository for all data collected from the agents. It can be<br>a Standard or Advanced Edition server. A Control Manager server<br>includes the following features:                                                                                                    |
|                        | <ul> <li>An SQL database that stores managed product configurations<br/>and logs</li> </ul>                                                                                                    |
|                        | <ul> <li>Control Manager uses the Microsoft SQL Server database<br/>(db_ControlManager.mdf) to store data included in logs,<br/>Communicator schedule, managed product and child server<br/>information, user account, network environment, and<br/>notification settings.</li> <li>A Web server that hosts the Control Manager management<br/>console</li> <li>A mail server that delivers event notifications through email</li> </ul>                                                                          |
| Control Manager Server | messages                                                                                                    |
|                        | <ul> <li>Control Manager can send notifications to individuals or groups of recipients about events that occur on the Control Manager network. Configure Event Center to send notifications through email messages, Windows event log, MSN Messenger, SNMP, Syslog, pager, or any in-house/industry standard application used by your organization to send notification.</li> <li>A report server, present only in the Advanced Edition, that generates antivirus and content security product reports</li> </ul> |
|                        | A Control Manager report is an online collection of figures about<br>virus/malware and content security events that occur on the<br>Control Manager network.                                                                                                    |

| TABLE 1-2. | Control Manager | Components |
|------------|-----------------|------------|
|------------|-----------------|------------|

| TABLE 1-2. | Control M | lanager | Components |
|------------|-----------|---------|------------|
|------------|-----------|---------|------------|

| COMPONENT                                        | DESCRIPTION                                                                                                    |
|--------------------------------------------------|----------------------------------------------------------------------------------------------------|
| Trend Micro Management<br>Communication Protocol | MCP handles the Control Manager server interaction with man-<br>aged products that support the next generation agent<br>MCP is the new backbone for the Control Manager system.<br>MCP agents install with managed products and uses one/two way<br>communication to communicate with Control Manager. MCP<br>agents poll Control Manager for instructions and updates.                                                                                                    |
| Trend Micro Infrastructure                       | Handles the Control Manager server interaction with older man-<br>aged products<br>The Communicator, or the Message Routing Framework, is the<br>communication backbone of the Control Manager system. It is a<br>component of the Trend Micro Infrastructure (TMI). Communica-<br>tors handle all communication between the Control Manager<br>server and older managed products. They interact with Control<br>Manager 2.x agents to communicate to older managed products.          |
| Control Manager 2.x<br>Agents                    | Receives commands from the Control Manager server and sends<br>status information and logs to the Control Manager server<br>The Control Manager agent is an application installed on a man-<br>aged product server that allows Control Manager to manage the<br>product. Agents interact with the managed product and Communi-<br>cator. An agent serves as the bridge between managed product<br>and communicator. Hence, install agents on the same computer<br>as managed products. |
| Web-based management<br>console                  | Allows an administrator to manage Control Manager from virtually<br>any computer with an Internet connection and Windows™ Internet<br>Explorer™<br>The Control Manager management console is a Web-based con-<br>sole published on the Internet through the Microsoft Internet Infor-<br>mation Server (IIS) and hosted by the Control Manager server. It<br>lets you administer the Control Manager network from any com-<br>puter using a compatible Web browser.                    |

## Chapter 2

## Planning and Implementing the Control Manager Deployment

Administrators must take several factors into consideration before deploying Control Manager to their network. This chapter helps you plan for Control Manager deployment and manage a Control Manager test deployment.

This chapter contains the following topics:

- Identifying Deployment Architecture and Strategy on page 2-2
- Installation Flow on page 2-9
- Supported Operating Systems on page 2-9
- Testing Control Manager at One Location on page 2-10
- Server Distribution Plan on page 2-12
- Network Traffic Plan on page 2-13
- Sources of Network Traffic on page 2-15
- Deploying Updates on page 2-18
- Data Storage Plan on page 2-19
- Web Server Plan on page 2-20

## **Identifying Deployment Architecture and Strategy**

Deployment is the process of strategically distributing Control Manager servers to your network environment to facilitate and provide optimal management of antivirus and content security products.

Deploying enterprise-wide, client-server software like Control Manager to a homogenous or heterogeneous environment requires careful planning and assessment.

For ease of planning, Trend Micro recommends two deployment architectures:

- **Single-site deployment:** Single-site deployment refers to distributing and managing child servers and managed products from a single Control Manager located in a central office. If your organization has several offices but has fast and reliable local and wide area connection between sites, single-site deployment still applies to your environment.
- Multiple-site deployment: Multiple-site deployment refers to distributing and managing Control Manager servers in an organization that has main offices in different geographical locations.

**Note:** If you are using Control Manager for the first time, Trend Micro recommends the use of a Control Manager Advanced parent server to handle single-site and multiple-site deployments.

## **Understanding Single-Site Deployment**

Single-site deployment refers to distributing and managing child servers and managed products from a single Control Manager located in a central office.
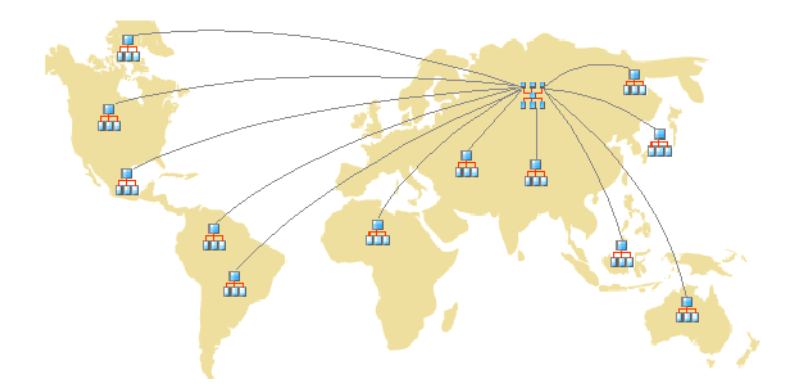

#### FIGURE 2-1. A single-server deployment using Control Manager Advanced parent server and mixed child servers

Before deploying Control Manager to a single-site, complete the following tasks:

- Determine the number of managed products and cascading structures
- Plan for an optimal server-managed products/cascading structure ratio
- Designate the Control Manager Standard server or Control Manager Advanced server

**Note:** Control Manager 5.0 Advanced supports the following as child Control Manager servers:

- Control Manager 5.0 Advanced
- Control Manager 3.5 Standard or Enterprise Edition
- Control Manager 3.0 SP6 Standard or Enterprise Edition

Control Manager 5.0 Standard servers cannot be child servers.

# Determining the Number of Managed Products and Cascading Structures

Determine how many managed products and cascading structures you plan to manage with Control Manager. You will need this information to decide what kind and how

many Control Manager servers you need to deploy, as well as where to put these servers on your network to optimize communication and management.

If you have a heterogeneous network environment (that is, if your network has different operating systems, such as Windows and UNIX), identify how many managed products are Windows or UNIX-based. Use this information to decide whether to implement a Control Manager cascading structure environment.

# Planning for an Optimal Server-managed Products/Cascading Structure Ratio

The most critical factor in determining how many managed products or cascading structures a single Control Manager server can manage on a local network is the agent-server communication or parent and child server communication.

Use the recommended system requirements as a guide in determining the CPU and RAM requirements for your Control Manager network.

#### **Designating Control Manager Servers**

Based on the number of managed products and cascading structure requirements, decide and designate your Control Manager server. Decide whether to designate an Advanced or Standard server.

Locate your Windows servers, and then select the ones to assign as Control Manager servers. You also need to determine if you need to install a dedicated server.

When selecting a server that will host Control Manager, consider the following:

- The amount of CPU load
- Other functions the server performs

If you are installing Control Manager on a server that has other uses (for example, application server), Trend Micro recommends that you install on a server that is not running mission-critical or resource-intensive applications.

**Note:** Both OfficeScan and Control Manager use IIS to communicate with clients and agents/child servers, respectively. There is no conflict between these two applications, but since both of them are using IIS resources, Trend Micro recommends installing Control Manager on another computer to reduce the performance stress on the server.

Depending on your network topology, you may need to perform additional site-specific tasks.

#### **Understanding Multiple-Site Deployment**

As with single-site deployment, collect relevant network information and identify how this information relates to deploying Control Manager to your multiple sites.

Given the uniqueness of each network, exercise judgment as to how many Control Manager servers would be optimal.

Deploy Control Manager servers in a number of different locations, including the demilitarized zone (DMZ) or the private network. Position the Control Manager server in the DMZ on the public network to administer managed product or child servers and access the Control Manager management console using Internet Explorer over the Internet.

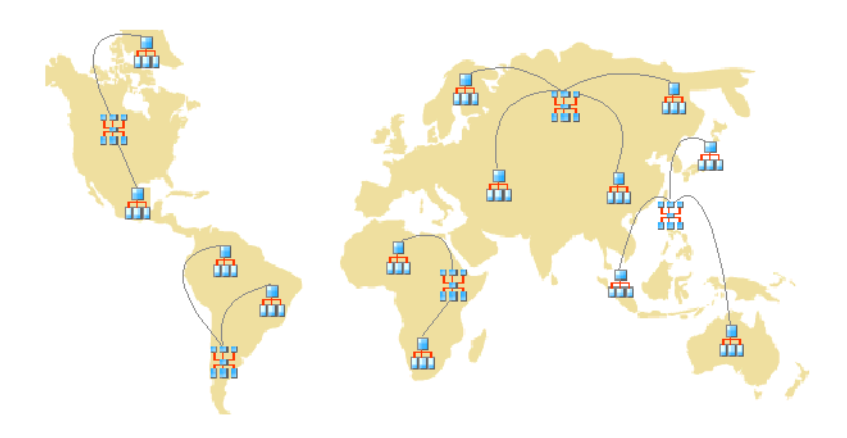

#### FIGURE 2-2. A multi-site deployment using multiple Control Manager Advanced parent servers and mixed child servers

Consider the following for multi-site deployment:

- Group managed products or child servers
- Determine the number of sites

- Determine the number of managed products and child servers
- Plan for network traffic
- Plan for an optimal server-managed products/cascading structure ratio
- Decide where to install the Control Manager server

#### **Grouping Managed Products or Child Servers**

Consider the following when you group managed products and child servers:

 TABLE 2-1.
 Considerations Grouping Managed Products or Child Servers

| CONSIDERATION                            | DESCRIPTION                                                                                                    |  |
|------------------------------------------|----------------------------------------------------------------------------------------------------|--|
| Company network and<br>security policies | If different access and sharing rights apply to the company<br>network, group managed products and child servers accord-<br>ing to company network and security policies.                                                      |  |
| Organization and function                | Group managed products and child servers according to the company's organizational and functional division. For example, have two Control Manager servers that manage the production and testing groups.                       |  |
| Geographical location                    | Use geographical location as a grouping criterion if the loca-<br>tion of the managed products and child servers affects the<br>communication between the Control Manager server and its<br>managed products or child servers. |  |
| Administrative responsibility            | Group managed products and child servers according to system or security personnel assigned to them. This allows group configuration.                                                                                          |  |

#### **Determining the Number of Sites**

Determine how many sites your Control Manager deployment will cover. You need this information to determine the number of servers to install, as well as where to install the servers.

Gather this information from your organization's WAN or LAN topology charts.

#### Determining the Number of Managed Products and Child Servers

You also need to know the total number of managed products and child servers Control Manager server will manage. Trend Micro recommends gathering managed product and child server population data per site. If you cannot get this information, even rough estimates will be helpful. You will need this information to determine how many servers you need to install.

#### **Planning for Network Traffic**

Control Manager generates network traffic when the server and managed products/child servers communicate. Plan the Control Manager network traffic to minimize the impact on an organization's network.

These are the sources of Control Manager-related network traffic:

- Heartbeat
- Logs
- Communicator schedule
- Managed product registration to Control Manager server

Control Manager servers, by default, contain all the product profiles available during the Control Manager release. However, if you register a new version of a product to Control Manager, a version that does not correspond to any existing product profiles, the new product will upload its profile to the Control Manager server.

- Child server registration to Control Manager parent server
- Downloading and deploying updates

# Planning for an Optimal Server-managed Products/Cascading Structure Ratio

When deploying Control Manager across the WAN, the Control Manager server in the main office administers child servers and managed products in the remote office. If you will have managed products or child servers in the remote office reporting to the server in the main office over the WAN, you need to consider the diversity of the network bandwidth in your WAN environment. Having different network bandwidth in your WAN environment to Control Manager. If you have managed products or child servers both on the LAN and across the WAN reporting to the same server, reporting is staggered naturally; the server prioritizes those with the faster connection, which, in almost all cases, are the managed products or child servers on the LAN.

Use the recommended system requirements as a guide in determining the CPU and RAM requirements for your Control Manager network.

#### **Designating Control Manager Servers**

Based on the number of managed products and cascading structure requirements, decide and designate your Control Manager server.

Locate your Windows servers, and then select the ones to assign as Control Manager servers. You also need to determine if you need to install a dedicated server.

When selecting a server that will host Control Manager, consider the following:

- The amount of CPU load
- Other functions the server performs

If you are installing Control Manager on a server that has other uses (for example, application server), Trend Micro recommends installing on a server that does not run mission-critical or resource-intensive applications.

**Note:** Both OfficeScan and Control Manager use IIS to communicate with clients and agents/child servers, respectively. There is no conflict between these two applications, but since both of them are using IIS resources, Trend Micro recommends installing Control Manager on another computer to reduce the performance stress on the server.

#### Deciding Where to Install the Control Manager Server

Once you know the number of clients and the number of servers you need to install, find out where to install your Control Manager servers. Decide if you need to install all your servers in the central office or if you need to install some of them in remote offices.

Place the servers strategically in certain segments of your environment to speed up communication and optimize managed product and child server management:

• **Central office:** A central office is the facility where majority of the managed products and child servers in the organization are located. The central office is sometimes referred to as *headquarters*, *corporate office*, or *corporate headquarters*. A central office can have other smaller offices or branches (referred to as 'remote offices' in this guide) in other locations.

Tip: Trend Micro recommends installing a parent server in the central office.

• **Remote office:** A remote office is defined as any small professional office that is part of a larger organization and has a WAN connection to the central office. If you have managed products and child servers in a remote office that report to the server in the central office, they may encounter difficulties connecting to the server. Bandwidth limitations may prevent proper communication to and from the Control Manager server.

The network bandwidth between your central office and remote office may be sufficient for routine client-server communication, such as notifications for updated configuration settings and status reporting, but insufficient for deployment and other tasks.

# **Installation Flow**

Setting up your Control Manager system is a multi-step process that involves the following:

- **Step 1:** Planning the Control Manager system installation (server distribution, network traffic, data storage, and Web server considerations).
- **Step 2:** Installing the Control Manager server. During installation of the Control Manager server, provide a location for backup and restoration files.
- Step 3: Installing Control Manager agents.

# **Supported Operating Systems**

The following operating systems support the Control Manager server and agent installation:

#### **Control Manager Server**

- Windows 2000 Server SP 3/SP 4
- Windows 2000 Advance Server SP 3/SP 4
- Windows 2003 Server Standard Edition SP 1/SP 2
- Windows 2003 Server Standard Edition R2 without patches/SP 1
- Windows 2003 Server Enterprise Edition SP 1/SP 2
- Windows 2003 Server Enterprise Edition R2 without patches/SP 1

• WOW, 64 bit architecture of Windows 2003 Standard/Enterprise

#### **Older Control Manager Agents**

TABLE 2-2. Older Control Manager Agents Supported Operating Systems

| MICROSOFT                                                                                                    | OTHERS                                                                                                    |
|----------------------------------------------------------------------------------------------------|----------------------------------------------------------------------------------------------------|
| <ul> <li>Windows XP Professional<br/>Version</li> <li>Windows 2000 Server</li> <li>Windows 2000 Advanced<br/>Server</li> <li>Windows NT 4.0 + SP3</li> <li>Windows NT 4.0 + SP6a or<br/>later</li> <li>Windows 2003, Standard<br/>Edition, Enterprise Edition</li> </ul> | <ul> <li>Novell Desktop 9</li> <li>AIX</li> <li>Red Hat Linux 6.2, 7.1, 7.2</li> <li>RedHat Enterprise Linux 4.3</li> <li>Turbolinux 6.5, 7.0</li> <li>SuSE Linux 6.3, 7.2, 7.3</li> <li>SuSE Enterprise 9.2</li> <li>AS/400</li> <li>OS390</li> <li>Others: GateLock, Linux 6.x kernel, Solaris 2.6, 2.7, 2.8, Debian 3.1 4</li> </ul> |

# **Testing Control Manager at One Location**

A pilot deployment provides an opportunity for feedback to determine how features work and the level of support likely needed after full deployment.

**Tip:** Trend Micro recommends conducting a pilot deployment before performing a full-scale deployment.

Piloting Control Manager at one location allows you to accomplish the following:

- Gain familiarity with Control Manager and managed products
- Develop or refine the company's network policies

A pilot deployment is useful to determine which configurations need improvements. It gives the IT department or installation team a chance to rehearse and refine the deployment process and test if your deployment plan meets your organization's business requirements.

A Control Manager test deployment consists of the following tasks:

#### Preparing for the Test Deployment

Complete the following activities during the preparation stage:

- **Step 1:** Decide the Control Manager server and agent configuration for the test environment.
  - Establish TCP/IP connectivity among all systems in a heterogeneous trial configuration.
  - Verify bidirectional TCP/IP communications by sending a ping command to each agent system from the manager system and vice versa.
- **Step 2:** Evaluate the different deployment methods to see which ones are suitable for your particular environment.
- Step 3: Complete a System Checklist used for the pilot deployment.

#### Selecting a Test Site

Select a pilot site that best matches your production environment. Try to simulate, as closely as possible, the type of topology that would serve as an adequate representation of your production environment.

#### **Creating a Rollback Plan**

Create a disaster recovery or rollback plan (for example, how to roll back to Control Manager 3.0/3.5) in case there are some difficulties with the installation or upgrade. This process should take into account local corporate policies, as well as IT resources.

#### **Beginning the Test Deployment**

After completing the preparation steps and System Checklist, begin the pilot deployment by installing Control Manager server and agents.

#### **Evaluating the Test Deployment**

Create a list of successes and failures encountered throughout the pilot process. Identify potential *pitfalls* and plan accordingly for a successful deployment.

You can implement the pilot evaluation plan into the overall production installation and deployment plan.

# **Server Distribution Plan**

#### **Understanding Administration Models**

Early in the Control Manager deployment, determine exactly how many people you want to grant access to your Control Manager server. The number of users depends on how centralized you want your management to be. The guiding principle being: the degree of centralization is inversely proportional to the number of users.

Follow one of these administration models:

• **Centralized management:** This model gives Control Manager access to as few people as possible. A highly centralized network would have only one administrator, who then manages all the antivirus and content security servers on the network.

Centralized management offers the tightest control over your network antivirus and content security policy. However, as network complexity increases, the administrative burden may become too much for one administrator.

• **Decentralized management:** This is appropriate for large networks where system administrators have clearly defined and established areas of responsibility. For example, the mail server administrator may also be responsible for email protection; regional offices may be independently responsible for their local areas.

A main Control Manager administrator would still be necessary, but he or she shares the responsibility for overseeing the network with other product or regional administrators.

Grant Control Manager access to each administrator, but limit access rights to view and/or configure segments of the Control Manager network that are under their responsibility.

With one of these administration models initialized, you can then configure the Product Directory and necessary user accounts to manage your Control Manager network.

#### **Understanding Control Manager Server Distribution**

Control Manager can manage products regardless of physical location and so it is possible to manage all your antivirus and content security products using a single Control Manager server.

However, there are advantages to dividing control of your Control Manager network among different servers (including parent and child servers for Advanced Edition users). Based on the uniqueness of your network, you can decide the optimum number of Control Manager servers.

#### Single-Server Topology

The single-server topology is suitable for small to medium, single-site enterprises. It facilitates administration by a single administrator, but does not preclude the creation of additional administrator accounts as required by your Administration plan.

However, this arrangement concentrates the burden of network traffic (agent polling, data transfer, update deployment, and so on) on a single server, and the LAN that hosts it. As your network grows, the impact on performance also increases.

#### **Multiple-Server Topology**

For larger enterprises with multiple sites, it may be necessary to set up regional Control Manager servers to divide the network load.

For information on the traffic that a Control Manager network generates, see *Understanding Control Manager Network Traffic* on page 2-13.

# **Network Traffic Plan**

To develop a plan to minimize the impact of Control Manager on your network, it is important to understand the Control Manager network generated traffic.

The following section helps you understand the traffic that your Control Manager network generates and develop a plan to minimize its impact on your network. In addition, the section about traffic frequency describes which sources frequently generate traffic on a Control Manager network.

#### **Understanding Control Manager Network Traffic**

To develop a plan to minimize the impact of Control Manager on your network, it is important to understand Control Manager network generated traffic.

#### Sources of Network Traffic

The following Control Manager sources generate network traffic:

- Log traffic
- Trend Micro Management Infrastructure and MCP policies
- Product registration
- Downloading and deploying updates

#### **Traffic Frequency**

The following sources frequently generate traffic on a Control Manager network:

- Logs
- MCP polling and commands
- Trend Micro Management Infrastructure policies

#### Logs

Managed products send logs to Control Manager at different intervals – depending on their individual log settings.

#### **Managed Product Agent Heartbeat**

By default,managed product agents send heartbeat messages every sixty minutes. Administrators can adjust this value from 5 to 480 minutes (8 hours). When choosing a heartbeat setting, choose a balance between the need to display the latest Communicator status information and the need to manage system resources.

The default setting will be satisfactory for most situations, however should you feel the need to customize these settings, familiarize yourself with the following considerations:

• Long-interval Heartbeats (above 60 minutes): the longer the interval between heartbeats, the greater the number of events that may occur before the Control Manager console displays it

For example, if a connection problem with an agent is resolved between heartbeats, it then becomes possible to communicate with an agent even if its status appears as *Inactive* or *Abnormal*.

- Short-interval Heartbeats (below 60 minutes): short intervals between heartbeats present a more up-to-date picture of your network status at the Control Manager server. However, this increases the amount of network bandwidth used.
- **Note:** Before adjusting the interval to a number below 15 minutes, study your existing network traffic to understand the impact of increased use of network bandwidth.

#### **Network Protocols**

Control Manager uses the UDP and TCP protocols for communication.

# **Sources of Network Traffic**

#### Log Traffic

Constant sources of network traffic in a Control Manager network are 'product logs', logs that managed products regularly send to the Control Manager server.

TABLE 2-3.Control Manager Log Traffic

| Log                    | CONTAINS INFORMATION ABOUT                                                                               |
|------------------------|----------------------------------------------------------------------------------------------------|
| Virus/Spyware/Grayware | Detected virus/malware, spyware/grayware, and other security threats.                                    |
| Security               | Violations reported by content security products.                                                        |
| Web Security           | Violations reported by Web security products.                                                            |
| Event                  | Miscellaneous events (for example, component updates, and generic security violations).                  |
| Status                 | The environment of a managed product. The Status tab of the Product Directory displays this information. |
| Network Virus          | Viruses detected in network packets.                                                                     |
| Performance Metric     | Used for previous product versions.                                                                      |
| URL Usage              | Violations reported by Web security products                                                             |

| Log                 | CONTAINS INFORMATION ABOUT                                                                                                    |  |
|---------------------|----------------------------------------------------------------------------------------------------|--|
| Security Violation  | Violations reported by Network VirusWall products                                                                                   |  |
| Security Compliance | Client compliances reported by Network VirusWall prod-<br>ucts                                                                      |  |
| Security Statistic  | The difference between security compliances and secu-<br>rity violations calculated and reported by Network Virus-<br>Wall products |  |
| Endpoint            | Violations reported by Web security products                                                                                        |  |

#### TABLE 2-3.Control Manager Log Traffic

# Trend Micro Management Communication Protocol Policies

The Trend Micro Management Communication Protocol (MCP) is the latest part of the communications backbone of Control Manager. MCP implements the following policies:

**MCP Heartbeat:** The MCP heartbeats to Control Manager ensure that Control Manager displays the latest information, and that the connection between the managed product and the Control Manager server is functional.

**MCP Command Polling:** When an MCP agent initiates a command poll to Control Manager, Control Manager notifies the agent to send managed product logs or issues a command to the managed product. Control Manager also interprets a command poll as a passive heartbeat verifying the connection between Control Manager and the managed product.

#### **Trend Micro Management Infrastructure Policies**

The Trend Micro Management Infrastructure (TMI) is part of the communications backbone of Control Manager and generates its own 'housekeeping' traffic. TMI implements two policies:

• **Communicator Heartbeat:** The Communicator, the message routing framework of TMI, polls the Control Manager server at regular intervals. This ensures that the Control Manager console displays the latest information, and that the connection between the managed product and the Control Manager server is functional.

- Work-hour policy: The work-hour policy defines when a Communicator sends information to the Control Manager server. Use the Communication Scheduler to define this policy; a user can set three periods of inactivity also called 'off-hour' periods. There are two types of information, however, that do not follow the Communicator Scheduler:
  - Emergency messages
  - Prohibited messages

TMI sends emergency messages to the Control Manager server – even when the Communicator is in an off-hour period. However, TMI never sends prohibited messages to Control Manager – even when the Communicator is active.

#### **Product Registration Traffic**

Product profiles provide Control Manager with information about how to manage a particular product. Managed products upload profiles to the Control Manager server the first time they register with the server.

Each product has a corresponding product profile, and in many cases, different versions of a product have their own version specific profile. Profiles contain the following information:

- Category (for example, antivirus)
- Product name
- Product version
- Menu version
- Log format
- Update component information- updates that the product supports (for example, virus pattern files)
- Command information

By default, Control Manager servers contain all the product profiles that were available when the managed products released. However, when a new version of a product registers with Control Manager, the new product uploads its new product profile to the Control Manager server.

# **Deploying Updates**

#### **Understanding Deployment Updates**

Updating a Control Manager network is a two-step process:

**Step 1:** Obtain the latest update components from Trend Micro. Control Manager can download components either directly from the Trend Micro update server, or from an alternative location.

Step 2: Deploy these components to the managed products.

Control Manager deploys update components to managed products, including:

- Pattern files/Cleanup templates
- Engines (scan engines, damage cleanup engines)
- Anti-spam rules
- Product programs (depending on the product)
- Network virus pattern files (Network VirusWall products only)

**Note:** Control Manager can only update damage cleanup templates/engines after activating Damage Cleanup Services.

Trend Micro strongly recommends regularly updating these components to help ensure managed products can protect your network against the latest threats. For product program updates, refer to the specific program's documentation.

Deploying updates to managed products is a bandwidth intensive operation. If possible, it is important to perform deployments when it will have the least impact on the network.

You can stagger the deployment of component updates using Deployment Plans.

Furthermore, check that the network connection between your Control Manager server and managed products can accommodate the updates. This will be a factor to consider when deciding how many Control Manager servers your network needs.

### Data Storage Plan

Control Manager data must be stored in an SQL database. If you install Control Manager on a server that does not have its own database, the installation program provides the option to install the Microsoft SQL Express. However, due to the limitations of SQL Express, large networks require an SQL server.

Note: Control Manager uses SQL and Windows authentication to access the SQL server.

#### **Database Recommendations**

If you install Control Manager and its SQL server on the same computer, configure the SQL server to use a fixed memory size equivalent to two-thirds of the total memory on the server. For example, if the server has 256MB of RAM, set 150MB as the fixed memory size for the SQL server.

Install the Control Manager SQL database on the Control Manager server itself, or on a separate server (for example, a dedicated SQL server). If Control Manager manages over 1,000 products, Trend Micro recommends using a dedicated SQL server.

**Note:** For instructions on how to manage SQL resources, and other sizing recommendations, refer to Microsoft SQL documentation.

#### **ODBC** Drivers

Control Manager uses an ODBC driver to communicate with the SQL server. For most instances, ODBC version 3.7 is sufficient. However, to use a Named Instance of SQL 2000, version 2000.80.194.00 is required.

The Control Manager setup program can verify the ODBC driver version if the SQL server is installed on the Control Manager computer. For remote SQL servers, verify the driver manually to ensure that Control Manager can access the database.

#### Authentication

Control Manager uses mixed-mode authentication for accessing the SQL database rather than Windows authentication.

# Web Server Plan

#### Web Server Configuration

The Web server information screen in the Control Manager setup program presents similar server identification options as the host ID definition screen: host name, FQDN, or IP address. The decision considerations for the Web server name are the same:

- Using the host name or FQDN facilitates Control Manager server IP address changes, but makes the system dependent on the DNS server
- The IP address option requires a fixed IP

Use the Web server address to identify the source of component updates. The SystemConfiguration.xml file stores this information and sends it to agents as part of a notification for these agents to obtain updates from the Control Manager server. Update source related instructions appear as follows:

Value=http://<Web server address>:<port>/TvcsDownload/ActiveUpdate/<component>

Where:

- **Port:** The port that connects to the update source. You can also specify this on the Web server address screen (default port number is 80)
- **TvcsDownload/ActiveUpdate:** The Control Manager setup program creates this virtual directory in the IIS specified Web site
- **Component:** This depends on the updated component. For example, when the virus pattern file is updated, the value added here is:

Pattern/vsapi.zip

*Pattern* corresponds to the \\... Control Manager\WebUI\download\activeupdate\pattern folder on the Control Manager server. *Vsapi.zip* is the virus pattern in compressed form.

# Chapter 3

# Installing Trend Micro Control Manager for the First Time

This chapter guides you through installing Control Manager server. In addition to listing the system requirements for the Control Manager server the chapter also contains post-installation configuration information as well as instructions on how to register and activate your software.

This chapter contains the following topics:

- System Requirements on page 3-2
- Installing a Control Manager Server on page 3-4
- Verifying Successful Installations on page 3-22
- Post-installation Configuration on page 3-24
- Registering and Activating Your Software on page 3-25

## **System Requirements**

Individual company networks are as individual as the companies themselves. Therefore, different networks have different requirements depending on the level of complexity. This section describes both minimum system requirements and recommended system requirements, including general recommendations and recommendations based on the size of networks.

#### **Minimum System Requirements**

The following table lists the minimum system requirements for a Control Manager server.

| Note: | Control Manager 5.0 Advanced supports the following as child Control Manager |
|-------|------------------------------------------------------------------------------|
|       | ervers:                                                                      |

- Control Manager 5.0 Advanced
- Control Manager 3.5 Standard or Enterprise Edition
- Control Manager 3.0 SP6 Standard or Enterprise Edition

Control Manager 5.0 Standard servers cannot be child servers.

Please refer to the managed product documentation for detailed agent system requirements.

| TABLE 3-1. | Control Manager server | hardware minimum s | system requirements |
|------------|------------------------|--------------------|---------------------|
|            |                        |                    |                     |

| HARDWARE<br>SPECIFICATIONS | MINIMUM REQUIREMENTS                                                                                     |
|----------------------------|----------------------------------------------------------------------------------------------------|
| СРИ                        | Intel <sup>™</sup> Pentium <sup>™</sup> III 600MHz or higher<br>• Single CPU<br>• Dual CPU<br>• Quad CPU |
| Memory                     | <ul><li> 2GB RAM minimum</li><li> 4GB RAM recommended</li></ul>                                          |

| HARDWARE<br>SPECIFICATIONS | MINIMUM REQUIREMENTS                                                                                                   |  |
|----------------------------|----------------------------------------------------------------------------------------------------|--|
| Disk space                 | <ul> <li>790MB for Control Manager Standard/Advanced Version</li> <li>300MB for SQL 2005 Express (Optional)</li> </ul> |  |

#### TABLE 3-1. Control Manager server hardware minimum system requirements

| TABLE <b>3-2</b> . | Control Manager | server software | minimum | system | requirements |
|--------------------|-----------------|-----------------|---------|--------|--------------|
|--------------------|-----------------|-----------------|---------|--------|--------------|

| SOFTWARE<br>SPECIFICATIONS | MINIMUM REQUIREMENTS                                                                                                    |
|----------------------------|----------------------------------------------------------------------------------------------------|
| Operating system           | <ul> <li>Microsoft<sup>™</sup> Windows<sup>™</sup> 2000 Server SP 3/SP 4</li> <li>Windows 2000 Advanced Server SP 3/SP 4</li> <li>Windows 2003 Server Standard Edition SP 1/SP 2</li> <li>Windows 2003 Server Enterprise Edition SP 1/SP 2</li> <li>WOW, 64 bit architecture of Windows 2003 Standard/Enterprise</li> <li>VMWare ESX 3.x</li> </ul> |
| Web server                 | <ul> <li>Microsoft IIS server 5.0 (For 2000 platform)</li> <li>Microsoft IIS server 6.0 (For 2003 platform)</li> </ul>                                                                                                    |
| Database                   | <ul> <li>Microsoft Data Engine (MSDE) 2000 + SP3</li> <li>Microsoft SQL Server 2000 (2000 + SP3 is recommended)</li> <li>Microsoft SQL Express 2005</li> </ul>                                                                                                    |
| Others                     | <ul> <li>Microsoft .NET Framework 2.0 (included in Control Manager package)</li> <li>Windows Installer 3.1 (included in the Control Manager package)</li> <li>VC2005 Redistribution (included in Control Manager package)</li> <li>MDAC 2.8 SP1 or above for SQL Express (not included in the Control Manager package)</li> </ul>                   |
| Management<br>console      | <ul> <li>Browser- Windows Internet Explorer 6 or higher</li> <li>Java VM- Microsoft Version 5.0.0.3805 or higher</li> <li>JRE 1.4.2 or 1.5.0</li> </ul>                                                                                                    |

Please refer to the URL below to download the latest Control Manager 2.x agents:

```
http://www.trendmicro.com/en/products/management/tmcm/evaluate/
requirements.htm
```

#### **Recommended System Requirements**

Observe the following system requirements to obtain optimum Control Manager performance:

#### **General Recommendations**

- Do not install Control Manager on a Primary Domain Controller (PDC), a Backup Domain Controller (BDC), or on a server with any other Trend Micro product. This can result in severe performance degradation.
- Physical memory is a system resource all applications on the server share it. Scale the memory with the processor; do not overpopulate with memory

| HARDWARE/SOFTWARE<br>SPECIFICATION | RECOMMENDED REQUIREMENT                                                                                                    |  |
|------------------------------------|----------------------------------------------------------------------------------------------------|--|
| Network adapter                    | 100Mbps, 32-bit, adapter for both the Control Manager server<br>and managed product. Preferably one designed for bus mas-<br>tering, direct memory access (DMA) |  |
| File system                        | NT File System (NTFS) partition                                                                                                    |  |
| Monitor                            | VGA monitor capable of 1024 x 768 resolution, with at least 256 colors.                                                                                         |  |

TABLE 3-3. General Control Manager server recommendations

## **Installing a Control Manager Server**

After deciding the topology to use for your network, you can begin to install your Control Manager server. See *Server Address Checklist* on page A-2 to help you record relevant information for installation.

You need the following information for the installation:

• Relevant target server address and port information

- Control Manager registration key
- Security Level you want to use for Server-Agent communication

The following are database-related considerations:

- Decide if you want to use an SQL server with Control Manager. If the SQL server is located on a server other than the Control Manager server, obtain its IP address, FQDN, or NetBIOS name. If there are multiple instances of the SQL server, identify the one that you intend to use
- Prepare the following information about the SQL database for Control Manager:
  - User name for the database
  - Password

**Note:** Control Manager uses both Windows authentrication and SQL authentrication to access the SQL server.

• Determine the number of managed products that Control Manager will handle. If an SQL server is not detected on your server, Control Manager will install SQL 2005 Express SP 2, which can only handle a limited number of connections

Installing Control Manager requires performing the following steps:

- Step 1: Install all required components
- Step 2: Specify the installation location
- **Step 3:** Register and activate the product and services
- Step 4: Specify Control Manager security and Web server settings
- Step 5: Specify backup settings and configure database information
- **Step 6:** Set up root account and configure notification settings
- **Tip:** Trend Micro recommends upgrading to version 5.0 instead of doing a fresh installation.

#### To install a Control Manager server:

#### Step 1: Install all required components

 On the Windows taskbar, click Start > Run, and then locate the Control Manager installation program (Setup.exe). If installing from the Trend Micro Enterprise DVD, go to the Control Manager folder on the DVD. If you downloaded the software from the Trend Micro Web site, navigate to the relevant folder on your computer. The installation program checks your system for required components.

If the installation program does not detect the following components on the server, dialog boxes appear prompting you to install the missing components:

- Windows Installer 3.1: This component is included in the Control Manager installation package
- **MDAC 2.8 SP1 or higher:** This component is not included in the Control Manager installation package
- .Net Framework 2.0: This component is included in the Control Manager installation package
- Visual C 2005 SP1 Redistribution Package: This component is included in the Control Manager installation package
- 2. Install all missing components. The IIS confirmation dialog box appears.

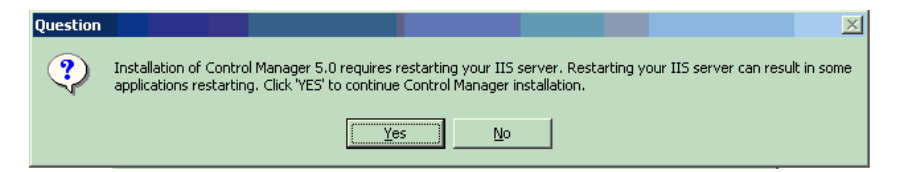

3. Click Yes to continue the installation. The Welcome screen appears.

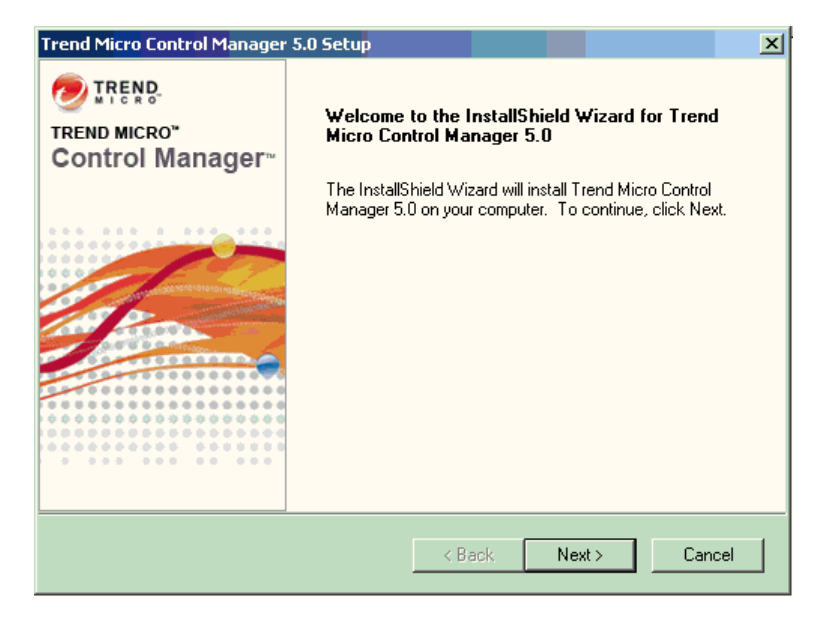

The installation program checks your system for existing components. Before proceeding with the installation, close all instances of the Microsoft Management Console. For more information about migration, see *Planning Control Manager Agent Migration* on page 4-11.

4. Click Next. The Software License Agreement appears.

| Trend Micro Control Manager 5.0 Setup                                                                                                    |
|----------------------------------------------------------------------------------------------------|
| License Agreement 👘 TREND                                                                                                    |
| Please read the following license agreement carefully.                                                                                                    |
| Press the PAGE DOWN key to see the rest of the agreement.                                                                                                    |
| MPORTANT: READ CAREFULLY. USE OF TREND MICRO SOFTWARE AND<br>SERVICES BY BUSINESS AND OTHER ENTITIES IS SUBJECT TO THE FOLLOWING<br>LEGAL TERMS AND CONDITIONS                      |
| Trend Micro License Agreement<br>Trial and Paid Use License<br>Enterprise and SMB Software and Services<br>Date: May 2007 v.1<br>English/Multi-country                              |
| Do you accept all the terms of the preceding License Agreement? If you select No, the setup will close. To install Trend Micro Control Manager 5.0, you must accept this agreement. |
| < Back Yes No                                                                                                    |

FIGURE 3-1. Choose Yes to agree with the License Agreement

If you do not agree with the terms of the license, click **No**; the installation will discontinue. Otherwise, click **Yes**. A summary of detected components appears.

| Check Local System Env           | ironment X                                                                                                    |
|----------------------------------|----------------------------------------------------------------------------------------------------|
| 🥏 IREND.                         | Local system environment analysis result:                                                                                                    |
| TREND MICRO"<br>Control Manager≊ | Operating System : A Microsoft Windows 2000 Service Pack 4                                                                                                    |
|                                  | Host name of this computer:<br>Host name = <b>TMCM_Installation_Server</b><br>Internet Information Server:<br>Internet Information Server version 5 is installed.<br>Web Server List:<br>1. Default Web Site : IP address = All unassigned, Port n<br>2. Administration Web Site : IP address = All unassigned,<br>Microsoft Data Access Component :<br>MDAC version is 2.81.1117.6<br>SQL ODBC driver: |
|                                  | < Back Next > Cancel                                                                                                    |

FIGURE 3-2. Displays local system environment information

Step 2: Specify the installation location

1. Click Next. The Select Destination Folder screen appears.

| Select Destination Folde                   | r                                                                                                    | × |
|--------------------------------------------|----------------------------------------------------------------------------------------------------|---|
| TREND.<br>TREND MICRO"<br>Control Manager~ | Setup will install Trend Micro Control Manager in the following<br>folder. To install under a different folder, click Browse and select<br>another folder. |   |
|                                            | Click Cancel to abort this operation, Next to continue.                                                                                                    |   |
|                                            | Destination Folder                                                                                                    |   |
|                                            | Required Disk Space 790 MB                                                                                                    |   |
|                                            | Available Disk Space 70955 MB                                                                                                    |   |
|                                            | < Back Next > Cancel                                                                                                    |   |

FIGURE 3-3. Select a destination folder

- Specify a location for Control Manager files. The default location is C:\Program Files\Trend Micro. To change this location, click Browse, and then specify an alternate location.
  - **Note:** The setup program installs files related to the Control Manager communication, (the Trend Micro Management Infrastructure and MCP) in predetermined folders in the Program files folder.

#### Step 3: Register and activate the product and services

1. Click Next. The Product Activation screen appears.

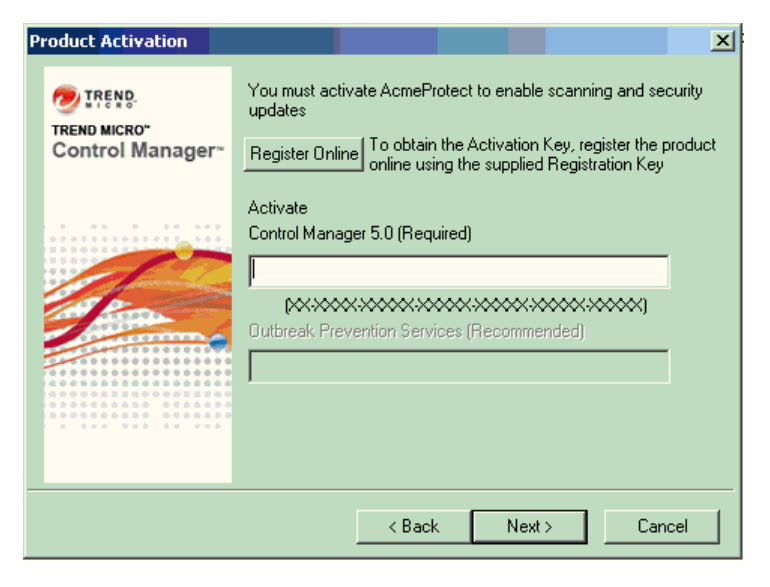

FIGURE 3-4. Enter the Activation Code to activate Control Manager and services

2. Type the Activation Code for Control Manager and any other additional purchased services (you can also activate optional services from the Control Manager console). To use the full functionality of Control Manager 5.0 and other services (Outbreak Prevention Services), you need to obtain Activation Codes and activate the software or services. Included with the software is a Registration Key that you use to register your software online to the Trend Micro Online Registration Web site and obtain an Activation Code.

3. Click Next. The World Virus Tracking screen appears.

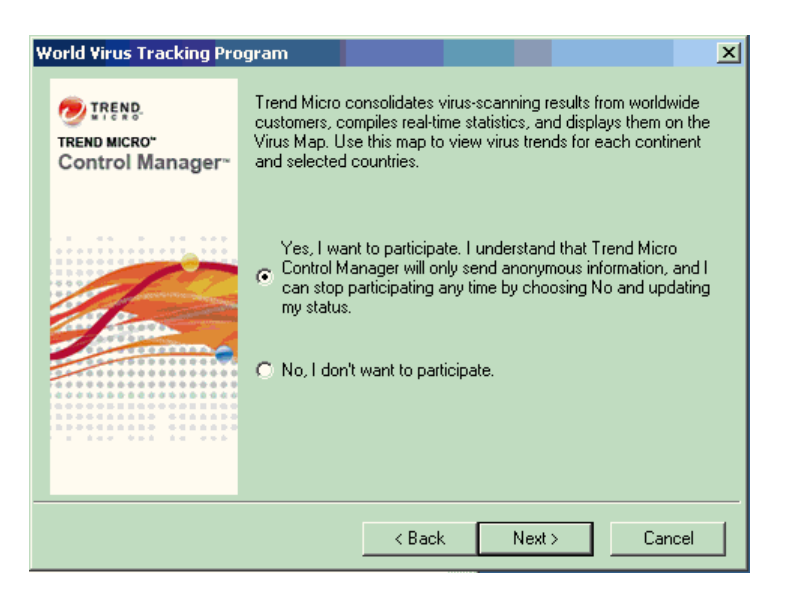

FIGURE 3-5. Participate in the World Virus Tracking Program

4. Click Yes to participate in the World Virus Tracking Program. You can add your data to the Trend Micro Virus Map by choosing to participate in the World Virus Tracking Program. When you choose to participate, Trend Micro Control Manager will only send anonymous information through HTTP, and you can stop participating any time by choosing No and updating your status on the Control Manager management console.

Step 4: Specify Control Manager security and Web server settings

1. Click Next. The Select Security Level And Host Address screen appears.

| S | elect S <mark>ecu</mark> rity Level An     | d Host Address                                                                                                    | ×          |
|---|--------------------------------------------|----------------------------------------------------------------------------------------------------|------------|
|   | TREND.<br>TREND MICRO"<br>Control Manager~ | Select a security level and the host address used by the Contr<br>Manager communication module. Host address information wi<br>used by Control Manager agents to locate the server. | ol<br>I be |
|   |                                            | Security level : Medium - Strong encryption<br>Host address<br>Fully qualified domain name (FQDN) or host name<br>I address<br>10.1.10.1                                            | •          |
|   |                                            | < Back Next > Cancel                                                                                                    |            |

FIGURE 3-6. Select a security level

- **2.** From the Security level list, select the security level for Control Manager communication with agents. The options are as follows:
  - **High:** All communication between Control Manager and managed products use 128-bit encryption with athentication. This ensures the most secure communication between Control Manager and managed products.
  - **Medium:** If supported, all communication between Control Manager and managed products use 128-bit encryption. This is the default setting when installing Control Manager.
  - Low: All communication between Control Manager and managed products use 40-bit encryption. This is the least secure communication method between Control Manager and other products.
- 3. Select a host address for agents to communicate with Control Manager:

**Tip:** Trend Micro recommends installing Control Manager using a host name. Installing using an IP address can cause issues if the IP address of the Control Manager server requires changing. Control Manager does not support changing the installation IP address. This results in an administrator having to reinstall Control Manager if the server's IP address must change. Installing using a host name avoids the issue.

#### To use a FQDN/host name:

- a. Select Fully qualified domain name (FQDN) or host name.
- **b.** Select or type an FQDN or host name in the accompanying field.

#### To use an IP address:

- a. Select IP address.
- **b.** Type an IP address in the accompanying field. Separate multiple entries using a semi-colon (;).
- 4. Click Next. The Specify Web Server Information screen appears.

The settings on the Specify Web Server Information screen define communication security and how the Control Manager network identifies your server.

| Specify Web Server Info | ormation                                                                                                    | × |  |
|-------------------------|----------------------------------------------------------------------------------------------------|---|--|
| TREND.                  | Specify the host address for the Control Manager server.                                                             |   |  |
| TREND MICRO"            | Web site information                                                                                                 |   |  |
| Control Manager~        | Web site: Default Web Site                                                                                           |   |  |
|                         | IP address: 10.1.10.1                                                                                                |   |  |
|                         | TCP port: 80 SSL Port : 443                                                                                          |   |  |
| -                       | Web access security level: Medium - HTTPS primary 💌                                                                  |   |  |
|                         | The SSL Port is requisite for Medium and High security level.                                                        |   |  |
|                         | If no IP address is assigned in IIS, select an IP or a FQDN. The<br>selection will not change the IIS configuration. |   |  |
|                         |                                                                                                    |   |  |
|                         | < Back Next > Cancel                                                                                                 |   |  |

FIGURE 3-7. Specify Web server information

- 5. From the Web site list, select the Web site to access Control Manager.
- 6. From the **IP** address list, select the IP address or FQDN/host name you want to use for the Control Manager Management Console. This setting defines how the Control Manager communication system identifies your Control Manager server. The setup program attempts to detect both the server's fully qualified domain name (FQDN) and IP address and displays them in the appropriate field.

If your server has more than one network interface card, or if you assign your server more than one FQDN, the names and IP addresses appear here. Choose the most appropriate address or name by selecting the corresponding option or item in the list.

If you use the host name or FQDN to identify your server, make sure that this name can be resolved on the product computers; otherwise the products cannot communicate with the Control Manager server.

**7.** From the Web access security level list, select the security level for Control Manager communication. The options are as follows:

- **High HTTPS only:** All Control Manager communication uses HTTPS protocol. This ensures the most secure communication Control Manager and other products.
- **Medium HTTPS primary:** If supported all Control Manager communication uses HTTPS protocol. If HTTPS is unavailable, agents use HTTP instead. This is the default setting when installing Control Manager.
- Low HTTP based: All Control Manager communication uses HTTP protocol. This is the least secure communication method between Control Manager and other products.
- 8. If you selected Low HTTP based, and if you have not specified an SSL Port value in the ISS administration console, specify the access port for Control Manager communication in the SSL Port field.

#### Step 5: Specify back up settings and configure database information

1. Click Next. The Choose Destination Location screen appears.

| Trend Micro Control Manager 5.0 Setup                                                                                                    | ×                          |
|----------------------------------------------------------------------------------------------------|----------------------------|
| Choose Destination Location<br>Select folder where setup will install files.                                                                          |                            |
| Specify the location for Control Manager backup and authentication fil<br>Re-use this key, and keep it in the original location, to retain control of | es.<br>the existed Agents. |
| C:\Program Files\Trend Micro\CmKeyBackup                                                                                                    |                            |
|                                                                                                    | Browse                     |
|                                                                                                    |                            |
| InstallShield < Back                                                                                                    | ext > Cancel               |

FIGURE 3-8. Choose a destination location for back up and authentication files

- Specify the location of the Control Manager backup and authentication files (for more information see the *Control Manager files that should be backed up* on page 4-7). Click **Browse** to specify an alternate location.
- 3. Click Next. The Setup Control Manager Database screen appears.

| Setup Control Manager                      | Database X                                                                                                    |  |
|--------------------------------------------|----------------------------------------------------------------------------------------------------|--|
| TREND.<br>TREND MICRO"<br>Control Manager" | Select a database for use with Control Manager, and provide the required information. When applicable, specify the instance of the SQL server. |  |
|                                            | SQL Server (local)\SQLEXPRESS                                                                                                    |  |
|                                            | (ex: 10.231.5.1 or server.trend.com\sqlsvr1)                                                                                                   |  |
|                                            | Database authentication                                                                                                    |  |
| and the second second                      | SQL Server Account C Windows Account                                                                                                    |  |
| - ALTERA                                   | User name:                                                                                                    |  |
|                                            | Password:                                                                                                    |  |
|                                            | Trend Micro Control Manager database                                                                                                    |  |
|                                            | Database name: db_ControlManager                                                                                                    |  |
|                                            |                                                                                                    |  |
|                                            | < Back Next > Cancel                                                                                                    |  |

FIGURE 3-9. Choose the Control Manager database

- 4. Select a database to use with Control Manager.
  - Install Microsoft SQL Express: the setup program automatically selects this
    option if an SQL server is not installed on this computer. Do not forget to
    specify a password for this database in the field provided.
  - **Tip:** The Microsoft SQL Express is suitable only for a small number of connections. Trend Micro recommends using an SQL server for large Control Manager networks.
  - **SQL Server:** the setup program automatically selects this option if the program detects an SQL server on the server. Provide the following information:

• **SQL Server (\Instance):** this server hosts the SQL server that you want to use for Control Manager. If an SQL server is present on your server, the setup program automatically selects it.

To specify an alternative server, identify it using its FQDN, IP address, or NetBIOS name.

If more than one instance of SQL server exists on a host server (this can be either the same server where you are installing Control Manager, or another server), you must specify the instance. For example: your\_sql\_server.com\instance

• **SQL Server Authentication:** provide credentials to access the SQL server. By default, the User name is **sa**.

**WARNING!** For security reasons, do not use an SQL database that is not password protected.

- 5. Under Trend Micro Control Manager database, provide a name for the Control Manager database. The default name is db\_ControlManager.
- 6. Click **Next** to create the required database. If the setup program detects an existing Control Manager database you have the following options:
  - Append new records to existing database: the Control Manager you install retains the same settings, accounts, and Product Directory entities as the previous server. In addition, Control Manager retains the root account of the previous installation you cannot create a new root account.

Note: When installing Control Manager 5.0, you cannot select **Append new records** to existing database for previous Control Manager database versions.

- Delete existing records, and create a new database: the existing database is deleted, and another, using the same name, is created
- Create a new database with a new name: you are returned to the previous screen to allow you to change your Control Manager database name

**Note:** If you append records to the current database, you will not be able to change the root account. The Root account screen appears.
Step 6: Set up root account and configure notification settings

1. Click Next. The following screen appears:

| C | reate Root Account                         | x                                                                                                    |
|---|--------------------------------------------|----------------------------------------------------------------------------------------------------|
|   | TREND.<br>TREND MICRO"<br>Control Manager~ | Trend Micro Control Manager 5.0 must have a root account. Use<br>letters, numbers, dashes, and underscores; entries must only be 32<br>characters long. |
|   |                                            | Full name: *                                                                                                    |
|   | 1                                          | Password: *                                                                                                    |
|   |                                            | Password confirm: *                                                                                                    |
|   |                                            | Email address: *                                                                                                    |
|   |                                            |                                                                                                    |
|   |                                            | < Back Next > Cancel                                                                                                    |

FIGURE 3-10. Enter information for the Control Manager root account

- 2. Provide the following required account information:
  - User ID
  - Full Name
  - Password
  - Password confirmation
  - Email address
- **3.** Click **Next**. The Specify Message Routing Path screen appears. This screen only appears if the host server does not have TMI installed.

| Specify Message Routing | g Path                                                                                                    |
|-------------------------|----------------------------------------------------------------------------------------------------|
| Control Manager         | Choose how the server's communication module receives<br>commands, logs, etc., and how it issues outgoing commands to<br>entities. Normally, you can use the default settings.<br>Source of incoming messages<br>© Direct from registered agents |
|                         | Proxy Server Proxy Server Configuration     IP port forwarding     : 8000                                                                                                    |
|                         | Route for outgoing messages     O Direct to registered agents                                                                                                    |
|                         | Proxy Server     Proxy Server Configuration                                                                                                    |
|                         | < Back Next > Cancel                                                                                                    |

FIGURE 3-11. Define routes for messages or requests

- 4. Define the routes for incoming and outgoing messages or requests. These settings allow you to adapt Control Manager to your company's existing security systems. Select the appropriate route.
  - **Note:** Message routing settings are only set during installation. Proxy configurations made here are not related to the proxy settings used for Internet connectivity-though the same proxy settings are used by default.

#### Source of incoming messages

- **Direct from registered agents:** the agents can directly receive incoming messages.
- **Proxy server:** uses a proxy server when receiving messages. For additional details about using and configuring proxies, see *Configuring Proxy Settings* on page 5-60.
- **IP port forwarding:** this feature configures Control Manager to work with the IP port forwarding function of your company's firewall. Provide the firewall server's FQDN, IP address or NetBIOS name, and then type the port number that Control Manager opened for communication.

#### Route for outgoing messages

- **Direct to registered agents:** Control Manager sends outgoing messages directly to the agents.
- **Proxy server :** Control Manager sends outgoing messages through a proxy server. For additional details about using and configuring proxies, see *Configuring Proxy Settings* on page 5-60.
- 5. Click **Finish** to complete the installation.

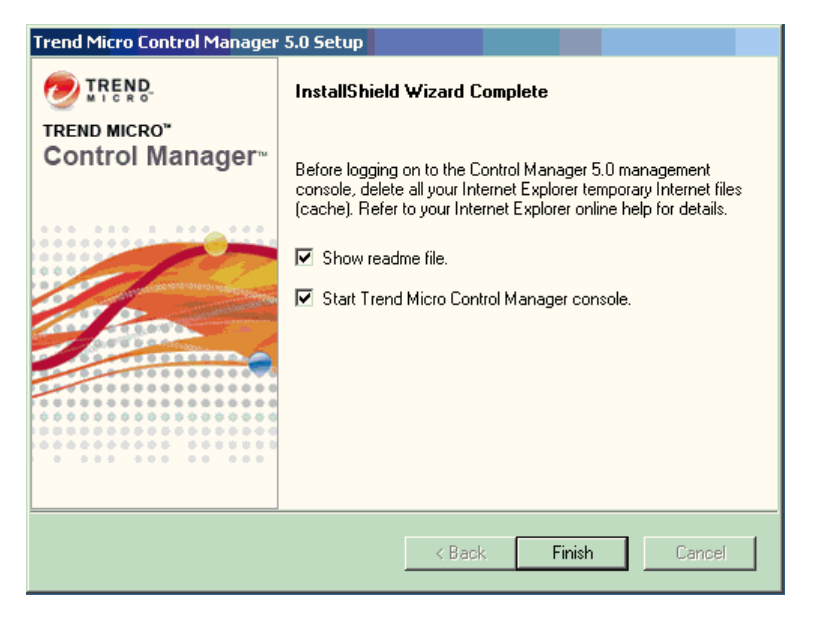

FIGURE 3-12. Setup complete

# **Verifying Successful Installations**

Follow the procedures below to confirm that Control Manager server has successfully installed.

# Verify a Successful Control Manager Server Installation

To confirm a successful Control Manager server installation, check the following:

The following folders appear under the Program Files\Trend Micro directory:

- Common\TMI
- Common\CCGI
- Control Manager

The setup program creates the following services:

Trend Micro Control Manager

- Trend Micro Common CGI
- Trend Micro Management Infrastructure
- Trend Micro Network Time Protocol

The following processes are running:

CCGI processes:

- Jk\_nt\_service.exe
- Java.exe

IIS process:

• Inetinfo.exe (Internet Information Services)

ISAPI filters:

- CCGIRedirect
- ReverseProxy
- TmcmRedirect

TMI processes:

- CM.exe (TMI-CM)
- MRF.exe (Message Routing Framework Module)
- DMServer.exe (TMI-DM full-function)

Control Manager processes:

- ProcessManager.exe
- UIProcessor.exe

- LogReceiver.exe
- MsgReceiver.exe
- LogRetriever.exe
- CmdProcessor.exe

- ReportServer.exe
- NTPD.exe
- DCSProcessor.exe
- CasProcessor.exe

# **Post-installation Configuration**

After successfully installing Control Manager, Trend Micro recommends you perform the following post-installation configuration tasks.

- 1. Register and activate Control Manager
- 2. Configure user accounts and account types
- 3. Download the latest components
- 4. Set notifications

# **Registering and Activating Control Manager**

After successfully installing Control Manager, please check the license status and expiration date on the management console, by clicking **Administration** > **License Management** > **Control Manager**. If the status is not *Activated* or is expired, obtain an Activation Code and activate your software (on the Web console, click **Administration** > **License Management** > **Control Manager** > **Specify a new Activation Code**). If you experience issues with your Activation Code, please contact technical support. For more information, see *Registering and Activating Your Software* on page 3-25.

# **Configuring User Accounts**

Create Control Manager user accounts based on your needs. Consider the following when creating your accounts:

- The number of different user types (Administrators, Power Users, and Operators)
- Assign appropriate permissions and privileges to each kinds of user types
- For users to take advantage of the cascading management structure, they need to have Power User rights or greater

For more information, see Configuring Control Manager User Access on page 5-7.

# **Downloading the Latest Components**

After installation, manually download the latest components (Pattern files\Cleanup templates, Engine updates) from the Trend Micro ActiveUpdate server to help maintain the highest security protection. If a proxy server exists between a Control Manager server and the Internet, configure the proxy server settings (on the Web console, click

Administration > Settings > Proxy Settings). For more information, see *Downloading and Deploying New Components* on page 5-35.

## **Setting Notifications**

After installation, configure the events that will trigger notifications to monitor significant virus/malware attacks and related security activities. Besides specifying notification recipients, choose notification channels and test them to make sure they work as expected (on the Web console, click **Administration > Event Center**). For more information, see *Using Event Center* on page 6-8

# **Registering and Activating Your Software**

Activate the Control Manager server to keep your security and product updates current. To activate your product, register online and obtain an Activation Code using your Registration Key.

If you install Control Manager for the first time:

• You have purchased the full version from a Trend Micro reseller, the Registration Key is included the product package

Register online and obtain an Activation Code to activate the product

• You install an evaluation version

Obtain a full version Registration Key from your reseller and then follow the full version instructions to activate the product.

## **Activating Control Manager**

Activating Control Manager allows you to use its full functionality, including downloading updated program components. You can activate Control Manager after obtaining an Activation Code from your product package or by purchasing one through a Trend Micro reseller.

Note: After activating Control Manager, log off and then log on for changes to take effect.

#### To register and activate Control Manager:

- 1. Mouseover Administration on the main menu. A drop-down menu appears.
- 2. Mouseover License Management. A sub-menu appears.
- 3. Click Control Manager. The License Information screen appears.
- 4. Click the Activate the product/Specify a new Activation Code link.
- In the New box, type your Activation Code. If you do not have an Activation Code, click the Register online link and follow the instructions on the Online Registration Web site to obtain one.
- 6. Click Activate, and then click OK.

# **Converting to the Full Version**

Upgrade your Control Manager to the full version and activate it to continue to use it beyond the evaluation period. Activate Control Manager to use its full functionality including downloading updated program components.

#### To convert to the full version:

- 1. Purchase a full version Registration Key from a Trend Micro reseller.
- 2. Register your software online.
- 3. Obtain an Activation Code.
- 4. Activate Control Manager according to the instructions in the procedure above.

## **Renewing Your Product Maintenance**

Renew maintenance for Control Manager or its integrated related products and services (Outbreak Prevention Services) using one of the following methods.

To renew your product or service maintenance, first obtain an updated Registration Key. The Registration Key allows you to acquire a new Activation Code. The procedures for renewing your product maintenance differ depending on whether you are using an evaluation or full version.

#### To renew product maintenance using Check Status Online:

- 1. Mouseover Administration on the main menu. A drop-down menu appears.
- 2. Mouseover License Management. A sub-menu appears.

- 3. Click Control Manager. The License Information screen appears.
- 4. On the working area under Control Manager License Information, click Check Status Online, and then click OK.
- 5. Log off and then log on to the Web console for changes to take effect.

#### To renew maintenance by manually entering an updated Activation Code:

- 1. Mouseover Administration on the main menu. A drop-down menu appears.
- 2. Mouseover License Management. A sub-menu appears.
- 3. Click Control Manager. The License Information screen appears.
- 4. On the working area under **Control Manager License Information**, click the **Activate the product** link.
- 5. Click the **Specify a new Activation Code** link and follow the instructions on the Online Registration Web site.
- 6. In the New box, type your Activation Code.
- 7. Click Activate.
- 8. Click OK.

# Chapter 4

# Upgrading Servers or Migrating Agents to Control Manager 5.0

Upgrading existing Control Manager 3.0 or 3.5 servers to Control Manager 5.0 requires careful consideration and detailed planning. Likewise, the same is true when migrating MCP and older Control Manager agents to a Control Manager 5.0 server.

This chapter contains the following topics:

- Upgrading to Control Manager 5.0 on page 4-2
- Planning Control Manager Agent Migration on page 4-11
- Migrating the Control Manager Database on page 4-17

# **Upgrading to Control Manager 5.0**

The following table lists the considerations when upgrading to the Standard or Advanced Edition:

| CAPABILITY                                                                                                    | STANDARD<br>EDITION | Advanced<br>Edition |
|----------------------------------------------------------------------------------------------------|---------------------|---------------------|
| Upgrade Control Manager 3.0 or 3.5 servers                                                                                                    | Yes                 | Yes                 |
| Retain the reporting functions                                                                                                    | No                  | Yes                 |
| Upgrade a Standard edition to Advanced Edition                                                                                                    | Yes                 | N/A                 |
| To upgrade from a Standard Edition to an<br>Advanced Edition, obtain an Advanced Edition<br>Activation Code (AC), and then reinstall Control<br>Manager (only reinstall, do not uninstall and then<br>reinstall). During installation, provide the new<br>Advanced Edition AC. |                     |                     |
| Convert an Enterprise/Advanced Edition to Stan-<br>dard Edition                                                                                                    | N/A                 | Yes                 |

TABLE 4-1.Considerations when upgrading to Control Manager 5.0

# Upgrading Control Manager 3.0 or 3.5 Servers

Trend Micro recommends installing Control Manager 5.0 over the previous installion of Control Manager 3.0/3.5. This way all your previous settings, logs and reports, and Product Directory remain the same. However, before upgrading verify that the server where Control Manager installs has sufficient system resources.

WARNING! Always back up the existing server before performing the upgrade.

## **Upgrading and Migrating Scenarios**

Control Manager supports three scenarios for upgrading or migration:

- Scenario 1: Upgrading a Control Manager 3.5 Server to Control Manager 5.0
- Scenario 2: Migrating to a Fresh Control Manager 5.0 Installation Using the Agent Migrate Tool

Scenario 3: Upgrading or Migrating a Cascading Environment

# Scenario 1: Upgrading a Control Manager 3.5 Server to Control Manager 5.0

When upgrading Control Manager 3.5 directly to Control Manager 5.0, administrators can choose to backup Control Manager or backup the entire operating system of the server where Control Manager installs. Backing up the operating system is more work intensive but provides better security to prevent data loss.

#### To upgrade by backing up the previous Control Manager server and database:

- 1. Backup the existing Control Manager 3.5 database.
- 2. Backup all the files under \Trend Micro\CmKeyBackup\\*.\*.
- 3. Backup all folders of the current Control Manager 3.5 server.
- 4. Backup the registries of the current Control Manager 3.5 server.
- 5. Install Windows Installer 3.1, if necessary.
- 6. Install MDAC 2.8 SP1, if necessary.
- 7. Install Control Manager 5.0 over Control Manager 3.5.

**Note:** See Table 4-3, "Control Manager files that should be backed up," on page 4-7 for steps 2 through 4.

# To upgrade by backing up the entire operating system of the server and the Control Manager database:

- 1. Backup the operating system of existing Control Manager 3.5 server.
- 2. Backup the existing Control Manager 3.5 database.
- 3. Install Windows Installer 3.1 (If necessary)
- 4. Install MDAC 2.8 SP1 (If necessary)
- 5. Install Control Manager 5.0 over Control Manager 3.5.

#### Scenario 2: Migrating to a Fresh Control Manager 5.0 Installation Using the Agent Migrate Tool

This scenario involves installing Control Manager 5.0 on a separate server from the existing Control Manager server. This allows you to slowly decommission the previous

server. See *Planning Control Manager Agent Migration* on page 4-11 for more information about migrating agents.

# To migrate a Control Manager 3.5 server to a fresh installation of Control Manager 5.0:

- 1. Backup the existing Control Manager 3.5 database.
- 2. Perform a fresh installation of Control Manager 5.0 on a different computer.
- **3.** Use the Agent Migration Tool to migrate entities from the Control Manager 3.5 server to the Control Manager 5.0 server.

#### Scenario 3: Upgrading or Migrating a Cascading Environment

Control Manager provides two methods for updating a cascading environment. The first involves unregistering and then re-register the child Control Manager servers. The other method involves creating a file (CascadingUpgrade.ini) to insert on the child server.

| TABLE <b>4-2</b> . | CascadingUpgrade.ini Variables |
|--------------------|--------------------------------|
|--------------------|--------------------------------|

| VARIABLE                               | PARENT CONTROL<br>MANAGER SETTINGS<br>SCREEN | DESCRIPTION                                                                      |
|----------------------------------------|----------------------------------------------|----------------------------------------------------------------------------------|
| PARENT CONTROL MANAGER SERVER SETTINGS |                                              |                                                                                  |
| Host                                   | Server FQDN or IP address                    | The host name or IP address of the parent Control Manager server.                |
| Port                                   | Port                                         | The port number used to com-<br>munciate with the proxy server.                  |
| Protocol                               | Connect using HTTPS                          | The protocol used to commu-<br>nicate with the parent Control<br>Manager server. |

**Note:** The Agent Migration Tool only supports migrating managed products. The Agent Migration Tool does not support migrating logs, reports, or the Product Directory structure from the previous server.

| VARIABLE            | PARENT CONTROL<br>MANAGER SETTINGS<br>SCREEN                                     | DESCRIPTION                                                                                               |  |
|---------------------|----------------------------------------------------------------------------------|----------------------------------------------------------------------------------------------------|--|
| WebServerUser       | Web server authentication                                                        | The user name required for the Web server's authentica-tion.                                              |  |
| WebServerPassword   |                                                                                  | The password required for the Web server's authentication.                                                |  |
| MCP PROXY SETTINGS  |                                                                                  |                                                                                                    |  |
| Enable              | Use a proxy server to commu-<br>nicate with the parent Control<br>Manager server | Specify <b>1</b> to indicate you use a proxy server. Specify a <b>0</b> if you do not use a proxy server. |  |
| Туре                | Proxy protocol                                                                   | The protocol used to commu-<br>nicate with the proxy server.                                              |  |
| Host                | Server name or IP address                                                        | The host name or IP address of the proxy server.                                                          |  |
| Port                | Port                                                                             | The port number used to com-<br>munciate with the proxy<br>server.                                        |  |
| ProxyServerUser     | Proxy server authentication                                                      | The user name required for the proxy server's authentica-tion.                                            |  |
| ProxyServerPassword |                                                                                  | The password required for the proxy server's authentication.                                              |  |

#### TABLE 4-2. CascadingUpgrade.ini Variables

#### To upgrade or migrate a cascading environment by unregistering child servers:

- 1. Unregister all child Control Manager servers from the parent Control Manager server.
- 2. Backup the parent Control Manager server.
- 3. Backup all child Control Manager servers.
- 4. Upgrade the parent Control Manager server.
- 5. Upgrade all child Control Manager servers.
- 6. Register all child Control Manager servers to the parent Control Manager server.

#### To upgrade or migrate a cascading environment using CascadingUpgrade.ini:

- **1.** Backup the parent Control Manager server.
- 2. Backup all child Control Manager servers.
- **3.** Create the following file using a text editor:

#### CascadingUpgrade.ini file

Use the following format for the CascadingUpgrade.ini file:

[Common] Host= Port= Protocol= WebServerUser= WebServerPassword=

[Proxy] Enable= Type= Host= Port= ProxyServerUser=

ProxyServerPassword=

- 4. Insert a CascadingUpgrade.ini file in the Control Manager folder of each child Control Manager server.
- 5. Upgrade the parent Control Manager server.
- 6. Upgrade all child Control Manager servers.

| Control<br>Manager 3.0/3.5<br>Information                                                                                                    | LOCATION                                                                                                    |
|----------------------------------------------------------------------------------------------------|----------------------------------------------------------------------------------------------------|
| Database                                                                                                    | Use the SQL Enterprise Manager or osql to back up the Control Manager database. Refer to the Control Manager <i>Back up db_ControlManager using SQL Enterprise Manager / osql</i> online help topics for detailed steps. |
| Authentication infor-<br>mation                                                                                                    |                                                                                                    |
| (ensures that man-<br>aged products<br>reporting to the Con-<br>trol Manager server<br>will report to the<br>same server if Con-<br>trol Manager is<br>restored) | \Program Files\Trend Micro\CmKeyBackup\*.*                                                                                                    |
|                                                                                                    | \Program Files\Trend Micro\Control Man-<br>ager\Settings\*.*                                                                                                    |
| Configuration files                                                                                                    | \Program Files\Trend Micro\Control Man-<br>ager\DataSource.xml                                                                                                    |
|                                                                                                    | \Program Files\Trend Micro\Control Man-<br>ager\CascadingLogConfiguration.xml                                                                                                    |
|                                                                                                    | \Program Files\Trend Micro\Control Man-<br>ager\Settings\DMregisterinfo.xml                                                                                                    |
|                                                                                                    | \Program Files\Trend Micro\Control Man-<br>ager\Settings\EntityEmulator.xml                                                                                                    |
|                                                                                                    | \Program Files\Trend Micro\Control Man-<br>ager\Settings\ProductUIHandler.xml                                                                                                    |
|                                                                                                    | \Program Files\Trend Micro\Control Man-<br>ager\Settings\SystemConfiguration.xml                                                                                                    |
| GUID information                                                                                                    | GUID value in \Program files\Trend<br>Micro\COMMON\TMI\TMI.cfg                                                                                                    |

| TABLE 4-3. | Control Manager files that should be backed up |
|------------|------------------------------------------------|
|            | e e i i i i i i i i i i i i i i i i i i        |

| Control<br>Manager 3.0/3.5<br>Information | LOCATION                                                                                                    |
|-------------------------------------------|----------------------------------------------------------------------------------------------------|
| Managed product<br>information            | \Program Files\Trend Micro\com-<br>mon\tmi\mrf_entity.dat<br>\Program Files\Trend Micro\com-<br>mon\tmi\mrf_entity.bak |
| ActiveUpdate files                        | \Program Files\Trend Micro\Control Man-<br>ager\webui\download\Activeupdate                                            |

| TABLE 4-3. | Control Manager files that should be backed up |
|------------|------------------------------------------------|
|------------|------------------------------------------------|

| Control<br>Manager 3.0/3.5<br>Information | LOCATION                                                                             |
|-------------------------------------------|--------------------------------------------------------------------------------------|
|                                           | HKEY_LOCAL_MACHINE\SOFTWARE\TrendMi-<br>cro\TVCS\                                    |
|                                           | HKEY_LOCAL_MACHINE\SOFTWARE\TrendMi-<br>cro\TMI\                                     |
|                                           | HKEY_LOCAL_MACHINE\SOFTWARE\TrendMi-<br>cro\CommonCGI                                |
|                                           | HKEY_LOCAL_MACHINE\SOFTWARE\Microsoft\Win-<br>dows\CurrentVersion\Uninstall\TMCM     |
|                                           | HKEY_LOCAL_MACHINE\SOFTWARE\Microsoft\Win-<br>dows\CurrentVersion\Uninstall\TMI      |
|                                           | HKEY_LOCAL_MACHINE\SOFTWARE\Microsoft\Win-<br>dows\CurrentVersion\Uninstall\MSDE     |
| Control Manager<br>registry               | HKEY_LOCAL_MACHINE\SOFTWARE\Microsoft\MSDE                                           |
|                                           | HKEY_LOCAL_MACHINE\SOFTWARE\Micro-<br>soft\MSSQLServer                               |
|                                           | HKEY_LOCAL_MACHINE\SYSTEM\CurrentControl-<br>Set\Services\TMCM                       |
|                                           | HKEY_LOCAL_MACHINE\SYSTEM\CurrentControl-<br>Set\Services\TrendMicro_NTP             |
|                                           | HKEY_LOCAL_MACHINE\SYSTEM\CurrentControl-<br>Set\Services\TrendMicro Infrastructure\ |
|                                           | HKEY_LOCAL_MACHINE\SYSTEM\CurrentControl-<br>Set\Services\TrendCCGI                  |
|                                           | HKEY_LOCAL_MACHINE\SYSTEM\CurrentControl-<br>Set\Services\MSSQLServer                |

TABLE 4-3. Control Manager files that should be backed up

# Rolling Back to Control Manager 3.0/3.5 Servers

If upgrading to Control Manager 5.0 is unsuccessful, perform the following steps to roll back to your Control Manager 3.0/3.5 system.

# Scenario 1: Rolling Back a Control Manager 3.5 Server to Control Manager 5.0

#### To rollback from a Control Manager server and database backup:

- 1. Remove the Control Manager 5.0 server
- 2. Install Control Manager 3.5 server
- 3. Restore the Control Manager 3.5 database with the backup database.
- 4. Restore all the Control Manager 3.5 folders with the backed up folders.
- 5. Restore Control Manager 3.5 registries with the backed up registries.
- 6. Restore all the files under \Trend Micro\CmKeyBackup\\*.\*.
- 7. Apply Control Manager 3.0/3.5 service packs and hot fixes.
- **8.** Import the old certificate.

# To rollback from an entire operating system of the server and the Control Manager database backup:

- 1. Restore the Control Manager 3.5 database with the backup database.
- 2. Restore the operating system of the server with the backed up operating system.

#### Scenario 2: Rolling Back from a Fresh Control Manager 5.0 Installation Using the Agent Migrate Tool

See *Planning Control Manager Agent Migration* on page 4-11 for more information about migrating agents.

# To rollback to a Control Manager 3.5 server from a fresh installation of Control Manager 5.0:

- 1. Restore the Control Manager 3.5 database with the backup database.
- **2.** Use the Agent Migration Tool to migrate entities from the Control Manager 5.0 server to the Control Manager 3.5 server.

Scenario 3: Rolling Back a Cascading Environment

#### To rollback a cascading environment by unregistering child servers:

- **1.** Unregister all child Control Manager servers from the parent Control Manager server.
- 2. Rollback the parent Control Manager server.
- 3. Rollback all child Control Manager servers.
- 4. Apply Control Manager service packs and hot fixes.
- 5. Register all child Control Manager servers to the parent Control Manager server.

# To rollback a cascading environment that used CascadingUpgrade.ini to upgrade:

- **1.** Unregister all child Control Manager servers from the parent Control Manager server.
- 2. Rollback the parent Control Manager server.
- 3. Rollback all child Control Manager servers.
- 4. Apply Control Manager service packs and hot fixes.
- 5. Register all child Control Manager servers to the parent Control Manager server.

# Planning Control Manager Agent Migration

There are two ways to migrate agents to a Control Manager 5.0 server:

Rapid upgrade

Rapid upgrade works using the following approach:

TABLE 4-4. Rapid Upgrade

| ORIGINAL SERVER/AGENT     | ACTION                                                 |
|---------------------------|--------------------------------------------------------|
| Control Manager 3.0 SP 6  | Registers Control Manager 2.5x agents to Control Man-  |
| with Control Manager 2.5x | ager 5.0 server; Control Manager agents maintain their |
| agents                    | original Product Directory structure                   |

| TABLE 4-4. | Rapid l | Jpgrade |
|------------|---------|---------|
|------------|---------|---------|

| ORIGINAL SERVER/AGENT                         | Action                                                                                                    |
|-----------------------------------------------|----------------------------------------------------------------------------------------------------|
|                                               | Control Manager agents:                                                                                                    |
| Control Manager 3.0 SP 6<br>with mixed agents | Registers Control Manager 2.5x agents to Control Man-<br>ager 5.0 server; Control Manager agents maintain their<br>original Product Directory structure |
|                                               | MCP                                                                                                    |
|                                               | Registers MCP agents to Control Manager 5.0 server;<br>MCP agents maintain their original Product Directory<br>structure                                |
| Control Manager 3.5/5.0<br>with MCP agents    | Registers MCP agents to Control Manager 5.0 server;<br>MCP agents maintain their original Product Directory<br>structure                                |
| Control Manager 3.5/5.0<br>with mixed agents  | Control Manager agents:                                                                                                    |
|                                               | Registers Control Manager 2.5x agents to Control Man-<br>ager 5.0 server; Control Manager agents maintain their<br>original Product Directory structure |
|                                               | MCP                                                                                                    |
|                                               | Registers MCP agents to Control Manager 5.0 server;<br>MCP agents maintain their original Product Directory<br>structure                                |

Trend Micro recommends rapid upgrade for migrating agents in a laboratory setting or in relatively small networks, preferably during test deployments (see *Testing Control Manager at One Location* on page 2-10). However, since you cannot stop the migration once it starts, this method works best for smaller deployments, since the degree of difficulty increases with the size of the network.

#### Phased upgrade

Trend Micro recommends a phased upgrade for large, single-server Control Manager 3.0/3.5 networks. This is essential for multiple-server networks. This method offers a more structured approach to migrating your system, and follows these guidelines:

- Start migration on systems with the least impact on the existing network, and then proceed to the systems with progressively greater impact
- Upgrade the old network in well-planned stages, rather than all at once This will simplify any troubleshooting that may be required.

Phased upgrade involves the following steps:

- **a.** Install Control Manager 5.0 on a server that does not have any previous Control Manager version installed (preferably without any managed products).
- b. Run the AgentMigrateTool.exe tool on the Control Manager 5.0 server.

Use the Control Manager agent installation together with the Using Agent Migration Tool (AgentMigrateTool.exe) to plan the upgrade of agents on existing Control Manager networks. The Agent Migration tool can generate a list of servers with Control Manager agents. Doing so eliminates the need to manually select the agent servers.

# **Migration Scenarios for Control Manager 2.x Agents**

The following agent migration scenarios are possible:

• Single-server migration:

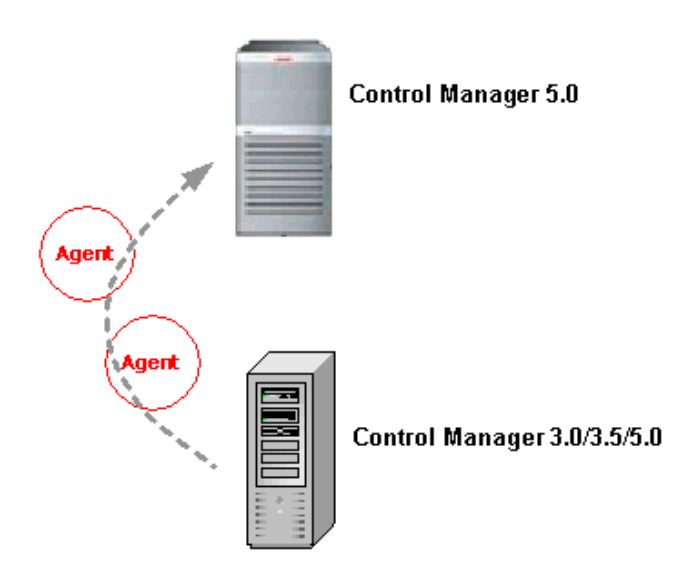

FIGURE 4-1. Migration of agents belonging to a single server

You can use both Rapid and Phased migration in this instance. See *Upgrading to Control Manager 5.0* on page 4-2.

• Consolidation of different servers/agents:

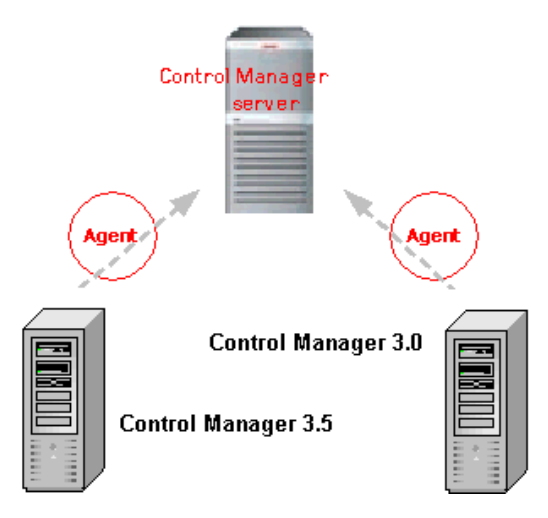

FIGURE 4-2. Migration of agents belonging to multiple servers

Because of new Control Manager access control features, functions previously handled by separate Control Manager servers - to restrict user access to specific segments of the antivirus network - can now be combined in a single Control Manager server.

## **Control Manager 2.5x Agent Migration Flow**

During Control Manager 2.5x agent migration, the agent migration tool performs the following:

- 1. Stops the Trend Micro Infrastructure service
- 2. Obtains the Product Directory information from the Control Manager 3.0 or 3.5 server
- **3.** Removes the agent information from the Control Manager 3.0 or 3.5 database and TMI.cfg
- 4. Retains the Control Manager 2.5x agent version (no upgrade takes place)
- 5. Writes the agent information to the Control Manager 5.0 database and TMI.cfg
- 6. Restarts the Trend Micro Infrastructure service

If AgentMigrationTool.exe cannot complete or finish the Control Manager 2.5x agent migration, it removes the agent information from the Control Manager 5.0 database and TMI.cfg and then writes them back to the Control Manager 3.0/3.5 database.

## **MCP Agent Migration Flow**

During MCP migration, the agent migration tool performs the following:

- 1. Stops the Trend Micro Management Infrastructure service of the destination server.
- 2. Obtains the Product Directory information from the Control Manager server.
- 3. Retains the Control Manager agent version (no upgrade takes place).
- 4. Writes the agent information to the database of the destination server.
- 5. Restarts the Trend Micro Management Infrastructure service of the destination server.
- 6. Stops and then restarts the Trend Micro Control Manager service of the destination server.
- 7. Requests the source server to issue a Change Server command and waits for polling by the MCP agent.

# **Migrating Control Manager 2.5x and MCP Agents**

Use AgentMigrateTool.exe to migrate Windows-based agents originally administered by Control Manager 3.0 server, Control Manager 3.5 server, or Control Manager 5.0 server. When migrating agents, 2.5x agents migrate first, then MCP agents migrate.

If an agent migration is unsuccessful, the following occurs:

- The agent continues to be managed by the source server
- Agent logs are on both the source and destination servers

Migrated logs will not show logs unless the agents register to the destination server. Destination Control Manager server purges migrated logs when purge triggers.

**Note:** Run AgentMigrateTool.exe directly on the destination server — a Control Manager 5.0 server to which you migrate the agents.

#### To migrate Control Manager 2.5x or MCP agents:

- Using Windows Explorer, open the Control Manager 5.0 root folder. For example: <root>\Program Files\Trend Micro\Control Manager\
- 2. Double-click AgentMigrateTool.exe.

**Note:** Remember to start the destination Control Manager server's Remote Registry service or agent migration will not be successful.

- 3. Click Configure Source Server Settings on the main menu.
- On the Configurations screen under Source server, type the IP address of the source server—Control Manager 3.0, Control Manager 3.5, or Control Manager 5.0 server hosting the agents that will migrate.
- 5. Under System Administrator Account, specify the administrator user name and password used to access the source server, and then click Connect.
- 6. On the main window, click Add > or Add All >> to migrate agents from the Source to the Destination list.
- 7. Select all or one of the following options:
  - Retain tree structure: AgentMigrateTool.exe instructs the destination server (that is, a Control Manager 5.0 server) to retain the original Product Directory structure of the selected managed products
  - **Migrate logs:** AgentMigrateTool.exe copies the logs of the selected managed products from the source to the destination server
  - Enable HTTPS: AgentMigrateTool.exe notifies migrating agents to use HTTPS to register to Control Manager. If you do not select this option, agents use HTTP to register to Control Manager

These options apply to agents listed in the Destination list.

Tip:Trend Micro recommends enabling the Retain tree structure and Migrate<br/>logs options when migrating all agents from the source server.

Migrating managed products that use Control Manager 2.1 agents prevents the destination server from querying the old logs of the migrated managed product. Trend Micro recommends upgrading to Control Manager 2.5 agents before running AgentMigrateTool.exe.

The following products use the Control Manager 2.1 agent:

- InterScan eManager 3.50 (all applicable platforms)
- InterScan eManager 3.52 (all applicable platforms)
- ScanMail eManager 5.0 (all applicable platforms)
- ScanMail eManager 5.1 (all applicable platforms)
- InterScan Messaging Security Suite 5.1 for Windows

#### 8. Click Migrate.

AgentMigrateTool.exe migrates the agent(s) listed in the Destination list.

# **Migrating the Control Manager Database**

You have two ways to migrate a Control Manager database:

• Install Control Manager 5.0 on a Control Manager 3.0/3.5 server. Tthis is the recommended method

The Control Manager 5.0 setup automatically upgrades the database to version 5.0. Refer to Control Manager 2.5x agent migration on *page 4-14* for more details.

Manually transfer the Control Manager 3.0/3.5 database to Control Manager 5.0 server

# Migrating Control Manager SQL 2005 Database to Another SQL 2005 Server

Modify a number of parameters in TML.cfg to move a Control Manager database from an SQL 2005 server to another SQL 2005 server.

#### To migrate an existing database to another SQL 2005 server:

- 1. Using Windows Services, stop the following Control Manager services:
  - Trend Micro Management Infrastructure
  - Trend Micro CCGI
  - Trend Micro Control Manager

- **2.** Copy the Control Manager database from the old SQL Server to the new SQL Server.
  - **Note:** Control Manager encrypts the CFG\_DM\_DB\_PWD value. Trend Micro recommends configuring the target SQL server with the same authentication account used to access db\_ControlManager, as well as keeping the same ID and password combination.
- 3. Open <root>\Program Files\Trend Micro\COMMON\TMI\TMI.cfg using a text editor.

Note: Back up TMI.cfg to roll back to the original settings.

- 4. Replace the CFG\_DM\_DB\_DSN=Server= parameter value with the name of the destination SQL Server.
- **5.** Retain the old ID and password. Otherwise, update the values for the following parameters:

CFG\_DM\_DB\_ID CFG\_DM\_DB\_PWD

- 6. Save and close TMI.cfg.
- Click Start > Programs > Administrative Tools > Data Sources (ODBC) to open the ODBC Data Source Administrator.
- 8. Activate the **System DSN** tab and then configure the **ControlManager\_DataBase** data source.
- On the Microsoft SQL Server DSN Configuration, select the destination server to modify the Which SQL Server do you want to connect to? value and then click Next.

If the destination server is not available from the list, type the **server name**.

- 10. On the next window, select With SQL Server authentication using a logon ID and password entered by the user and Connect to SQL Server to obtain default settings for the additional configuration options.
- 11. Type the same ID and password available in TMI.cfg and then click Next.
- **12.** Click **Finish** to save the new configuration and close Microsoft SQL Server DSN Configuration.

- 13. Click OK to close ODBC Data Source Administrator.
- 14. Using Windows Services, restart all Control Manager services.

Log on to the management console and access the Product Directory to check if all managed products are registered. If so, then you have successfully moved database to the destination SQL Server.

# Chapter 5

# **Getting Started with Control Manager**

The Control Manager Web-based management console allows you to administer managed products and other Control Manager servers.

This chapter contains the following topics:

- Using the Management Console on page 5-2
- Configuring Control Manager User Access on page 5-7
- Understanding the Product Directory on page 5-26
- Managing Child Servers on page 5-30
- Downloading and Deploying New Components on page 5-35

# **Using the Management Console**

The management console consists of the following elements:

- Main menu: Provides links to the Home, Products, Services, Logs/Reports, Updates, Administration menus to administer Control Manager and managed products and links to the Control Manager online help, the Trend Micro Knowledge Base, Trend Micro Security Information, and the About screen for Control Manager
- Working area: Administer managed products or child server settings, invoke tasks, or view system status, logs, and reports

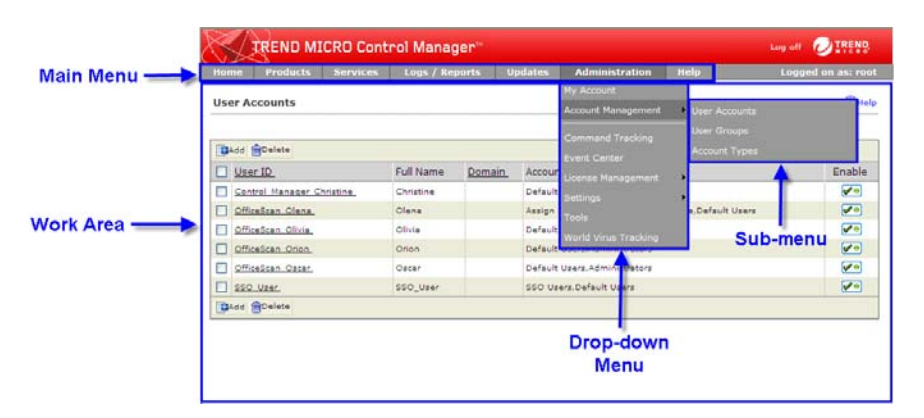

#### FIGURE 5-1. Control Manager Management Console

#### TABLE 5-1. Contents of the Control Manager Main menu

| Main menu    |                                                                                                    |  |
|--------------|----------------------------------------------------------------------------------------------------|--|
| Home         | Provides an at a glance summary of your network and includes shortcuts to detailed information screens and reports.                                                    |  |
| Products     | Includes options to administer Managed Products, Communica-<br>tors, and Child servers.                                                                                |  |
| Services     | Includes TrendLabs Message Board posts and available services (Outbreak Prevention Services and Vulnerability Assessment)                                              |  |
| Logs/Reports | Includes options to manage Control Manager managed products<br>and child server reports and to view logs for all products registered<br>to the Control Manager server. |  |

| MAIN MENU      |                                                                                                    |  |
|----------------|----------------------------------------------------------------------------------------------------|--|
| Updates        | Provides options for configuring manual and scheduled updates<br>and component deployment plans                                                                                                    |  |
| Administration | Includes the Command Tracking, Event Center, Account Manage-<br>ment settings, License Management settings, Connection Settings,<br>and Tools options                                                                                                    |  |
| Help           | <ul> <li>Provides the following:</li> <li>Advanced feature descriptions and detailed configuration information</li> <li>Product information and procedures provided by the Trend Micro Support team</li> <li>Latest malware advisories as well as the list of the current top ten security threats</li> <li>Control Manager version, build number, and copyright information</li> </ul> |  |

#### TABLE 5-1. Contents of the Control Manager Main menu

# **Understanding The Function-locking Mechanism**

The management console has a function-locking mechanism that prevents two users from accessing a the same screen and option at the same time. The table below shows the management console options that Control Manager locks when in use:

 TABLE 5-2.
 Function-locking Mechanism

| OPTION IN USE                   | LOCKED OPTION(S)                           |
|---------------------------------|--------------------------------------------|
| Account Management              | Account Management<br>Directory Management |
| Directory Management            | Account Management<br>Directory Management |
| Agent Communication<br>Schedule | Agent Communication Sched-<br>ule          |
| Heartbeat Settings              | Heartbeat Settings                         |

This means that when *user* A is arranging managed products using the Directory Manager, *user B*, who is also logged on to the management console cannot access the Directory Manager nor the User Manager option.

If you attempt to access a locked option, the locked option information screen appears. It displays the following information:

- User ID
- Date and time the user logged on to the Control Manager server
- IP address of the computer used to access Control Manager management console

To verify if the function is still in use, periodically click Reload.

**Note:** An **Administrator** account can unlock a locked function by forcibly logging out the user who is using it. To do this, click **Unlock** in the locked option information screen.

Whenever the logged out user attempts to use the previously locked function, a **Log on** session expired dialog box appears. Clicking **OK** opens the management console Log On screen.

### Accessing the Management Console

You have two ways to access the management console:

• Locally on the Control Manager server

# To access the management console locally from the Control Manager server:

- a. Click Start > Programs > Trend Micro Control Manager > Trend Micro Control Manager.
- **b.** Provide the **user name** and **password** in the field provided.
- c. Click Enter.
- Remotely using any compatible browser

#### To access the console remotely:

a. Type the following at your browser's address field to open the Log on page:

http(s)://{host name}/WebApp/

Where {host name} is the Control Manager server's fully qualified domain name (FQDN), IP address, or server name.

- **b.** Provide the **user name** and **password** in the fields provided.
- c. Click Enter.

Upon opening the console, the initial screen will show the status summary for your whole Control Manager system. This is identical to the status summary generated from the Product Directory. User rights determine the Control Manager functions you can access.

**Note:** You can only access one instance of the management console. Control Manager does not allow the same Control Manager management console in more than one browser.

# Assigning HTTPS Access to the Control Manager Management Console

You must obtain a certificate and set up the Control Manager virtual directory before you can start sending encrypted or digitally signed information to and from a Control Manager server.

#### To assign HTTPS access to the Control Manager management console:

- 1. Obtain a **Web site Certificate** from any certification providers (for example, Thawte.com or VeriSign.com).
- 2. Click Start > Programs > Administrative Tools > Internet Services Manager to open the IIS Microsoft Management Console (MMC).
- 3. Click the + sign adjacent to the IIS server to expand the virtual site list.
- 4. Select Default Web Site and then right-click Properties.
- 5. On the Default Web Site Properties, select the **Directory Security** tab and then click **Server Certificate** to create a server certificate request using the new Certificate Wizard.
  - a. Click Next.
  - b. On the Server Certificate Method screen, select Import a certificate from a Key Manager backup file and then click Next.
  - Type the key full path and file name (for example, cm\_cert.key) and then click Next.
  - d. Specify the key password and then click Next.
  - e. On the Imported Certificate Summary screen, click **Next** to implement the server certificate or click **Back** to modify settings.

- 6. Click **OK** to apply the Default Web Site server certificate and go back to the Default Web Site list.
- 7. Select the **Control Manager** virtual directory from the Default Web Site list and then right-click **Properties**.
- 8. Select **Directory Security** tab and then click **Edit** under Secure communications. The Secure Communications window appears.
  - a. Select Require secure channel (SSL) and Require 128-bit encryption.
  - b. Click OK to close the Secure Communications window.
- 9. Click OK to apply changes and go back to the Default Web Site list.

The next time you access the management console using HTTPS, the following message appears:

You must view this page over a secure channel

# Accessing the HTTPS Management Console

If you want to encrypt the configuration data as it passes from the Web-based console to the Control Manager server, assign HTTP to Control Manager Web access and then alter the management console URL to use the HTTPS protocol through port 443. Type the URL for encrypted communication (HTTPS) in the following format:

```
https://{host name}:443/ControlManager
```

Where:

{host name} is the Control Manager server's fully qualified domain name (FQDN), IP address, or server name.

443 is the port allotted during an HTTPS session.

When you access a secure Control Manager site, it automatically sends you its certificate, and Internet Explorer displays a lock icon ( $\bigcirc$ ) on the status bar.

# Logging Off from the Management Console

#### To log off from the management console, perform one of the following:

- Click Log Off on the header.
- Press the **CTRL** and **W** keys simultaneously.
# **Configuring Control Manager User Access**

The Control Manager User Manager from previous versions of Control Manager now consists of four sections:

| SECTION       | DESCRIPTION                                                                                                    |
|---------------|----------------------------------------------------------------------------------------------------|
| My Account    | The My Account screen contains all the account information Control Manager has for a specific user.                                                                                                    |
|               | The information on the My Account screen varies from user to user.                                                                                                    |
| User Accounts | The User Accounts screen displays all Control Manager users. The<br>screen also provides functions allowing you to create and maintain<br>Control Manager user accounts.                                                                                                    |
|               | Use these functions to define clear areas of responsibility for users by restricting access rights to certain managed products and limiting what actions users can perform on the managed products. The functions are: <ul> <li>Execute</li> <li>Configure</li> <li>Edit Directory</li> </ul> |
| User Groups   | The Group Accounts screen contains Control Manager groups and provides options for creating groups.                                                                                                    |
|               | Control Manager uses groups as an easy method to send notifications<br>to a number of users without having to select the users individually.<br>Control Manager groups do not allow Control Manager administrators<br>to create a group that shares the same access rights.                   |
| User Types    | The Account Types screen displays all Control Manager user roles.<br>The screen also provides functions allowing you to create and main-<br>tain Control Manager user roles.                                                                                                    |
|               | User roles define which areas of the Control Manager Web console a user can access.                                                                                                    |

TABLE 5-3. Control Manager User Account Options

**Tip:** Assign users with different access rights and privileges to permit the delegation of certain management tasks without compromising security.

## **Understanding Account Types**

In previous versions of Control Manager, four user account types exist. Control Manager 5.0 uses these account types as **default** account types:

- Operator
- Power User
- Administrator/Root

Control Manager 5.0 introduces custom account types. Custom account types allow Control Manager administrators to specify which Control Manager Web console menu items other users can access. Administrators cannot modify access permissions for default account types.

| Tip: | Trend Micro suggests configuring account types and user account settings in the following order:                                                                                                    |
|------|----------------------------------------------------------------------------------------------------|
|      | 1. Specify which products/directories the user can access. (Step 8 of <i>To edit a user account:</i> on page 5-21.)                                                                                 |
|      | 2. Specify which menu items the user can access. (If the default account types are not sufficient, see <i>To add an account type:</i> on page 5-11 or <i>To edit an account type:</i> on page 5-13) |
|      | 3. Specify the account type for the user's account. (Step 7 of the <i>To edit a user account:</i> on page 5-21.)                                                                                    |

The following table shows all the features that each default account can access.

#### TABLE 5-4. User Account Access

| Menu Item | OPERATOR | Power User | ADMINISTRATOR |
|-----------|----------|------------|---------------|
| Номе      | •        | •          | •             |

|              | Menu Item            | OPERATOR                        | Power User | ADMINISTRATOR |   |
|--------------|----------------------|---------------------------------|------------|---------------|---|
| PRODUCTS     | •                    | •                               | •          |               |   |
| SERVICES     |                      |                                 | •          |               |   |
|              | New Ad Hoc Query     |                                 |            | •             | • |
|              | Saved Ad Hoc Queries |                                 |            | •             | • |
|              | My Reports           |                                 |            | •             | • |
|              | One-time Reports     |                                 |            | •             | • |
| LOGS/NEFORIS | Scheduled Reports    |                                 |            | •             | • |
|              | Settings             | Log Aggregation                 |            |               | • |
|              |                      | Log Maintenance                 |            |               | • |
|              |                      | Report Maintenance              |            | •             | • |
|              | Manual Download      |                                 |            | •             | • |
|              | Scheduled Download   |                                 |            | •             | • |
|              | Component List       |                                 |            | •             | • |
| UPDATES      | Deployment Plan      |                                 |            | •             | • |
|              | Settings             | Schedule Download<br>Exceptions |            | •             | • |
|              |                      | Update / Deployment             |            | •             | ٠ |

TABLE 5-4.User Account Access

|                | Menu Item          |                                   | OPERATOR | Power User | ADMINISTRATOR |
|----------------|--------------------|-----------------------------------|----------|------------|---------------|
|                | My Account         |                                   | •        | •          | •             |
|                | Account Management | User Accounts                     |          |            | •             |
|                |                    | User Groups                       |          | •          | •             |
|                |                    | Account Types                     |          |            | •             |
|                | Command Tracking   |                                   |          | •          | •             |
|                | Event Center       |                                   |          |            | •             |
|                | License Management | Managed Product                   |          |            | •             |
|                |                    | Control Manager                   |          |            | •             |
| ADMINISTRATION | Settings           | Agent<br>Communication            |          |            | •             |
|                |                    | Control Manager<br>Parent Setting |          |            | •             |
|                |                    | Event Center Settings             |          |            | •             |
|                |                    | Heartbeat Settings                |          |            | •             |
|                |                    | Proxy Settings                    |          |            | •             |
|                |                    | Timeout Settings                  |          |            | •             |
|                |                    | Add/Remove Product<br>Agents      | •        | •          | •             |
|                | Tools              |                                   |          |            | •             |

World Virus Tracking

•

TABLE 5-4. **User Account Access** 

### **Root Account Information**

Control Manager creates the Root account upon installation. The Root and Administrator accounts can view all the functions in the menu, use all available services, and on older managed products, install agents.

The Root account also has the following additional privileges:

- Only the Root account can see all user accounts on the server; other accounts can only see their child accounts.
- The Root account can unlock a locked function by forcibly logging out the user who currently uses the function.

**Note:** Control Manager accounts log on to Control Manager only, and not the entire network. Control Manager user accounts are not the same as network domain accounts.

### **Adding Account Types**

If the default account types are not flexible enough for an administrator's needs, administrators can now create their own account types. User-specified account types allow for any Control Manager Web console elements.

#### To add an account type:

- 1. Mouseover Administration on the main menu. A drop-down menu appears.
- 2. Mouseover Account Management from the drop-down menu. A sub-menu appears.
- 3. Click Account Types from the sub-menu. The Account Types screen appears.

| lome           | Products  | Services | Logs / Reports | Updates | Administration | Help | Logged on as: roo |  |  |
|----------------|-----------|----------|----------------|---------|----------------|------|-------------------|--|--|
| Accoun         | t Types   |          |                |         |                |      | 🔞 Hel             |  |  |
| BAdd (         | Delete    |          |                |         |                |      |                   |  |  |
| Nan            | <u>ne</u> |          |                |         | Description    |      |                   |  |  |
| Administrators |           |          |                |         | Administrators |      |                   |  |  |
| Operators      |           |          |                |         | Operators      |      |                   |  |  |
| Powe           | er Users  |          |                |         | Power Users    |      |                   |  |  |
| SSO            | Users     |          |                |         | SSO Users      |      |                   |  |  |
| Add (          | Delete    |          |                |         |                |      |                   |  |  |
|                |           |          |                |         |                |      |                   |  |  |
|                |           |          |                |         |                |      |                   |  |  |
|                |           |          |                |         |                |      |                   |  |  |

4. In the working area, click Add. The Add Account Type screen appears.

| Products     Services     Logs / Reports     Updates     Administration     Help     Logged on as       ccount Type     @       ame *:                                                                                                    | RENDM              |                |                |         |                |      |                   |
|----------------------------------------------------------------------------------------------------|--------------------|----------------|----------------|---------|----------------|------|-------------------|
| ccount Type     @         ame *:                                                                                                    | e Products         | Services       | Logs / Reports | Updates | Administration | Help | Logged on as: roo |
| Account Type Information  ame *: escription *:  Itenu Access Control  Itenu Access Control  Itenu Access Contr | unt Type           |                |                |         |                |      | 😢 Hel             |
| ame *:<br>escription *:<br>escription *:<br>elect accessible menus:<br>elect accessible menus:<br>Products<br>Products<br>Services<br>Copy Reports<br>New Ad Hoc Query<br>Saved Ad Hoc Query<br>Saved Ad Hoc Queries<br>My Reports<br>My Reports<br>One-time Reports                                                                                                    | ount Type Inform   | mation         |                |         |                |      |                   |
| escription *:                                                                                                    | ••i                |                |                |         |                |      |                   |
| Intervention         elect accessible menus:         Image: Constraint of the second second se                                                                                    | iption *:          |                |                | ~       |                |      |                   |
| leau Access Control  elect accessible menus:                                                                                                    |                    |                |                | 2       |                |      |                   |
| alect accessible menus:                                                                                                    | u Access Contro    | i              |                |         |                |      |                   |
| lect accessible menus:                                                                                                    |                    |                |                |         |                |      |                   |
|                                                                                                    | t accessible menu: | 5;             |                |         |                |      |                   |
| Home     Products     Genrices     Genrices     Mew Ad Hoc Query     Saved Ad Hoc Queres     My Reports     One-time Reports                                                                                                    | 8                  |                |                |         |                |      |                   |
| Products     Services     Services     Dogs / Reports     Saved Ad Hoc Query     Saved Ad Hoc Queres     My Reports     One-time Reports                                                                                                    | Home               |                |                |         |                |      |                   |
| Services  Cogs / Reports  Services  Services  Services  My Reports  My Reports  One-time Reports                                                                                                    | Products           |                |                |         |                |      |                   |
| Cope / Reports      New Ad Hoc Query      Saved Ad Hoc Query      Saved Ad Hoc Queries      One-time Reports      One-time Reports                                                                                                    | Services           |                |                |         |                |      |                   |
| New Ad Hoc Query      Saved Ad Hoc Queries      My Reports      One-time Reports                                                                                                    | Logs / Rep         | orts           |                |         |                |      |                   |
| Saved Ad Hoc Queries         Image: Why Reports         Image: Done-time Reports                                                                                                    | 👘 🔲 New Ad         | d Hoc Query    |                |         |                |      |                   |
| Image: Image: Image                   | - Saved            | Ad Hoc Queries |                |         |                |      |                   |
| Cone-time Reports                                                                                                    | My Rer             | ports          |                |         |                |      |                   |
|                                                                                                    | 🗀 🗖 One-tir        | me Reports     |                |         | ~              |      |                   |
|                                                                                                    |                    |                |                |         |                |      |                   |
|                                                                                                    |                    |                |                |         |                |      |                   |

- 5. Type a unique account type name in the **Name** field.
- 6. Provide a meaningful description for the account type in the **Description** field.

- **Tip:** The description appears in the Account Type list. Providing a meaningful description can help administrators quickly identify an account type if the account type name cannot fully convey which users the account type proves most useful.
- 7. Select the accessible menu items for the account type. The following menu items are accessible to every account type: **Home, My Reports**, and **My Account**.
- **8.** Click **Save**. The Account Type screen appears and the new account type appears in the Account Type list.

### **Editing Account Types**

Edit account types when an account type becomes outdated or requires minor maintenance.

#### To edit an account type:

- 1. Mouseover Administration on the main menu. A drop-down menu appears.
- 2. Mouseover Account Management from the drop-down menu. A sub-menu appears.
- 3. Click Account Types from the sub-menu. The Account Types screen appears.

| Home                      | Products  | Services | Logs / Reports | Updates     | Administration            | Help | Logged on as: rool |  |  |
|---------------------------|-----------|----------|----------------|-------------|---------------------------|------|--------------------|--|--|
| Accoun                    | t Types   |          |                |             |                           |      | 🔞 Help             |  |  |
| DbA                       | Delete    |          |                |             |                           |      |                    |  |  |
| Nan                       | <u>ne</u> |          |                | Description |                           |      |                    |  |  |
| Administrators            |           |          |                |             | Administrators            |      |                    |  |  |
| OfficeScan Overall Admins |           |          |                |             | OfficeScan Administrators |      |                    |  |  |
| Operators                 |           |          |                |             | Operators                 |      |                    |  |  |
| Power Users               |           |          |                |             | Power Users               |      |                    |  |  |
| SSO                       | Users     |          |                |             | SSO Users                 |      |                    |  |  |
| Add (                     | Delete    |          |                |             |                           |      |                    |  |  |
|                           |           |          |                |             |                           |      |                    |  |  |
|                           |           |          |                |             |                           |      |                    |  |  |
|                           |           |          |                |             |                           |      |                    |  |  |

**4.** Click the account type to edit from the Name column. The Account Type screen appears.

| Home P        | roducts                                                          | Services                                   | Logs / Reports | Updates | Administration | Help | Logged on as: root |
|---------------|------------------------------------------------------------------|--------------------------------------------|----------------|---------|----------------|------|--------------------|
| Account Ty    | vpe                                                              |                                            |                |         |                |      | P Help             |
| Account Ty    | pe Inform                                                        | nation                                     |                |         |                |      |                    |
| Name *:       | Offic                                                            | eScan_Overall_                             | Admins         |         |                |      |                    |
| Description * | Offic                                                            | eScan Administ                             | rators         | ~       |                |      |                    |
|               |                                                                  |                                            |                | ~       |                |      |                    |
| Menu Acce     | ss Control                                                       |                                            |                |         |                |      |                    |
|               | Home<br>Products<br>Services<br>Logs / Repo<br>New Ad<br>Saved A | rts<br>Hoc Query<br>Id Hoc Queries<br>orts |                |         |                |      |                    |

- 5. Edit the required account type information.
- 6. Click **Save**. The Account Type screen appears and the account type appears in the Account Type list.

### **Understanding User Accounts**

Administrators can use the functions on the User Accounts screen to assign users clearly defined areas of responsibility by restricting their access rights to certain managed products, and limiting the actions that they can perform.

**Tip:** When administrators specify which products a user can access, the administrator is also specifying what information a user can access from Control Manager. This applies to component information, logs, product summary information, security information, and information available for reports and queries.

**Example:** Bob and Jane are OfficeScan administrators. Both have identical account type permissions (they have access to the same menu items in the Web console). However, Jane oversees operation for all OfficeScan servers, while Bob on the other

hand only oversees operation for OfficeScan servers protecting desktops for the Marketing department. The information that they can view on the Web console will be very different. Bob logs on and only sees information that is applicable to the OfficeScan servers his Control Manager user account allows (the OfficeScan servers for the Marketing department). When Jane logs on, she sees information for all OfficeScan servers because her Control Manager user account grants her access to all OfficeScan servers registered to Control Manager.

### **Setting Access Rights**

User Access rights determine the controls available to the user in the Product Directory. For example, when you only assign a user the Execute right, then only the options associated with this right appear on the Product Directory.

You can give each user account the following access rights to a product:

| SECTION        | DESCRIPTION                                                                                                    |
|----------------|----------------------------------------------------------------------------------------------------|
| Execute        | <ul> <li>This right permits the user to run commands on managed products in assigned folders. The following are associated with this privilege.</li> <li>Start Scan Now</li> <li>Deploy pattern files/cleanup templates</li> <li>Enable Real-time Scan</li> <li>Deploy program files</li> <li>Deploy engines</li> <li>Deploy license profiles</li> </ul> |
| Configure      | This gives the user access to the configuration consoles of the man-<br>aged products in the assigned folders. Users with this right can see<br>Configure <managed product=""> and similar product-specific controls<br/>(for example, OfficeScan password configuration features) on their<br/>menus.</managed>                                         |
| Edit Directory | This permits the user to modify the organization of the managed prod-<br>ucts/directories the user can access.                                                                                                    |

TABLE 5-5. Control Manager User Account Options

**Note:** The options that actually appear also depend on the product's profile. For example, if a product does not have a scanning function, such as eManager, then the Scan Now control does not appear in the Product Tree Tasks menu.

### Adding a User Account

Add user accounts to do the following:

- Allow administrators to specify which products/directories other users can access
- Allow other users to log on to the Control Manager management console
- Allow administrators to specify the user on the recipient list for notifications
- Allow the administrator to add the user to user groups.
- **Tip:** Trend Micro suggests configuring account types and user account settings in the following order:

1. Specify which products/directories the user can access. (Step 8 of *To edit a user account:* on page 5-21.)

2. Specify which menu items the user can access. (If the default account types are not sufficient, see *To add an account type:* on page 5-11 or *To edit an account type:* on page 5-13)

3. Specify the account type for the user's account. (Step 7 of the *To edit a user account:* on page 5-21.)

When adding a user account you need to provide information to identify the user, assign an account type, and set folder access rights.

**Note:** Active Directory users cannot have their accounts disabled from Control Manager. To disable an Active Directory user you must disable the account from the Active Directory server.

#### To add a user account:

- 1. Mouseover Administration on the main menu. A drop-down menu appears.
- 2. Mouseover Account Management from the drop-down menu. A sub-menu appears.
- 3. Click User Accounts from the sub-menu. The User Accounts screen appears.

| lome    | Products       | Services  | Logs / Reports | Updates | Administration | Help                          | Logged on as: ro |  |
|---------|----------------|-----------|----------------|---------|----------------|-------------------------------|------------------|--|
| lser Ac | counts         |           |                |         |                |                               | Юне              |  |
|         |                |           |                |         |                |                               |                  |  |
| Dbba    | Delete         |           |                |         |                |                               |                  |  |
| Use     | r ID           |           | Full Name      | Domain  | Account Type   | Account Type                  |                  |  |
| Cont    | trol Manager C | hristine_ | Christine      |         | Default Users, | Default Users, Administrators |                  |  |
| Offic   | eScan Olena    |           | Olena          |         | Default Users  | Default Users                 |                  |  |
| Offic   | eScan Olivia   |           | Olivia         |         | Default Users, | Default Users,Administrators  |                  |  |
| Offic   | eScan Orion    |           | Orion          |         | Default Users, | Default Users,Administrators  |                  |  |
| Offic   | eScan Oscar    |           | Oscar          |         | Default Users, | Default Users, Administrators |                  |  |
| 550     | User           |           | SSO_User       |         | SSO Users,Det  | fault Users                   | <b>Ø</b> •       |  |
| Add     | Delete         |           |                |         |                |                               |                  |  |

4. In the working area, click **Add**. The Add User Account Step 1: User Information screen appears.

| Home Products                | Convicos       | Long / Penorte             | Undates           | Administration         | Help | Logged on as as  |
|------------------------------|----------------|----------------------------|-------------------|------------------------|------|------------------|
| iome products                | Services       | Logs / Reports             | opuates           | Administration         | нер  | Logged on as: ro |
| ser Accounts                 |                |                            |                   |                        |      | 🔞 Hel            |
| > Step 1: User Info          | rmation >>>    | Step 2                     |                   |                        |      |                  |
| Enable this account          |                |                            |                   |                        |      |                  |
| User Information             |                |                            |                   |                        |      |                  |
| Trend Micro Control          | Manager user   |                            |                   |                        |      |                  |
| User name *:                 |                |                            |                   |                        |      |                  |
|                              | Use A          | to Z, a to z, 0 to 9, -, o | r _               |                        |      |                  |
| Full name *:                 |                |                            |                   |                        |      |                  |
|                              | For exa        | ample: John Smith Note     | e: Use visible ch | aracters, except '<>&' |      |                  |
| Password *:                  |                |                            |                   |                        |      |                  |
| Confirm password *           |                |                            |                   |                        |      |                  |
| Email address:               |                |                            |                   |                        |      |                  |
|                              | For exa        | ample: johnsmith@you       | rcompany.com      |                        |      |                  |
| Mobile phone numb            | er:            |                            |                   |                        |      |                  |
| Pager number:                |                |                            |                   |                        |      |                  |
| MSN <sup>™</sup> Messenger a | ddress:        |                            |                   |                        |      |                  |
| Active Directory use         | r              |                            |                   |                        |      |                  |
| User name *:                 |                |                            |                   |                        |      |                  |
| For e                        | example: johns | mith                       |                   |                        |      |                  |
| Domain*:                     |                |                            |                   |                        |      |                  |
| For e                        | ixample: Trend |                            |                   |                        |      |                  |

- 5. Select **Enable this account** to enable Control Manager users.
- **6.** Select the type of user to add:

#### Add a Trend Micro Control Manager user:

- a. Select Trend Micro Control Manager user.
- b. Provide the following required information to create an account:
  - User name: The name the user will use to log on to the Control Manager Web console. For example, OfficeScan\_Admin.
  - Full name: The full name of the user. For example, John Smith.
  - **Password:** You must confirm the password in the field provided. All users can change their log on password on the My Account screen.
- **c.** The following additional information is optional. All users can also change these settings on the My Account screen.

- **Email address:** The email address to which the user has notifications delivered.
- **Mobile phone number:** The cell phone to which the user has notifications delivered.
- **Pager number:** The pager to which the user has notifications delivered. (Precede the pager number with a **9** and a comma "," [each comma causes a 2 second pause])
- **MSN Messenger address:** The instant messenger address to which the user has notifications delivered.

#### Add an Active Directory user:

**Note:** Active Directory users cannot have their accounts disabled from Control Manager.

To disable an Active Directory user you must disable the account from the Active Directory server.

#### a. Select Active Directory user.

- **b.** Provide the following required information to create an account:
  - User name: The user's Active Directory identification
  - **Domain:** The domain to which the user belongs

Note: User names and domain names can be up to 32 characters in length.

7. Click Next. The Add User Account Step 2: Access Control screen appears.

| me Products Services Logs / Reports | Updates | Administration | Help | Logged on as: r |
|-------------------------------------|---------|----------------|------|-----------------|
| er Account                          |         |                |      | @ H             |
| tep 1 >>> Step 2: Access control    |         |                |      |                 |
| Enable this account                 |         |                |      |                 |
| naged Product Access Control        |         |                |      |                 |
| elect account type: Unassign Role 💌 |         |                |      |                 |
| Select accessible products/folders: |         |                |      |                 |
| Parent_TMCM                         |         | ~              |      |                 |
| Cascading Folder                    |         |                |      |                 |
| 🗄 🛄 🗹 Local Folder                  |         |                |      |                 |
|                                     |         |                |      |                 |
|                                     |         |                |      |                 |
|                                     |         |                |      |                 |
|                                     |         |                |      |                 |
|                                     |         | 1.1            |      |                 |
| Specify access rights:              |         | 1.52           |      |                 |
| Execute Configure Edit Directory    |         |                |      |                 |

8. Select an account type from the Account Type list.

The default options are **Operator**, **Power User**, and **Administrator**, however users can create their own account types.

9. Select the products or directories the user has access to from Select accessible products/folders.

Tip: Carefully organize the Product Directory for ease of use.

Assigning access to a folder allows users access to all its sub-folders and managed products.

You can restrict a user to a single managed product.

**10.** Select the rights to assign the to the user. These rights determine the actions the user can perform on managed products.

- **Note:** Privileges granted to an account cannot exceed those of the grantor. That means you cannot assign a user access rights that are greater than your own. In addition, if you reduce an account's rights, you also reduce all of its sub-accounts.
- 11. Click Finish.

### **Editing a User Account**

Change the information of any user account including the account information, account type, or folder access rights. If you reduce an account's rights, you also reduce the rights of all its sub-accounts.

When editing accounts, remember:

- Root users can edit all the accounts that exist on the system. Users with Administrator accounts, however, can only edit accounts that they created themselves.
- An account's rights are a sub-set of those of its grantor; and adjust accordingly if the grantor's rights are reduced.
- Modification of an account's privileges terminates all sessions using that account. If
  this modification involves a reduction of rights, child accounts whose privileges are
  also affected will also log out.
- You cannot change an existing account's user name.

#### To edit a user account:

- 1. Mouseover Administration on the main menu. A drop-down menu appears.
- 2. Mouseover Account Management from the drop-down menu. A sub-menu appears.
- 3. Click User Accounts from the sub-menu. The User Accounts screen appears.
- 4. Click Edit beside the account to modify. The Edit User Account screen appears.
- 5. Modify the account information, and then click Next>>.
- 6. Modify the accessible folders and access rights.
- 7. Click Apply.

### **Disabling a User Account**

Disable a user account to temporarily prevent a user from accessing the Control Manager network. This preserves the user account information and still allows the user account to be re-enabled anytime in the future.

#### To disable a user account:

- 1. Mouseover Administration on the main menu. A drop down menu appears.
- 2. Mouseover Account Management from the drop down menu. Another menu appears.
- 3. Click User Accounts from the menu. The User Accounts screen appears.
- 4. Click the status icon (a green check) under the Enable column of the User Accounts table. The status icon changes to a red dash.

### **Deleting a User Account**

Permanently remove a user account from accessing the Control Manager network. After you delete a user account, Control Manager removes the account from any groups the account belonged to and the user no longer receives notifications for those events where the user account was part of recipient list.

#### To delete a user account:

- 1. Mouseover Administration on the main menu. A drop down menu appears.
- 2. Mouseover Account Management from the drop down menu. Another menu appears.
- 3. Click User Accounts from the menu. The User Accounts screen appears.
- 4. Click the check box accompanying the account to delete.
- 5. Click Delete.

### Adding a User Group

User groups simplify the management of Control Manager users by providing a convenient way to send notifications to a single group rather than to individual users. You can add users to groups according to similar properties including user types, location, or the type of notifications they should receive. If a user does not have a Control Manager user account, you can still add them to a group by typing their email

address. However, they will only receive notifications if the group has been added to the recipient list for specific events.

#### To add a user group:

- 1. Mouseover Administration on the main menu. A drop-down menu appears.
- 2. Mouseover Account Management from the drop-down menu. A sub-menu appears.
- 3. Click User Groups from the menu. The User Groups screen appears.

| VX:                      | 3                |                    | agoi                     |                  |                         |                  |               | Alleno         |
|--------------------------|------------------|--------------------|--------------------------|------------------|-------------------------|------------------|---------------|----------------|
| lome                     | Products         | Services           | Logs / Reports           | Updates          | Administration          | Help             | Logge         | ed on as: rool |
| ser Gro                  | oups             |                    |                          |                  |                         |                  |               | () Help        |
| reate gr<br>scipients    | oups to simplify | y the notificatior | n process. Instead of se | anding alerts to | individuals, you can se | nd them to defir | ned groups of |                |
| Groups                   |                  |                    |                          |                  | Edit                    | Delete           |               |                |
| OfficeScan_Europe_Admins |                  |                    |                          |                  | Edit                    | Delete           |               |                |
| Jnexpect                 | ted_Event        |                    |                          |                  |                         | Edit             |               |                |
| Virus_Eve                | ant              |                    |                          |                  |                         | Edit             |               |                |
| Add N                    | ew Group         |                    |                          |                  |                         |                  |               |                |

4. On the working area, click Add New Group.

| ome      | Products        | Services           | Logs / Reports           | Updates         | Administration           | Help               | Logged on as: roo          |
|----------|-----------------|--------------------|--------------------------|-----------------|--------------------------|--------------------|----------------------------|
| ld Nev   | w Group         |                    |                          |                 |                          |                    | () Help                    |
| ne grou  | p members list  | is derived from    | the Control Manager u    | ser accounts da | tabase. To notify recipi | ents that do not i | have accounts, enter their |
| atact in | nformation unde | r Additional me    | mbers.                   |                 |                          |                    |                            |
|          |                 |                    |                          |                 |                          |                    |                            |
| roup na  | use A to :      | Z, a to z, 0 to 9. | -, or _, and limit to 32 | characters.     |                          |                    |                            |
| roup m   | nembers:        |                    |                          |                 |                          |                    |                            |
|          |                 |                    |                          |                 |                          |                    |                            |
|          | User(s)         |                    |                          | Group Us        | er List                  |                    |                            |
|          | Control_Manag   | ger_Christine 🔥    |                          |                 |                          |                    |                            |
|          | OfficeScan_Ole  | via                | >>                       |                 |                          |                    |                            |
|          | OfficeScan_Ori  | on                 |                          |                 |                          |                    |                            |
|          | OfficeScan_Os   | car 📃              | <<                       |                 |                          |                    |                            |
|          | root            | ~                  |                          |                 |                          |                    |                            |
|          |                 |                    |                          |                 |                          |                    |                            |
| dditior  | nal members: (  | Use semicolons     | (;) to separate multip   | le entries.)    |                          |                    |                            |
| F        | mail address(e  | s):                |                          |                 |                          |                    |                            |
| -        |                 |                    |                          |                 |                          |                    |                            |
|          |                 | 1                  |                          |                 |                          |                    |                            |

- 5. Type a descriptive name for the group in Group name.
- 6. Under Group Members, add or remove users to the group list.

#### To add a user:

- **a.** Select a user from the User(s) list. Use the CTRL key to select multiple users.
- **b.** Click **>>** to add the selected user(s) to the Group User List.

Control Manager sends notifications to users based on the contact information specified during their account setup.

#### To remove a user:

- **a.** Select a user from the Group User List. Use the CTRL key to select multiple users.
- **b.** Click \_\_\_\_\_\_ to remove the user.
- 7. To add individuals who do not have Control Manager accounts to the Group User List, provide the following under **Add members**:
  - Email address(es)
  - Pager number(s) (precede the pager number with the number your company uses to dial out and a comma "," [each comma causes a 2 second pause])
     Separate multiple entries with semicolons.

- 8. Click Save.
- 9. Click OK.

### **Editing a User Group**

Users can be added or removed to a group at anytime, including those users that do not have a Control Manager user account.

#### To edit a user group:

- 1. Mouseover Administration on the main menu. A drop-down menu appears.
- 2. Mouseover Account Management from the drop-down menu. A sub-menu appears.
- 3. Click User Groups from the sub-menu. The User Groups screen appears.
- 4. On the working area, click Edit beside the group to modify.
- 5. Change the entries as required.
- 6. Click Save.
- 7. Click **OK**.

### **Deleting a User Group**

Permanently remove a user group from the Control Manager network after you no longer require the group. After you delete a user group, members will no longer receive notifications for those events where the user group was added to the recipient list.

#### To delete a user group:

- 1. Mouseover Administration on the main menu. A drop down menu appears.
- 2. Mouseover Account Management from the drop down menu. Another menu appears.
- 3. Click User Groups from the menu. The User Groups screen appears.
- 4. Click **Delete** beside the group to delete.
- 5. Click **OK** to delete the user group.
- 6. Click OK.

# **Understanding the Product Directory**

A managed product is a representation of an antivirus, content security, or Web protection product in the Product Directory. Managed products display as icons (for example, will or will on will be control Manager management console Product Directory section. These icons represent Trend Micro antivirus, content security products, and Web protection products. Control Manager supports dynamic icons, which change with the status of the managed product. See your managed product's documentation for more information on the icons and associated status' for your managed product.

Indirectly administer the managed products either individually or by groups through the Product Directory. The following table lists the menu items and buttons on the Product Directory screen:

| Menu Items                | DESCRIPTION                                                                                                    |
|---------------------------|----------------------------------------------------------------------------------------------------|
| Advanced Search           | Click this button to specify search criteria to perform a search for one or more managed products.                                                                                                    |
| Configure                 | Click this button, after selecting a managed product/directory, to log on to the Web-based console and configure a managed product.                                                                         |
| Tasks                     | Click this button, after selecting a managed product/directory, to per-<br>form specific function (such as deploying the latest components) to a<br>specific or groups of managed product or child servers. |
|                           | Initiating a task from a directory and Control Manager sends requests to all managed products belonging to that directory.                                                                                  |
| Logs                      | Click this button, after selecting a managed product/directory, to query and view product logs.                                                                                                    |
|                           | If you select a managed product, you can only query logs for that spe-<br>cific product. Otherwise, you can query all the products available in<br>the directory.                                           |
| Directory Manage-<br>ment | Click this button to open the Directory Management screen. From the screen, move entities/directories (by dragging and dropping them) or create new directories.                                            |
| BUTTONS                   | DESCRIPTION                                                                                                    |
| Search                    | Click this button, after typing a managed product's name, to perform a search for the specified managed product.                                                                                            |

| Menu Items | DESCRIPTION                                                                                                    |
|------------|----------------------------------------------------------------------------------------------------|
| Status     | Click this button, after selecting a managed product/directory, to obtain status summaries about the managed product or managed products found in the directory. |
| Folder     | Click this button, after selecting a directory, to obtain status summaries about the managed products and the managed product clients found in the directory.    |

TABLE 5-6. Product Directory Options

**Note:** Managed products belonging to child Control Manager servers cannot have tasks applied to them by the parent Control Manager server.

### **Grouping Managed Products Using Directory Manager**

Use the Directory Manager to customize the Product Directory organization to suit your administration model's needs. For example, you can group products by location or product type (messaging security, Web security, file storage protection).

Group managed products according to geographical, administrative, or product specific reasons. In combination with different access rights used to access managed products or folders in the directory, the following table presents the recommended grouping types as well as their advantages and disadvantages:

| <b>G</b> ROUPING <b>T</b> YPE  | Advantage                                               | DISADVANTAGE                                  |
|--------------------------------|---------------------------------------------------------|-----------------------------------------------|
| Geographical or Administrative | Clear structure                                         | No group configuration for identical products |
| Product type                   | Group configuration and status is available             | Access rights may not<br>match                |
| Combination of both            | Group configuration and<br>access right manage-<br>ment | Complex structure, may not be easy to manage  |

TABLE 5-7. Advantages and disadvantages when grouping managed products

#### **Product Directory Structure Recommendations**

Trend Micro recommends the following when planning your Product Directory structure for managed products and child servers:

| TABLE 5-8. | Considerations when Grouping Managed Products or Child Servers |
|------------|----------------------------------------------------------------|
|------------|----------------------------------------------------------------|

| STRUCTURE                                | DESCRIPTION                                                                                                    |
|------------------------------------------|----------------------------------------------------------------------------------------------------|
| Company network and<br>security policies | If different access and sharing rights apply to the company<br>network, group managed products and child servers accord-<br>ing to company network and security policies.                                                      |
| Organization and function                | Group managed products and child servers according to the company's organizational and functional division. For example, have two Control Manager servers that manage the production and testing groups.                       |
| Geographical location                    | Use geographical location as a grouping criterion if the loca-<br>tion of the managed products and child servers affects the<br>communication between the Control Manager server and its<br>managed products or child servers. |
| Administrative responsibility            | Group managed products and child servers according to system or security personnel assigned to them. This allows group configuration.                                                                                          |

The Product Directory provides a user-specified grouping of managed products which allows you to perform the following for administering managed products:

- Configuring managed products
- Request products to perform a Scan Now (if this command is supported)
- View product information, as well as details about its operating environment (for example, product version, pattern file and scan engine versions, operating system information, and so on)
- View product-level logs
- Deploy virus pattern, scan engine, anti-spam rule, and program updates

Plan this structure carefully, because the structure also affects the following:

User access

When creating user accounts, Control Manager prompts for the segment of the Product Directory that the user can access. For example, granting access to the root segment grants access to the entire Directory. Granting access to a specific managed product only grants access to that specific product.

#### • Deployment planning

Control Manager deploys update components (for example, virus pattern files, scan engines, anti-spam rules, program updates) to products based on Deployment Plans. These plans deploy to Product Directory folders, rather than individual products. A well-structured directory therefore simplifies the designation of recipients.

# • Outbreak Prevention Policy (OPP) and Damage Control Template (DCT) deployments

OPP and DCT deployments depend on Deployment Plans for efficient distribution of Outbreak Prevention Policy and cleanup tasks.

A sample Product Directory appears below:

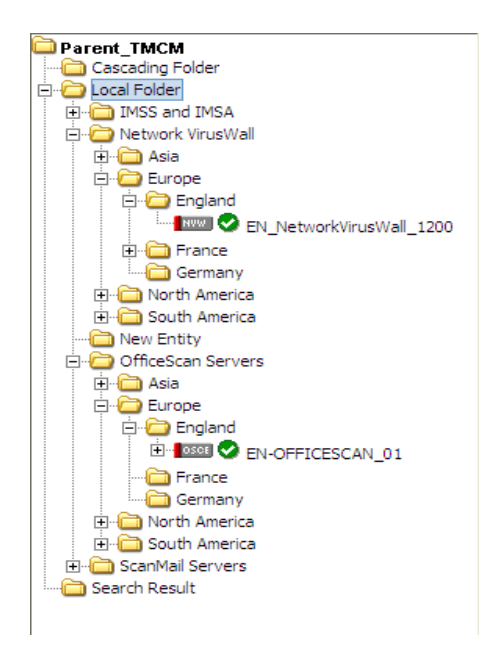

Managed products identify the registered antivirus or content security product, as well as provide the connection status.

Refer to the Control Manager *Under*standing Product Directory online help topic for the list of Product Directory icons.

FIGURE 5-2. Sample Product Directory

Arrange the Product Directory using the **Directory Manager**. Use descriptive folder names to group your managed products according to their protection type or the Control Manager network administration model. For example, grant access rights to mail administrators to configure the Mail folder.

### **Default Folders for the Product Directory**

After a fresh Control Manager installation, the Product Directory initially consists of following directories:

| STRUCTURE        | DESCRIPTION                                                                                                    |
|------------------|----------------------------------------------------------------------------------------------------|
| Root             | All managed products and child Control Manager servers fall under the Root directory.                                              |
| Cascading Folder | In a cascading environment, all child servers for the parent server appear in the Cascading folder.                                |
| Local Folder     | Newly registered managed products handled by Control Manager agents usually appear in the <b>New Entity</b> folder.                |
| Search Result    | When performing a basic or advanced search, all managed products that fit the search criteria display in the Search Result folder. |

TABLE 5-9. Product Directory Default Folders

# **Managing Child Servers**

Control Manager provides a cascading management structure, which allows control of multiple Control Manager servers from a single parent server. A parent server is a Control Manager server that manages Standard or Advanced Control Manager servers, referred to as child servers. A child server is a Control Manager server managed by a parent server.

Aside from its own managed products, a parent server indirectly manages the managed products handled directly by child servers.

The following table lists the differences between parent and child servers:

| FEATURE                              | AVAILABLE IN<br>PARENT | AVAILABLE IN<br>CHILD |
|--------------------------------------|------------------------|-----------------------|
| Support two-tier cascading structure | Yes                    | No                    |
| Administer managed products          | Yes                    | Yes                   |
| Handle multiple child servers        | Yes                    | n/a                   |
| Issue global tasks                   | Yes                    | No                    |
| Create global reports                | Yes                    | No                    |

 TABLE 5-10.
 Parent and child server feature comparison

**Note:** A parent server cannot register itself to another parent server. In addition, both parent and child servers cannot perform dual roles (become a parent and child server at the same time).

### **Configuring Child Servers**

The cascading management structure, using the Control Manager management console, allows you to manage, monitor, and perform the following actions to all child servers belonging to a parent server:

- Monitor the Antivirus, Content Security, and Web Security summaries
- Query Event or Security logs
- Initiate tasks
- View reports
- Access the child server management console

The cascading structure can effectively manage your organization's antivirus and content security products - nationwide or worldwide.

**Tip:** Trend Micro recommends the management of no more than 200 child servers and 9,600 managed products for one Control Manager parent server.

### **Registering or Unregistering Child Servers**

Registering or unregistering child servers does not give the same result as enabling or disabling child servers. The former permanently cuts the parent and child server connection, while the latter temporarily suspends the connection between the two.

For example, if you registered *child server xyz* to *parent server a*, unregister *xyz* from *a* and register it to *parent server b*. *Parent server b* manages *xyz*. *a*'s cascading structure tree removes *child server xyz* from the list.

When you want to balance the server load between servers *a* and *b*, these are the common scenarios:

- Parent server a is managing more child servers than parent server b
- *Parent server a* becomes overloaded and you want to reduce the load and transfer some child servers to *parent server b*

#### To register a child server:

- 1. Mouseover Administration in the main menu. A drop down menu appears.
- 2. Mouseover Settings. A sub-menu appears.
- **3.** Click **Parent Control Manager Settings** from the sub-menu. The Parent Control Manager Settings screen appears.

| lome     | Products         |                | Logs / Reports           | Updates         | Administration        | Help         | Logged on as: roo |
|----------|------------------|----------------|--------------------------|-----------------|-----------------------|--------------|-------------------|
| arent    | Control Man      | ager Setting   | 15                       |                 |                       |              | 🔞 Help            |
| onfigure | the communic     | ation between  | child Control Manager N  | 1CP Agent and t | he parent Control Man | ager server. |                   |
| Connec   | tion Status      |                |                          |                 |                       |              |                   |
| egistere | ed parent Contro | ol Manager ser | ver: Not registered      |                 |                       |              |                   |
| onnec    | tion Settings    |                |                          |                 |                       |              |                   |
| tity dis | play name*:      |                |                          |                 |                       |              |                   |
| arent    | Control Mana     | ger Server Se  | ettings                  |                 |                       |              |                   |
| erver FC | DN or IP addre   | ss*:           |                          |                 |                       |              |                   |
| ort*:    |                  | 443            | Connect using            | HTTPS           |                       |              |                   |
| eb serv  | er authenticatio | on: 🕕          |                          |                 |                       |              |                   |
| sernam   | e:               |                |                          |                 |                       |              |                   |
| assword  | 1                |                |                          |                 |                       |              |                   |
| CP Pro   | oxy Settings     |                |                          |                 |                       |              |                   |
| Use      | a proxy server   | to communicat  | e with the parent Contro | ol Manager serv | er                    |              |                   |
| Prox     | y protocol:      | (i) H          | TTP                      |                 |                       |              |                   |
|          |                  |                | OCK54                    |                 |                       |              |                   |
|          |                  | 0.5            | OCKS5                    |                 |                       |              |                   |
| Serv     | er name or IP a  | address:       |                          |                 |                       |              |                   |
| Port     |                  | _              |                          |                 |                       |              |                   |
| Prox     | v server auther  | tication:      |                          |                 |                       |              |                   |
| User     | name:            |                |                          |                 |                       |              |                   |
| Pass     | word:            |                |                          | 1               |                       |              |                   |
|          |                  |                | •                        | -               |                       |              |                   |
| wo-wa    | y Communica      | ation Port For | warding                  |                 |                       |              |                   |
|          |                  |                |                          |                 |                       |              |                   |

- 4. Configure Connection Settings:
  - Type the name the child server displays in the parent Control Manager in the **Entity display name** field.
- 5. Configure Control Manager Server Settings:
  - a. Type the FQDN or IP address for the parent Control Manager server in the Server FQDN or IP address field.
  - **b.** Type the port number the parent Control Manager uses to communicate with MCP agents in the **Port** field.

#### Tip: For increased security, select Connect using HTTPS.

- **c.** If the IIS Web server of Control Manager requires authentication, type the user name and password.
- 6. Configure MCP Proxy Settings:
  - a. If you will use a proxy server to connect to the Control Manager server, select Use a proxy server to communicate with the Control Manager server and complete the following settings:
  - **b.** Select the protocol the proxy uses:
    - **HTTP**
    - SOCKS 4
    - SOCKS 5
  - c. Type the proxy server's FQDN or IP address in the Server name or IP address field.
  - d. Type the proxy server port number in the **Port** field.
  - **e.** If the proxy server requires user authentication type the user name and password.
- 7. Configure Two-way Communication Port Forwarding:
  - **a.** If you will use port forwarding with MCP agents, select **Enable two-way communication port forwarding** and complete the following settings:
  - **b.** Type the forwarding IP address in the **IP address** field.
  - **c.** Type the port number in the **Port** field.
- 8. To verify the child server can connect to the parent Control Manager server, click **Test Connection**.
- 9. Click Register to connect to the parent Control Manager server.

#### To unregister a child Control Manager server:

- 1. From the child server, mouseover **Administration** in the main menu. A drop down menu appears.
- 2. Mouseover Settings. A sub-menu appears.
- **3.** Click **Parent Control Manager Settings** from the sub-menu. The Parent Control Manager Settings screen appears.
- 4. Click **Unregister** at the bottom of the screen.

# **Downloading and Deploying New Components**

Trend Micro recommends updating the antivirus and content security components to remain protected against the latest virus and malware threats. By default, Control Manager enables virus pattern, damage cleanup template, and Vulnerability Assessment pattern download even if there is no managed product registered on the Control Manager server.

The following are the components to update (listed according to the frequency of recommended update):

- **Pattern files/Cleanup templates:** Pattern files/Cleanup templates contain hundreds of malware signatures (for example, viruses or Trojans) and determine the managed product's ability to detect and clean malicious file infections
- Anti-spam rules: Anti-spam rules are the Trend Micro-provided files used for anti-spam and content filtering
- **Engines:** Engines refer to virus/malware scan engines, damage cleanup engine, VirusWall engines, the spyware/grayware engine and so on. These components perform the actual scanning and cleaning functions
- **Product program:** Product specific components (for example, Service Pack releases)

Note: Only registered users are eligible for components update.

To minimize Control Manager network traffic, disable the download of components that have no corresponding managed product.

The Component List screen presents a full list of all components Control Manager has available for managed products. The list also matches components with managed products that use the component. Click **Updates > Component List** to open the Component List screen.

| lome Products Services Logs / I  | Reports Updates | Administration Help          | Logged on as: ro |  |  |  |
|----------------------------------|-----------------|------------------------------|------------------|--|--|--|
| component List                   |                 | ing All                      | 🔞 Не             |  |  |  |
|                                  |                 |                              |                  |  |  |  |
| Component Name                   | Type            | Type Products Using Componen |                  |  |  |  |
|                                  | 1105            |                              | inc.             |  |  |  |
| cha bu                           | Fasian          | Office State 6 22            |                  |  |  |  |
|                                  | Engine          | OfficeScan 6.32              |                  |  |  |  |
| 27-54 DII (05/00/Ma)             | Englan          | Officescan 6.5               |                  |  |  |  |
| 22-5H DLL (NT/2000)              | Engine          |                              |                  |  |  |  |
| Anti-rootkit Driver (22-bit)     | Engine          | t 1 Products                 |                  |  |  |  |
| Anti-spam Engine (Linux)         | Engine          | t 1 Products                 |                  |  |  |  |
| Anti-snam Engine (Solaris)       | Engine          | + 0 Products                 |                  |  |  |  |
| Anti-Spam Engine (VS2005 32-bit) | Engine          | O Products                   |                  |  |  |  |
| Anti-Spam Engine (VS2005 64-bit) | Engine          | ± 0 Products                 |                  |  |  |  |
| Anti-spam Engine (Windows)       | Engine          | + 0 Products                 |                  |  |  |  |
| Anti-spam Pattern                | SpamRule        | ± 1 Products                 |                  |  |  |  |
| Anti-spam Pattern (Delta)        | SpamRule        | 1 Products                   |                  |  |  |  |
| Anti-spam Pattern (i5/OS)        | SpamRule        | + 0 Products                 |                  |  |  |  |
| Anti-spam Pattern (Incremental)  | SpamRule        | + 0 Products                 |                  |  |  |  |
| Anti-spam Pattern (Master)       | SpamRule        | 1 0 Products                 |                  |  |  |  |
| A\$400                           | Engine          | 🗄 0 Products                 |                  |  |  |  |

#### FIGURE 5-3. Component List Screen

The Control Manager server only retains the latest component version. You can trace a component's version history by viewing <root>:\Program Files\Trend Micro\Control Manager\AU\_log\TmuDump.txt entries. TmuDump.txt generates when ActiveUpdate debugging is enabled.

**Tip:** To minimize Control Manager network traffic, disable the download of components that have no corresponding managed products or services. When you register

managed products or activate services at a later time, be sure to configure the manual or scheduled download of applicable components.

### Manually Downloading Components

Manually download component updates when you initially install Control Manager, when your network is under attack, or when you want to test new components before deploying the components to your network.

This is the Trend Micro recommend method of configuring manual downloads. Manually downloading components requires multiple steps:

**Tip:** Ignore steps 1 and 2 if you have already configured your deployment plan and configured your proxy settings.

Step 1: Configure a Deployment Plan for your components

Step 2: Configure your proxy settings, if you use a proxy server

Step 3: Select the components to update

Step 4: Configure the download settings

**Step 5:** Configure the automatic deployment settings

Step 6: Complete the manual download

To manually download components:

#### Step 1: Configure a Deployment Plan for your components

- 1. Mouseover Updates on the main menu. A drop-down menu appears.
- Click Deployment Plan from the drop-down menu. The Deployment Plan screen appears.

| lome    | Products              | Services           | Logs / Reports         | Updates        | Administration        | Help             | Logged                          | l on as: roo |
|---------|-----------------------|--------------------|------------------------|----------------|-----------------------|------------------|---------------------------------|--------------|
| eployr  | nent Plan             |                    |                        |                |                       |                  |                                 | () Hel       |
| se Depl | oyment Plans to<br>d. | o set the priority | / that managed product | s are updated. | It is composed of one | or more schedule | es that are <mark>used</mark> w | hen the plan |
| Add [   | Copy mDele            | te                 |                        |                |                       | 1-3 0            | f3 H ∮page 1                    | of 1 🕨       |
| ٦.      |                       |                    |                        |                |                       |                  |                                 |              |
| Dep     | oy to All Manac       | ed Products No     | w (Default)            |                |                       |                  |                                 |              |
| Dep     | oy to All Imme        | diately (Outbrea   | ak-Prevention)         |                |                       |                  |                                 |              |
| Offic   | eScan Server D        | eployment_         |                        |                |                       |                  |                                 |              |
| DbA     | Copy @Dele            | ite                |                        |                |                       | 1-3 of           | 3 H 4 page 1                    | of 1 🕨       |
|         |                       |                    |                        |                |                       |                  | Rows per                        | nane: 10 N   |

3. Click Add. The Add New Plan screen appears.

|         | TREND M          | ICRO Cont          |                         |                |                        |                 |                 |              |
|---------|------------------|--------------------|-------------------------|----------------|------------------------|-----------------|-----------------|--------------|
| Home    | Products         | Services           | Logs / Reports          | Updates        | Administration         | Неір            | Logge           | d on as: roo |
| dd Nei  | w Plan           |                    |                         |                |                        |                 |                 | () Hel       |
| the aut | to-deploy option | n is selected in ( | aither Manual or Schedi | uled Download, | the deployment will be | performed based | on the schedule | s shown      |
| Deploy  | ment Plan        |                    |                         |                |                        |                 |                 |              |
| lame*:  |                  |                    |                         |                |                        |                 |                 |              |
| Deploy  | ment Plan Scl    | hedules            |                         |                |                        |                 |                 |              |
| DbA     | Delete           |                    |                         |                |                        | 0- 0 of         | 0 H 4page 0     | of 0 🕨       |
|         |                  |                    |                         |                |                        |                 |                 |              |
|         |                  |                    |                         |                |                        |                 |                 |              |
| DAdd 1  | Delete           |                    |                         |                |                        | 0-0 of          | 0 H 4 page 0    | of 0 🕨       |

- 4. On the Add New Plan screen, type a deployment plan name in the Name field.
- **5.** Click **Add** to provide deployment plan details. The Add New Schedule screen appears.

| Services                       |                                                           |                                                                                                    | IREND MICRO Control Manager'' Log off 🕖 IREND                                                                                                    |                                                                                                    |                                                                                                    |  |  |  |  |  |
|--------------------------------|-----------------------------------------------------------|----------------------------------------------------------------------------------------------------|----------------------------------------------------------------------------------------------------|----------------------------------------------------------------------------------------------------|----------------------------------------------------------------------------------------------------|--|--|--|--|--|
|                                | Logs / Reports                                            | Updates                                                                                                    | Administration                                                                                                    | Help                                                                                                    | Logged on as: ro                                                                                                    |  |  |  |  |  |
|                                |                                                           |                                                                                                    |                                                                                                    |                                                                                                    | @ H                                                                                                    |  |  |  |  |  |
| hedule                         |                                                           |                                                                                                    |                                                                                                    |                                                                                                    |                                                                                                    |  |  |  |  |  |
| Start at: 0     Delay: 0     0 | 0 💙 : 00 💌 (hh:mn<br>Mours<br>Minutes                     | ı)                                                                                                    |                                                                                                    |                                                                                                    |                                                                                                    |  |  |  |  |  |
| The folders you                | see depend on the fol<br>MCM<br>ding Folder               | der access right                                                                                                    | s you have been given.                                                                                                    |                                                                                                    |                                                                                                    |  |  |  |  |  |
|                                | SS and IMSA<br>twork VirusWall<br>w Entity                |                                                                                                    |                                                                                                    |                                                                                                    |                                                                                                    |  |  |  |  |  |
|                                | ficeScan Servers<br>) Asia<br>) Europe<br>) North America |                                                                                                    |                                                                                                    |                                                                                                    |                                                                                                    |  |  |  |  |  |
|                                | ) South America<br>anMail Servers                         |                                                                                                    |                                                                                                    |                                                                                                    |                                                                                                    |  |  |  |  |  |
|                                |                                                           | Start at: 00 V : 00 V (hhimn  Start at: 00 V : 00 V (hhimn  Delay: 0 V hours  V minutes  The folders you see depend on the fol  O arent_TMCM  Cascading Folder  O Local Folder  O Local Folder  O Local Folder  O Network VirusWal  O Network VirusWal  O Network VirusWal  O Network VirusWal  O Network VirusWal  O Network VirusWal  O Noth America  O South America  O South America  O | Start at: 00 V : 00 V (hhimm)  Delay: V V hours V minutes  The folders you see depend on the folder access right  Percent TMCM Cascading Folder  Cascading Folder  Cascading Folder  O Local Folder  O MSS and IMSA  O Network VirusWall O Network VirusWall O Network VirusWall O Network VirusWall O Network VirusWall O OfficeScan Servers  O South America B O South America D O South America | Andule  Start at: 00  Start at: 00  (h:mm)  Delay:  Mours  Mours | Andule  Start at: 00  Start at: 00  Start a |  |  |  |  |  |

- **6.** On the Add New Schedule screen, choose a deployment time schedule by selecting one the following options:
  - **Delay** after Control Manager downloads the update components, Control Manager delays the deployment according to the interval you specify Use the menus to indicate the duration, in terms of hours and minutes.
    - Ose the menus to meneate the duration, in terms of nours and m
  - Start at Performs the deployment at a specific time

Use the menus to designate the time in hours and minutes.

- 7. Select the Product Directory folder to which the schedule will apply. Control Manager assigns the schedule to all the products under the selected folder.
- 8. Click OK.
- 9. Click **Save** to apply the new deployment plan.

#### Step 2: Configure your proxy settings, if you use a proxy server

- 1. Mouseover Administration. A drop-down menu appears.
- 2. Mouseover Settings. A sub-menu appears.
- 3. Click Proxy Settings. The Connection Settings screen appears.

| lome    | Products           | Services     | Logs / Reports          | Updates | Administration | Help | Logged on as: roo |
|---------|--------------------|--------------|-------------------------|---------|----------------|------|-------------------|
| onnect  | ion Settings       |              |                         |         |                |      | @ Hel             |
| roxy Se | ettings            |              |                         |         |                |      |                   |
| Use a   | a proxy server for | pattern, eng | ine, and license update | 15      |                |      |                   |
| Proxy   | Protocol:          | . н          | TTP                     |         |                |      |                   |
|         |                    | () s         | OCKS 4                  |         |                |      |                   |
|         |                    | () s         | OCKS 5                  |         |                |      |                   |
| Serve   | er name or IP add  | ress: Ser1   |                         |         |                |      |                   |
| Port:   |                    | 8080         |                         |         |                |      |                   |
| Proxy   | server authentic   | ation:       |                         |         |                |      |                   |
| User    | name:              | guest        |                         | ]       |                |      |                   |
| Passy   | word:              |              |                         | ]       |                |      |                   |

- 4. Select Use a proxy server for pattern, engine, and license updates.
- 5. Select the protocol:
  - **HTTP**
  - SOCKS 4
  - SOCKS 5
- **6.** Type the host name or IP address of the server in the **Server name or IP address** field.
- 7. Type a port number in the **Port** field.
- 8. Type a log on name and password if your server requires authentication.
- 9. Click Save.

#### Step 3: Select the components to update

- 1. Mouseover Updates on the main menu. A drop-down menu appears.
- 2. Click Manual Download. The Manual Download screen appears.

| TREN                                                                | D MICRO Cont                                                                                                | rol Manager"                                                    |                         |                  |           |                    |
|---------------------------------------------------------------------|----------------------------------------------------------------------------------------------------|-----------------------------------------------------------------|-------------------------|------------------|-----------|--------------------|
| lome Prod                                                           | ucts Services                                                                                               | Logs / Reports                                                  | Updates                 | Administration   | Help      | Logged on as: root |
| lanual Downl                                                        | oad                                                                                                    |                                                                 |                         |                  |           | (2) Help           |
| erform manual (                                                     | downloads to obtain th                                                                                      | e required update files                                         | immediately             | on demand.       |           |                    |
| component Cat                                                       | enory                                                                                                    | 431 #42                                                         | *. 19                   |                  |           | 2                  |
| E 🔽 Patter                                                          | n files/Cleanup ter                                                                                         | mplates                                                         |                         |                  |           |                    |
| + Anti-s                                                            | nam rules                                                                                                   |                                                                 |                         |                  |           |                    |
|                                                                     |                                                                                                    |                                                                 |                         |                  |           |                    |
| T 🕑 Engin                                                           | es                                                                                                    |                                                                 |                         |                  |           |                    |
| - Produ                                                             | ct programs                                                                                                 |                                                                 |                         |                  |           |                    |
| Download sett                                                       | ings                                                                                                    |                                                                 |                         |                  |           |                    |
| ource:                                                              | <ul> <li>Internet</li> <li>Otherway</li> </ul>                                                              | : Trend Micro update se                                         | erver                   |                  |           |                    |
|                                                                     | bitter (/                                                                                                   | buate source                                                    |                         |                  | - +       |                    |
|                                                                     | for example                                                                                                 | e, http://DownloadServe                                         | er.Antivirus.com        | AU or            |           |                    |
|                                                                     | C:\ActiveUc                                                                                                 | date\ or \\updatesourc                                          | •                       |                  |           |                    |
| letry frequency:                                                    | If the d                                                                                                    | ovnload is unsuccessfu                                          | , retry 2               | time(s), every 2 | minute(s) |                    |
| Proxy:                                                              | ( <u>Edit</u> )                                                                                             |                                                                 |                         |                  |           |                    |
| Automatic dep                                                       | loyment settings                                                                                            |                                                                 |                         |                  |           |                    |
| Configure and se<br>Do not dep<br>Deploy to<br>Based on i<br>W When | lect a <u>Deployment Pla</u><br>ploy<br>all products immediate<br>deployment plan: Off<br>new updates found | <u>n</u> below to schedule auf<br>aly<br>iceScan Server Deploym | comatic deploym<br>nent | ent by location. |           |                    |

- 3. From the Components area select the components to download.
  - **a.** Click the + icon to expand the component list for each component group.
  - **b.** Select the components to download. To select all components for a group, select:
    - All Pattern files/Cleanup templates
    - All Anti-spam rules
    - All Engines
    - Product programs

#### Step 4: Configure the download settings

**1.** Select the update source:

- Internet: Trend Micro update server: Download components from the official Trend Micro ActiveUpdate server.
- **Other update source:** Type the URL of the update source in the accompanying field.

After selecting Other update source, you can specify multiple update sources. Click the + icon to add an additional update source. You can configure up to five update sources.

2. Select **Retry frequency** and specify the number or retries and duration between retries for downloading components.

Tip: Click Save before clicking Edit or Deployment Plan on this screen. If you do not click Save your settings will be lost.

**3.** If you use an HTTP proxy server on the network (that is, the Control Manager server does not have direct Internet access), click **Edit** to configure the proxy settings on the Connection Settings screen.

#### Step 5: Configure the automatic deployment settings

- 1. Select when to deploy downloaded components from the Schedule area. The options are:
  - **Do not deploy:** Components download to Control Manager, but do not deploy to managed products. Use this option under the following conditions:
    - Deploying to the managed products individually
    - Testing the updated components before deployment
  - **Deploy immediately:** Components download to Control Manager, then deploy to managed products
  - **Based on deployment plan:** Components download to Control Manager, but deploy to managed products based on the schedule you select
  - When new updates found: Components download to Control Manager when new components are available from the update source, but deploy to managed products based on the schedule you select

Note: Click Save before clicking Edit or Deployment Plan on this screen. If you do not click Save your settings will be lost.
- 2. Select a deployment plan after components download to Control Manager, from the **Deployment plan** list.
- 3. Click Save.

## Step 6: Complete the manual download

- **1.** Click **Download Now** and then click **OK** to confirm. The download response screen appears. The progress bar displays the download status.
- 2. Click the Command Details to view details from the Command Details screen.
- 3. Click **OK** to return to the Manual Download screen.

## **Accessing Manual Download**

Use the Manual Download screen to immediately obtain new components.

## To access the Manual Download screen:

- 1. Mouseover Updates on the main menu. A drop down menu appears.
- 2. Click Manual Download. The Manual Download screen appears.

## **Configuring Manual Download Settings**

The Download Settings group defines the components Control Manager manually downloads and the download method.

## To configure manual download settings:

- 1. Access the Manual Download screen.
- 2. On the working area under Download Settings:
  - a. Select components that you want to download.
  - **b.** Select the update source:
    - **Internet:** Trend Micro update server to download components from the official Trend Micro ActiveUpdate server.
    - **Other update source:** Type the URL of the update source in the accompanying field.

After selecting Other update source, you can specify multiple update sources. Click the + icon to add an additional update source. You can configure up to five update sources.

- c. Select **Retry frequency** and specify the number or retries and duration between retries for downloading components.
- Tip: Click Save before clicking Edit or Deployment Plan on this screen. If you do not click Save your settings will be lost.
  - **d.** If you use an HTTP proxy server on the network (that is, the Control Manager server does not have direct Internet access), click **Edit** to configure the proxy settings on the Connection Settings screen.
- 3. Click Save.

## **Configuring Manual Download and Automatic Deployment Settings**

Use the Automatic Deployment Settings group to set how Control Manager deploys updates.

## To configure manual download Automatic Deployment Settings:

- 1. Mouseover Updates on the main menu. A drop down menu appears.
- 2. Click Manual Download. The Manual Download screen appears.
- 3. Select when to deploy downloaded components from the Schedule area:
  - **Do not deploy:** Components download to Control Manager, but do not deploy to managed products. Use this option under the following conditions:
    - Deploying to the managed products individually
    - Testing the updated components before deployment
  - **Deploy immediately:** Components download to Control Manager, then deploy to managed products
  - **Based on deployment plan:** Components download to Control Manager, but deploy to managed products based on the schedule you select
  - When new updates found: Components download to Control Manager when new components are available from the update source, but deploy to managed products based on the schedule you select

Tip: Click Save before clicking Edit or Deployment Plan on this screen. If you do not click Save your settings will be lost.

- 4. Select a deployment plan after components download to Control Manager, from the Deployment plan: list.
- 5. Click Save.
- **Note:** The settings in Automatic Deployment Settings only apply to components used by managed products.

For Damage Cleanup Services and Vulnerability Assessment, Control Manager automatically deploys components (damage cleanup template, damage cleanup engine, vulnerability assessment pattern, and vulnerability assessment engine) whenever newer versions are available.

## **Configuring Scheduled Download Exceptions**

Download exceptions allow administrators to prevent Control Manager from downloading Trend Micro update components for entire day(s) or for a certain time every day.

This feature is particularly useful for administrators who prefer not to allow Control Manager to download components on a non-work day or during non-work hours.

**Note:** Daily scheduled exceptions apply to the selected days, while hourly scheduled exceptions apply to every day of the week.

**Example:** The administrator decides that they do not want Control Manager to download components on weekends or after working hours throughout the week. The administrator enables **Daily Schedule Exception** and selects **Saturday** and **Sunday**. The administrator then enables **Hourly Schedule Exception** and specifies the hours of **00:00 to 9:00** and **18:00 to 24:00**.

#### To configure scheduled download exceptions:

- 1. Mouseover Updates on the main menu. A drop down menu appears.
- 2. Mouseover Settings. A sub-menu appears.
- Click Scheduled Download Exceptions. The Scheduled Download Exceptions screen appears.

|          | Products         | Services          | Logs / Reports          | Updates          | Administration           | Help           | Logged on as: roo |
|----------|------------------|-------------------|-------------------------|------------------|--------------------------|----------------|-------------------|
| chedu    | led Downloa      | d Exception       | 5                       |                  |                          |                | () Help           |
| hoose I  | the day(s) or ho | our(s) to prevent | t Control Manager from  | downloading s    | heduled updates.         |                |                   |
| lote: Ho | uny schedule E   | xceptions apply   | to every day of the wee | sk, regardiess o | or Daily Schedule Except | tion settings. |                   |
| Daily S  | chedule Exce     | ption             |                         |                  |                          |                |                   |
| V Do     | not download up  | dates on the sp   | pecified day(s):        |                  |                          |                |                   |
|          | Monday 🔲 Tu      | esday 🗌 Wed       | nesday 🗌 Thursday [     | 🗌 Friday 🗹 S     | aturday 🗹 Sunday         |                |                   |
| Hourly   | Schedule Exc     | eption            |                         |                  |                          |                |                   |
| Do Do    | not download up  | dates on the sp   | ecified hour(s):        |                  |                          |                |                   |
|          | , 00 01 03       | 2 03 04 05 06 0   | 17 08 09 10 11 12 13 1  | 4 15 16 17 18    | 19 20 21 22 23 24        |                |                   |
| 10       | ne slot: 🗙 🗙     | ××××              |                         |                  | XXXXX                    |                |                   |
|          |                  | -                 |                         |                  |                          |                |                   |
|          | 00               |                   |                         |                  |                          |                |                   |

- 4. Do the following:
  - To schedule a daily exception, under Daily schedule exceptions, select the check box of the day(s) to prevent downloads, and then select the **Do not download** updates on the specified day(s) check box. Every week, Control Manager blocks all downloads for the selected day(s).
  - To schedule an hourly exception, under Hourly schedule exceptions, select the hour(s) to prevent downloads, and then select the **Do not download updates on the specified hour(s)** check box. Every day, Control Manager blocks all downloads for the selected hours.
- 5. Click Save.

## **Understanding Scheduled Downloads**

Configure scheduled downloading of components to keep your components up-to-date and your network secure. Control Manager supports granular component downloading. You can specify the component group and individual component download schedules. All schedules are autonomous of each other. Scheduling downloads for a component group downloads all components in the group.

Use the Scheduled Download screen to obtain the following information for components currently in your Control Manager system:

• **Frequency:** Shows how often the component updates

- Enabled: Indicates if the schedule for the component is enabled or disabled
- **Update Source:** Displays the URL or path of the update source

Configuring scheduled component downloads requires multiple steps:

Step 1: Configure a Deployment Plan for your components

Step 2: Configure your proxy settings, if you use a proxy server

Step 3: Select the components to update

Step 4: Configure the download schedule

**Step 5:** Configure the download settings

Step 6: Configure the automatic deployment settings

Step 7: Enable the schedule and save settings

# Configuring Scheduled Downloads and Enabling Scheduled Component Downloads

## Step 1: Configure a Deployment Plan for your components

- 1. Mouseover Administration on the main menu. A drop down menu appears.
- 2. Click **Deployment Plan** from the drop down menu. The Deployment Plan screen appears.

| lome                | Products              | Services         | Logs / Reports         | Updates        | Administration        | Help             | Logge              | l on as: roo |
|---------------------|-----------------------|------------------|------------------------|----------------|-----------------------|------------------|--------------------|--------------|
| eployr              | nent Plan             |                  |                        |                |                       |                  |                    | 🔞 He         |
| se Deplo<br>selecte | oyment Plans to<br>d. | set the priority | r that managed product | s are updated. | It is composed of one | or more schedule | es that are used v | hen the plar |
| Add [               | Copy aDele            | te               |                        |                |                       | 1-3 0            | f 3 H 4 page 1     | of 1 🕨       |
| ٦.                  |                       |                  |                        |                |                       |                  |                    |              |
| Depl                | oy to All Manac       | ed Products No   | w (Default)            |                |                       |                  |                    |              |
| Depl                | oy to All Imme        | diately (Outbrea | ak-Prevention)         |                |                       |                  |                    |              |
| Offic               | eScan Server D        | eployment_       |                        |                |                       |                  |                    |              |
| DbA                 | Copy mDele            | ite              |                        |                |                       | 1-3 of           | 3 H 4 page 1       | of 1 🕨       |
|                     |                       |                  |                        |                |                       |                  | Rows per           | page: 10     |

3. Click Add. The Add New Plan screen appears.

| IREND MICRO Control Manager" |                  |                    |                         |                |                        |                 |                 |              |
|------------------------------|------------------|--------------------|-------------------------|----------------|------------------------|-----------------|-----------------|--------------|
| Home                         | Products         | Services           | Logs / Reports          | Updates        | Administration         | Неір            | Logge           | d on as: roo |
| dd Nei                       | w Plan           |                    |                         |                |                        |                 |                 | () Hel       |
| the aut<br>elow.             | to-deploy option | n is selected in ( | aither Manual or Schedi | uled Download, | the deployment will be | performed based | on the schedule | s shown      |
| Deploy                       | ment Plan        |                    |                         |                |                        |                 |                 |              |
| lame*:                       |                  |                    |                         |                |                        |                 |                 |              |
| Deploy                       | ment Plan Scl    | hedules            |                         |                |                        |                 |                 |              |
| DbA                          | Delete           |                    |                         |                |                        | 0- 0 of         | 0 H 4page 0     | of 0 🕨       |
|                              |                  |                    |                         |                |                        |                 |                 |              |
|                              |                  |                    |                         |                |                        |                 |                 |              |
| DAdd 1                       | Delete           |                    |                         |                |                        | 0-0 of          | 0 H 4 page 0    | of 0 🕨       |

- 4. On the Add New Plan screen, type a deployment plan name in the Name field.
- **5.** Click **Add** to provide deployment plan details. The Add New Schedule screen appears.

| IREND MICRO Control Manager" Log off 🕖 IREND |                                                                                                    |                                                                                                    |                 |                        |      |                   |  |
|----------------------------------------------|----------------------------------------------------------------------------------------------------|----------------------------------------------------------------------------------------------------|-----------------|------------------------|------|-------------------|--|
| Home Product                                 | s Services                                                                                                    | Logs / Reports                                                                                              | Updates         | Administration         | Help | Logged on as: roo |  |
| Add New Schedu                               | le                                                                                                    |                                                                                                    |                 |                        |      | 🔞 Helj            |  |
| Deployment Plan                              | Schedule                                                                                                    |                                                                                                    |                 |                        |      |                   |  |
| Deployment time:                             | <ul> <li>Start at:</li> <li>Delay:</li> <li>0</li> </ul>                                                                                                    | 00 💙 : 00 💙 (hh:mr<br>Y hours<br>Y minutes                                                                  | n)              |                        |      |                   |  |
| Select targets*:                             | The folders you<br>Parent_<br>Casci<br>Casci<br>Ca | i see depend on the fol<br>IMCM<br>Bolder<br>Folder<br>HSS and IMSA<br>etwork VirusWall<br>etwork VirusWall | der access righ | ts you have been given |      |                   |  |
|                                              |                                                                                                    | fficeScan Servers<br>) Asia<br>) Europe<br>) North America<br>) South America                               |                 |                        |      |                   |  |
|                                              | ⊕ <b>`</b> ⊡ Os                                                                                                    | anMail Servers                                                                                              |                 |                        |      |                   |  |

- **6.** On the Add New Schedule screen, choose a deployment time schedule by selecting one the following options:
  - **Delay** after Control Manager downloads the update components, Control Manager delays the deployment according to the interval you specify Use the menus to indicate the duration, in terms of hours and minutes.
    - Ose the menus to meneate the duration, in terms of nours and m
  - Start at Performs the deployment at a specific time

Use the menus to designate the time in hours and minutes.

- 7. Select the Product Directory folder to which the schedule will apply. Control Manager assigns the schedule to all the products under the selected folder.
- 8. Click OK.
- 9. Click **Save** to apply the new deployment plan.

## Step 2: Configure your proxy settings, if you use a proxy server

- 1. Mouseover Administration. A drop down menu appears.
- 2. Mouseover Settings. A sub-menu appears.
- 3. Click Proxy Settings. The Connection Settings screen appears.

| lome    | Products        | Services       | Logs / Reports          | Updates | Administration | Help | Logged on as: roo |
|---------|-----------------|----------------|-------------------------|---------|----------------|------|-------------------|
| onnect  | ion Settings    |                |                         |         |                |      | 🛞 Helj            |
| roxy Se | ttings          |                |                         |         |                |      |                   |
| Use a   | proxy server fo | r pattern, eng | ine, and license update | 15      |                |      |                   |
| Proxy   | Protocol:       | . н            | TTP                     |         |                |      |                   |
|         |                 | () s           | OCKS 4                  |         |                |      |                   |
|         |                 | () s           | OCKS 5                  |         |                |      |                   |
| Serve   | r name or IP ad | dress: Ser1    |                         |         |                |      |                   |
| Port:   |                 | 8080           |                         |         |                |      |                   |
| Proxy   | server authenti | cation:        |                         |         |                |      |                   |
| User    | name:           | guest          |                         | 1       |                |      |                   |
| Passw   | ord:            |                |                         | ]       |                |      |                   |

- 4. Select Use a proxy server for pattern, engine, and license updates.
- 5. Select the protocol:
  - **HTTP**
  - SOCKS 4
  - SOCKS 5
- **6.** Type the host name or IP address of the server in the **Server name or IP address** field.
- 7. Type a port number for the proxy server in the **Port** field.
- 8. Type a logon name and password if your server requires authentication.
- 9. Click Save.

## Step 3: Select the components to update

- 1. Mouseover Updates on the main menu. A drop-down menu appears.
- 2. Click Scheduled Download. The Scheduled Download screen appears.

| Home Products Services Logs / Reports                                   | Updates          | Administration       | Help                     | Logged on as: roo           |
|-------------------------------------------------------------------------|------------------|----------------------|--------------------------|-----------------------------|
| cheduled Download                                                       |                  |                      |                          | () Help                     |
| ichedule Control Manager automatically search for and download<br>Jate. | I the latest con | nponent updates from | Trend Micro,             | to keep your systems up-to- |
| Component Category                                                      |                  | Frequency            | /                        | Enable                      |
| Pattern files/Cleanup templates                                         |                  |                      | Enable All   Disable All |                             |
| Anti-spam rules                                                         |                  |                      |                          | Enable All   Disable All    |
| Engines                                                                 |                  |                      |                          | Enable All   Disable All    |
| Product programs                                                        |                  |                      |                          | Enable All   Disable All    |
| Save Cancel                                                             |                  |                      |                          |                             |

- **3.** From the Components area select the components to download.
  - **a.** Click the + icon to expand the component list for each component group.
  - **b.** Select the components to download. To select all components for a group, select:
    - All Pattern files/Cleanup templates
    - All Anti-spam rules
    - All Engines
    - Product programs

The <Component Name> screen appears. Where <Component Name> represents the name of the selected component.

| Home Products                                         | 5 Services                                             | Logs / Reports               | Updates          | Administration    | Help      | Logged on as: roo |  |  |
|-------------------------------------------------------|--------------------------------------------------------|------------------------------|------------------|-------------------|-----------|-------------------|--|--|
| <pre><pattern cl<="" files="" pre=""></pattern></pre> | eanup templat                                          | tes>                         |                  |                   |           | () Help           |  |  |
| Schedule automatic co                                 | omponent downloa                                       | id below.                    |                  |                   |           |                   |  |  |
| Enable scheduled                                      | i download                                             |                              |                  |                   |           |                   |  |  |
| Schedule and freq                                     | uency                                                  |                              |                  |                   |           |                   |  |  |
| Download:                                             | Every hour     Every day     Every week     for Sunday |                              |                  |                   |           |                   |  |  |
| Start time:                                           | 00 🔽 : 55 💌 (hh:mm)                                    |                              |                  |                   |           |                   |  |  |
| Download settings                                     | 6                                                      |                              |                  |                   |           |                   |  |  |
| Source:                                               | Internet:                                              | Trend Micro update s         | erver            |                   |           |                   |  |  |
|                                                       | O Other up                                             | date source                  |                  |                   |           |                   |  |  |
|                                                       | http://                                                |                              |                  |                   |           |                   |  |  |
|                                                       | for example                                            | , http://DownloadServ        | er.Antivirus.com | AU or             |           |                   |  |  |
|                                                       | C:\ActiveUp                                            | date\ or \\updatesour        | ce               |                   |           |                   |  |  |
| Retry frequency:                                      | If the do                                              | ownload is unsuccessfu       | ul, retry 2      | time(s), every 2  | minute(s) |                   |  |  |
| Proxy:                                                | (Edit)                                                 |                              |                  |                   |           |                   |  |  |
| Automatic deploy                                      | nent settings                                          |                              |                  |                   |           |                   |  |  |
| Configure and select                                  | a Deployment Plar                                      | n below to schedule au       | itomatic deployn | nent by location. |           |                   |  |  |
| O                                                     |                                                        |                              |                  |                   |           |                   |  |  |
| Do not deploy     Doclay to all a                     | and some time and a back                               | 6                            |                  |                   |           |                   |  |  |
| Bacad on deel                                         | woodt alaas Doo                                        | "?<br>Nov to All Managed Pre | oducts Now (Dof- | ault)             |           |                   |  |  |
| When new                                              | updates found                                          | ioy to Air Managed Pro       | oddets now (beis |                   |           |                   |  |  |

## Step 4: Configure the download schedule

- **1.** Select the **Enable scheduled download** check box to enable scheduled download for the component.
- **2.** Define the download schedule. Select a frequency, and use the appropriate drop down menu to specify the desired schedule. You may schedule a download by minutes, hours, days, or weeks.
- **3.** Use the **Start time** menus to specify the date and time the schedule starts to take effect.

#### Step 5: Configure the download settings

**1.** Select the update source:

- Internet: Trend Micro update server: Download components from the official Trend Micro ActiveUpdate server.
- **Other update source:** Type the URL of the update source in the accompanying field.

After selecting Other update source, you can specify multiple update sources. Click the + icon to add an additional update source. You can configure up to five update sources.

2. Select **Retry frequency** and specify the number or retries and duration between retries for downloading components.

Tip: Click Save before clicking Edit or Deployment Plan on this screen. If you do not click Save your settings will be lost.

**3.** If you use an HTTP proxy server on the network (that is, the Control Manager server does not have direct Internet access), click **Edit** to configure the proxy settings on the Connection Settings screen.

## Step 6: Configure the automatic deployment settings

- 1. Select when to deploy downloaded components from the Schedule area. The options are:
  - **Do not deploy:** Components download to Control Manager, but do not deploy to managed products. Use this option under the following conditions:
    - Deploying to the managed products individually
    - Testing the updated components before deployment
  - **Deploy immediately:** Components download to Control Manager, then deploy to managed products
  - **Based on deployment plan:** Components download to Control Manager, but deploy to managed products based on the schedule you select
  - When new updates found: Components download to Control Manager, and deploy to managed products when new components are available from the update source
- Tip: Click Save before clicking Edit or Deployment Plan on this screen. If you do not click Save your settings will be lost.

- 2. Select a deployment plan after components download to Control Manager, from the **Deployment plan** list.
- 3. Click Save.

## Step 7: Enable the schedule and save settings

- 1. Click the status button in the **Enable** column.
- 2. Click Save.

## **Configuring Scheduled Download Schedule and Frequency**

Specify how often Control Manager obtains component updates at the Schedule and Frequency group.

## To configure scheduled download schedule and frequency:

- 1. Mouseover Updates on the main menu. A drop-down menu appears.
- 2. Click Scheduled Download. The Scheduled Download screen appears.
- 3. From the Components area select the components to download.
  - **a.** Click the + icon to expand the component list for each component group.
  - **b.** Select the components to download. To select all components for a group, select:
    - All Pattern files/Cleanup templates
    - All Anti-spam rules
    - All Engines
    - Product programs

The <Component Name> screen appears. Where <Component Name> is the name of the component you selected.

- 4. Under Schedule and frequency:
  - **a.** Define the download schedule. Select a frequency, and use the appropriate drop down menu to specify the desired schedule. You may schedule a download every minutes, hours, days, or weeks.
  - **b.** Use the **Start time** drop-down menus to specify the date and time the schedule starts to take effect.
- 5. Click Save.

## **Configuring Scheduled Download Settings**

The Download Settings group defines the components Control Manager automatically downloads and the download method.

## To configure scheduled download settings:

- 1. Mouseover Updates on the main menu. A drop down menu appears.
- 2. Click Scheduled Download. The Scheduled Download screen appears.
- 3. From the Components area select the components to download.
  - a. Click the + icon to expand the component list for each component group.
  - **b.** Select the components to download. To select all components for a group, select:
    - All Pattern files/Cleanup templates
    - All Anti-spam rules
    - All Engines
    - Product programs

The <Component Name> screen appears. Where <Component Name> represents the name of the selected component.

## Under Download settings:

- 4. Under Source, select one of the following update sources:
  - Internet: Trend Micro update server (default setting) Control Manager downloads latest components from the Trend Micro ActiveUpdate server
  - Other Internet source specify the URL of the latest component source, for example, your company's Intranet server

After selecting **Other update source**, you can specify multiple update sources. Click the + icon to add an additional update source. You can configure up to five update sources.

**5.** Select **Retry frequency** to instruct Control Manager to retry downloading latest components. Specify the number of attempts and the frequency of each set of attempts in the appropriate fields.

Note: Click Save before clicking Edit or Deployment Plan on this screen. If you do not click Save your settings will be lost.

- 6. If you are using a proxy server on the network (that is, the Control Manager server does not have direct Internet access), click **Edit** to configure the proxy settings from the Connection Settings screen.
- 7. Click Save.

## Configuring Scheduled Download Automatic Deployment Settings

Use the Auto-deploy Setting group to set how Control Manager deploys updates.

## To configure scheduled download auto-deploy settings:

- 1. Mouseover Updates on the main menu. A drop down menu appears.
- 2. Click Scheduled Download. The Scheduled Download screen appears.
- **3.** From the Components area select the components to download.
  - **a.** Click the + icon to expand the component list for each component group.
  - **b.** Select the components to download. To select all components for a group, select:
    - All Pattern files/Cleanup templates
    - All Anti-spam rules
    - All Engines
    - Product programs

The <Component Name> screen appears. Where <Component Name> represents the name of the selected component.

## Under Automatic deployment settings

- 4. Select when to deploy downloaded components from the Schedule area. The options are:
  - **Do not deploy:** Components download to Control Manager, but do not deploy to managed products. Use this option under the following conditions:
    - Deploying to the managed products individually
    - Testing the updated components before deployment
  - **Deploy immediately:** Components download to Control Manager, then deploy to managed products

- **Based on deployment plan:** Components download to Control Manager, but deploy to managed products based on the schedule you select
- When new updates found: Components download to Control Manager when new components are available from the update source, but deploy to managed products based on the schedule you select

Note: Click Save before clicking Edit or Deployment Plan on this screen. If you do not click Save your settings will be lost.

- 5. Select a deployment plan after components download to Control Manager, from the Deployment plan: list.
- 6. Click Save.
- **Note:** The settings in Automatic Deployment Settings only apply to components used by managed products.

For Damage Cleanup Services and Vulnerability Assessment, Control Manager automatically deploys components (damage cleanup template, damage cleanup engine, vulnerability assessment pattern, and vulnerability assessment engine) whenever newer versions are available.

## **Understanding Deployment Plans**

A Deployment Plan allows you to set the order in which Control Manager updates your groups of managed products. With Control Manager, you can implement multiple deployment plans to different managed products at different schedules. For example, during an outbreak involving an email-borne virus, you can prioritize the update of your email message scanning software components such as the latest virus pattern file for Trend Micro ScanMail for Microsoft Exchange.

The Control Manager installation creates two deployment plans:

- Deploy to All Managed Products Now (Default): default plan used during component updates
- **Deploy to All Immediately (Outbreak-Prevention):** default plan for the Outbreak Prevention Services, Prevention Stage

By default, these plans deploy updates to all products in the Product Directory immediately.

Select or create plans from the Manual and Scheduled download pages. Customize these plans, or create new ones, as required by your network. For example, create Deployment Plans according to the nature of the outbreak:

- Email-borne virus
- File sharing virus

Deploying updates to the Product Directory is separate from the download process.

Control Manager downloads the components and performs the deployment plan according to manual or scheduled download settings.

When creating or implementing a deployment plan, consider the following points:

- Assign deployment schedules to folders, not specific products. Planning the contents of the Product Directory folders, therefore, becomes very important.
- You can only include one folder for each deployment plan schedule. However, you can specify more than one schedule per deployment plan.
- Control Manager bases the deployment plan delays on the completion time of the download, and are independent of each other.

For example, if you have three folders that you want to update at five minute intervals, you can assign the first folder a delay of 5 minutes, and then set delays of 10 and 15 minutes for the two remaining folders.

- 1. Mouseover Administration on the main menu. A drop down menu appears.
- 2. Click **Deployment Plan** from the drop down menu. The Deployment Plan screen appears.

| lome                 | Products              | Services           | Logs / Reports         | Updates        | Administration        | Help           | Logge             | ed on as: roo |
|----------------------|-----------------------|--------------------|------------------------|----------------|-----------------------|----------------|-------------------|---------------|
| eployr               | nent Plan             |                    |                        |                |                       |                |                   | () Hel        |
| lse Deplo<br>selecte | oyment Plans to<br>d. | o set the priority | y that managed product | s are updated. | It is composed of one | or more schedu | les that are used | when the plan |
| Add [                | Copy mDele            | ite                |                        |                |                       | 1- 3           | of 3 H 4 page 1   | of 1 🕨        |
| ⊐.                   |                       |                    |                        |                |                       |                |                   |               |
| Depl                 | oy to All Manac       | ed Products No     | w (Default)            |                |                       |                |                   |               |
| Depl                 | ov to All Imme        | diately (Outbrea   | ak-Prevention)         |                |                       |                |                   |               |
| Offic                | eScan Server D        | eployment_         |                        |                |                       |                |                   |               |
| Add                  | Copy Pele             | ite                |                        |                |                       | 1-3 0          | of 3 H 4 page 1   | of 1 🕨        |
|                      |                       |                    |                        |                |                       |                | Rows per          | page: 10 🔽    |

3. Click Add. The Add New Plan screen appears.

|                 | Products         | Services           | Logs / Reports          | Updates        | Administration         | Help            | Logged          | on as: roo   |
|-----------------|------------------|--------------------|-------------------------|----------------|------------------------|-----------------|-----------------|--------------|
| dd Ne           | w Plan           |                    |                         |                |                        |                 |                 | () Hel       |
| the au<br>elow. | to-deploy option | n is selected in ( | either Manual or Schedu | uled Download, | the deployment will be | performed based | on the schedule | s shown      |
| Deploy          | ment Plan        |                    |                         |                |                        |                 |                 |              |
| lame*:          |                  |                    |                         |                |                        |                 |                 |              |
| Deploy          | ment Plan Scl    | hedules            |                         |                |                        |                 |                 |              |
| Add             | @Delete          |                    |                         |                |                        | 0- 0 of         | 0 H 4page 0     | of 0 🕨       |
|                 |                  |                    |                         |                |                        |                 |                 |              |
|                 |                  |                    |                         |                |                        | 0-0 of          | 0 14 4 page 0   | of 0 + +     |
| DAdd            | Delete           |                    |                         |                |                        |                 | o page [-       | and a second |

- 4. On the Add New Plan screen, type a deployment plan name in the **Name** field.
- **5.** Click **Add** to provide deployment plan details. The Add New Schedule screen appears.

| Home Product    | s Services      | Logs / Reports        | Updates          | Administration        | Help | Logged on as: roo |
|-----------------|-----------------|-----------------------|------------------|-----------------------|------|-------------------|
| Add New Schedu  | le              |                       |                  |                       |      | 🔞 He              |
| Deployment Plan | Schedule        |                       |                  |                       |      |                   |
| eployment time: | ③ Start at: 0   | 10 💌 : 00 💌 (hh:mn    | ۲)               |                       |      |                   |
|                 | O Delay: 0      | ✓ hours               |                  |                       |      |                   |
|                 | 0               | Minutes               |                  |                       |      |                   |
| alast tasaata*  | The folders you | see depend on the fol | des assess right |                       |      |                   |
| elett targets : | C OParent 1     | IMCM                  | der access right | s you have been given |      |                   |
|                 | Casca           | iding Folder          |                  |                       |      |                   |
|                 | 🗄 🗁 🔘 Local     | Folder                |                  |                       |      |                   |
|                 |                 | ISS and IMSA          |                  |                       |      |                   |
|                 |                 | etwork VirusWall      |                  |                       |      |                   |
|                 |                 | ew Entity             |                  |                       |      |                   |
|                 |                 | fficeScan Servers     |                  |                       |      |                   |
|                 |                 | ) Asia                |                  |                       |      |                   |
|                 |                 | Europe                |                  |                       |      |                   |
|                 |                 | North America         |                  |                       |      |                   |
|                 |                 | / South America       |                  |                       |      |                   |
|                 | Osc             | arimali Servers       |                  |                       |      |                   |

- **6.** On the Add New Schedule screen, choose a deployment time schedule by selecting one the following options:
  - Delay: After Control Manager downloads the update components, Control Manager delays the deployment according to the interval you specify
    - Use the menus to indicate the duration, in terms of hours and minutes.
  - **Start at**: Performs the deployment at a specific time Use the menus to designate the time in hours and minutes.
- 7. Select the Product Directory folder to which the schedule will apply. Control Manager assigns the schedule to all the products under the selected folder.
- 8. Click OK.
- 9. Click Save to apply the new deployment plan.

## **Configuring Proxy Settings**

Configure proxy server connection for component downloads and for license updates.

## To configure proxy server settings:

- 1. Mouseover Administration. A drop down menu appears.
- 2. Mouseover Settings. A sub-menu appears.
- 3. Click **Proxy Settings**. The Connection Settings screen appears.

| ionine . | Products Se           | rvices       | Logs / Reports       | Updates | Administration | Help | Logged on as: roo |
|----------|-----------------------|--------------|----------------------|---------|----------------|------|-------------------|
| onnect   | ion Settings          |              |                      |         |                |      | () Hel            |
| roxy Se  | ttings                |              |                      |         |                |      |                   |
| Use a    | proxy server for pa   | ttern, engin | e, and license updat | es      |                |      |                   |
| Proxy    | Protocol:             | . нтт        | P                    |         |                |      |                   |
|          |                       | O so         | CKS 4                |         |                |      |                   |
|          |                       | O so         | CKS 5                |         |                |      |                   |
| Serve    | r name or IP addre:   | ss: Ser1     |                      |         |                |      |                   |
| Port:    |                       | 8080         |                      |         |                |      |                   |
| Proxy    | server authentication | on:          |                      |         |                |      |                   |
| User     | name:                 | guest        |                      | ]       |                |      |                   |
| Passy    | ord:                  |              |                      |         |                |      |                   |

- 4. Select Use a proxy server for pattern, engine, and license updates.
- **5.** Select the protocol:
  - **HTTP**
  - SOCKS 4
  - SOCKS 5
- **6.** Type the host name or IP address of the server in the **Server name or IP address** field.
- 7. Type a port number in the **Port** field.
- 8. Type a log on name and password if your server requires authentication.
- 9. Click Save.

## **Configuring Update/Deployment Settings**

Using HTTPS to download components from the Trend Micro ActiveUpdate server (http://cm5-p.activeupdate.trendmicro.com) or other Internet source provides a more secure method for retrieving components.

Downloading components from a shared folder in a network requires setting the local Windows and Remote UNC authentications.

The local Windows authentication refers to the active directory user account in the Control Manager server. The account should have:

- Administrator privilege
- Log on as a batch job policy set

The Remote UNC authentication is any user account from the component source server that has permission to share a folder where Control Manager will download updates.

## To enable HTTPS download:

- 1. Mouseover Updates from the main menu. A drop down menu appears.
- 2. Mouseover Settings. A sub-menu appears.
- 3. Click Update/Deployment Settings. The Update/Deployment Settings screen appears.

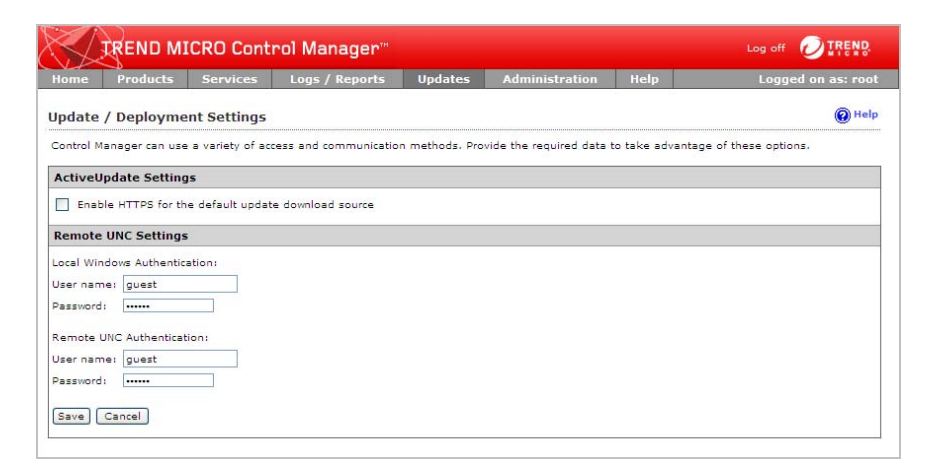

4. Select Enable HTTPS for the default update download source.

- 5. Click Save.
- 6. Access Manual Download or Scheduled Download.
- On the working area under Download settings > Source group, select Internet: Trend Micro update server or specify your organizations component source server in the Other Internet source field.
- 8. Click Save.

#### To enable UNC download:

- 1. Mouseover Updates from the main menu. A drop down menu appears.
- 2. Mouseover Settings. A sub-menu appears.
- **3.** Click **Update/Deployment Settings**. The Update/Deployment Settings screen appears.
- **4.** Type the **Local Windows Authentication** and **Remote UNC Authentication** user names and passwords.
- 5. Click Save.
- 6. Access Manual Download or Scheduled Download.
- 7. On the working area under **Download settings > From group**, select **File path** and then specify the shared network folder.
- 8. Click Save.

## Setting "Log on as batch job" Policy

The local Windows authentication refers to the active directory user account in the Control Manager server. The account should have:

- Administrator privilege
- "Log on as a batch job" policy set

#### To verify the user is on the "Log on as batch job" list:

- 1. Click Start> Settings > Control Panel.
- 2. Click Administrative Tools.
- 3. Open Local Security Policy. The Local Security Settings screen appears.
- 4. Click Local Polices > User Rights Assignment.
- 5. Double-click Log on as a batch job. The Log on as a batch job Properties dialog box appears.

6. Add the user if they do not appear on the list.

# Chapter 6

## **Monitoring the Control Manager Network**

Control Manager provides several options to monitor the Control Manager network. Summary screens, notifications, logs, and reports all provide ways for you to monitor the network.

This chapter contains the following topics:

- Viewing Summary Screens in Control Manager on page 6-2
- Using Command Tracking on page 6-3
- Using Event Center on page 6-8
- Using Logs on page 6-23
- Working With Reports on page 6-47

## **Viewing Summary Screens in Control Manager**

Control Manager summary screens provide an easy manner for administrators to view managed product component information and network protection information.

## **Home Screen**

Use the Home screen for an at-a-glance summary of the product network Control Manager manages. The Home screen contains the following sections:

| SECTION                  | DESCRIPTION                                                                                                    |
|--------------------------|----------------------------------------------------------------------------------------------------|
| Antivirus Summary        | Displays summary information for all registered managed<br>products with antivirus protection/detection capabilities. For<br>example, OfficeScan, InterScan Messaging Security, or<br>Total Discovery.          |
| Spyware/Grayware Summary | Displays summary information for all registered managed<br>products with spyware/grayware protection/detection capa-<br>bilities. For example, OfficeScan, InterScan Messaging<br>Security, or Total Discovery. |
| Content Security Summary | Displays summary information for all registered managed<br>products with content protection/detection capabilities. For<br>example, InterScan Messaging Security, or Total Discovery.                           |
| Web Security Summary     | Displays summary information for all registered managed<br>products with Web protection/detection capabilities. For<br>example, OfficeScan, InterScan Web Security, or Total Dis-<br>covery.                    |
| Network Virus Summary    | Displays summary information for all registered managed<br>products with network virus protection/detection capabilities.<br>For example, Network VirusWall Enforcer, or Total Discov-<br>ery.                  |
| Violation Status         | Displays summary information for all clients which violate<br>administrator created policies of Network VirusWall<br>Enforcer.                                                                                  |
| Component Status         | Displays component summary information for all registered<br>managed products. Only component information for prod-<br>ucts registered to the Control Manager server display.                                   |
|                          | For example, the Control Manager server has only OfficeS-<br>can servers, so only OfficeScan components display.                                                                                                |

 TABLE 6-1.
 Home and Summary Screen Information

**Tip:** Clicking the underlined numbers that display in the right-hand column of each table opens a detailed summary screen with information for the row.

**Example:** In the Antivirus Summary table, clicking the corresponding number for the row **Cleaned** opens a Detailed Information screen. The Detailed Information screen displays information about all the computers that have been cleaned.

## **Using Command Tracking**

The Control Manager server maintains a record of all commands issued to managed products and child servers. Commands refer to instructions given to managed products or child server to perform specific tasks (for example, performing a component update). Command Tracking allows you to monitor the progress of all commands.

For example, after issuing a Start Scan Now task, which can take several minutes to complete, you can proceed with other tasks and then refer to Command Tracking later for results.

The Command Tracking screen presents the following details in table format:

| INFORMATION      | DESCRIPTION                                                                                                 |
|------------------|----------------------------------------------------------------------------------------------------|
| Date/Time Issued | The date and time when the Control Manager server issued the command to the managed product or child server |
| Command          | The type of command issued                                                                                  |
| Successful       | The number of managed products or child servers that completed the command                                  |
| Unsuccessful     | The number of managed products or child servers<br>unable to perform the command                            |
| In Progress      | The number of managed products or child servers that currently perform the command                          |
| All              | The total number of managed products and child servers to which Control Manager issued the command          |

TABLE 6-2. Command Tracking Details

Clicking the available links in the **Successful**, **Unsuccessful**, **In Progress**, or **All** column opens the Command Details screen.

## **Understanding Command Details**

The Command Details screen provides in-depth information about the result of a command. Control Manager records and groups command details according to the following:

- Managed products or services involved
- **Started:** Indicates the date and time when the Control Manager server issued the command to the managed product or child server as well as additional command information

For example, when you invoke a Manual Download, the Issued field will contain the Parameter information about the component the Control Manager was or was not able to download. A Manual Download Command Detail can have a Parameter called "engine". This determines that Control Manager downloaded the scan engine component. For other commands that do not apply additional details, the Parameter is "n/a".

- Last Reported: Indicates the date and time when the Control Manager server received a response from a managed product or child server
- User: Indicates the user account that issued the task to the managed product or child server
- **Success:** Indicates the number of managed products or child servers that completed the command
- **Unsuccessful:** Indicates the number of managed products or child servers that was not able to perform the command
- In Progress: Indicates the number of managed products or child servers that currently perform the command

## **Understanding Details for Individual Products or Services**

- Last Reported: Indicates the date and time when the managed product sends a response to the Control Manager server
- Server/Entity: Indicates the host name of the child or managed product server
- **Status:** Indicates the status of the issued command

For example, the Status is Skip when you invoke a Deploy patterns/rules to a child server, and the child server already contains the latest pattern file.

These are the Status values:

TABLE 6-3. Command Details status

| SUCCESSFUL    | IN PROGRESS | UNSUCCESSFUL  |
|---------------|-------------|---------------|
| Skip          | Submit      | Time Out      |
| Not supported | Tracking    | Cancelled     |
| Successful    | Accepted    | Not Available |
|               |             | Unsuccessful  |

• **Description:** Explains the Status

The Command Details screen refreshes every thirty (30) seconds.

## **Querying and Viewing Commands**

Use the Command Tracking Query screen to track and view previously issued commands.

## To query and view commands issued in the past 24 hours:

1. Mouseover Administration on the main menu. A drop down menu appears.

2. Click **Command Tracking** from the drop down menu. The Command Tracking screen appears.

| ome                  | Products                             | Services                     | Logs / Reports                               | Updates      | Administration | Help         | Logged on     | as: r |
|----------------------|--------------------------------------|------------------------------|----------------------------------------------|--------------|----------------|--------------|---------------|-------|
| omma                 | nd Tracking                          |                              |                                              |              |                |              | Contraction ( | Help  |
| he list b<br>se Quer | elow shows comm<br>ry to search comm | ands issued i<br>ands issued | in the last 24 hours.<br>earlier.            |              |                |              |               |       |
| Dat                  | te/Time Issued                       |                              | Command                                      | 1            | Successful     | Unsuccessful | In Progress   | All   |
| 1/17/20              | 08 7:00:03 PM                        | Set offh                     | our                                          |              | 1              | 0            | 0             | 1     |
| 1/17/20              | 08 7:00:03 PM                        | Set hea                      | rtbeat frequency                             |              | 1              | 0            | 0             | 1     |
| 1/17/20              | 08 7:00:03 PM                        | Set log                      | aggregation and log filt                     | ering policy | 1              | 0            | 0             | 1     |
| 1/17/20              | 08 5:00:01 PM                        | Set log                      | Set log aggregation and log filtering policy |              | 1              | 0            | 0             | 1     |
| 1/17/20              | 08 5:00:01 PM                        | Set offh                     | Set offhour                                  |              | 1              | 0            | 0             | 1     |
| 1/17/20              | 08 5:00:01 PM                        | Set hea                      | Set heartbeat frequency                      |              | 1              | 0            | 0             | 1     |
| 1/17/20              | 08 4:59:54 PM                        | Service                      | Service registration                         |              | 1              | 0            | 0             | 1     |
| 1/17/20              | 08 4:59:53 PM                        | Service                      | Service registration                         |              | 1              | 0            | 0             | 1     |
| 1/17/20              | 08 4:24:05 AM                        | Set log                      | Set log aggregation and log filtering policy |              | 1              | 0            | 0             | 1     |
| 1/17/20              | 08 4:24:02 AM                        | Set offh                     | Set offhour                                  |              | 1              | 0            | 0             | 1     |
| 1/17/20              | 08 4:24:01 AM                        | Set hea                      | Set heartbeat frequency                      |              | 1              | 0            | 0             | 1     |
| 1/17/20              | 08 12:55:00 AM                       | Schedul                      | Scheduled Download                           |              | 1              | 0            | 0             | 1     |
| 1/17/20              | 08 12:55:00 AM                       | Schedul                      | Scheduled Download                           |              | 1              | 0            | 0             | 1     |
| 1/17/20              | 08 12:55:00 AM                       | Schedul                      | Scheduled Download                           |              | 1              | 0            | 0             | 1     |

3. On the working area, click Query. The Query (Command Tracking) screen appears.

| $\langle \rangle$ | KREND MICRO Control Manager" 609 off 🖉 IREND |                                 |                             |                 |                |      |                    |
|-------------------|----------------------------------------------|---------------------------------|-----------------------------|-----------------|----------------|------|--------------------|
| Home              | Products                                     | Services                        | Logs / Reports              | Updates         | Administration | Help | Logged on as: root |
| Query (C          | Command T                                    | racking)                        |                             |                 |                |      | <b>@Help</b>       |
| Issued:           |                                              | 7 days                          | ~                           |                 |                |      |                    |
| Start date        | 1                                            | January                         | 11 😪 2008                   | ¥.              |                |      |                    |
| End date:         |                                              | January                         | Y 17 ¥ 2008                 | Y               |                |      |                    |
| Command           | li -                                         | All                             |                             |                 | ~              |      |                    |
| User:             |                                              |                                 |                             | (Blank for all) |                |      |                    |
| Status:           |                                              | V Succes<br>V Unsuc<br>V In pro | ssful<br>:cessful<br>ogress |                 |                |      |                    |
| Sort record       | ds by:                                       | Time                            | ~                           |                 |                |      |                    |
| Sort order        | r.                                           | Descendin                       | ng 💙                        |                 |                |      |                    |
| View C            | ommands                                      |                                 |                             |                 |                |      |                    |

- 4. On the Query (Command Tracking), specify values for the following parameters:
  - **Issued:** Specify the scope of the query

Choose among the predetermined ranges, or specify your own range. Set custom ranges according to months, days, and years.

- Command: Select the command that you want to monitor
- User: Leave this field blank to query commands issued by all users
- Status: Select the command status
- Sort records by: Specify how the Query Result screen will display results Arrange the query results according to Time, Command, or User.
- Sort order: Specify whether the Query Result screen will display results in ascending or descending order
- **5.** Click **View Commands**. The Query Result screen shows the number of products affected by the command, as well as the results.

Click the available link in the **Successful**, **Unsuccessful**, **In Progress**, or **All** column to view their Command Details.

| Home Products                                 | Services L          | .ogs / Reports       | Updates         | Administration | НеІр         | Logged on as: roe |
|-----------------------------------------------|---------------------|----------------------|-----------------|----------------|--------------|-------------------|
| Command Details                               |                     |                      |                 |                |              | Pelp              |
|                                               |                     |                      | Set offhou      | r              |              |                   |
| Started                                       | Last R              | eported              | Use             | r Successful   | Unsuccessful | In Progress       |
| 1/17/2008 7:00:03 PM                          | 03 PM 1/17/2008 7:  |                      | root            | 1              | 0            | 0                 |
| Parameters:                                   |                     |                      |                 |                |              |                   |
| N/A                                           |                     |                      |                 |                |              |                   |
| Last reported                                 | Server/Er           | ntity Status         |                 |                | Description  |                   |
| 1/17/2008 7:02:06 PM                          | EN_IGSA_01          | Successful           | Success         |                |              |                   |
| < <back<br>Note: Control Manager re</back<br> | freshes the informa | ation on this page • | avery 30 second | 5.             |              |                   |

## **Using Event Center**

Events refer to actions detected by a managed product and relayed to the Control Manager server. The Event Center allows you to set notifications for different events.

The Event Center categorizes events according to the following types:

TABLE 6-4. Event Center Events

| INFORMATION                  | DESCRIPTION                                                                                                    |
|------------------------------|----------------------------------------------------------------------------------------------------|
| Alert                        | Provides warning about viruses/spyware/grayware<br>detected by antivirus managed products. For more<br>information, see Table 6-5, "Alert Events," on page 6-9.                                                                                                    |
| Outbreak Prevention Services | <ul> <li>Provides information about policy application and update information about Outbreak Prevention Services (OPS).</li> <li>Outbreak Prevention Services notification types group the following service events: <ul> <li>Active Outbreak Prevention Policy received</li> <li>Outbreak Prevention Mode started</li> <li>Outbreak Prevention Mode stopped</li> <li>Outbreak Prevention Policy update unsuccessful</li> <li>Outbreak Prevention Policy update successful</li> </ul> </li> </ul> |

| INFORMATION              | DESCRIPTION                                                                                                    |
|--------------------------|----------------------------------------------------------------------------------------------------|
| Vulnerability Assessment | Provides "Vulnerability Assessment task completed" event notification.                                                                                                    |
| Statistics               | Provides "Violation Statistics" event notification for Net-<br>work VirusWall products.                                                                                            |
| Update                   | Provides antivirus and content security components<br>update results (successful or unsuccessful). For more<br>information, see Table 6-6, "Update Alert Events," on<br>page 6-10. |
| Unusual                  | Provides information about product options or service<br>activation and deactivation. For more information, see<br>Table 6-7, "Unusual Alert Events," on page 6-10.                |
| Security Violation       | Provides warning about email message content viola-<br>tions and client Web violations. For more information,<br>see Table 6-5, "Alert Events," on page 6-9.                       |

## TABLE 6-4.Event Center Events

## TABLE 6-5. Alert Events

| ALERT                          | DESCRIPTION                                                                                                    |
|--------------------------------|----------------------------------------------------------------------------------------------------|
| Virus outbreak alert           | Applicable to antivirus managed products                                                                                                    |
| Special virus alert            | Applicable to antivirus managed products                                                                                                    |
| Virus found                    | <ul> <li>First and second actions unsuccessful - applicable<br/>to antivirus managed products</li> <li>First action successful - applicable to antivirus<br/>managed products</li> <li>Second action successful - applicable to antivirus<br/>managed products</li> </ul>                         |
| Special spyware/grayware alert | Applicable to anti-spyware/grayware managed products                                                                                                    |
| Spyware/Grayware found         | <ul> <li>Spyware/Grayware found - first or second actions<br/>successful - applicable to anti-spyware/grayware<br/>managed products</li> <li>Spyware/Grayware found - first and second actions<br/>unsuccessful/unavailable - applicable to<br/>anti-spyware/grayware managed products</li> </ul> |
| Network virus alert            | Applicable to packet scanning products (for example, Network VirusWall 1200)                                                                                                    |

#### TABLE 6-5. Alert Events

| ALERT                                   | DESCRIPTION                                                                  |
|-----------------------------------------|------------------------------------------------------------------------------|
| Potential vulnerability attack detected | Applicable to packet scanning products (for example, Network VirusWall 1200) |

## TABLE 6-6. Update Alert Events

| ALERT                                                    | DESCRIPTION                                      |
|----------------------------------------------------------|--------------------------------------------------|
| Scan engine update unsuc-<br>cessful                     | Applicable to antivirus managed products.        |
| Scan engine update suc-<br>cessful                       | Applicable to antivirus managed products.        |
| Pattern files/Cleanup tem-<br>plates update unsuccessful | Applicable to antivirus managed products.        |
| Pattern files/Cleanup tem-<br>plates update successful   | Applicable to antivirus managed products.        |
| Anti-spam rule update<br>unsuccessful                    | Applicable to content security managed products. |
| Anti-spam rule update suc-<br>cessful                    | Applicable to content security managed products. |

#### TABLE 6-7.Unusual Alert Events

| ALERT                   | DESCRIPTION                                                    |
|-------------------------|----------------------------------------------------------------|
| Real-time scan enabled  | Applicable to antivirus managed products.                      |
| Real-time scan disabled | Applicable to antivirus managed products.                      |
| Product service started | Applicable to antivirus and content security managed products. |
| Product service stopped | Applicable to antivirus and content security managed products. |

## TABLE 6-8. Security Violation Events

| ALERT                      | DESCRIPTION                                                                                       |
|----------------------------|---------------------------------------------------------------------------------------------------|
| Content security violation | Applicable to content security managed products. For example, InterScan Messaging Security Suite. |

| TABLE <b>6-8</b> . | Security Violation | n Events |
|--------------------|--------------------|----------|
|--------------------|--------------------|----------|

| ALERT                  | DESCRIPTION                                                                             |  |  |
|------------------------|-----------------------------------------------------------------------------------------|--|--|
| Web security violation | Applicable to Web security managed products. For example, InterScan Web Security Suite. |  |  |

## **Customizing Notification Messages**

Use variables to customize event notifications. Insert these variables when you configure notifications to provide details to notification recipients.

Control Manager supports the following variables:

| TAGS        | DESCRIPTION                                                                                                |  |
|-------------|----------------------------------------------------------------------------------------------------|--|
| Com         | nmon variables used by all event notifications                                                             |  |
| %cmserver%  | Control Manager server host name                                                                           |  |
| %computer%  | Network name of the client computer where an event was detected                                            |  |
| %entity%    | Product Directory path of the managed product where an event occurred                                      |  |
| %event%     | Event that triggered the notification                                                                      |  |
| %pname%     | Managed product name                                                                                       |  |
| %pver%      | Managed product version                                                                                    |  |
| %time%      | Time (hh:mm) when an event occurred                                                                        |  |
| %act%       | The action taken by the managed product. Example: file cleaned, file deleted, file quarantined             |  |
| %actresult% | The action result of the action taken by the managed product. Example: successful, further action required |  |

TABLE 6-9. Common Notification Message Variables

| TAGS                 | DESCRIPTION                                                                                                    |  |  |
|----------------------|----------------------------------------------------------------------------------------------------|--|--|
| Virus variables: Use | d by alert or Outbreak Prevention Service event notifications                                                                                                    |  |  |
| %egnver%             | <ul> <li>Scan engine version.</li> <li>Used by the alert event category as well as the Active Outbreak<br/>Prevention Policy received and Outbreak Prevention Services<br/>started notification types. For the notification types of the alert<br/>event category, this variable refers to the scan engine version<br/>currently installed on the managed product server.</li> <li>For the Active outbreak prevention policy received and Outbreak<br/>Prevention Services started notification types, this variable refers<br/>to the Outbreak Prevention Policy required.</li> </ul>     |  |  |
| %ptnver%             | <ul> <li>Virus pattern version.</li> <li>Used by the alert event category as well as the Active Outbreak<br/>Prevention Policy received and Outbreak Prevention Services<br/>started notification types. For the notification types of the alert<br/>event category, this variable refers to the virus pattern version<br/>currently installed on the managed product server.</li> <li>For the Active outbreak prevention policy received and Outbreak<br/>Prevention Services started notification types, this variable refers<br/>to the Outbreak Prevention Policy required.</li> </ul> |  |  |
| %threat_info%        | <ul> <li>Virus/malware threat information provided by outbreak prevention policies.</li> <li>Used by Active Outbreak Prevention Policy received and Outbreak Prevention Services started.</li> </ul>                                                                                                    |  |  |
| %vcnt%               | <ul><li>Virus count.</li><li>Used by virus outbreak alert.</li></ul>                                                                                                    |  |  |
| %vdest%              | <ul> <li>Virus/malware destination.</li> <li>For example, the intended recipient takes the value of %vdest% if an antivirus managed product detected a virus/malware in an email message.</li> <li>Used by alert event category.</li> </ul>                                                                                                    |  |  |
| %vfile%              | Infected file name. Used by alert event category.                                                                                                    |  |  |
| %vfilepath%          | Infected file directory. Used by alert event category.                                                                                                    |  |  |
| %vname%              | Virus or malware name. Used by alert event category.                                                                                                    |  |  |

## TABLE 6-10. Virus Notification Message Variables

| TAGS   | DESCRIPTION                                                                                                    |  |
|--------|----------------------------------------------------------------------------------------------------|--|
| %vsrc% | <ul> <li>Virus/malware origin or infection source.</li> <li>For example, the message sender takes the value of %vsrc% if an antivirus managed product detected a virus/malware in an email message.</li> <li>Used by the alert event category as well as the network virus alert notification type.</li> </ul> |  |

| TABLE 0-10. VITUS NOTIFICATION Message variables | TABLE 6-10. | Virus Notification | Message | Variables |
|--------------------------------------------------|-------------|--------------------|---------|-----------|
|--------------------------------------------------|-------------|--------------------|---------|-----------|

| TABLE 6-11. | Special Notification Message | Variables |
|-------------|------------------------------|-----------|
|-------------|------------------------------|-----------|

| TAGS                                                                                                    | DESCRIPTION                                                                                                    |  |
|----------------------------------------------------------------------------------------------------|----------------------------------------------------------------------------------------------------|--|
| Special variables: Used by Damage Cleanup Services, Network VirusWall 1200, and Vulnerability Assessment task completed-related events |                                                                                                    |  |
| %action%                                                                                                    | Network VirusWall 1200 action (pass, drop, or quarantine) on network virus.                                                                                                |  |
| %description%                                                                                                    | Error description used by the potential vulnerability attack detected,<br>Damage Cleanup Services task completed, and Vulnerability Assess-<br>ment task completed events. |  |

Control Manager can send notifications to individuals or groups of recipients about events that occur in the Control Manager network. Configure Event Center to send notifications through the following methods:

| TABLE 6-12. | Notification | Delivery | Methods |
|-------------|--------------|----------|---------|
|-------------|--------------|----------|---------|

| DELIVERY METHOD                                                                                        | DESCRIPTION                                                                                                    |  |  |
|----------------------------------------------------------------------------------------------------|----------------------------------------------------------------------------------------------------|--|--|
| Email                                                                                                  | Messages sent to a mailbox belonging to the organization's email<br>message system or to a SMTP account (for example, Yahoo!™ or<br>Hotmail™).                                                                                                    |  |  |
| Windows event log         The Windows Event Viewer application log contains events by Control Manager. |                                                                                                    |  |  |
| SNMP trap                                                                                              | An SNMP (Small Network Management Protocol) trap is a method<br>of sending notifications to network administrators that use manage-<br>ment consoles that support this protocol.<br>Control Manager stores notification in Management Information<br>Bases (MIBs). Use the <b>MIBs browser</b> to view SNMP trap notifica-<br>tion. |  |  |
| Pager                                                                                                  | An electronic device that accepts messages from a special radio signal.                                                                                                    |  |  |

| DELIVERY METHOD     | DESCRIPTION                                                                                                    |  |  |
|---------------------|----------------------------------------------------------------------------------------------------|--|--|
| Trigger Application | Any in-house or industry-standard application used by your organi-<br>zation to send notification.<br>For example, your organization is using a batch file that calls the net<br>send command. Use the <b>Parameter</b> field to define commands<br>applied by the trigger application. |  |  |
| MSN Messenger       | An online service provided by Microsoft that establishes real-time communication between two users.<br>Control Manager sends notifications to an online MSN Messenger account. An off-line MSN Messenger account cannot receive Control Manager notifications.                          |  |  |
| Syslog              | A standard for forwarding log messages in an IP network.<br>Control Manager can direct syslogs to other supported products. For<br>example, Cisco Security Monitoring, Analysis and Response Sys-<br>tem (MARS)                                                                         |  |  |

TABLE 6-12. Notification Delivery Methods

## **Enabling or Disabling Notifications**

Enable or disable notifications from the Event Center screen.

#### To enable or disable notifications:

- 1. Mouseover Administration on the main menu. A drop down menu appears.
- 2. Click Event Center from the drop down menu. The Event Center screen appears.

| X    |                              | ICRO Cont          | rol Manager™          |                 |                         |                  |                           |
|------|------------------------------|--------------------|-----------------------|-----------------|-------------------------|------------------|---------------------------|
| Ноп  | ne Products                  | Services           | Logs / Reports        | Updates         | Administration          | Help             | Logged on as: root        |
| Eve  | nt Center                    |                    |                       |                 |                         |                  | @ Help                    |
| Conf | igure the listed noti<br>rs. | fications to allow | Control Manager to au | tomatically cor | ntact you with a method | of your preferen | ce when a specified event |
| Eve  | nt Category                  |                    |                       |                 |                         |                  |                           |
| Ŧ    | Alert                        |                    |                       |                 |                         |                  |                           |
| Ŧ    | Outbreak Preve               | ntion Services     |                       |                 |                         |                  |                           |
| Ŧ    | Vulnerability As             | sessment           |                       |                 |                         |                  |                           |
| Ð    | Statistics                   |                    |                       |                 |                         |                  |                           |
| Ŧ    | Update                       |                    |                       |                 |                         |                  |                           |
| Ŧ    | Unusual                      |                    |                       |                 |                         |                  |                           |
| Đ    | Security violatio            | n                  |                       |                 |                         |                  |                           |
| Sav  | e) Reset                     |                    |                       |                 |                         |                  |                           |
- 3. Expand the Event Category containing the event notification to enable/disable.
- 4. Do one of the following:
  - Select/clear specific event check boxes.
  - Select/clear the **Event** check box to select all notifications for an entire section.
- 5. Click Save.

# **Configuring Notification Methods**

Use the Event Center screen to configure notification methods for all notification types.

#### To configure notification method settings:

- 1. Mouseover Administration on the main menu. A drop down menu appears.
- 2. Mouseover Settings on the drop down menu. A sub-menu appears.
- **3.** Click **Event Center Settings** from the sub-menu. The Event Center Settings screen appears.

| $\sim$    | TREND          | MICRO Con          | trol Manager"   |         |                |      |                   |
|-----------|----------------|--------------------|-----------------|---------|----------------|------|-------------------|
| Home      | Products       | Services           | Logs / Reports  | Updates | Administration | Неір | Logged on as: roo |
| vent C    | enter Sett     | ings               |                 |         |                |      | 🔞 Help            |
| SMTP S    | erver Settir   | igs                |                 |         |                |      |                   |
| Server FC | DN or IP add   | Iress*:            |                 |         |                |      |                   |
| Port*:    |                | 25                 | 1               |         |                |      |                   |
| Sender e  | mail address   | *1                 |                 |         |                |      |                   |
| Pager S   | ettings        |                    |                 |         |                |      |                   |
| Pager CC  | M port:        | ~                  |                 |         |                |      |                   |
| SNMP T    | rap Setting    | 5                  |                 |         |                |      |                   |
| Commun    | ity name*:     | public             |                 |         |                |      |                   |
| Server IP | address*:      |                    |                 |         |                |      |                   |
| SysLog    | Settings       |                    |                 |         |                |      |                   |
| Server IP | address*:      |                    |                 |         |                |      |                   |
| Server po | ort*:          | 514                |                 |         |                |      |                   |
| Facility: | E              | Local0 💌           |                 |         |                |      |                   |
| Trigger   | Application    | n Settings         |                 |         |                |      |                   |
| Use       | a specified u  | ser to trigger the | application     |         |                |      |                   |
| User      | name*: gu      | est                |                 |         |                |      |                   |
| Pass      | word*:         |                    |                 |         |                |      |                   |
| MSN™ M    | lessenger S    | Settings           |                 |         |                |      |                   |
| MSN" M4   | ssanger ema    | ail address*:      |                 |         | 1              |      |                   |
| Password  | *:             |                    | •••             |         | 1              |      |                   |
| Con       | nect using a p | proxy server       |                 |         | -              |      |                   |
| Host      | name:          |                    | Port: 8080      |         |                |      |                   |
| For       | example, pro   | xy.company.com     | or 10.21.254.30 |         |                |      |                   |
| Prote     | ocol: 🖲 SOC    | cks 4 🔿 socks      | 5               |         |                |      |                   |
|           | 12 12          |                    |                 |         |                |      |                   |

4. Configure the notification method:

#### To set email notifications:

- a. On the working area under SMTP Server Settings, type the host name and port number of the SMTP server in the fields provided. Use the fully qualified domain name (FQDN) (example, proxy.company.com), or the IP address of the SMTP server.
- **b.** Type the Control Manager **Sender's email address**. Control Manager will use this address as the sender's address (a requirement for some SMTP servers).

#### To set pager notifications:

• On the working area under **Pager COM Port**, select the appropriate **COM port** from the list.

#### To set SNMP notifications:

- a. On the working area under SNMP Trap Settings, specify the Community name.
- **b.** Specify the SNMP trap server **IP address.**

#### To set syslog notifications:

- a. On the working area under **Syslog Settings**, type the **host name** and **port number** of the syslog server in the fields provided. Use the fully qualified domain name (FQDN) (example, proxy.company.com), or the IP address of the syslog server.
- **b.** Specify the facility for syslogs.

#### To trigger a specified application:

- a. On the working area under Trigger Application Settings, select Use a specified user to trigger the application.
- **b.** Type the **user name** and **password** of the user who triggers the specified application.

#### To set MSN Messenger notifications:

- a. On the working area under MSN Messenger Settings, specify the MSN Messenger email address. This is the user name in MSN Messenger.
- b. Type the .Net Passport email address password.
- c. If you use a proxy server to connect to the Internet, select **Use a proxy server** to connect to MSN server.
  - i. Specify the proxy server host name and port.
  - ii. Select the proxy server protocol—Socks 4 or Socks 5.
  - iii. Type the log on name and password used for proxy authentication.
- 5. Click Save.

# Configuring Notification Recipients and Testing Notification Delivery

Use the Edit Recipients screen to configure the notification recipients for each event.

#### To configure the notification recipients and test notification delivery:

- 1. Mouseover Administration on the main menu. A drop down menu appears.
- 2. Click Event Center from the drop down menu. The Event Center screen appears.
- 3. Expand the Event Category containing the event notification to configure.
- 4. Click the **Recipients** link of the event to configure. The Edit Recipients screen appears.

| X                                                               | TREND MI                                                                                                    | CRO Cont              | rol Manager**                                                                                 |                              |                |      |                    |
|-----------------------------------------------------------------|----------------------------------------------------------------------------------------------------|-----------------------|-----------------------------------------------------------------------------------------------|------------------------------|----------------|------|--------------------|
| Home                                                            | Products                                                                                                    | Services              | Logs / Reports                                                                                | Updates                      | Administration | Help | Logged on as: root |
| Edit Ree                                                        | cipients                                                                                                    |                       |                                                                                               |                              |                |      | P Help             |
| Recipie                                                         | nts                                                                                                    |                       |                                                                                               |                              |                |      |                    |
| Select Us<br>Availu<br>C<br>Une:<br>Upd:<br>L<br>Offic<br>Offic | sers and Groups<br>able Users and (<br>Group List<br>xpected_Event<br>ate_Event<br>Jser List<br>ceScan_Olena<br>reScan_Olivia | :<br>Groups           | Selected Users<br>Group List<br>OfficeScan_Eur<br>Virus_Event<br>< User List<br>Control_Manag | and Groups<br>ope_Admins<br> |                |      |                    |
| Notifica                                                        | ation methods                                                                                                    | 6                     |                                                                                               |                              |                |      |                    |
|                                                                 | Email Notificatio<br>Windows Event I                                                                                          | n<br>.og Notification |                                                                                               |                              |                |      |                    |
|                                                                 | SNMP Trap Notif                                                                                                    | ication               |                                                                                               |                              |                |      |                    |
| •                                                               | Pager Notificatio                                                                                                    | n                     |                                                                                               |                              |                |      |                    |
| <b>E</b>                                                        | Trigger Applicati                                                                                                    | on Notification       |                                                                                               |                              |                |      |                    |
| •                                                               | MSN™ Messenge                                                                                                    | ar Notification       |                                                                                               |                              |                |      |                    |
| Test (                                                          | Save Cancel                                                                                                    | )                     |                                                                                               |                              |                |      |                    |

5. Under Recipients, specify or remove users in the Selected Users and Groups list for notification recipients:

#### To add recipients to the list:

- **a.** Click the user or group from the **Available Users and Groups** list. To select multiple recipients, use the CTRL key.
- **b.** Click to add the entry to the **Recipients** list.

#### To remove a recipient from the list:

- **a.** Click the user or group from the Recipient list. To select multiple recipients, use the CTRL key.
- **b.** Click to remove the entry from the Recipients list.

- **6.** Select the check box of the corresponding **notification method** you prefer: Configure the notification method settings through the Event Center Settings screen. Refer to *Configuring Notification Methods* on page 6-15.
- 7. Expand the notification method and provide a **notification message** in the corresponding message fields.
- 8. Click **Test** to experiment if your system is able to deliver the notifications.
- 9. Click Save.

# **Configuring Virus Outbreak Alert Settings**

Outbreak alerts provide a system-wide perspective of the virus/malware outbreak.

#### To configure virus outbreak alert settings:

- 1. Mouseover Administration on the main menu. A drop down menu appears.
- 2. Click Event Center from the drop down menu. The Event Center screen appears.
- **3.** Expand the **Alert** Event Category, and click the **Settings** link for **Virus outbreak alert**. The Virus Outbreak Alert Settings screen appears.

|                                                  | IICRO Cont  | rol Manager"   |         |                |      |                    |
|--------------------------------------------------|-------------|----------------|---------|----------------|------|--------------------|
| Home Products                                    | Services    | Logs / Reports | Updates | Administration | Help | Logged on as: root |
| /irus Outbreak Ale                               | rt Settings |                |         |                |      | @ Help             |
| Alert Settings                                   |             |                |         |                |      |                    |
| Computer or Users: 1<br>Period: 1<br>Save Cancel | computers   | or users       |         |                |      |                    |
|                                                  |             |                |         |                |      |                    |

- 4. Under Alert Settings, provide the following:
  - Detections: The number of viruses that triggers an outbreak alert
  - Computer or Users: The number of computers/users infected

- **Period**: The period of consideration for virus count parameter
- 5. Click Save.

# **Configure Special Virus Alert Settings**

Configure Control Manager to send notifications whenever it detects a virus/malware on your network. Special virus alert notifications provide an early warning of a potential virus/malware outbreak.

#### To configure special virus alert settings:

- 1. Mouseover Administration on the main menu. A drop down menu appears.
- 2. Click Event Center from the drop down menu. The Event Center screen appears.
- 3. Expand the Alert Event Category, and click the Settings link for Special virus alert.

| lome    | Products    | Services | Logs / Reports | Updates | Administration | Help | Logged on as: roo |
|---------|-------------|----------|----------------|---------|----------------|------|-------------------|
| pecial  | Virus Alert | Settings |                |         |                |      | 🔞 Help            |
| /irus N | ame         |          |                |         |                |      |                   |
| PE_NIME | A -         | ) (+)    |                |         |                |      |                   |
| VORM_   | BADTRANS    | ) (+)    |                |         |                |      |                   |
| VORM_S  | SIRCAM -    | ) (+)    |                |         |                |      |                   |
| E_MAGI  | ISTR -      | ) (+)    |                |         |                |      |                   |
| E_FUNL  | OVE         | ) (=)    |                |         |                |      |                   |
| lert Se | ettings     |          |                |         |                |      |                   |
| eriod:  | 1 🔽 hour(s) |          |                |         |                |      |                   |
|         | Control     |          |                |         |                |      |                   |
| ave     | Cancel      |          |                |         |                |      |                   |

- 4. Type the virus names you want to monitor. You can specify up to 10 viruses.
- 5. Under Alert Settings, specify the **Period** (in hours) using the drop down list box.
- 6. Click Save.

# **Configure Special Spyware/Grayware Alert Settings**

Configure Control Manager to send notifications whenever it detects spyware/grayware on your system. Special spyware/grayware alert notifications provide an early warning of potential spyware/grayware item.

#### To configure special spyware/grayware alert settings:

- 1. Mouseover Administration on the main menu. A drop down menu appears.
- 2. Click Event Center from the drop down menu. The Event Center screen appears.
- **3.** Expand the **Alert** Event Category, and click the **Settings** link for **Special spyware/grayware alert**.

| $\bigotimes$ | TREND M      | ICRO Cont    | rol Manager <sup></sup> |         |                |      |                    |
|--------------|--------------|--------------|-------------------------|---------|----------------|------|--------------------|
| Home         | Products     | Services     | Logs / Reports          | Updates | Administration | Help | Logged on as: root |
| Special      | Spyware/G    | rayware Aler | rt Settings             |         |                |      | Help               |
| Spywar       | e/Grayware I | Name         |                         |         |                |      |                    |
|              |              | •            |                         |         |                |      |                    |
| Alert Se     | ettings      |              |                         |         |                |      |                    |
| Period:      | 1 💌 hour(s)  |              |                         |         |                |      |                    |
| Save         | Cancel       |              |                         |         |                |      |                    |
|              |              |              |                         |         |                |      |                    |
|              |              |              |                         |         |                |      |                    |
|              |              |              |                         |         |                |      |                    |
|              |              |              |                         |         |                |      |                    |
|              |              |              |                         |         |                |      |                    |
|              |              |              |                         |         |                |      |                    |

- **4.** Type the spyware/grayware names that you want to monitor. You can list up to 10 items of spyware/grayware.
- 5. Under Alert Settings, specify the **Period** (in hours) using the drop down list box.
- 6. Click Save.

### **Configure Network Virus Alert Settings**

Network virus alerts provide a system-wide perspective of a potential network virus outbreak.

#### To configure network virus alert settings:

- 1. Mouseover Administration on the main menu. A drop down menu appears.
- 2. Click Event Center from the drop down menu. The Event Center screen appears.
- **3.** Expand the **Alert** Event Category, and click the **Settings** link for **Network virus** alert.

|                                                                   | ICRO Cont                           | rol Manager"   |         |                |      |                    |
|-------------------------------------------------------------------|-------------------------------------|----------------|---------|----------------|------|--------------------|
| Home Products                                                     | Services                            | Logs / Reports | Updates | Administration | Неір | Logged on as: root |
| Network Virus Alert                                               | Settings                            |                |         |                |      | P Help             |
| Alert Settings                                                    |                                     |                |         |                |      |                    |
| Detections: C<br>Computer or Users: 5<br>Period: 5<br>Save Cancel | instances<br>computers<br>minute(s) | or uzers       |         |                |      |                    |

- 4. Under Alert Settings, provide the following:
  - Detections: The number of viruses that triggers an outbreak alert
  - Computer or Users: The number of computers/users infected
  - **Period**: The period of consideration for virus count parameter
- 5. Click Save.

# **Configure Potential Vulnerability Attack Detected Settings**

Potential vulnerability attack alerts provide a system-wide perspective of a potential attack caused by system vulnerabilities.

#### To configure potential vulnerability attack detected settings:

- 1. Mouseover Administration on the main menu. A drop down menu appears.
- 2. Click Event Center from the drop down menu. The Event Center screen appears.

**3.** Expand the **Alert** Event Category, and click the **Settings** link for **Potential vulnerability attack detected**.

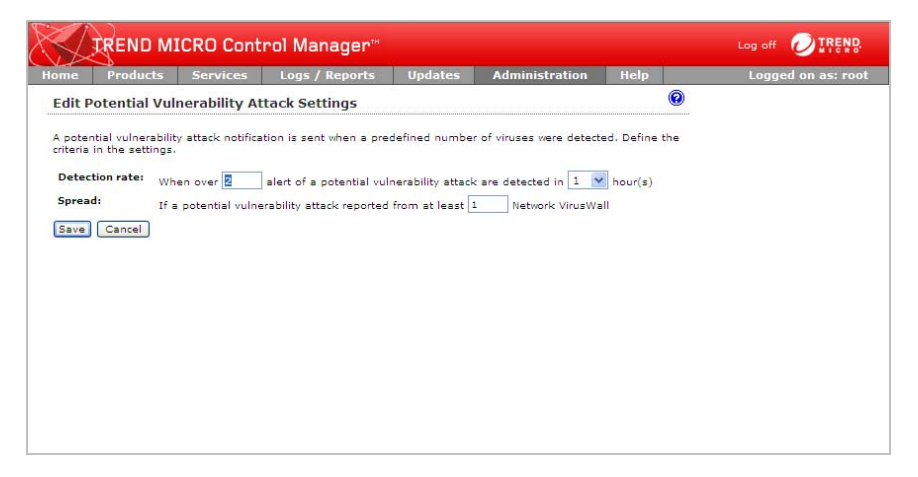

- 4. Under Alert Settings, provide the following:
  - Detections: The number of viruses that triggers an outbreak alert
  - Computer or Users: The number of computers/users infected
  - Period: The period of consideration for virus count parameter
- 5. Click Save.

# **Using Logs**

Although Control Manager receives data from various log types, Control Manager now allows users to query the log data directly from the Control Manager database. The user can then specify filtering criteria to gather only the data they need.

Control Manager also introduces log aggregation. Log aggregation can improve query performance and reduce the network bandwidth managed products require when sending logs to Control Manager. However, this comes at a cost of lost data through aggregation. Control Manager cannot query data that does not exist in the Control Manager database.

# **Understanding Control Manager Generated Logs**

The Control Manager server generates two kinds of server logs: Access and System Event.

TABLE 6-13. Control Manager Server Logs

| Server Logs       | DESCRIPTION                                                                                                    |
|-------------------|----------------------------------------------------------------------------------------------------|
| Access logs       | These logs record user actions that occur when using<br>the Control Manager management console, including<br>everything from logging on to the console to renaming<br>folders in the Directory. |
| Server Event logs | These logs record all non-user related events that occur on the Control Manager server.                                                                                                    |

# **Understanding Managed Product Logs**

Managed product logs provide you with information about the performance of your managed products. You can obtain information for specific or groups of products administered by the parent or child server. With Control Manager's data query on logs and filtering capabilities, administrators can now focus on the information they need.

Aside from the Windows Event log, managed products generate different kinds of logs depending on their function.

TABLE 6-14. Managed Product Logs

| Server Logs | DESCRIPTION                                                                                                    |
|-------------|----------------------------------------------------------------------------------------------------|
| Event logs  | Refer to actions initiated by either a user or the com-<br>puter. Query all or any of the following events:<br>• Virus outbreak<br>• Module update<br>• Enabling a service<br>• Disabling a service<br>• Security violation<br>• Unusual network virus behavior |

| SERVER LOGS                         | DESCRIPTION                                                                                                    |
|-------------------------------------|----------------------------------------------------------------------------------------------------|
| Security logs- Virus / Web security | Indicate the source of the infection or intrusion, also<br>referred to as the channel. You can view logs accord-<br>ing to the type of channels infected:<br>• Content security violation<br>• Virus found in download traffic<br>• Virus found in email messages<br>• Virus found in files<br>• Web security violations<br>• Network security violations |
| Status logs                         | Contain information about the environment of a man-<br>aged product or child server. The Status tab uses this<br>information.                                                                                                    |

| TABLE 6-14. | Managed Product Logs |
|-------------|----------------------|
|-------------|----------------------|

The following table shows the logs that managed products send to Control Manager:

TABLE 6-15. Control Manager Managed Products Logs

| Managed Product                       | Event Log | VIRUS/ SPYWARE/ GRAYWARE LOG | SECURITY LOG | WEB SECURITY LOG | NETWORK VIRUS LOG | Status Log | URL USAGE | ENDPOINT LOG | Security Violation Log | SECURITY COMPLIANCE LOG | Security Statistic Log |
|---------------------------------------|-----------|------------------------------|--------------|------------------|-------------------|------------|-----------|--------------|------------------------|-------------------------|------------------------|
| InterScan eManager                    | •         |                              | •            |                  |                   | •          |           |              |                        |                         |                        |
| InterScan Messaging<br>Security Suite | •         | •                            | •            |                  |                   | •          |           |              |                        |                         |                        |
| InterScan Web Security<br>Suite       | •         | •                            |              | •                |                   | •          |           |              |                        |                         |                        |

| Managed Product                    | EVENT LOG | VIRUS/ SPYWARE/ GRAYWARE LOG | Security Log | WEB SECURITY LOG | NETWORK VIRUS LOG | STATUS LOG | URL USAGE | ENDPOINT LOG | Security Violation Log | SECURITY COMPLIANCE LOG | SECURITY STATISTIC LOG |
|------------------------------------|-----------|------------------------------|--------------|------------------|-------------------|------------|-----------|--------------|------------------------|-------------------------|------------------------|
| InterScan WebProtect<br>for ICAP   | •         | •                            |              | •                |                   | •          | •         |              |                        |                         |                        |
| InterScan for Cisco<br>CSC SSM     | •         | •                            | •            | •                |                   | •          |           |              |                        |                         |                        |
| OfficeScan                         | •         | •                            |              | •                |                   | •          |           | •            |                        |                         |                        |
| ServerProtect                      | •         | •                            |              |                  |                   | •          |           |              |                        |                         |                        |
| ServerProtect for Linux            | •         | •                            |              |                  |                   | •          |           |              |                        |                         |                        |
| ScanMail eManager                  | •         |                              | •            |                  |                   | •          |           |              |                        |                         |                        |
| ScanMail for<br>Domino/Lotus Notes | •         | •                            |              |                  |                   | •          |           |              |                        |                         |                        |
| ScanMail for Microsoft<br>Exchange | •         | •                            |              |                  |                   | •          |           |              |                        |                         |                        |
| Network VirusWall<br>2500          | •         |                              |              |                  | •                 | •          |           |              | •                      | •                       | •                      |
| Network VirusWall<br>2500 Enforcer | •         |                              |              |                  | •                 | •          |           |              | •                      | •                       | •                      |
| Network VirusWall<br>1200          | •         |                              |              |                  | •                 | •          |           |              | •                      | •                       | •                      |

TABLE 6-15. Control Manager Managed Products Logs

| Managed Product                    | Event Log | VIRUS/ SPYWARE/ GRAYWARE LOG | SECURITY LOG | Web Security Log | NETWORK VIRUS LOG | STATUS LOG | URL USAGE | ENDPOINT LOG | Security Violation Log | SECURITY COMPLIANCE LOG | Security Statistic Log |
|------------------------------------|-----------|------------------------------|--------------|------------------|-------------------|------------|-----------|--------------|------------------------|-------------------------|------------------------|
| Network VirusWall<br>1200 Enforcer | •         |                              |              |                  | •                 | •          |           |              | •                      | •                       | •                      |

TABLE 6-15. Control Manager Managed Products Logs

**Tip:** More logs mean abundant available information about the Control Manager network. However, these logs occupy disk space. You must balance the need for information with your available system resources.

# **Understanding Log Aggregation**

Control Manager log aggregation provides a way for administrators to decrease the impact that managed products have on network bandwidth. By configuring log aggregation administrators can choose which log information managed products send to Control Manager.

**WARNING!** Log aggregation comes at a cost. Information that managed products do not send to Control Manager is lost. Control Manager cannot create reports or queries for information the server does not have. This can raise issues if information that seems unimportant, and managed products drop, later becomes of critical importance with no way to recover the dropped data.

#### To configure log aggregation settings:

- 1. Mouseover Logs/Reports. A drop down menu appears.
- 2. Mouseover Settings from the drop down menu. A sub-menu appears.
- **3.** Click **Log Aggregation Settings** from the sub-menu. The Log Aggregation Settings screen appears.

| TREND MICRO Control Manager"                                 |                            |          |                   |
|--------------------------------------------------------------|----------------------------|----------|-------------------|
| tome Products Services Logs / Reports                        | Updates Administrat        | ion Help | Logged on as: roo |
| Edit Log Aggregation Rule                                    |                            |          | @ Hel             |
| Enable log aggregation                                       |                            |          |                   |
| og Aggregation Settings                                      |                            |          |                   |
| Clear the check boxes for data that managed products will no | t send to Control Manager. |          |                   |
| 🗉 🚞 Virus log                                                | 1                          |          |                   |
| 🗄 🦳 Content security log                                     |                            |          |                   |
| 🗷 🛅 Desktop spyware/grayware detection log                   |                            |          |                   |
| 🗷 🚞 Personal firewall log                                    |                            |          |                   |
|                                                              |                            |          |                   |
|                                                              |                            |          |                   |
|                                                              |                            |          |                   |
|                                                              |                            |          |                   |
|                                                              |                            |          |                   |
|                                                              |                            |          |                   |
|                                                              |                            |          |                   |
|                                                              |                            |          |                   |
|                                                              |                            |          |                   |
|                                                              | 1                          |          |                   |
|                                                              |                            |          |                   |
| and Cased                                                    |                            |          |                   |

- 4. Select Enable log aggregation.
- 5. Clear the check boxes for data that managed products will not send to Control Manager.
- 6. Click Save.

# **Querying Log Data**

Control Manager now supports gathering only the data an administrator needs from Control Manager and managed product logs. Control Manager supports this through the use of Ad Hoc queries. Ad Hoc queries provide administrators with a quick method to pull information directly from the Control Manager database. The database contains all information collected from all products registered to the Control Manager server (log aggregation can affect the data available to query). Using Ad Hoc queries to pull data directly from the database provides a very powerful tool for administrators.

While querying data, administrators can filter the query criteria so only the data they need returns. Administrators can then export the data to CSV or XML for further analysis, or save the query for future use. Control Manager also supports sharing Saved queries with other users so others can benefit from useful queries.

Completing an Ad Hoc query consists of the following process:

Step 1: Select the managed product or current Control Manager server for the query

Step 2: Select the Data View to query

Step 3: Specify filtering criteria, and the specific information that displays

Step 4: Save and complete the query

Step 5: Export the data to CSV or XML

**Note:** Control Manager supports sharing saved Ad Hoc Queries with other users. Saved and shared queries appear on the **Logs/Reports > Saved Ad Hoc Queries** screen.

### **Understanding Data Views**

A Data View is a table consisting of clusters of related data cells. Data Views provide the foundation on which users perform Ad Hoc Queries to the Control Manager database.

Control Manager separates Data Views into two major categories: Product Information and Security Threat Information. See *Appendix B: Understanding Data Views* on page B-1 for more information about Data Views. The major categories separate further into several sub-categories, with the sub-categories separated into summary information and detailed information.

The Control Manager Web console displays the Data Views and the information available from each Data View.

| MAJOR DATA VIEW CATEGORY    | DESCRIPTION                                                                                                    |
|-----------------------------|----------------------------------------------------------------------------------------------------|
| Product Information         | Displays information about:<br>• Control Manager<br>• Managed products<br>• Managed product components<br>• Product license information                                                                                                    |
| Security Threat Information | Displays information about security threats that man-<br>aged products detect:<br>• Overall Security Risks<br>• Malware/viruses<br>• Spyware/grayware<br>• Content violations<br>• Spam<br>• Web content violations<br>• Policy/Rule violations<br>• Suspicious threats |

TABLE 6-16. Control Manager Major Data View Categories

**Note:** For more information about the available data views Control Manager supports, see *Appendix B: Understanding Data Views* on page B-1.

# Performing an Ad Hoc Query

An Ad Hoc query is a direct request to the Control Manager database for information. The query uses data views to narrow the request and improve performance for the information. After specifying the data view, users can further narrow their search by specifying filtering criteria for the request.

When performing an Ad Hoc query the user first specifies whether to query the Control Manager server the user is currently logged on to, or to query the managed products the Control Manager manages. The managed products could include other Control Manager Child servers.

After selecting the managed products/directory from which the data originates, select a data view for the query. For more information on data views see *Understanding Data Views* on page 6-29.

After selecting the data view, specify the query filter criteria, the specific information the query displays, and the order in which the information displays.

**Note:** Control Manager supports specifying up to 20 criteria for filtering Ad Hoc Query data.

Finally specify whether to save the query for future use. Control Manager supports sharing of saved queries, so other users can benefit from useful queries.

For example, Chris, an OfficeScan Administrator, wants to check the status of pattern files for the OfficeScan servers for which she is responsible. Chris first selects Managed Products. She then selects the data view **Managed Product Pattern File Status** found under **Product Information > Component Information**. Proceeding to the next step in the process, she specifies the filtering criteria as follows: Product Type: OfficeScan, Pattern Status: Out-of-date. Clicking **Change column display**, Chris also selects the fields the query displays after the query completes. Chris selects the following to display: Pattern Version, Host Name, IP Address. She does not select Product Name or Pattern Status, because she already knows the results the Control Manager returns meet that criteria.

#### To perform an Ad Hoc query:

- 1. Mouseover Logs/Reports on the main menu. A drop-down menu appears.
- Click New Ad Hoc Query from the drop-down menu. The Ad Hoc Query screen appears.

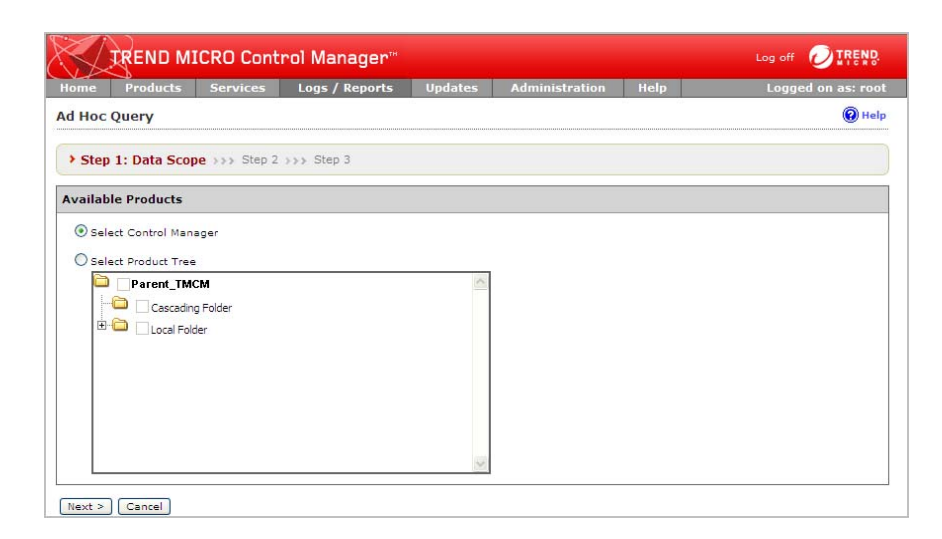

#### Step 1: Specify the Origin of the Information:

- 1. From the New Ad Hoc Query screen, select the origin for the information query:
  - Select Control Manager: Specifies that information originates from the Control Manager server to which the user is currently logged on.

Specifying this option disables the Product Tree, because the information only comes from the Control Manager server to which the user is logged on.

• Select Product Tree: Specifies that information originates from the managed products the Control Manager server manages.

After specifying this option, the user must then select the protection category from which the information originates. The user does this by selecting managed products/directories from Product Directory.

**Note:** Selecting the managed product/directory on this screen affects the available data views on the following screen.

For example, by selecting OfficeScan in the product directory only data views associated with desktop protection display in the Available Data Views list.

2. Click Next. The Select Data View screen appears.

| S        | REND M                                                                                                    |                      | Log off OTREND. |         |                |      |                   |
|----------|----------------------------------------------------------------------------------------------------|----------------------|-----------------|---------|----------------|------|-------------------|
| ome      | Products                                                                                                    | Services             | Logs / Reports  | Updates | Administration | Help | Logged on as: roo |
| Hoc      | Query                                                                                                    |                      |                 |         |                |      | 🔞 Hel             |
| Step 1   | >>> Step 2:                                                                                                    | Data View >>         | > Step 3        |         |                |      |                   |
| vailabl  | le Data Views                                                                                                    |                      |                 |         |                |      |                   |
| elect th | ne data view:                                                                                                    |                      |                 |         |                |      |                   |
| = 🔁 P    | Product Information                                                                                                    | n<br>uct Information |                 | ~       |                |      |                   |
| E C      | Component In                                                                                                    | formation            |                 |         |                |      |                   |
| = 🔁 s    | Security Threat In                                                                                                    | formation            |                 |         |                |      |                   |
| ÷ (      | 🗎 Virus/Malware                                                                                                    | Information          |                 |         |                |      |                   |
| ÷ 🤅      | 🗎 Spyware/Gray                                                                                                    | ware Information     |                 |         |                |      |                   |
| ÷ 🤅      | Content Violati                                                                                                    | on Information       |                 |         |                |      |                   |
| ÷.       | Spam Violation                                                                                                    | Information          |                 |         |                |      |                   |
|          | Policy/Rule Vio                                                                                                    | lation Information   |                 |         |                |      |                   |
| <b>H</b> | Web Violation                                                                                                    | Information          |                 |         |                |      |                   |
| ±        | Suspicious Thread                                                                                                    | eat Information      |                 |         |                |      |                   |
| THE REAL | a contraction of the Head of the Head of t | 100000000            |                 | 100     |                |      |                   |

#### Step 2: Specify a Data View for the Query:

- 1. Select a data view from the **Available Data Views** list. For more information on data views, see *Understanding Data Views* on page 6-29.
- 2. Click Next. The Query Criteria screen appears.

|                                                   | 3                                                            | ione com                                 | - or manager                                             |                 |                                 |          | MICRO.            |
|---------------------------------------------------|--------------------------------------------------------------|------------------------------------------|----------------------------------------------------------|-----------------|---------------------------------|----------|-------------------|
| Home                                              | Products                                                     | Services                                 | Logs / Reports                                           | Updates         | Administration                  | Help     | Logged on as: roo |
| Ad Hoc                                            | Query                                                        |                                          |                                                          |                 |                                 |          | @ Helj            |
| Step 1                                            | >>> Step 2 >                                                 | >> Step 3: Qu                            | ery Criteria                                             |                 |                                 |          |                   |
| Result I                                          | Display Settin                                               | igs                                      |                                                          |                 |                                 |          |                   |
| Selected                                          | View: Detailed                                               | Overall Virus/Ma                         | lware Information                                        | Change colu     | mn display                      |          |                   |
| Criteria                                          | Settings                                                     |                                          |                                                          |                 |                                 |          |                   |
| Rea                                               | uired criteria                                               |                                          |                                                          |                 |                                 |          |                   |
|                                                   |                                                              |                                          |                                                          |                 |                                 |          |                   |
| Cust                                              | tom criteria                                                 |                                          |                                                          |                 |                                 |          |                   |
|                                                   | All of the criter                                            | ia 💌                                     |                                                          |                 |                                 |          |                   |
| Match:                                            |                                                              |                                          | 5-27 P 2 1 1 2 2 2 1 1 1 1 1 1 1 1 1 1 1 1 1             |                 |                                 |          |                   |
| Match:                                            | olumns marked                                                | with asterisk (*                         | ) can be selected to fil                                 | er data only or | ice.                            |          |                   |
| Match:                                            | olumns marked<br>Result                                      | with asterisk (*                         | ) can be selected to fil<br>is equal to                  | er data only or | ice.<br>Further action required | ~        | -                 |
| Match:  <br>Note: Co<br>Action F                  | olumns marked<br>Result                                      | with asterisk (*                         | ) can be selected to fil                                 | er data only or | ice.<br>Further action required | ~        | - t               |
| Match: Note: Co<br>Action F                       | olumns marked<br>Result<br>uery Settings                     | with asterisk (*                         | ) can be selected to fil                                 | er data only or | rce.<br>Further action required | ~        |                   |
| Match:<br>Note: Co<br>Action F<br>Save Qu<br>Save | olumns marked<br>Result<br>uery Settings<br>this query to th | with asterisk (*<br>:<br>:e saved Ad Hoc | ) can be selected to fil<br>is equal to<br>Queries list. |                 | re<br>Further action required   | <b>v</b> |                   |

### Step 3: Specify the Display Sequence:

- 1. Specify the display and sequence for the information the query returns:
  - a. Click Change column display. The Select Display Sequence screen appears.

| lome Products      | Services | Logs / Reports | Updates                                                                                                    | Administration                                                                                                    | Help | Logged on as: roo    |
|--------------------|----------|----------------|----------------------------------------------------------------------------------------------------|----------------------------------------------------------------------------------------------------|------|----------------------|
| elect Display Sequ | ence     |                |                                                                                                    |                                                                                                    |      | () Hel               |
| equence            |          |                |                                                                                                    |                                                                                                    |      |                      |
| Available Fields   |          | >              | Selected Field<br>Time Receiv<br>Time Generr<br>Managed Pr<br>Virus/Malway<br>Infection Do<br>Log On Usey<br>Action Resul<br>Action Take<br>Virus/Malway<br>Detected En<br>Detailed Inf | s<br>ed from Entity<br>teed at Entity<br>oduct Name<br>butch Name<br>Name<br>t<br>b<br>b<br>b Detection Count<br>ry Type<br>ormation | me   | Move Up<br>Move Down |

- **b.** From the **Available Fields** list, select the data view columns that display when the query returns information. Selected columns highlight.
- **Tip:** Select the columns one at a time or use the **Shift** or **Ctrl** keys to select multiple columns.

Selecting and adding one column at a time is one method that allows users to specify the sequence which the information displays.

- c. Click the Add button to include the fields in the Selected Fields list. Selected columns appear in the Selected Fields list.
- **d.** Continue selecting and adding columns until you have all the columns you require.
- e. Use the **Move Up** and **Move Down** buttons, after selecting a column in the Selected Fields list, to specify the display sequence of the information. The column at the top of the list appears as the left-most column in the returned query.
- f. Click Back. The Query Criteria screen appears.

| lome           | Products                                   | Services                  | Logs / Reports                                     | Updates         | Administration          | Help | Logged on as: roo |
|----------------|--------------------------------------------|---------------------------|----------------------------------------------------|-----------------|-------------------------|------|-------------------|
| d Hoc          | Query                                      |                           |                                                    |                 |                         |      | @ Hel             |
| Step 1         | >>> Step 2 >:                              | >> Step 3: Que            | ery Criteria                                       |                 |                         |      |                   |
| Result C       | )isplay Settin                             | igs                       |                                                    |                 |                         |      |                   |
| Selected       | View: Detailed                             | Overall Virus/Mal         | ware Information                                   | Change col      | umn display             |      |                   |
| Criteria       | Settings                                   |                           |                                                    |                 |                         |      |                   |
| Req            | uired criteria                             |                           |                                                    |                 |                         |      |                   |
| Cust<br>Match: | t <b>om criteria</b><br>All of the criteri | ia 💙<br>with asterisk (*) | can be selected to fil                             | ter data only o | nce.                    |      |                   |
| Action R       | lesult                                     | 1                         | ✓ is equal to                                      | ~               | Further action required | 1    | - +               |
| Save Qu        | Jery Settings                              |                           |                                                    |                 |                         |      |                   |
| Save           | this query to th                           | e saved Ad Hoc (          | Queries list.                                      |                 |                         |      |                   |
|                |                                            |                           | where we have the second state of the second state |                 |                         |      |                   |

#### Step 4: Specify the Filtering Criteria:

When querying for summary data (any data view with the word Summary in the title), you must specify items under Required Criteria.

- 1. Specify the **Required Criteria**:
  - Specify a Summary Time for the data or whether you want COOKIES to appear in your reports.
- 2. Specify the Custom Criteria:
  - a. Select Custom criteria. The custom criteria options appear.
  - b. Specify the criteria filtering rules for the data categories from the Match field:
    - All of the criteria: This selection acts as a logical AND function. Data appearing in the report must meet all the filtering criteria.
    - Any of the criteria: This selection acts as a logical OR function. Data appearing in the report must meet any of the filtering criteria.
  - **c.** Specify the filtering criteria for the data. Control Manager supports specifying up to 20 criteria for filtering data.

- **Note:** If you do not specify any filtering criteria, the Ad Hoc query returns all results for the applicable columns. Trend Micro recommends specifying filtering criteria to simplify data analysis after the information for the query returns.
  - i. From the left-most drop-down list, select the column to filter.
  - **ii.** From the middle drop-down list, select the matching condition for the filter.
  - **iii.** In the right-most field, provide the filter criteria. A list box or text box appears here depending on the column selected to filter.
  - iv. Click the + icon to add another filter criterion for the data view.

#### Step 5: Save and Complete the Query:

- 1. Click **Save this query to the saved Ad Hoc Queries list** under Save Query Settings to save the Ad Hoc query.
- 2. Specify an Ad Hoc Query name in the Query Name field.

**Note:** Control Manager supports sharing saved Ad Hoc Queries with other users. Saved Queries appear on the **Logs/Reports > My Reports** screen.

3. Click Query. The Results screen appears displaying the results of the query.

|          | Products                              | Services            | Logs / Reports Up                  | lates       | Administratio                     | n Help               | Logged o     |                          |  |  |
|----------|---------------------------------------|---------------------|------------------------------------|-------------|-----------------------------------|----------------------|--------------|--------------------------|--|--|
| Ad Hoc   | Id Hoc Query Results 🗘 Refresh @ Help |                     |                                    |             |                                   |                      |              |                          |  |  |
| View nam | e: Detailed Ove                       | arall Virus/Malware | Information                        |             |                                   |                      |              |                          |  |  |
| PNew 0   | Query Expo                            | rt to CSV 💽 Expo    | rt to XML                          |             |                                   |                      |              |                          |  |  |
| Manage   | d Product Ent                         | ity Display Name    | Managed Product Nam                | e Viru      | is/Malware Name                   | Detailed Information | Action Taken | Action Res               |  |  |
| EN-Scant | N-ScanMailEX_01                       |                     | ScanMail for Microsoft<br>Exchange | Ove<br>(con | r restriction<br>npression ratio) | Mail/Message Details | Unknown      | Further acti<br>required |  |  |
| EN-Scant | N-ScanMailEX_01                       |                     | ScanMail for Microsoft<br>Exchange | Ove<br>(con | r restriction<br>npression ratio) | Mail/Message Details | Unknown      | Further active           |  |  |
| EN-Scan  | MailEX_01                             |                     | ScanMail for Microsoft<br>Exchange | Ove<br>(con | r restriction<br>npression ratio) | Mail/Message Details | Unknown      | Further acti<br>required |  |  |
| EN-Scan  | MailEX_01                             |                     | ScanMail for Microsoft<br>Exchange |             | r restriction                     | Mail/Message Details | Unknown      | Further acti             |  |  |
| EN-Scan  | vlailEX_01                            |                     | ScanMail for Microsoft<br>Exchange |             | r restriction<br>npression ratio) | Mail/Message Details | Unknown      | Further acti<br>required |  |  |
| EN-Scan  | MailEX_01                             |                     | ScanMail for Microsoft<br>Exchange | Ove<br>(con | r restriction<br>npression ratio) | Mail/Message Details | Unknown      | Further acti<br>required |  |  |
| EN-Scan  | MailEX_01                             |                     | ScanMail for Microsoft<br>Exchange | Ove<br>(con | r restriction<br>npression ratio) | Mail/Message Details | Unknown      | Further acti<br>required |  |  |
| EN-Scan  | MailEX_01                             |                     | ScanMail for Microsoft<br>Exchange | Ove<br>(cor | r restriction<br>npression ratio) | Mail/Message Details | Unknown      | Further acti<br>required |  |  |
| EN-Scan  | MailEX_01                             |                     | ScanMail for Microsoft<br>Exchange | Ove<br>(con | r restriction<br>npression ratio) | Mail/Message Details | Unknown      | Further acti<br>required |  |  |
| EN-Scan  | MailEX_01                             |                     | ScanMail for Microsoft<br>Exchange | Ove<br>(con | r restriction<br>npression ratio) | Mail/Message Details | Unknown      | Further acti<br>required |  |  |
| New 0    | Query 📑 Expo                          | rt to CSV 📑 Expo    | rt to XML                          |             |                                   |                      |              |                          |  |  |

For more detailed information about a given item, click the underlined link for the item.

| Home     | Products                   | Services       | Logs / Report     | updates         | Administration       | Help                     | Logg        | ed on as: root                         |
|----------|----------------------------|----------------|-------------------|-----------------|----------------------|--------------------------|-------------|----------------------------------------|
| Ad Hoc   | Quer <mark>y Res</mark> ul | ts             |                   |                 |                      |                          | 🗘 R         | efresh 🔞 Help                          |
| View nam | e: Virus/Malwar            | e Found in Ema | il Information    |                 |                      |                          |             |                                        |
| PNew C   | Query Expor                | t to CSV 💽 E>  | port to XML       |                 |                      |                          |             |                                        |
| Time Red | eived from Er              | ntity Time Ge  | nerated at Entity | Managed Produ   | t Entity Display Nam | e Managed P              | roduct Name | Virus/Malware N                        |
| 4/24/200 | 7 5:59:10 PM               | 4/25/200       | 7 12:57:14 AM     | EN-ScanMailEX_0 | !                    | ScanMail for<br>Exchange | Microsoft   | Over restriction<br>(compression ratio |
| PNew C   | uery Expor                 | t to CSV F     | port to XML       |                 |                      |                          |             |                                        |
|          |                            |                |                   |                 |                      |                          |             |                                        |
| < Back   | Save que                   | ry result      |                   |                 |                      |                          |             |                                        |
|          |                            |                |                   |                 |                      |                          |             |                                        |
|          |                            |                |                   |                 |                      |                          |             |                                        |
|          |                            |                |                   |                 |                      |                          |             |                                        |

Step 6: Export the query results to CSV or XML:

- 1. A File Download dialog box appears after clicking one of the following:
  - **Export to CSV:** Exports the query results to CSV format.
  - Export to XML: Exports the query results to XML format.
- 2. Complete one of the following:
  - Click **Open** to view the query results immediately in CSV or XML format.
  - Click Save. A Save As dialog box appears. Specify the location to save the file.
- **3.** To save the settings for the query:
  - a. Click Save query settings. A confirmation dialog box appears.
  - **b.** Type a name for the saved query in the **Query Name** field.
  - c. Click OK. The saved query appears on the Saved Ad Hoc Queries screen.

# Working With Saved and Shared Ad Hoc Queries

Control Manager supports saving an Ad Hoc query a user creates. Saved Ad Hoc queries appear on the **Logs/Reports > Saved Ad Hoc Queries** screen. The Saved Ad Hoc Queries screen contains two tabs: My Queries and Available Queries.

The My Queries section of the Saved Ad Hoc Queries screen displays all Ad Hoc Queries the logged on user created. From the My Queries screen, the user can add, edit, view, delete, export, and share/unshare queries. Sharing saved queries makes the queries available to other users.

**Note:** Control Manager access control, provided by the user account and user type, restricts the information to which a user has access. This means that even though all users can view shared queries, access control limits the effectiveness of the query.

**Example:** OfficeScan administrator Chris creates and shares an Ad Hoc Query that targets OfficeScan server information. ScanMail for Exchange administrator Sam has access to the shared query, but if she tries to generate an Ad Hoc Query using Chris' query, the query returns blank. This occurs because Sam does not have access to OfficeScan server information. This example assumes Chris only has access to OfficeScan servers and Sam only has access to ScanMail for Exchange servers.

### **Editing Saved Ad Hoc Queries**

Control Manager supports modifying saved Ad Hoc queries from the My Queries tab of the Saved Ad Hoc Queries screen. Modifying a saved Ad Hoc query requires the following steps:

Step 1: Select the managed product or current Control Manager server for the query

- Step 2: Select the Data View to query
- Step 3: Specify filtering criteria, and the specific information that displays

Step 4: Save and complete the query

Step 5: Export the data to CSV or XML

#### To edit a saved Ad Hoc query:

- 1. Mouseover Logs/Reports. A drop-down menu appears.
- 2. Click Saved Ad Hoc Queries. The Saved Ad Hoc Queries screen appears.

| Sh     | TREND M            | ICRO Cont         | rol Manager"         |         |                |      |                  | g off          | TREND     |
|--------|--------------------|-------------------|----------------------|---------|----------------|------|------------------|----------------|-----------|
| ome    | Products           | Services          | Logs / Reports       | Updates | Administration | Help | L                | .ogged (       | on as: ro |
| ved /  | Ad Hoc Quer        | ies               |                      |         |                |      |                  |                | Юн        |
| y Quer | ries Available     | Queries           |                      |         |                |      |                  |                |           |
| Add    | 👘 Delete 💽 E       | xport to CSV 📑    | Export to XML Share  | Unshare |                |      | 1-1 of 1 ₩ 4 pag | ge 1           | of 1 🕨 🕨  |
| 🗆 Na   | ame                |                   |                      |         |                |      |                  | View<br>Result | Shared    |
| De     | tailed Overall Vir | us/Malware Inform | nation_              |         |                |      |                  | View           | 2         |
| Add    | 🗇 Delete 💽 E       | xport to CSV 💽    | Export to XML 🌄Share | Unshare |                |      | 1-1 of 1 H ◀ pag | ge 1           | of 1 🕨 🕅  |
|        |                    |                   |                      |         |                |      | Ro               | ws per pag     | e: 10 💙   |

**3.** Click the name of the saved Ad Hoc query to edit. The Select Product Tree screen appears.

#### Step 1: Specify the origin of the information:

1. From the New Ad Hoc Query screen, specify the network protection category (managed product or directory) from which the report generates.

• Select Control Manager: Specifies that information originates from the Control Manager server to which the user is currently logged on.

Specifying this option disables the Product Tree, because the information only comes from the Control Manager server to which the user is logged on.

• Select Product Tree: Specifies that information originates from the managed products the Control Manager server manages.

After specifying this option, the user must then select the protection category from which the information originates. The user does this by selecting managed products/directories from Product Directory.

**Note:** Selecting the managed product/directory on this screen affects the available data views. For example, by selecting OfficeScan in the product directory only data views associated with desktop protection display in the Data Views list.

2. Click Next. The Select Data View screen appears.

#### Step 2: Specify a data view for the query:

- 1. Select a data view from the **Available Data Views** list. For more information on data views, see *Understanding Data Views* on page 6-29.
- 2. Click Next. The Query Criteria screen appears.

#### Step 3: Specify the display sequence:

- 1. Specify the display and sequence for the information the query returns:
  - a. Click Change column display. The Select Display Sequence screen appears.
  - **b.** From the **Available Fields** list, select the data view columns that display when the query returns information. Selected columns highlight.
  - **Tip:** Select the columns one at a time or use the Shift or Ctrl keys to select multiple columns.

Selecting and adding one column at a time is one method that allows users to specify the sequence which the information displays.

c. Click the Add button to include the fields in the Selected Fields list. Selected columns appear in the Selected Fields list.

- **d.** Continue selecting and adding columns until you have all the columns you require.
- e. Use the **Move Up** and **Move Down** buttons, after selecting a column in the Selected Fields list, to specify the display sequence of the information. The column at the top of the list appears as the left-most column in the returned query.
- f. Click Back. The Query Criteria screen appears.

#### Step 4: Specify the filtering criteria:

When querying for summary data (any data view with the word Summary in the title), you must specify items under Required Criteria.

- 1. Specify the **Required Criteria**:
  - Specify a Summary Time for the data or whether you want COOKIES to appear in your reports.
- 2. Specify the **Custom Criteria**:
  - a. Select Custom criteria. The custom criteria options appear.
  - b. Specify the criteria filtering rules for the data categories from the Match field:
    - All of the criteria: This selection acts as a logical AND function. Data appearing in the report must meet all the filtering criteria.
    - Any of the criteria: This selection acts as a logical OR function. Data appearing in the report must meet any of the filtering criteria.
  - **c.** Specify the filtering criteria for the data. Control Manager supports specifying up to 20 criteria for filtering data.

**Note:** If you do not specify any filtering criteria, the Ad Hoc query returns all results for the applicable columns. Trend Micro recommends specifying filtering criteria to simplify data analysis after the information for the query returns.

- i. From the left-most drop-down list, select the column to filter.
- **ii.** From the middle drop-down list, select the matching condition for the filter.
- **iii.** In the right-most field, provide the filter criteria. A list box or text box appears here depending on the column selected to filter.

iv. Click the + icon to add another filter criterion for the data view.

#### Step 5: Save and complete the query:

- **1.** Click **Save this query to the saved Ad Hoc Queries list** under Save Query Settings to save the Ad Hoc query.
- 2. Specify an Ad Hoc Query name in the Query Name field.

**Note:** Control Manager supports sharing saved Ad Hoc Queries with other users. Saved Queries appear on the **Logs/Reports > My Reports** screen.

3. Click Query. The Results screen appears displaying the results of the query.

#### Step 6: Export the query results to CSV or XML:

- 1. A File Download dialog box appears after clicking one of the following:
  - Export to CSV: Exports the query results to CSV format.
  - **Export to XML:** Exports the query results to XML format.
- 2. Complete one of the following:
  - Click **Open** to view the query results immediately in CSV or XML format.
  - Click Save. A Save As dialog box appears. Specify the location to save the file.

#### **Sharing Saved Ad Hoc Queries**

Control Manager supports sharing saved Ad Hoc queries from the My Queries tab of the Saved Ad Hoc Queries screen.

#### To share a saved Ad Hoc query:

- 1. Mouseover Logs/Reports. A drop-down menu appears.
- 2. Click Saved Ad Hoc Queries. The Saved Ad Hoc Queries screen appears.
- 3. Click the check box for the associated Ad Hoc query to share.
- 4. Click Share. An icon appears in the Shared column for the saved Ad Hoc query.

#### Working With Shared Ad Hoc Queries

After creating an Ad Hoc query, a user can share the query with other users. All shared queries from all users appear on the Available Queries tab of the Saved Ad Hoc Queries screen. Users can view and export shared queries.

#### To access the Available Queries tab:

- 1. Mouseover Logs/Reports. A drop-down menu appears.
- 2. Click Saved Ad Hoc Queries. The Saved Ad Hoc Queries screen appears.
- 3. Click Available Queries. The Available Queries tab appears.

# **Deleting Logs**

Use the Log Maintenance screen to immediately delete logs or to configure automatic log deletion for the following log types:

- Virus/Spyware/Grayware logs
- Product event logs
- Security logs
- Web security logs
- Network virus logs
- Endpoint logs
- Security violation logs
- Security compliance logs
- Security statistic logs
- Suspicious virus logs
- Network reputation logs
- Desktop spyware/grayware logs
- Firewall violation logs
- Access logs
- Server event logs

#### To delete logs immediately:

- 1. Mouseover Logs/Reports on the main menu. A drop down menu appears.
- 2. Mouseover Settings. A submenu appears.
- 3. Click Log Maintenance from the submenu. The Log Maintenance screen appears.

|         | IREND MICRO             |           | anager        |       |        |      |      |             |            |                   |
|---------|-------------------------|-----------|---------------|-------|--------|------|------|-------------|------------|-------------------|
| Home    | Products Serv           | ices Lo   | ogs / Reports | Upd   | lates  | ;    | Admi | nistration  | Help       | Logged on as: roo |
| .ogs Ma | aintenance              |           |               |       |        |      |      |             |            | 🔞 Hel             |
| 🗌 Log   | Name                    | Maximim   | Log Entries   | Purge | Offs   | et   | Maxi | num Log Age |            |                   |
| Virus   | s/Spyware/Grayware log  |           | logs          |       | $\sim$ | logs | 90   | 🗹 days old  | Delete All |                   |
| Prod    | luct event log          |           | logs          |       | $\sim$ | logs | 90   | ✓ days old  | Delete All |                   |
| Secu    | urity log               |           | 🖂 logs        |       | $\sim$ | logs | 90   | 🖌 days old  | Delete All |                   |
| Wet     | security log            |           | logs          |       | $\sim$ | logs | 90   | ∀ days old  | Delete All |                   |
| Netv    | vork virus log          |           | 🕑 🔽 logs      |       | $\sim$ | logs | 90   | ✓ days old  | Delete All |                   |
| End;    | point log               |           | 🔰 logs        |       | $\sim$ | logs | 90   | ⊻ days old  | Delete All |                   |
| Secu    | urity violation log     |           | 🖂 logs        |       | $\sim$ | logs | 90   | ⊻ days old  | Delete All |                   |
| Secu    | urity compliance log    |           | 🖂 logs        |       | $\sim$ | logs | 90   | 🗸 days old  | Delete All |                   |
| Secu    | urity statistic log     |           | 🖂 logs        |       | $\sim$ | logs | 90   | 🖌 days old  | Delete All |                   |
| Susp    | picious virus log       |           | logs          |       | $\sim$ | logs | 90   | ∀ days old  | Delete All |                   |
| Netv    | vork reputation log     |           | 🛛 🗹 logs      | 1000  | $\sim$ | logs | 90   | 🖌 days old  | Delete All |                   |
| Des     | ktop spyware/grayware I | og 100000 | 🖂 logs        |       | $\sim$ | logs | 90   | ⊻ days old  | Delete All |                   |
| Firev   | wall violation log      |           | 🛛 🗹 logs      | 1000  | $\sim$ | logs | 90   | 🔨 days old  | Delete All |                   |
| Acce    | ss log                  |           | logs          |       | $\sim$ | logs | 90   | 🗸 days old  | Delete All |                   |
| Serv    | rer event log           |           | V logs        | 1000  | V      | logs | 90   | ✓ days old  | Delete All |                   |

- 4. Select the corresponding check box for the logs you want to delete.
- 5. Click Delete All in the corresponding row for logs you want to remove.

### **Configuring Automatic Log Deletion Settings**

The Log Maintenance screen provides two methods for deleting logs automatically:

- By number of logs (minimum: 30,000, maximum: 1,000,000, default: 1,000,000)
- By the age of logs (minimum: 1 day, maximum: 90 days, default: 45 to 90 days)

Purge offset specifies the number of logs Control Manager deletes when the number of logs for a log type reaches the maximum. The default purge setting is 1000 for all log types.

#### To configure purge log settings:

- 1. Mouseover Logs/Reports on the main menu. A drop down menu appears.
- 2. Mouseover Settings. A sub-menu appears.
- 3. Click Log Maintenance from the submenu. The Log Maintenance screen appears.
- **4.** Select the corresponding check box for the logs for which you want to configure settings.

- 5. Specify the maximum number of logs that Control Manager retains in the Maximum Log Entries column.
- 6. In **Purge offset**, specify the number of logs Control Manager removes when the number of logs reaches the number specified in the Maximum Log Entries column.
- 7. In **Maximum Log Age**, specify the age of logs that Control Manager deletes automatically.
- 8. Click Save.

# **Working With Reports**

Control Manager reports consist of two parts: report templates and report profiles. Where a report template determines the look and feel of the report, the report profile specifies the origin of the report data, the schedule/time period, and the recipients of the report.

Control Manager 5.0 introduces radical changes over previous Control Manager versions by introducing customized reports for Control Manager administrators. Control Manager 5.0 continues to support report templates from previous Control Manager versions, however Control Manager 5.0 allows administrators to design their own custom report templates.

# **Understanding Control Manager Report Templates**

A report template outlines the look and feel of Control Manager reports. Control Manager 5.0 categorizes report templates according to the following types:

- **Control Manager 5.0 templates:** User-defined customized report templates that use direct database queries (database views) and report template elements (charts/graphs/tables). Users have greater flexibility specifying the data that appears in their reports compared to report templates from previous Control Manager versions. For more information on Control Manager 5.0 templates, see *Understanding Control Manager 5.0 Templates* on page 6-47.
- Control Manager 3.0 templates: Includes all templates provided in Control Manager 3.0 and Control Manager 3.5. For more information on Control Manager 3.0 templates, see*Understanding Control Manager Report Templates* on page 6-47.

### **Understanding Control Manager 5.0 Templates**

Control Manager 5.0 report templates use database views as the information foundation for reports. For more information on data views, see *Understanding Data Views* on

page 6-29. The look and feel of generated reports falls to the report elements. Report elements consist of the following:

| TEMPLATE ELEMENT | DESCRIPTION                                                                                                    |
|------------------|----------------------------------------------------------------------------------------------------|
| Page break       | Inserts a page break for a report. Each report page supports up to three report template elements.                                            |
| Static text      | Provides a user-defined description or explanation for the report. Static text content can contain up to 4096 characters.                     |
| Bar chart        | Inserts a bar chart into a report template.                                                                                                   |
| Line graph       | Inserts a line graph into a report template.                                                                                                  |
| Pie chart        | Inserts a pie chart into a report template.                                                                                                   |
| Dynamic table    | Inserts a dynamic table/pivot table into a report template.                                                                                   |
| Grid table       | Inserts a table into a report template. The information in a grid table will be the same as the information that displays in an Ad Hoc Query. |

TABLE 6-17. Control Manager 5.0 Report Template Elements

Each Control Manager 5.0 template can contain up to 100 report template elements. Each page in the report template can contain up to three report template elements. Use page breaks to create report template pages.

To better understand the Control Manager 5.0 report templates Trend Micro provides the following predefined report templates.

Note: Access the Report Templates screen to view the Trend Micro predefined templates.

| TEMPLATE                                       | DESCRIPTION                                                                                                    |
|------------------------------------------------|----------------------------------------------------------------------------------------------------|
| TM-Content Violation Detection Summary         | <ul> <li>Provides the following information: <ul> <li>Content Violation Detection Grouped by Day (Line chart)</li> <li>Policy in Violation Count Grouped by Day (Line chart)</li> <li>Sender Count Grouped by Day (Line chart)</li> <li>Recipient Count Grouped by Day (Line chart)</li> <li>Top 25 Policies in Violation (Bar chart)</li> <li>Content Violation Policy Summary (Grid table)</li> <li>Top 25 Senders (Bar chart)</li> <li>Content Violation Sender Summary (Grid table)</li> <li>Action Result Summary (Pie chart)</li> </ul> </li> </ul>                                                                                                    |
| TM-Managed Product Connection/Component Status | <ul> <li>Provides the following information:</li> <li>Server/Appliance Connection Status (Pie chart)</li> <li>Client Connection Status (Pie chart)</li> <li>Server/Appliance Pattern File/Rule Update Status (Pie chart)</li> <li>Client Pattern File/Rule Update Status (Pie chart)</li> <li>Server/Appliance Scan Engine Update Status (Pie chart)</li> <li>Client Scan Engine Update Status (Pie chart)</li> <li>Client Scan Engine Update Status (Pie chart)</li> <li>Client File/Rule Summary for Servers/Appliances (Grid table)</li> <li>Pattern File/Rule Summary for Servers/Appliances (Grid table)</li> <li>Scan Engine Summary for Servers/Appliances (Grid table)</li> <li>Scan Engine Summary for Clients (Grid table)</li> </ul> |

| TEMPLATE                  | DESCRIPTION                                                                                                    |
|---------------------------|----------------------------------------------------------------------------------------------------|
| TM-Overall Threat Summary | <ul> <li>Provides the following information:</li> <li>Complete Network Security Risk Analysis<br/>Summary (Grid table)</li> <li>Network Protection Boundary Summary<br/>(Grid table)</li> <li>Security Risk Entry Point Analysis<br/>Information (Grid table)</li> <li>Security Risk Destination Analysis<br/>Information (Grid table)</li> <li>Security Risk Source Analysis Information<br/>(Grid table)</li> </ul>    |
| TM-Spam Detection Summary | <ul> <li>Provides the following information:</li> <li>Spam Detection Grouped by Day (Line chart)</li> <li>Recipient Domain Count Grouped by Day (Line chart)</li> <li>Recipient Count Grouped by Day (Line chart)</li> <li>Top 25 Recipient Domains (Bar chart)</li> <li>Overall Spam Violation Summary (Grid table)</li> <li>Top 25 Spam Recipients (Bar chart)</li> <li>Spam Recipient Summary (Grid table)</li> </ul> |

#### TABLE 6-18. Control Manager 5.0 Pre-defined Templates
| Темріате                                   | DESCRIPTION                                                                                                    |
|--------------------------------------------|----------------------------------------------------------------------------------------------------|
| TM-Spyware/Grayware Detection Sum-<br>mary | <ul> <li>Provides the following information:</li> <li>Spyware/Grayware Detection Grouped by<br/>Day (Line chart)</li> <li>Unique Spyware/Grayware Count Grouped<br/>by Day (Line chart)</li> <li>Spyware/Grayware Source Count Grouped<br/>by Day (Line chart)</li> <li>Spyware/Grayware Destination Count<br/>Grouped by Day (Line chart)</li> <li>Top 25 Spyware/Grayware (Bar chart)</li> <li>Overall Spyware/Grayware Sources (Bar<br/>chart)</li> <li>Spyware/Grayware Source Summary (Grid<br/>table)</li> <li>Top 25 Spyware/Grayware Destinations<br/>(Bar chart)</li> <li>Spyware/Grayware Destinations<br/>(Bar chart)</li> <li>Spyware/Grayware Destinations<br/>(Bar chart)</li> <li>Spyware/Grayware Destination Summary<br/>(Grid table)</li> <li>Action Result Summary (Pie Chart)</li> <li>Spyware/Grayware Action/Result Summary<br/>(Grid table)</li> </ul> |

# TABLE 6-18. Control Manager 5.0 Pre-defined Templates

| TEMPLATE                                    | DESCRIPTION                                                                                                    |
|---------------------------------------------|----------------------------------------------------------------------------------------------------|
| TM-Suspicious Threat Detection Sum-<br>mary | <ul> <li>Provides the following information:</li> <li>Suspicious Threat Detection Grouped by<br/>Day (Line chart)</li> <li>Rule in Violation Count Grouped by Day<br/>(Line chart)</li> <li>Sender Count Grouped by Day (Line chart)</li> <li>Recipient Count Grouped by Day (Line<br/>chart)</li> <li>Source IP Address Count Grouped by Day<br/>(Line chart)</li> <li>Destination IP Address Count Grouped by<br/>Day (Line chart)</li> <li>Top 25 Senders (Bar chart)</li> <li>Top 25 Recipients (Bar chart)</li> <li>Suspicious Threat Sender Summary (Grid<br/>table)</li> <li>Suspicious Threat Riskiest Recipient<br/>Summary (Grid table)</li> <li>Top 25 Destination IP Addresses (Bar<br/>chart)</li> <li>Suspicious Threat Source Summary (Grid<br/>table)</li> <li>Suspicious Threat Riskiest Destination<br/>Summary (Grid table)</li> <li>Top 25 Protocol Names (Bar chart)</li> <li>Suspicious Threat Protocol Detection<br/>Summary (Grid table)</li> <li>Top 25 Protocol Names (Gar chart)</li> <li>Suspicious Threat Protocol Detection<br/>Summary (Grid table)</li> <li>Overall Suspicious Threat Summary (Grid<br/>table)</li> </ul> |

| TABLE 6-18. | Control Manager 5.0 Pre-defined Template | es |
|-------------|------------------------------------------|----|
|-------------|------------------------------------------|----|

| TEMPLATE                           | DESCRIPTION                                                                                                    |
|------------------------------------|----------------------------------------------------------------------------------------------------|
| TM-Virus/Malware Detection Summary | <ul> <li>Provides the following information: <ul> <li>Virus/Malware Detection Grouped by Day (Line chart)</li> <li>Unique Virus/Malware Count Grouped by Day (Line chart)</li> <li>Infection Destination Count Grouped by Day (Line chart)</li> <li>Top 25 Virus/Malware (Bar chart)</li> <li>Overall Virus/Malware Summary (Grid table)</li> <li>Virus/Malware Infection Destination Summary (Grid table)</li> <li>Top 25 Infection Sources (Bar chart)</li> <li>Virus/Malware Infection Source Summary (Grid table)</li> <li>Top 25 Infection Destinations (Bar chart)</li> <li>Virus/Malware Infection Destination Summary (Grid table)</li> <li>Top 25 Infection Destinations (Bar chart)</li> <li>Virus/Malware Infection Destination Summary (Grid table)</li> <li>Action Result Summary (Pie chart)</li> <li>Virus/Malware Action/Result Summary (Grid table)</li> </ul> </li> </ul> |
| TM-Web Violation Detection Summary | <ul> <li>Provides the following information:</li> <li>Web Violation Detection Grouped by Day<br/>(Line chart)</li> <li>Policy in Violation Count Grouped by Day<br/>(Line chart)</li> <li>Client in Violation Count Grouped by Day<br/>(Line chart)</li> <li>URL in Violation Count Grouped by Day<br/>(Line chart)</li> <li>URL in Violation Count Grouped by Day<br/>(Line chart)</li> <li>Top 25 Policies in Violation (Bar chart)</li> <li>Overall Web Violation Summary (Grid<br/>table)</li> <li>Top 25 Clients in Violation (Bar chart)</li> <li>Web Violation Client IP Address Summary<br/>(Grid table)</li> <li>Top 25 URLs in Violation (Bar chart)</li> <li>Web Violation URL Summary (Grid table)</li> <li>Filter/Blocking Type Summary (Pie chart)</li> </ul>                                                                                                    |

# TABLE 6-18. Control Manager 5.0 Pre-defined Templates

# Understanding Control Manager 3.0 Templates

Trend Micro Control Manager 3.0/3.5 added 65 pre-generated report templates divided into six categories: Desktop, Fileserver, Gateway, Mail Server, Executive Summary, and Network Products.

**Note:** In Control Manager 3.5 spyware/grayware were no longer considered viruses. This change affects the virus count in all original virus related reports.

Use the **Report Category** list on the Control Manager 3.0 Report Templates screen to peruse the six categories of reports listed below:

| TABLE 6-19. | Desktop Product Reports and Report Ty | /pes |
|-------------|---------------------------------------|------|
|-------------|---------------------------------------|------|

| DESKTOP PRODUCT REPORTS                       | REPORT TYPES                                                                                                    |
|-----------------------------------------------|----------------------------------------------------------------------------------------------------|
| Spyware/Grayware Detection<br>Reports         | <ul> <li>Spyware/Grayware detected</li> <li>Most commonly detected Spyware/Grayware (10,25,50,100)</li> </ul>           |
| Virus Detection Reports                       | <ul><li>Viruses detected</li><li>Most commonly detected viruses (10,25,50,100)</li></ul>                                |
| OfficeScan Client Information<br>Reports      | <ul><li>Detailed summary</li><li>Basic summary</li></ul>                                                                |
| OfficeScan Product Registration<br>Report     | Registration status                                                                                                    |
| Comparative reports                           | <ul> <li>Spyware/Grayware, grouped by (Day, Week,<br/>Month)</li> <li>Viruses, grouped by (Day, Week, Month)</li> </ul> |
| OfficeScan Server Deployment<br>Reports       | <ul><li>Detailed summary</li><li>Basic summary</li><li>Detailed failure rates summary</li></ul>                         |
| OfficeScan Damage Cleanup<br>Services Reports | <ul> <li>Detailed summary</li> <li>Most commonly cleaned infections (10, 25, 50, 100)</li> </ul>                        |

| EXECUTIVE SUMMARY REPORTS             | REPORT TYPES                                                                                                    |
|---------------------------------------|----------------------------------------------------------------------------------------------------|
| Spyware/Grayware Detection<br>Reports | <ul> <li>Spyware/Grayware detected</li> <li>Most commonly detected Spyware/Grayware (10, 25, 50, 100)</li> <li>Detected Spyware/Grayware list for all entities</li> </ul>                                                                                       |
| Virus Detection Reports               | <ul> <li>Viruses detected</li> <li>Most commonly detected viruses (10, 25, 50, 100)</li> <li>Virus infection list for all entities</li> </ul>                                                                                                    |
| Comparative Reports                   | <ul> <li>Spyware/Grayware, grouped by (Day, Week, Month)</li> <li>Viruses, grouped by (Day, Week, Month)</li> <li>Damage cleanups, grouped by (Day, Week, Month)</li> <li>Spam, grouped by (Day, Week, Month)</li> </ul>                                        |
| Vulnerability Reports                 | <ul> <li>Machine risk level assessment</li> <li>Vulnerability assessment</li> <li>Most commonly cleaned infections (10, 25, 50, 100)</li> <li>Worst damage potential vulnerabilities (10, 25, 50, 100)</li> <li>Vulnerabilities ranked by risk level</li> </ul> |

# TABLE 6-20. Executive Summary Reports and Report Types

# TABLE 6-21. Gateway Product Reports and Report Types

| GATEWAY PRODUCT REPORTS               | REPORT TYPES                                                                                                    |
|---------------------------------------|----------------------------------------------------------------------------------------------------|
| Spyware/Grayware Detection<br>Reports | <ul> <li>Spyware/Grayware detected</li> <li>Most commonly detected Spyware/Grayware (10, 25, 50, 100)</li> </ul>                                                 |
| Virus Detection Reports               | <ul> <li>Viruses detected</li> <li>Most commonly detected viruses (10, 25, 50, 100)</li> </ul>                                                                   |
| Comparative Reports                   | <ul> <li>Spyware/Grayware, grouped by (Day, Week, Month)</li> <li>Viruses, grouped by (Day, Week, Month)</li> <li>Spam, grouped by (Day, Week, Month)</li> </ul> |

| GATEWAY PRODUCT REPORTS | REPORT TYPES                                                                                                    |
|-------------------------|----------------------------------------------------------------------------------------------------|
| Deployment Rate Reports | <ul> <li>Detailed summary</li> <li>Basic summary</li> <li>Detailed failure rate summary</li> <li>OPS deployment rate for IMSS</li> </ul> |

# TABLE 6-21. Gateway Product Reports and Report Types

# TABLE 6-22. Mail Server Product Reports and Report Types

| MAIL SERVER PRODUCT<br>REPORTS        | REPORT TYPES                                                                                                    |
|---------------------------------------|----------------------------------------------------------------------------------------------------|
| Spyware/Grayware Detection<br>Reports | <ul> <li>Spyware/Grayware detected</li> <li>Most commonly detected Spyware/Grayware (10, 25, 50, 100)</li> </ul>                                        |
| Virus Detection Reports               | <ul> <li>Viruses detected</li> <li>Most commonly detected viruses (10, 25, 50, 100)</li> <li>Top senders of infected email (10, 25, 50, 100)</li> </ul> |
| Comparative Reports                   | <ul> <li>Spyware/Grayware, grouped by (Day, Week,<br/>Month)</li> <li>Viruses, grouped by (Day, Week, Month)</li> </ul>                                 |
| Deployment Rate Reports               | <ul><li>Detailed summary</li><li>Basic summary</li><li>Detailed failure rate summary</li></ul>                                                          |

# TABLE 6-23. Server Based Product Reports and Report Types

| Server Based Product<br>Reports       | REPORT TYPES                                                                                                    |
|---------------------------------------|----------------------------------------------------------------------------------------------------|
| Spyware/Grayware Detection<br>Reports | <ul> <li>Spyware/Grayware detected</li> <li>Most commonly detected Spyware/Grayware (10, 25, 50, 100)</li> </ul>    |
| Virus Detection Reports               | <ul> <li>Viruses detected</li> <li>Most commonly detected viruses (10, 25, 50, 100)</li> </ul>                      |
| Comparative Reports                   | <ul> <li>Spyware/Grayware, grouped by (Day, Week, Month)</li> <li>Viruses, grouped by (Day, Week, Month)</li> </ul> |

| SERVER BASED PRODUCT<br>REPORTS | REPORT TYPES                                                                                   |
|---------------------------------|------------------------------------------------------------------------------------------------|
| Deployment Rate Reports         | <ul><li>Detailed summary</li><li>Basic summary</li><li>Detailed failure rate summary</li></ul> |

### TABLE 6-23. Server Based Product Reports and Report Types

### TABLE 6-24. Server Based Product Reports and Report Types

| NETWORK PRODUCT REPORTS     | REPORT TYPES                                               |
|-----------------------------|------------------------------------------------------------|
|                             | Policy Violation report, grouped by (Day, Week, Month)     |
| Network VirusWall Reports   | Service Violation report, grouped by (Day, Week, Month)    |
|                             | Most commonly detected violative clients (10, 25, 50, 100) |
| Trand Micro Total Discovery | Incident summary report , grouped by (Day, Week, Month)    |
| Appliance Reports           | High risk clients (10, 25, 50, 100)                        |
|                             | Summary of known and unknown risks report                  |

It may take a few seconds to generate a report, depending on its contents. As soon as Control Manager finishes generating a report, the screen refreshes and the **View** link adjacent to the report becomes available.

# **Adding Control Manager 5.0 Report Templates**

Control Manager 5.0 templates allow greater flexibility for report generation than previous versions of Control Manager templates. Control Manager 5.0 templates directly access the Control Manager database, providing users the opportunity to create reports based on any information the Control Manager database contains.

Adding a Control Manager 5.0 custom template requires the following steps:

- 1. Access the Add Report Template screen and name the template.
- 2. Specify the template component to add to the report template.
- **3.** Specify the data view for the template.

- 4. Specify the query criteria for the template.
- 5. Specify the data to appear in the report and the order in which the data appears.
- 6. Complete report template creation.

### To add a Control Manager 5.0 report template:

#### Step 1: Access the Add Report Template screen and name the template:

- 1. Mouseover Logs/Reports. A drop-down menu appears.
- 2. Click Report Templates from the menu. The Report Templates screen appears.

| lor | ne Products Se                                         | ervices Logs / Repo                                                                                                    | rts Updates      | Administra       | tion Help           | Logged on as: roo        |
|-----|--------------------------------------------------------|----------------------------------------------------------------------------------------------------|------------------|------------------|---------------------|--------------------------|
| e   | port Templates                                         |                                                                                                    |                  |                  |                     | 🔞 Helj                   |
| þ   | Add 💽Copy 📸Delete                                      |                                                                                                    |                  |                  | 1- 10 of :          | 10 H 4page 1 of 1 + )    |
|     | Name_                                                  | Description                                                                                                    | Creator          | Last editor      | Latest updated date | Subscribed Subscriptions |
|     | OfficeScan Client<br>Requires Further Action<br>Report | This report provides<br>information on<br>OfficeScan clients that<br>require further action by<br>administrators.                         | OfficeScan_Orion | OfficeScan_Orion | 12/15/2007 19:06    | 2                        |
|     | OfficeScan<br>Spyware/Grayware<br>Detection Summary    | This template generates<br>reports on all<br>spyware/grayware, with<br>the exception of<br>COOKIES, that<br>OfficeScan servers<br>detect. | OfficeScan_Orion | OfficeScan_Orion | 12/07/2007 20:39    | 2                        |
|     | TM-Content Violation<br>Detection Summary              |                                                                                                    | System           | System           | 01/17/2008 16:42    | 0                        |
|     | TM-Managed Product<br>Connection/Component<br>Status   |                                                                                                    | System           | System           | 01/17/2008 16:42    | 0                        |
|     | TM-Overall Threat<br>Summary                           |                                                                                                    | System           | System           | 01/17/2008 16:42    | 0                        |
|     | TM-Spam Detection<br>Summary                           |                                                                                                    | System           | System           | 01/17/2008 16:42    | 0                        |
|     | TM-Spyware/Grayware                                    |                                                                                                    | System           | System           | 01/17/2008 16:42    | 0                        |
|     | TM-Suspicious Threat                                   |                                                                                                    | System           | System           | 01/17/2008 16:42    | 0                        |
|     | TM-Virus/Malware<br>Detection Summary                  |                                                                                                    | System           | System           | 01/17/2008 16:42    | o                        |
|     | TM-Web Violation<br>Detection Summary                  |                                                                                                    | System           | System           | 01/17/2008 16:42    | 0                        |

3. Click Add. The Add Report Template screen appears.

| $\leq$  | TREND MI     | ICRO Cont | rol Manager"   |                 |                |      |                       |
|---------|--------------|-----------|----------------|-----------------|----------------|------|-----------------------|
| ome     | Products     | Services  | Logs / Reports | Updates         | Administration | Help | Logged on as:         |
| d Rep   | ort Template |           |                |                 |                |      | 0                     |
| mplate  | Content      |           |                |                 |                |      | Show working panel    |
| lame*:  |              |           |                |                 |                |      |                       |
| escript | ion :        |           | ~              |                 |                |      |                       |
|         |              |           |                |                 |                |      |                       |
|         |              |           |                |                 |                |      |                       |
|         |              |           |                |                 |                |      |                       |
|         |              |           | ~              |                 |                |      |                       |
|         |              |           |                |                 |                |      |                       |
|         |              |           | Inser          | t page break al | bove           |      | Insert row above      |
|         |              |           |                |                 |                |      | Martine Devel         |
|         |              |           |                |                 |                |      | working Panel         |
|         |              |           |                |                 |                |      | Available elements    |
|         |              |           |                |                 |                |      | Static Text Pie Char  |
|         |              |           |                |                 |                |      | Bar Chart Dynamic Ta  |
|         |              |           |                |                 |                |      | Line Chart Grid Table |
|         |              |           |                |                 |                |      | Temporary storage     |
|         |              |           |                |                 |                |      |                       |
|         |              |           |                |                 |                |      |                       |
|         |              |           |                |                 |                |      |                       |
|         |              |           |                |                 | _              |      |                       |
|         |              |           |                | Delete this row |                |      | U                     |
|         |              |           |                |                 |                |      |                       |
|         |              |           |                |                 |                |      |                       |
|         |              |           |                |                 |                |      |                       |

- 4. Type a name for the report template in the Name field, under Report template.
- 5. Type a description for the report template in the **Description** field, under Report template.

#### Step 2: Specify the template component to add to the report template:

**1.** Drag-and-drop a report template element from the Working Panel to add to the report template:

**Note:** For every component except Static text, the Add Database View > Step 1: Set Query Criteria screen appears. Selecting Static text opens the Add Static Text screen.

- Bar chart: Report data displays in a bar chart
- **Pie chart:** Report data displays in a pie chart
- **Dynamic table:** Report data displays in a table similar to a pivot table

- Grid table: Report data displays in a table like an Ad Hoc Query table
- Line chart: Report data displays in a line chart
- **Static text:** Text a user inserts into the template. This could be a summary of the information that the report presents.
- **2.** Add multiple components to make the report comprehensive. You can add up to 100 report components to a report template.
- **3.** Add page breaks and rows to the report template to separate data or report template elements.

# Step 3: Specify the data view for the template:

1. Click **Edit** on a report template element. The Edit <Report Template Element> screen appears.

|             | Products                              | Services          | Logs / Reports | Updates | Administration | Help | Logged on as: roo |
|-------------|---------------------------------------|-------------------|----------------|---------|----------------|------|-------------------|
| dit Baı     | r Chart                               |                   |                |         |                |      | ()Hel             |
| > Step      | 1 : Data Vie                          | N >>> Step 2      | >>> Step 3     |         |                |      |                   |
| ata Vi      | ews                                   |                   |                |         |                |      |                   |
| Select t    | he data view:                         |                   |                |         |                |      |                   |
|             | Product Informatio                    | n<br>ation        |                |         | ~              |      |                   |
| Đ.          | Managed Produ                         | uct Information   |                |         |                |      |                   |
| Đ           | Component Inf                         | ormation          |                |         |                |      |                   |
|             | Control Manage<br>Security Threat Inf | er Information    |                |         |                |      |                   |
|             | Virus/Malware                         | Information       |                |         |                |      |                   |
|             | Spyware/Gray                          | ware Information  |                |         |                |      |                   |
| . E-(       | Content Violati                       | on Information    |                |         |                |      |                   |
|             | Spam Violation                        | Information       |                |         |                |      |                   |
| <b>B</b> -0 | Policy/Rule Vial                      | ation Information |                |         |                |      |                   |
|             | A table trale tran                    | Course March      |                |         |                |      |                   |

- Select the data to query from the Data Views area.
   For more information on Data Views, see *Appendix B: Understanding Data Views* on page B-1.
- 3. Click Next. The Step 2: Query Criteria screen appears.

| Home     | Products          | Services         | Logs / Peports           | Undates        | Administration          | Help     | Logged on as: root |
|----------|-------------------|------------------|--------------------------|----------------|-------------------------|----------|--------------------|
| nome     | Froducts          | Services         | Logs / Reports           | opuates        | Administration          | neip     | Logged on as. root |
| Query (  | Criteria          |                  |                          |                |                         |          | () Help            |
| Step 1   | >>> Step 2:       | Set Query Cr     | iteria >>> Step 3        |                |                         |          |                    |
| Result I | Display Settin    | igs              |                          |                |                         |          |                    |
| Selected | View: Detailed    | Overall Virus/Ma | alware Information       | Change coli    | imn display             |          |                    |
| Criteria | Settings          |                  |                          |                |                         |          |                    |
| Req      | uired criteria    | L.               |                          |                |                         |          |                    |
| Cus      | tom criteria      |                  |                          |                |                         |          |                    |
| Match:   | All of the criter | ia 💙             |                          |                |                         |          |                    |
| Note: Co | olumos marked     | with asterisk (* | ) can be selected to fil | er data only o | ace.                    |          |                    |
| Action F | Result            |                  | V is equal to            | ~              | Further action required | <b>~</b> | +                  |
|          |                   |                  |                          |                |                         |          |                    |

### Step 4: Specify the query criteria for the template:

**Tip:** If you do not specify any filtering criteria, the report returns all results for the applicable columns. Trend Micro recommends specifying filtering criteria to simplify data analysis after the information for the report returns.

### 1. Click Custom criteria.

- 2. Specify the criteria filtering rules for the data categories:
  - All of the criteria: This selection acts as a logical AND function. Data appearing in the report must meet all the filtering criteria.
  - Any of the criteria: This selection acts as a logical OR function. Data appearing in the report must meet any of the filtering criteria.
- **3.** Specify the data, the operator, and the specific criteria to filter. Control Manager supports specifying up to 20 criteria for filtering data.

# Step 5: Specify the data to appear in the report and the order in which the data appears

Depending on the selection for the report element specify the data to display in reports:

- Bar chart
- Pie chart

- Dynamic table
- Grid table
- Line chart

# Configure bar chart settings:

1. Click **Query**. The Add Bar Chart > Step 3 Specify Design screen appears.

| X                    | TREND M                                     | (CRO Cont                    | rol Manager <sup></sup> |                  |                                                                                                    |                                                                                                    |                    |   |
|----------------------|---------------------------------------------|------------------------------|-------------------------|------------------|----------------------------------------------------------------------------------------------------|----------------------------------------------------------------------------------------------------|--------------------|---|
| Home                 | Products                                    | Services                     | Logs / Reports          | Updates          | Administration                                                                                                    | Help                                                                                               | Logged on as: rooi |   |
| Edit Bai             | r Chart                                     |                              |                         |                  | -                                                                                                    |                                                                                                    | 🔞 Help             | ^ |
| Drag and<br>Step 1   | drop the fields                             | in the Available  Step 3 : S | Field area to the Data  | Field, Series Fi | ield, or Category Field a                                                                                                    | areas to create your                                                                               | report template:   |   |
| Data                 | Field                                       |                              | Series Field            |                  | Drag Available                                                                                                    | e Fields                                                                                           |                    |   |
| Drop<br>Categ        | Data Field Here ory Field Category Field Hi | tre                          | Drop Series Field Hi    | 570              | Time Received fr<br>Time Generated /<br>Managed Produc<br>Virus/Malware N<br>Infection Destinal<br>Infection Source<br>Log On User Nan<br>Action Result<br>Action Taken<br>Virus/Malware D<br>Detected Entry Ty<br>Detailed Informati | om Entity<br>at Entity<br>Entity Display Name<br>Name<br>ame<br>ame<br>etection Count<br>ype<br>on |                    |   |
| Data Pr              | operties                                    |                              |                         |                  |                                                                                                    |                                                                                                    |                    |   |
| Value lat            | el:<br>ed by Total nu                       | mber of instanc              | es 💟                    |                  |                                                                                                    |                                                                                                    |                    |   |
| Catego               | ry Properties                               |                              |                         |                  |                                                                                                    |                                                                                                    |                    |   |
| Label nat            | Me:<br>Aggregation<br>O Aggregation         | n value<br>in Des<br>ame     | cending V               |                  |                                                                                                    |                                                                                                    |                    |   |
| Filter sun<br>Displa | nmarized result<br>ay top: 10 i             | tems                         |                         |                  |                                                                                                    |                                                                                                    |                    | ~ |

- 2. Type a name for the bar chart in the **Name** field.
- 3. Drag-and-drop items from the Drag Available Fields list to the following areas:

- **Data Field:** Specifies the data that appears along the vertical axis of the bar chart
- Series Field: Specifies additional data that can appear along the horizontal axis
- **Category Field:** Specifies the data that appears along the horizontal axis of the bar chart
- 4. Specify the display settings for the Data Field:
  - **a.** Type a meaningful label for the Data Field.
  - **b.** Specify how data displays for Data Field from the **Aggregated by** drop-down list:
    - **Total number of instances:** Specifies that the total count for the number of incidents is used for the results
    - **Number of unique instances:** Specifies that only the count for distinct items is used for the results
    - **Sum of value:** Specifies that the sum of all the values in the "Count" of a Data View column is used for the results

**Example:** OfficeScan detects 10 virus instances of the same virus on one computer. The **Count number of row** displays 10, while **Count distinct row** displays 1.

- 5. Specify the display settings for the Series Field:
  - **a.** Type a meaningful label for the Series Field.
- 6. Specify the display settings for the Category Field:
  - **a.** Type a meaningful label for the Category Field.
  - b. Specify how to sort data in the chart from the Sorting drop-down lists:
    - **Aggregation value:** Specifies data sorts from the data appearing in the Category fields.
    - **Category name:** Specifies data sorts from the alphabetical value of Category names.
    - Ascending: Specifies data sorts in ascending order.
    - **Descending:** Specifies data sorts in descending order.
  - c. Specify how many items display in the Categories Field by selecting Filter summarized result and specifying a value in the Display top text box. Default value is 10.

7. Click Save. The Add Report Template screen appears.

### Configure pie chart settings:

1. Click **Query**. The Add Pie Chart > Step 3 Specify Design screen appears.

| ome Products Services                             | Logs / Reports             | Updates                | Administration                                                                                                    | Help                                                                                                    | Logged on as: ro |
|---------------------------------------------------|----------------------------|------------------------|----------------------------------------------------------------------------------------------------|----------------------------------------------------------------------------------------------------|------------------|
| lit Pie Chart                                     |                            | 10.000                 |                                                                                                    |                                                                                                    | 🔞 Help           |
| ag and drop the fields in the Availa              | ble Field area to the Data | a Field, Series Field, | or Category Field a                                                                                                    | reas to create your                                                                                                    | report template. |
| ame*:                                             |                            |                        |                                                                                                    |                                                                                                    |                  |
| Data Field                                        | Category                   | Field                  | Drag A                                                                                                    | vailable Fields                                                                                                    |                  |
| Drop Date Field Here                              | Drop Cate                  | gory Field Here        | Time Re<br>Time G<br>Manage<br>Virus/IL<br>Infecto<br>Infecto<br>Log On<br>Action<br>Action<br>Virus/IL<br>Detect<br>Detailet | sceived from Entity<br>enerated at Entity<br>ad Product Entity Disple<br>de Product Entity Disple<br>favoure Name<br>alware Name<br>Result<br>Taken<br>laiware Detection Cours<br>di Entry Type<br>j Information | y Name<br>it     |
| ata Properties                                    |                            |                        |                                                                                                    |                                                                                                    |                  |
| ggregated by Total number of inst                 | ances 💌                    |                        |                                                                                                    |                                                                                                    |                  |
| ategory Properties                                |                            |                        |                                                                                                    |                                                                                                    |                  |
| orting : OAggregation value in [<br>Category name | Descending 💌               |                        |                                                                                                    |                                                                                                    |                  |
| ter summarized result                             |                            |                        |                                                                                                    |                                                                                                    |                  |

- 2. Type a name for the pie chart in the Name field.
- 3. Drag-and-drop items from the Drag Available Fields list to the following areas:
  - Data Field: Specifies the total count for data appearing in the chart
  - Category Field: Specifies how the data is separated in the chart

**Example:** To provide a graph that displays virus distribution across your network Data Fields would represent the total number of viruses in your network. Category Fields would represent how the total number of viruses would be broken down as a percentage.

- 4. Specify the display settings for the Data Field.
  - **a.** Type a meaningful label for the Data Field.
  - **b.** Specify how data displays for Data Field from the Aggregated by drop-down list:
    - **Total number of instances:** Specifies that the total count for the number of incidents is used for the results
    - **Number of unique instances:** Specifies that only the count for distinct items is used for the results
    - **Sum of value:** Specifies that the sum of all the values in the "Count" of a Data View column is used for the results

**Example:** OfficeScan detects 10 virus instances of the same virus on one computer. The Count number of row would display 10, while Count distinct row displays 1.

- 5. Specify the display settings for the Category Fields:
  - a. Type a meaningful label for the Category Fields.
  - **b.** Specify how to sort data in the chart from the Sorting drop-down lists:
    - **Aggregation value:** Specifies data sorts from the data appearing in the Category fields.
    - **Category name:** Specifies data sorts from the alphabetical value of Category names.
    - Ascending: Specifies data sorts in ascending order.
    - **Descending:** Specifies data sorts in descending order.
  - c. Specify how many items display in the Categories Field by selecting Filter summarized result and specifying a value in the Display top text box. Default value is 10.
- 6. Click Save. The The Add Report Template screen appears.

### Configure dynamic table settings:

1. Click Query. The Add Dynamic Table > Step 3 Specify Design screen appears.

| lome Products Se                  | rvices Logs / Reports            | Updates             | Administration                                                                                | Help                                           | Logged on as: ro |
|-----------------------------------|----------------------------------|---------------------|-----------------------------------------------------------------------------------------------|------------------------------------------------|------------------|
| dit Dynamic Table                 |                                  |                     | 🔞 Help                                                                                        |                                                |                  |
| rag and drop the fields in th     | e Available Field area to the Da | ta Field, Series Fi | eld, or Category Field a                                                                      | areas to create your r                         | eport template.  |
| Step 1 >>> Step 2 >>> S           | tep 3 : Specify Design           |                     |                                                                                               |                                                |                  |
| Name *:                           | Column Field                     |                     | Drag Available                                                                                | e Fields                                       |                  |
|                                   | Drop Column Field Her            | e                   | Time Received fr<br>Time Generated a                                                          | om Entity<br>at Entity                         |                  |
| Row Fields<br>Drop Row Field Here | Data Field                       |                     | Managed Produc<br>Managed Produc<br>Virus/Malware N<br>Infection Destinal<br>Infection Source | t Entity Display Name<br>t Name<br>ame<br>tion |                  |
|                                   |                                  |                     | Log On User Nan<br>Action Result<br>Action Taken<br>Virus/Malware D                           | ne<br>etection Count                           |                  |
|                                   |                                  |                     | Detected Entry T<br>Detailed Informati                                                        | ype<br>ion                                     |                  |
| ata Properties                    |                                  |                     |                                                                                               |                                                |                  |
| ita field title:                  |                                  |                     |                                                                                               |                                                |                  |
| pregated by Total number          | of instances                     |                     |                                                                                               |                                                |                  |
| ow header title:                  |                                  |                     |                                                                                               |                                                |                  |
| Aggregation value<br>Header title | in Descending 💙                  |                     |                                                                                               |                                                |                  |
| Filter summarized result          |                                  |                     |                                                                                               |                                                |                  |
| Display top: 10 it                | ems                              |                     |                                                                                               |                                                |                  |

- 2. Type a name for the table in the Name field.
- 3. Drag-and-drop items from the Drag Available Fields list to the following areas:
  - Data Properties: Specifies the total count for data appearing in the table
  - **Row Properties:** Specifies how the data is separated horizontally in the table You can drag two Available Fields to Row Properties
  - **Column Properties:** Specifies how the data is separated vertically in the table **Example:** Olivia selects the Data View "Detailed Overall Virus/Malware Information". She does not specify any filtering criteria. She wants a table that

displays infected clients, the viruses infecting the clients, and the action taken against the viruses by the managed product. Olivia drags and drops the following fields to the Data, Row, and Column Properties:

- Data Properties: Virus/Malware Detection Count
- Row Properties: Virus/Malware Name and Action Taken
- Column Properties: Infection Destination
- 4. Specify the display settings for the Data Properties:
  - **a.** Specify how data displays for Data Fields from the Aggregated by drop-down list:
    - **Total number of instances:** Specifies that the total count for the number of incidents is used for the results
    - **Number of unique instances:** Specifies that only the count for distinct items is used for the results
    - **Sum of value:** Specifies that the sum of all the values in the "Count" of a Data View column is used for the results

**Example:** OfficeScan detects 10 virus instances of the same virus on one computer. The Count number of row would display 10, while Count distinct row displays 1.

- 5. Specify the display settings for the Row Properties.
  - a. Specify how to sort data in the table from the Sorting drop-down lists:
    - **Aggregation value:** Specifies data sorts from the data appearing in the rows.
    - Header title: Specifies data sorts from the alphabetical value of rows.
    - Ascending: Specifies data sorts in ascending order.
    - **Descending:** Specifies data sorts in descending order.
  - b. Specify how many items display in the Categories Field by selecting Filter summarized result and specifying a value in the Display top text box. Default value is 10.
- 6. Specify the display settings for the Column Properties.
  - **a.** Specify how to sort data in the table from the Sorting drop-down lists:
    - **Aggregation value:** Specifies data sorts from the data appearing in the columns.

- Header title: Specifies data sorts from the alphabetical value of columns.
- Ascending: Specifies data sorts in ascending order.
- Descending: Specifies data sorts in descending order.
- **b.** Specify how many columns display by selecting **Filter column** and specifying a value in the **Display quantity** text box. Default value is 10.
- 7. Click Save. The Add Report Template screen appears.

# Configure grid table settings:

1. Click Next. The Add Grid Table > Step 3 Specify Design screen appears.

| ome     | Products        | Services       | Logs / Reports                       | Updates                    | Administration | Help | Logged on as: ro |
|---------|-----------------|----------------|--------------------------------------|----------------------------|----------------|------|------------------|
| it Crit | Table           |                |                                      |                            |                |      | () He            |
| it din  | Tuble           |                |                                      |                            |                |      | •                |
| tep 1   | >>> Step 2 >:   | >> Step 3 : S  | pecify Design                        |                            |                |      |                  |
| ame *   |                 |                |                                      |                            |                |      |                  |
| elect f | elds to display | on the report: |                                      |                            |                |      |                  |
| vailabl | e Fields        |                | Selected Fields                      |                            |                |      |                  |
|         |                 |                | Time Received fr<br>Time Generated   | om Entity<br>at Entity     |                |      |                  |
|         |                 |                | Managed Produc<br>Managed Produc     | t Entity Display<br>t Name | Na             |      |                  |
|         |                 |                | Infection Destina                    | tion                       | Move Up        |      |                  |
|         |                 |                | Log On User Nan<br>Action Result     | ne                         | Move Down      |      |                  |
|         |                 |                | Action Taken<br>Virus/Malware De     | tection Count              | more bound     |      |                  |
|         |                 |                | Detected Entry T<br>Detailed Informa | /pe<br>ition               |                |      |                  |
|         |                 |                |                                      |                            |                |      |                  |
| Sortina | : Select a fiel | d              | V Descen                             | dina 💙                     |                |      |                  |
|         |                 | 24             |                                      |                            |                |      |                  |
| Displa  | quantity : 2    | 25 💙           |                                      |                            |                |      |                  |
|         |                 |                |                                      |                            |                |      |                  |

- **a.** Type a name for the table in the **Name** field.
- **b.** Specify which columns appear in the table and in which order the columns appear.
- c. Click Save. The Add Report Template screen appears.

### Configure line chart settings:

1. Click Next. The Add Line Chart > Step 3 Specify Design screen appears.

| X                                            | TREND MI                                                            | ICRO Cont                     | rol Manager**          |                  |                                                                                                    |                                                                                                    | Log off OTREND     |
|----------------------------------------------|---------------------------------------------------------------------|-------------------------------|------------------------|------------------|----------------------------------------------------------------------------------------------------|----------------------------------------------------------------------------------------------------|--------------------|
| Home                                         | Products                                                            | Services                      | Logs / Reports         | Updates          | Administration                                                                                                    | Help                                                                                                    | Logged on as: root |
| Edit Lin                                     | e Chart                                                             |                               |                        |                  |                                                                                                    |                                                                                                    | @ Help             |
| Drag and                                     | l drop the fields                                                   | in the Available              | Field area to the Data | Field, Series Fi | eld, or Category Field a                                                                                                    | areas to create your                                                                                                    | report template.   |
| Step 1                                       | >>> Step 2 >:                                                       | >> Step 3 : S                 | pecify Design          |                  |                                                                                                    |                                                                                                    |                    |
| Name*:                                       |                                                                     |                               |                        |                  |                                                                                                    |                                                                                                    |                    |
| Data                                         | Field                                                               |                               | Series Field           |                  | Drag Availabl                                                                                                    | e Fields                                                                                                    |                    |
| Drop<br>Categ<br>Drop                        | Data Field Hare                                                     | 210                           | Drop Series Field      | l Here           | Time Received fr<br>Time Generated<br>Managed Produc<br>Virus/Malware N<br>Infection Destina<br>Infection Source<br>Log On User Nar<br>Action Result<br>Action Taken<br>Virus/Malware D<br>Detected Entry T<br>Detailed Informat | rom Entity<br>at Entity<br>Entity Usplay Name<br>I Hame<br>Iame<br>Iame<br>Iame<br>Identition<br>me<br>Identition Count<br>ype<br>Ioon |                    |
| Data Pr                                      | operties                                                            |                               |                        |                  |                                                                                                    |                                                                                                    |                    |
| Value lab<br>Aggregat                        | ry Properties                                                       | mber of instan                | ces V                  |                  |                                                                                                    |                                                                                                    |                    |
| Label na<br>Sorting :<br>Filter sur<br>Displ | me:<br>Aggregation<br>Category n<br>mmarized result<br>ay top: 10 i | n value in Des<br>ame<br>tems | scending 💌             |                  |                                                                                                    |                                                                                                    | _                  |
|                                              | Aggregate rema                                                      | ining items                   |                        |                  |                                                                                                    |                                                                                                    | ~                  |

- 2. Type a name for the line chart in the Name field.
- 3. Drag-and-drop items from the Drag Available Fields list to the following areas:
  - Data Field: Specifies the total count for data appearing in the table
  - Series Field: Specifies how the data is separated in the chart along the vertical axis
  - **Category Field:** Specifies how the data is separated in the chart along the horizontal axis

**Example:** Olivia selects the Data View "Detailed Overall Virus/Malware Information". She does not specify any filtering criteria. She wants a chart that displays virus infections over time. Olivia drags and drops the following fields to the Data, Series, and Category Fields:

- Data Properties: Virus/Malware Detection Count
- Row Properties: Virus/Malware Name
- Column Properties: Time Generated at Entity
- 4. Specify the display settings for the Data Field.
  - **a.** Type a meaningful label for the Data Field.
  - **b.** Specify how data displays for Data Field from the Aggregated by drop-down list:
    - **Total number of instances:** Specifies that the total count for the number of incidents is used for the results
    - **Number of unique instances:** Specifies that only the count for distinct items is used for the results
    - Sum of value: Specifies that the sum of all the values in the "Count" of a Data View column is used for the results

**Example:** OfficeScan detects 10 virus instances of the same virus on one computer. The Count number of row would display 10, while Count distinct row displays 1.

- 5. Specify the display settings for the Series Field:
  - a. Type a meaningful label for the Series Field.
- 6. Specify the display settings for the Category Field.
  - **a.** Type a meaningful label for the Category Field.
  - **b.** Specify how to sort data in the chart from the Sorting drop-down lists:
    - **Aggregation value:** Specifies data sorts from the data appearing in the Category fields.
    - **Category name:** Specifies data sorts from the alphabetical value of Category names.
    - Ascending: Specifies data sorts in ascending order.
    - **Descending:** Specifies data sorts in descending order.

- c. Specify how many items display in the Categories Field by selecting Filter summarized result and specifying a value in the Display top text box. Default value is 10.
- 7. Click Save. The Add Report Template screen appears.

### Step 6: Complete report template creation:

- 1. Add or remove Report Template Elements as you require.
- 2. Click Save.

# **Adding One-time Reports**

Control Manager supports generating one-time reports from Control Manager 3.0 and Control Manager 5.0 report templates. Users need to create Control Manager 5.0 report templates, while Trend Micro created Control Manager 3.0 report templates. The process for creating a one-time report is similar for all report types and involves the following:

- 1. Access the Add One-time Report screen and select the report type.
- 2. Specify the product/products from which the report data generates.
- 3. Specify the date when the product/products produced the data.
- 4. Specify the recipient of the report.

# To add a one-time report:

### Step 1: Access the Add One-time Report screen and select the report type:

- 1. Mouseover Logs/Reports. A drop down menu appears.
- 2. Click One-time Report from the menu. The One-time Reports screen appears.

| ne-time                          | Reports                      |                                                                                     |                                                 |                     |                     |          |           |             |
|----------------------------------|------------------------------|-------------------------------------------------------------------------------------|-------------------------------------------------|---------------------|---------------------|----------|-----------|-------------|
|                                  |                              |                                                                                     |                                                 |                     |                     | 🗘 Ref    | resh      | 😧 Hel       |
| 🖬 Add 🍿 D                        | elete 🍽 Forward              |                                                                                     |                                                 |                     | 1- 2 of 2 H         | page 1   | 0         | F1 🕨        |
| Name                             |                              | Description                                                                         | Period                                          | Created time        | Generated time      | Format   | Size      | View        |
| OfficeSc<br>Further              | an Client Require            | This OfficeScan client summary<br>report does not include COOKIES<br>in the report. | from 04/01/2007<br>20:30 to<br>04/19/2007 20:30 | 12/15/2007<br>20:49 | 12/15/2007<br>20:49 | HTML     | 26<br>KB  | View        |
| OfficeSc<br>Spyware<br>Detection | an<br>Grayware<br>on Summary | This summary spyware/grayware<br>report does not include COOKIES<br>in the report.  | from 04/01/2007<br>00:00 to<br>12/19/2007 23:45 | 12/09/2007<br>16:44 | 12/09/2007<br>16:44 | HTML     | 212<br>KB | <u>View</u> |
| BAdd 👚 D                         | elete 🍽 Forward              |                                                                                     |                                                 |                     | 1-2 of 2 🔰 🖣        | page 1   | •         | F1 🕨 🕨      |
|                                  |                              |                                                                                     |                                                 |                     |                     | Rows per | page:     | 10 🗸        |

3. Click Add. The Add One-time Report Profile > Step 1: Contents screen appears.

|                                                                          | CRO Cont                                                                                              | rol Manager™                                                                                                    |                                                                                                    |                                      |      |                    |   |
|--------------------------------------------------------------------------|----------------------------------------------------------------------------------------------------|----------------------------------------------------------------------------------------------------|----------------------------------------------------------------------------------------------------|--------------------------------------|------|--------------------|---|
| Home Products                                                            | Services                                                                                              | Logs / Reports                                                                                                    | Updates                                                                                                    | Administration                       | Help | Logged on as: root |   |
| Add One-Time Repo                                                        | rt                                                                                                    |                                                                                                    |                                                                                                    |                                      |      | 🔞 Help             | ^ |
| Step 1: Contents >>                                                      | > Step 2 >>>                                                                                          | Step 3 >>> Step 4                                                                                                    |                                                                                                    |                                      |      |                    |   |
| Report Details                                                           |                                                                                                    |                                                                                                    |                                                                                                    |                                      |      |                    |   |
| Name*:<br>Description:                                                   |                                                                                                    | 0                                                                                                    |                                                                                                    |                                      |      |                    |   |
| Report Content                                                           |                                                                                                    |                                                                                                    |                                                                                                    |                                      |      |                    |   |
| Report Templates<br><u>Control Manager 3</u><br><u>Control Manager 3</u> | Offi     Offi     TM-     TM-     TM-     TM-     TM-     TM-     TM-     TM-     TM-     TM-     TM- | cescan Client Requires<br>cescan Spyware/Graywa<br>Content Violation Dete<br>Managed Product Conr<br>Overall Threat Summa<br>Spam Detection Summ<br>Spyware/Grayware Dete<br>Suspicious Threat Dete<br>Virus/Malware Detectio<br>Web Violation Detectio | Further Action<br>are Detection S<br>totion Summary<br>ection/Comport<br>ry<br>ary<br>ary<br>attion Summary<br>n Summary<br>n Summary | Report<br>ummary<br>nent Status<br>Y |      |                    |   |
| Report Format  Adobe PDF Format (*  HTML Format (*,htm)                  | *.pdf)<br>1)                                                                                          |                                                                                                    |                                                                                                    |                                      |      |                    | 1 |
| <ul> <li>XML Format (*.xml)</li> <li>CSV Format (*.csv)</li> </ul>       |                                                                                                    |                                                                                                    |                                                                                                    |                                      |      |                    | v |

- 4. Type a name for the report in the Name field, under Report Details.
- 5. Type a description for the report in the Description field, under Report Details.
- 6. Select the Control Manager template to generate the report:

### Control Manager 5.0 report template:

a. Select the Control Manager 5.0 template to generate the report.

If the existing reports do not fulfill your requirements, create one from the Report Templates screen. See *Adding Control Manager 5.0 Report Templates* on page 6-57 for more information.

# Control Manager 3 report template:

- a. Click **Control Manager 3** under Report Content. The Control Manager 3 templates appear in the work area to the right, under Report Content.
- **b.** Select the report category on which to base the report.
- c. Select the Control Manager 3 template data on which to base the template.
- 7. Select the report generation format:

# Control Manager 5.0 report formats:

- Adobe PDF Format (\*.pdf)
- HTML Format (\*.html)
- XML Format (\*.xml)
- CSV Format (\*.csv)

# Control Manager 3 report formats:

- Rich Text Format (\*.rtf)
- Adobe PDF Format (\*.pdf)
- ActiveX
- Crystal Report Format (\*.rpt)
- 8. Click Next. The Add One-Time Report Profile > Step 2: Targets screen appears.

| $\leq$             | REND M         | ICRO Cont        | rol Manager**            |                   |                   |      | Log off OTRENE   |
|--------------------|----------------|------------------|--------------------------|-------------------|-------------------|------|------------------|
| ome                | Products       | Services         | Logs / Reports           | Updates           | Administration    | Help | Logged on as: ro |
| dd One             | e-Time Repo    | ort              |                          |                   |                   |      | 0 Hel            |
| Step 1             | >>> Step 2:    | Targets >>>      | Step 3 >>> Step 4        |                   |                   |      |                  |
| argets             | 5              |                  |                          |                   |                   |      |                  |
| Choose<br>Select r | the managed    | product or man   | aged product folder that | t will be the foc | us of the report. |      |                  |
|                    | arent_TMCM     |                  | iolacio:                 | ~                 |                   |      |                  |
|                    | Cascading Fold | der              |                          |                   |                   |      |                  |
| j 🖵 🗉              | Local Folder   | THE A            |                          |                   |                   |      |                  |
| Đ C                | Network Vi     | imbA<br>irusWall |                          |                   |                   |      |                  |
| C                  | New Entity     | r                |                          |                   |                   |      |                  |
| ÷ C                | 🕽 🗌 OfficeScar | n Servers        |                          |                   |                   |      |                  |
| ÷ C                | 🗋 🗌 ScanMail S | ervers           |                          |                   |                   |      |                  |
|                    |                |                  |                          |                   |                   |      |                  |
|                    |                |                  |                          |                   |                   |      |                  |
|                    |                |                  |                          |                   |                   |      |                  |
|                    |                |                  |                          |                   |                   |      |                  |
|                    |                |                  |                          | ~                 |                   |      |                  |
| _                  |                |                  |                          |                   |                   |      |                  |

#### Step 2: Specify the product/products from which the report data generates:

- **1.** Select the managed product or directory from which Control Manager gathers the report information.
- **2.** If the report contains data from a Network VirusWall Enforcer device, specify the clients from which the reports generate:
  - All clients: Reports generate from all Network VirusWall Enforcer devices
  - **IP range:** Reports generate from a specific IP address range
  - Segment: Reports generate from a specific network segment
- **3.** Click **Next**. The Add One-Time Report Profile > Step 3: Time Period screen appears.

| lome   | Products       | Services      | Logs / Reports     | Updates | Administration | Help | Logged on as: roo |
|--------|----------------|---------------|--------------------|---------|----------------|------|-------------------|
| dd On  | e-Time Repo    | rt            |                    |         |                |      | 🔞 Helj            |
| Step 1 | >>> Step 2 >>  | > Step 3: Tir | ne Period >>> Step | 4       |                |      |                   |
| Time P | eriod          |               |                    |         |                |      |                   |
| Las    | it 24 hours    | *             | •                  |         |                |      |                   |
| O Ran  | ige            |               |                    |         |                |      |                   |
| From   | m : 01/18/2008 | 00 00         | · : 00 · ·         |         |                |      |                   |
|        | mm/dd/yyyy     | hh            | mm                 |         |                |      |                   |
| To     | 01/18/2008     |               | . 00 .             |         |                |      |                   |
|        | mm/dd/yyyy     | hh            | mm                 |         |                |      |                   |
|        |                |               |                    |         |                |      |                   |

# Step 3: Specify the date that the product/products produced the data:

**1.** Specify the data generation date:

From the drop down list select one of the following:

- All dates
- Last 24 hours
- Today
- Last 7 days
- Last 14 days
- Last 30 days

#### Specify a date range:

- **a.** Type a date in the **From** field.
- **b.** Specify a time in the accompanying **hh** and **mm** fields.
- **c.** Type a date in the **To** field.
- d. Specify a time in the accompanying hh and mm fields.

**Tip:** Click the calendar icon next to the **From** and **To** fields to use a dynamic calendar to specify the date range.

 Click Next. The Add Onetime Report Profile > Step 4: Message Content and Recipients screen appears.

| $\ll$                                                                     | TREND M                                                                                    | ICRO Cont     | rol Manager™      |                     |                |      |                    |
|---------------------------------------------------------------------------|--------------------------------------------------------------------------------------------|---------------|-------------------|---------------------|----------------|------|--------------------|
| Home                                                                      | Products                                                                                   | Services      | Logs / Reports    | Updates             | Administration | Неір | Logged on as: root |
| Add One                                                                   | e-Time Repo                                                                                | ort           |                   |                     |                |      | @ Help             |
| Step 1                                                                    | >>> Step 2 >                                                                               | >> Step 3 >>> | Step 4: Message C | ontent and R        | ecipients      |      |                    |
| Messag                                                                    | e Content                                                                                  |               |                   |                     |                |      |                    |
| Subject:<br>Message                                                       |                                                                                            |               |                   |                     |                |      |                    |
| Report I                                                                  | Recipients                                                                                 |               |                   |                     |                |      |                    |
| Email<br>Users<br>Control_<br>OfficeSci<br>OfficeSci<br>OfficeSci<br>root | il the report as<br>List<br>Manager_Chris<br>an_Olena<br>an_Olivia<br>an_Orion<br>an_Oscar | an attachment | Recipie           | er List<br>bup List |                |      |                    |
| < Back                                                                    | Finish Ca                                                                                  | ncel          |                   |                     |                |      |                    |

#### Step 4: Specify the recipient of the report:

- 1. Type a title for the email message that contains the report in the **Subject** field.
- 2. Type a description about the report in the **Message** field.
- **3.** Select **Email the report as an attachment** to enable sending the report to a specified recipient.
- 4. Specify to select users or groups from the **Report Recipients** list.
- 5. Select the users/groups to receive the report and click the >> button.
- 6. Click Finish after selecting all users/groups to receive the report.

# Adding Scheduled Reports

Control Manager supports generating scheduled reports from Control Manager 3.0 and Control Manager 5.0 report templates. Users need to create Control Manager 5.0 report templates, while Trend Micro created Control Manager 3.0 report templates. The process for creating a scheduled report is similar for all report types:

- 1. Access the Add Scheduled Report screen and select the report type.
- 2. Specify the product/products from which the report data generates.
- 3. Specify the date when the product/products produced the data.
- 4. Specify the recipient of the report.

#### To add a scheduled report:

# Step 1: Access the Add Scheduled Report screen and select the report type:

- 1. Mouseover Logs/Reports. A drop down menu appears.
- 2. Click Scheduled Reports from the menu. The Scheduled Reports screen appears.

|      | Products                                          | Services Logs / R                                                 | leports                           | Updates Adm         | ninistration Help   | Lo                  | igged on    | as: roo    |
|------|---------------------------------------------------|-------------------------------------------------------------------|-----------------------------------|---------------------|---------------------|---------------------|-------------|------------|
| cheo | duled Reports                                     |                                                                   |                                   |                     |                     | ¢                   | Refresh     | () Hel     |
| Ad   | d 💽Copy 🍿Delete                                   |                                                                   |                                   |                     |                     | 1-2 of 2 H 4 page   | a 1         | of 1 🕨     |
|      | lame_                                             | Description                                                       | Frequency                         | Created time        | Last generated time | Next schedule       | History     | Enable     |
|      | officeScan Requires<br>urther Action Report       | This report generates<br>daily and does not<br>contain COOKIES.   | Daily, on<br>14:32                | 12/19/2007<br>14:32 | 01/17/2008 17:00    | 01/18/2008<br>14:32 | <u>View</u> | <b>*</b> • |
|      | officeScan<br>pyware/Grayware<br>etection Summary | This report generates<br>monthly and does not<br>contain COOKIES. | Monthly, on<br>First day<br>22:58 | 12/18/2007<br>22:58 | 01/01/2008 22:58    | 02/01/2008<br>22:58 | <u>View</u> | <b>*</b> • |
| Ad   | d 💽Copy 👚Delete                                   |                                                                   |                                   |                     |                     | 1-2 of 2 H 4 page   | 1           | of 1 + +   |
|      |                                                   |                                                                   |                                   |                     |                     | Row                 | s per page  | a: 10 🗸    |

3. Click Add. The Add Scheduled Report Profile > Step 1: Contents screen appears.

| Home     Products     Services     Logs / Reports     Updates     Administration     Help     Logged on as: ro       Add Scheduled Report     Image: Contents     Image: Contents     Image: Contents     Image: Contents     Image: Contents     Image: Content Content       Report Content     Image: Content Content     Image: Content Content     Image: Content Content     Image: Content Content       Report Content     Image: Content Manage: S     Image: Content Content Violation Detection Summary     Image: Content Content Violation Detection Summary     Image: Content Content Violation Detection Summary       TM-Coreal Threat Summary     Image: Content Violation Detection Summary     Image: Content Violation Detection Summary       TM-Coreal Threat Summary     Image: Content Violation Detection Summary     Image: Content Violation Detection Summary       TM-Span: Detection Summary     Image: Content Violation Detection Summary     Image: Content Violation Detection Summary                                                                                                    |                                                                          | CRO Cont     | rol Manager™                                                                                                    |                                                                                                    |                                      | 9 9  | Log off 🕖 TREN   | Ŗ.  |
|----------------------------------------------------------------------------------------------------|--------------------------------------------------------------------------|--------------|----------------------------------------------------------------------------------------------------|----------------------------------------------------------------------------------------------------|--------------------------------------|------|------------------|-----|
| Add Scheduled Report  Step 1: Contents >>> Step 2 >>> Step 3 >>> Step 4  Report Details  Name*: Description:  Control Manager 3  Control Manager 3 | lome Products                                                            | Services     | Logs / Reports                                                                                                    | Updates                                                                                                    | Administration                       | Help | Logged on as: re | oot |
| Step 1: Contents >>>> Step 2 >>>> Step 3 >>>> Step 4         Report Details         Name*:         Description:         Image:         Control Manager 3         Control Manager 3         Control Manager 3         Control Manager 3         Control Manager 3         Control Manager 3         TH-Content Violation Detection Summary         TM-Content Violation Detection Summary         TM-Coverall Threat Summary         TM-Spam Detection Summary         TM-Spam Detection Summary         TM-Suppidous Threat Detection Summary         TM-Suppidous Threat Detection Summary         TM-Virus/Malware Detection Summary         TM-Virus/Malware Detection Summary         TM-Virus/Malware Detection Summary         TM-Virus/Malware Detection Summary         TM-Web Violation Detection Summary         TM-Web Violation Detection Summary                                                                                                    | dd Scheduled Repo                                                        | rt           |                                                                                                    |                                                                                                    |                                      |      | 🔞 Help           | -   |
| Name*:         Description:         Image:         Report Content         Report Templates         Control Manager 3         Control Manager 3         Control Manager 3         Image:         Image:                                                                                                    | Step 1: Contents >>                                                      | > Step 2 >>> | Step 3 >>> Step 4                                                                                                    |                                                                                                    |                                      |      |                  |     |
| Name*:         Description:         Image: State         Control Manage: S         Control Manage: 3         OfficeScan Client Requires Further Action Report         OfficeScan Sprware/Grayware Detection Summary         TM-Content Violation Detection Summary         TM-Content Violation Detection Summary         TM-Content Violation Detection Summary         TM-Spryware/Grayware Detection Summary         TM-Spryware/Grayware Detection Summary         TM-Spryware/Grayware Detection Summary         TM-Spryware/Grayware Detection Summary         TM-Spryware/Grayware Detection Summary         TM-Spryware/Grayware Detection Summary         TM-Spryware/Grayware Detection Summary         TM-Suppicious Threat Detection Summary         TM-Virus/Malware Detection Summary         TM-Web Violation Detection Summary         TM-Web Violation Detection Summary                                                                                                    | Report Details                                                           |              |                                                                                                    |                                                                                                    |                                      |      |                  |     |
| Report Content         Report Templates         Control Manager 3         Control Manager 3         Control Manager 3         OfficeScan Client Requires Further Action Report         OfficeScan Spyware/Grayware Detection Summary         TM-Content Violation Detection Summary         TM-Overall Threat Summary         TM-Overall Threat Summary         TM-Spyware/Grayware Detection Summary         TM-Suspicious Threat Detection Summary         TM-Suspicious Threat Detection Summary         TM-Virus/Malware Detection Summary         TM-Web Violation Detection Summary         TM-Web Violation Detection Summary                                                                                                    | Name*:                                                                   |              | <                                                                                                    |                                                                                                    |                                      |      |                  |     |
| Report Templates <ul> <li>OfficeScen Client Requires Further Action Report</li> <li>OfficeScen Spyware/Grayware Detection Summary</li> <li>TM-Content Violation Detection Summary</li> <li>TM-Content Violation Detection Summary</li> <li>TM-Overall Threat Summary</li> <li>TM-Spam Detection Summary</li> <li>TM-Spyware/Grayware Detection Summary</li> <li>TM-Spyware/Grayware Detection Summary</li> <li>TM-Spyware/Grayware Detection Summary</li> <li>TM-Spyware/Grayware Detection Summary</li> <li>TM-Spyware/Grayware Detection Summary</li> <li>TM-Supplicious Threat Detection Summary</li> <li>TM-Virus/Malware Detection Summary</li> <li>TM-Web Violation Detection Summary</li> <li>TM-Web Violation Detection Summary</li> <li>TM-Web Violation Detection Summary</li> <li>TM-Web Violation Detection Summary</li> <li>TM-Web Violation Detection Summary</li> <li>TM-Web Violation Detection Summary</li> <li>TM-Web Violation Detection Summary</li> <li>TM-Web Violation Detection Summary</li> <li>TM-Web Violation Detection Summary</li> </ul>                                                                                                    | Report Content                                                           |              |                                                                                                    |                                                                                                    |                                      |      |                  |     |
|                                                                                                    | teport Templates<br><u>Control Manager 3</u><br><u>Control Manager 3</u> | Coff         | iceScan Client Requires<br>iceScan Spyware/Graywa<br>Content Violation Dete<br>Managed Product Conr<br>Overall Threat Summa<br>Spam Detection Summ<br>Spyware/Grayware Detection<br>Suppicious Threat Dete<br>Virus/Malware Detection<br>Web Violation Detection | Further Action S<br>totion Summary<br>ection/Compo<br>ry<br>ary<br>action Summary<br>n Summary<br>n Summary | Report<br>ummary<br>nent Status<br>Y |      | 8                |     |
| Report Format         O Adobe PDF Format (*.pdf)                                                                                                    | Adobe PDF Format                                                         | °.pdf)       |                                                                                                    |                                                                                                    |                                      |      |                  |     |
| HTML Format (*.html)           XML Format (*.xml)                                                                                                    | <ul> <li>HTML Format (*.htm</li> <li>XML Format (*.xml)</li> </ul>       | 1)           |                                                                                                    |                                                                                                    |                                      |      |                  |     |

- 4. Type a name for the report in the Name field, under Report Details.
- 5. Select the Control Manager template to generate the report:

# Control Manager 5.0 report template:

a. Select the Control Manager 5.0 template to generate the report.

If the existing reports do not fulfill your requirements, create one from the Report Templates screen. See *Adding Control Manager 5.0 Report Templates* on page 6-57 for more information.

# Control Manager 3 report template:

- a. Click **Control Manager 3** under Report Content. The Control Manager 3 templates appear in the work area to the right, under Report Content.
- **b.** Select the report category on which to base the report.
- c. Select the Control Manager 3 template data on which to base the template.
- 6. Select the report generation format:

# Control Manager 5.0 report formats:

- Adobe PDF Format (\*.pdf)
- HTML Format (\*.html)
- XML Format (\*.xml)
- CSV Format (\*.csv)

# Control Manager 3 report formats:

- Rich Text Format (\*.rtf)
- Adobe PDF Format (\*.pdf)
- ActiveX
- Crystal Report Format (\*.rpt)
- 7. Click Next. The Add Scheduled Report Profile > Step 2: Targets screen appears.

| $\leq$ | TREND M        | ICRO Cont       | rol Manager**            |                   |                   |      |                   |
|--------|----------------|-----------------|--------------------------|-------------------|-------------------|------|-------------------|
| ome    | Products       | Services        | Logs / Reports           | Updates           | Administration    | Help | Logged on as: roo |
| dd Sch | neduled Rep    | ort             |                          |                   |                   |      | 0 Hel             |
| Step 1 | >>> Step 2:    | Targets >>> 5   | Step 3 >>> Step 4        |                   |                   |      |                   |
| arget  | s              |                 |                          |                   |                   |      |                   |
| hoose  | the managed    | product or mana | aged product folder that | t will be the foc | us of the report. |      |                   |
| elect  | multiple manag | ged products or | folders.                 | ~                 |                   |      |                   |
|        | Cascading Fol  | der             |                          |                   |                   |      |                   |
| 0      | Local Folder   |                 |                          |                   |                   |      |                   |
| ÷ 6    | IMSS and       | IMSA            |                          |                   |                   |      |                   |
| æ (    | Network V      | irusWall        |                          |                   |                   |      |                   |
| -0     | New Entity     | 1               |                          |                   |                   |      |                   |
| æ (    | OfficeScar     | n Servers       |                          |                   |                   |      |                   |
| ± (    | 🗎 📃 ScanMail S | ervers          |                          |                   |                   |      |                   |
|        |                |                 |                          |                   |                   |      |                   |
|        |                |                 |                          |                   |                   |      |                   |
|        |                |                 |                          |                   |                   |      |                   |
|        |                |                 |                          |                   |                   |      |                   |
|        |                |                 |                          | 2                 |                   |      |                   |
|        |                |                 |                          | 1000              |                   |      |                   |
| Back   | Next >         | Cancel          |                          |                   |                   |      |                   |

# Step 2: Specify the product/products from which the report data generates:

- **1.** Select the managed product or directory from which Control Manager gathers the report information.
- **2.** If the report contains data from a Network VirusWall Enforcer device, specify the clients from which the reports generate:
  - All clients: Reports generate from all Network VirusWall Enforcer devices
  - **IP range:** Reports generate from a specific IP address range
  - Segment: Reports generate from a specific network segment
- **3.** Click **Next**. The Add One-Time Report Profile > Step 3: Time Period screen appears.

| Home                      | Products        | Services          | Logs / Reports          | Updates        | Administration | Help | Logged on as: roo |
|---------------------------|-----------------|-------------------|-------------------------|----------------|----------------|------|-------------------|
| Add Sch                   | eduled Rep      | port              |                         |                |                |      | 🔞 Hel             |
| Step 1                    | >>> Step 2      | >>> Step 3: Fr    | equency >>> Step 4      |                |                |      |                   |
| Freque                    | су              |                   |                         |                |                |      |                   |
| <ul> <li>Daily</li> </ul> |                 |                   |                         |                |                |      |                   |
| O Wee                     | kly, on:        | Sunday 🔀          |                         |                |                |      |                   |
| O Bi-we                   | ekly, on:       | Sunday 💉          |                         |                |                |      |                   |
| O Mont                    | hly, on:        | First day 😒       |                         |                |                |      |                   |
| Data rang                 | je:             |                   |                         |                |                |      |                   |
| Repo                      | orts include da | ta up to the Star | rt the schedule time sp | ecified below. |                |      |                   |
| O Repo                    | orts include da | ta up to 23:59:5  | 59 of the previous day. |                |                |      |                   |
| Start the                 | schedule:       |                   |                         |                |                |      |                   |
| O Imm                     | ediately        |                   |                         |                |                |      |                   |
| <ul> <li>Start</li> </ul> | on:<br>01/18/2  | 008               | 00 💙 : 11 💙             |                |                |      |                   |

#### Step 3: Specify the date that the product/products produced the data:

- 1. Specify how often reports generate:
  - **Daily:** Reports generate daily.
  - Weekly: Reports generate weekly on the specified day.
  - Bi-weekly: Reports generate every two weeks on the specified day.
  - **Monthly:** Reports generate monthly on the first day of the month, the 15th of the month, or the last day of the month.
- **2.** Specify the data range:
  - Reports include data up to the Start the schedule time specified below: This means that a report could have up to 23 hours more data contained in the report. While this has a small affect on weekly or monthly reports, this can make a "daily" report with almost two days worth of data depending on the Start schedule time.
  - **Reports include data up to 23:59:59 of the previous day:** This means that data collection for the report stops just before midnight. Reports will be an exact time period (example: Daily reports will be 24 hours) but will not contain the absolute latest data.

- 3. Specify when the report schedule starts:
  - **Immediately:** The report schedule starts immediately after enabling the report.
  - **Start on:** The report schedule starts on the date and time specified in the accompanying fields.
  - **a.** Type a date in the **mm/dd/yyyy** field.
  - **b.** Specify a time in the accompanying **hh** and **mm** fields.

**Tip:** Click the calendar icon next to the **mm/dd/yyyy** field to use a dynamic calendar to specify the date range.

 Click Next. The Add Scheduled Report Profile > Step 4: Message Content and Recipients screen appears.

| V.T                                                                  | 3                                                                                              | 21            |                   |                                 |                |      |                   |
|----------------------------------------------------------------------|------------------------------------------------------------------------------------------------|---------------|-------------------|---------------------------------|----------------|------|-------------------|
| lome                                                                 | Products                                                                                       | Services      | Logs / Reports    | Updates                         | Administration | Help | Logged on as: roo |
| dd Sch                                                               | eduled Repo                                                                                    | ort           |                   |                                 |                |      | 🔞 Hel             |
| Step 1                                                               | >>> Step 2 >>                                                                                  | > Step 3 >>>  | Step 4: Message C | ontent and Re                   | ecipients      |      |                   |
| lessag                                                               | e Content                                                                                      |               |                   |                                 |                |      |                   |
| Subject:                                                             |                                                                                                |               |                   |                                 |                |      |                   |
| Message                                                              |                                                                                                |               | ~                 |                                 |                |      |                   |
|                                                                      |                                                                                                |               |                   |                                 |                |      |                   |
|                                                                      |                                                                                                |               |                   |                                 |                |      |                   |
|                                                                      |                                                                                                |               |                   |                                 |                |      |                   |
|                                                                      |                                                                                                |               |                   |                                 |                |      |                   |
|                                                                      |                                                                                                |               | 2                 |                                 |                |      |                   |
|                                                                      |                                                                                                |               | ×                 |                                 |                |      |                   |
| eport                                                                | Recipients                                                                                     |               | ×                 |                                 |                |      |                   |
| teport I                                                             | Recipients                                                                                     | an attachment | ×                 |                                 |                |      |                   |
| teport  <br>Ema                                                      | Recipients                                                                                     | an attachment | Necioi            | ont list                        |                |      |                   |
| Leport I                                                             | Recipients                                                                                     | an attachment | Recipie           | ent list                        | 1              |      |                   |
| Leport I<br>Ema<br>Users<br>User<br>Control_                         | Recipients<br>il the report as a<br>List<br>Manager_Christ                                     | an attachment | Recipic           | ent list<br>er List             |                |      |                   |
| Leport I<br>Ema<br>Users<br>Control_<br>OfficeSc                     | Recipients<br>il the report as a<br>List<br>Manager_Christ<br>an_Olena<br>an_Olivia            | an attachment | Recipie           | int list<br>er List<br>oup List |                |      |                   |
| Leport I<br>Ema<br>Users<br>User<br>Control_<br>OfficeSc<br>OfficeSc | Recipients<br>il the report as a<br>List<br>Manage_Christ<br>an_Olera<br>an_Olivia<br>an_Orion | an attachment | Recipie           | ent list<br>er List<br>oup List |                |      |                   |

#### Step 4: Specify the recipient of the report

- 1. Type a title for the email message that contains the report in the **Subject** field.
- 2. Type a description about the report in the **Message** field.

- **3.** Select **Email the report as an attachment** to enable sending the report to a specified recipient.
- 4. Specify to select users or groups from the Report Recipients list.
- 5. Select the users/groups to receive the report and click the >> button.
- 6. Click Finish after selecting all users/groups to receive the report.

# **Enabling/Disabling Scheduled Reports**

By default, Control Manager enables scheduled profiles upon creation. In an event that you disable a profile (for example, during database or agent migration), you can re-enable it through the Scheduled Reports screen.

# To enable/disable scheduled reports:

- 1. Mouseover Logs/Reports. A drop down menu appears.
- 2. Select **Scheduled Reports** from the drop down menu. The Scheduled Reports screen appears.
- **3.** Click the enabled/disabled icon in the **Enable** column of the Scheduled Reports table. A disabled/enabled icon appears in the column.

# **Viewing Generated Reports**

Aside from sending reports as email message attachments, view generated reports from one of these areas:

- One-time Reports
- Scheduled Reports

### To view reports:

- 1. Mouseover Logs/Reports from the main menu. A drop down menu appears.
- 2. Select one of the following from the drop down menu:

### **One-time Reports:**

- **a.** Click One-time Reports from the drop-down menu. The One-time Reports screen appears.
- **b.** Click the link for the report you want to view from the View column.

### Scheduled Reports:

- **a.** Click **Scheduled Reports** from the drop-down menu. The Scheduled Reports screen appears.
- **b.** Click the link for the report you want to view from the **History** column. The History screen for that report appears.
- c. Select the report to view from the History screen.

# **Configuring Report Maintenance**

Configure Report Maintenance settings to delete reports.

### To configure report maintenance:

- 1. Mouseover Logs/Reports. A drop-down menu appears.
- 2. Mouseover Settings. A sub-menu appears.
- 3. Select **Report Maintenance**. The Report Maintenance screen appears.

| Home Products      | Services | Logs / Reports | Updates | Administration | Help | Logged on as: roo |
|--------------------|----------|----------------|---------|----------------|------|-------------------|
| Report Maintenance |          |                |         |                |      | 🔞 Help            |
| Report Type        | Maxi     | mum to keep    |         |                |      |                   |
| One-time reports   | 1000     | 000 🚩 reports  |         |                |      |                   |
| Schedule reports   | 1000     | 000 🔽 reports  |         |                |      |                   |
| Save Cancel        |          |                |         |                |      |                   |
| Save) Cancel       |          |                |         |                |      |                   |

- 4. Specify the maximum number of one-time and scheduled reports to keep.
- 5. Click Save.
# Chapter 7

### **Administering Managed Products**

This chapter presents material administrators will need to manage the Control Manager network.

This chapter contains the following topics:

- Understanding Agents on page 7-2
- Understanding the Product Directory on page 7-20
- Activating and Registering Managed Products on page 7-43
- Managing Child Servers on page 7-50

### **Understanding Agents**

Control Manager 3.0 SP6/3.5/5.0 use MCP and Control Manager 2.x agents to manage products on the Control Manager network:

- **Control Manager Agent (version 2.51 or higher)** Older versions of Trend Micro products require this agent, built according to the Control Manager 2.5/3.0 architecture.
- Trend Micro Management Communication Protocol (MCP) Agent Trend Micro's next generation agent supporting enhanced security, SSO, one-way and two-way communication, and cluster nodes.

The following table enumerates the features supported by Control Manager 2.x and MCP agents.

| FEATURE                                                                                                 | MCP AGENTS                                            | Control Manager<br>2.x Agents           |
|----------------------------------------------------------------------------------------------------|-------------------------------------------------------|-----------------------------------------|
| Outbreak Prevention Services (OPS)                                                                      | Yes                                                   | Yes                                     |
| Single Sign-on (SSO)                                                                                    | Yes                                                   | No                                      |
| One-way/two-way communication                                                                           | Yes                                                   | No                                      |
| NAT support                                                                                             | Yes                                                   | No                                      |
| Cluster node support                                                                                    | Yes                                                   | No                                      |
| Agent polls Control Manager for<br>updates and commands                                                 | Yes                                                   | No                                      |
| Re-registration with the Control Man-<br>ager server if the agent database is cor-<br>rupted or deleted | N/A (This issue does<br>not occur with MCP<br>agents) | Automatic after 8 hours                 |
| Communication security                                                                                  | HTTPS/HTTP                                            | Encryption with optional authentication |
| Communicators                                                                                           | No                                                    | Yes                                     |
| Work and idle state support                                                                             | Yes                                                   | Yes                                     |
| Agent/Communicator heartbeat                                                                            | Yes                                                   | Yes                                     |
| Notification: Virus pattern expired                                                                     | Yes                                                   | Yes                                     |
| Notification: Agent unable to update components                                                         | Yes                                                   | Yes                                     |

### TABLE 7-1. Agent Comparison

### TABLE 7-1. Agent Comparison

| FEATURE                                         | MCP AGENTS | Control Manager<br>2.x Agents |
|-------------------------------------------------|------------|-------------------------------|
| Notification: Agent unable to deploy components | Yes        | Yes                           |
| Notification: Product service stopped           | Yes        | Yes                           |

Each managed product has its own agent responsible for the following:

### TABLE 7-2. MCP / 2.x Agent Comparison

| MCP AGENTS                                  | 2.x Agents                                  |
|---------------------------------------------|---------------------------------------------|
| Polling commands for the managed product    | Receiving commands from the Control Man-    |
| from Control Manager server                 | ager server, through the Communicator       |
| Collecting managed product status and logs, | Collecting managed product status and logs, |
| and sending them to the Control Manager     | and sending them to the Control Manager     |
| server, through HTTPS                       | server, through the Communicator            |

### **Understanding Communicators**

The Communicator, or the Message Routing Framework, serves as the communications backbone for the older managed products and Control Manager. This component of the Trend Micro Infrastructure (TMI) handles all communication between the Control Manager server and managed products for older products. Communicators interact with Control Manager to communicate with older managed products.

By installing the Control Manager 2.5 agent on a managed product server, you can use this application to manage the product with Control Manager. Agents interact with the managed product and Communicator. An agent serves as the bridge between managed product and communicator. Hence, you must install agents on the same computer as managed products. There are currently only two instances where an agent must operate remotely:

- Trend Micro OfficeScan Corporate Edition, installed on a NetWare server
- NetScreen firewall management

The Control Manager installation checks if the Communicator is already available on the managed product server. If so, it does not install another instance of the Communicator.

Multiple agents in a product server share a single Communicator. The Communicator takes care of:

- Securing messages by encryption and anti-replay functions provided by the OpenSSL open source library, and Trend Micro-developed end-to-end authentication
- Receiving and relaying commands from the Control Manager server to the managed product
- Receiving and relaying status information from managed products to the Control Manager server

The above descriptions highlight the following points:

- TMI can exist by itself; managed products, on the other hand, cannot operate in the absence of communicator
- Though there can be as many agents on a server as there are managed products, only one Communicator is required for each server
- Multiple managed products can share communicator functions

### **Understanding Connection Status Icons**

The Control Manager managed products, Communicators, and child server use the following connection status icons:

| TABLE 7-3. | Status | Icons for | Managed | Products |
|------------|--------|-----------|---------|----------|
|------------|--------|-----------|---------|----------|

| CONNECTION STATUS DESCRIPTION                                                                   | MANAGED PRODUCT |                                                   |
|-------------------------------------------------------------------------------------------------|-----------------|---------------------------------------------------|
| Product service is running                                                                      | 0               |                                                   |
| Product service is not running                                                                  |                 |                                                   |
| TA4                                                                                             | 0               | Within heartbeat's maximum delay setting          |
| This service is not running                                                                     | 8               | Beyond the heartbeat's maxi-<br>mum delay setting |
| The socket or network connection<br>between the Communicator and man-<br>aged product is broken | 8               |                                                   |

### TABLE 7-3. Status Icons for Managed Products

| CONNECTION STATUS DESCRIPTION                          | MANAGED PRODUCT |                                                   |
|--------------------------------------------------------|-----------------|---------------------------------------------------|
| Unable to resolve the DNS name                         | 0               | Within heartbeat's maximum delay setting          |
| between the Communicator and Control<br>Manager server | 8               | Beyond the heartbeat's maxi-<br>mum delay setting |

### TABLE 7-4. Status Icons for Communicators

| CONNECTION STATUS DESCRIPTION                                                                   | COMMUNICATORS |                                                   |
|-------------------------------------------------------------------------------------------------|---------------|---------------------------------------------------|
| TMI service is running                                                                          | 0             |                                                   |
|                                                                                                 | 0             | Within heartbeat's maximum delay setting          |
| TMI service is not running                                                                      | 8             | Beyond the heartbeat's maxi-<br>mum delay setting |
| Idle mode following the Agent/Commu-<br>nicator Scheduler                                       |               | •                                                 |
| The socket or network connection<br>between the Communicator and man-<br>aged product is broken | 8             |                                                   |
| Unable to resolve the DNS name<br>between the Communicator and Control<br>Manager server        | 8             |                                                   |

### TABLE 7-5. Status Icons for Child Servers

| CONNECTION STATUS DESCRIPTION                               | Child                    |                                                   |
|-------------------------------------------------------------|--------------------------|---------------------------------------------------|
| <b>TM</b>                                                   | Status is not<br>changed | Within heartbeat's maximum delay setting          |
| TMI service is not running                                  | 8                        | Beyond the heartbeat's maxi-<br>mum delay setting |
| The child server service (Casproces-<br>sor.exe) is running |                          | 0                                                 |

### TABLE 7-5. Status Icons for Child Servers

| CONNECTION STATUS DESCRIPTION                                                                                                    | Child    |
|----------------------------------------------------------------------------------------------------|----------|
| Casprocessor.exe or the child server's<br>Communicator is not running. Either the<br>child server is shutdown or the Commu-<br>nicator service is disabled | 8        |
| The child server is disabled from the parent server management console                                                                                     | <b>R</b> |

### **Understanding Control Manager Security Levels**

Control Manager has three security levels used for communication between the server and managed products and child servers for both older agents and MCP agents. For MCP agents, Security Level applies to the virtual folders of IIS, comprising of three different levels: high, medium, and normal.

- High: Specifies Control Manager communicates only using HTTPS
- Medium: Specifies Control Manager uses HTTPS to communicate when available, but uses HTTP when HTTPS is not available
- Normal: Specifies Control Manager uses HTTP to communicate

The security behavior corresponds to each security level listed below:

TABLE 7-6. Security Level Behavior for MCP

| FEATURES                                                 | SECURITY LEVEL |        |        |
|----------------------------------------------------------|----------------|--------|--------|
| TEATORES                                                 | Нідн           | MEDIUM | NORMAL |
| Supports only HTTPS UI access                            | •              | •      |        |
| Supports HTTPS and HTTP UI access                        |                |        | •      |
| Supports redirect to HTTPS or HTTP prod-<br>uct UI       | •              | •      | •      |
| Only integrates with HTTPS supported prod-<br>ucts (MCP) | •              |        |        |
| Integrates with both HTTP and HTTPS supported products   |                | •      | •      |

| FEATURES                                                                                   | SECURITY LEVEL |        |        |
|--------------------------------------------------------------------------------------------|----------------|--------|--------|
| TEATORES                                                                                   | Нідн           | MEDIUM | NORMAL |
| Allow products to download updates from<br>Control Manager through either HTTP or<br>HTTPS | •              | •      | •      |

### TABLE 7-6. Security Level Behavior for MCP

Depending on the security level of older agents, Control Manager provides the following encryption and authentication:

• **SSL packet-level encryption:** Control Manager applies Secure Socket Layer (SSL) packet-level encryption to all security levels. SSL packet-level encryption is a protocol developed by Netscape for secure transactions across the Web. SSL uses a form of public key encryption, where the information can be encoded by the browser using a publicly available public key, but can only be decoded by a party who knows the corresponding private key.

The Control Manager agents can encrypt their communication using the public key. In return, the Control Manager server uses a private key to decrypt the agent message.

• **Trend Micro authentication:** Control Manager applies Trend Micro authentication 5 (High) security level.

When using High level, Control Manager first applies the SSL packet-level encryption and then further strengthens the encryption through Trend Micro authentication

**Note:** You can modify the Control Manager security level through TML.cfg. However, doing so requires the modification of all TML.cfg present in the Control Manager network TML.cfg of the Control Manager server including all managed products and child servers. Otherwise, the server and agent communication will not work.

### TABLE 7-7. Security Level Behavior for Older Agents

| SECURITY LEVEL<br>(FOUND IN TMI.CFG) | SECURITY LEVEL<br>SELECTION (DURING<br>INSTALLATION) | END-TO-END<br>AUTHENTICATION | MESSAGE-LEVEL<br>ENCRYPTION |
|--------------------------------------|------------------------------------------------------|------------------------------|-----------------------------|
| 1                                    | Low                                                  | N/A                          | 40-bit (RC4)                |

| SECURITY LEVEL<br>(FOUND IN TMI.CFG) | SECURITY LEVEL<br>SELECTION (DURING<br>INSTALLATION) | END-TO-END<br>AUTHENTICATION    | MESSAGE-LEVEL<br>ENCRYPTION |
|--------------------------------------|------------------------------------------------------|---------------------------------|-----------------------------|
| 2                                    | Medium                                               | N/A                             | 128-bit (RC4)               |
| 5                                    | High                                                 | Trend Micro authenti-<br>cation | 128-bit (RC4 + 3DES)        |

| TABLE 7 7. Occurry Ecver Benavior for Oraci Agenta |
|----------------------------------------------------|
|----------------------------------------------------|

### **Using the Agent Communication Scheduler**

The Agent Communication Schedule determines the periods when the agent sends information to Control Manager server, allowing you to manage the flow of information.

The Control Manager agent installation assigns a default communication schedule. You can modify the schedule to suit your Control Manager network needs. The Agent Communication Scheduler follows a daily setting, that is, it applies the schedule to an agent on a daily basis. There is no weekly or monthly work hour configuration available.

When you set a schedule, that schedule applies to all managed products registered to Control Manager.

**Note:** In an event when an agent is idle during an Outbreak Prevention Mode, corresponding managed products still perform Outbreak Prevention Service commands without reporting the result to Control Manager. As a result, the Control Manager does not know the status or result. Command Tracking lists the result of Outbreak Prevention Policy-related commands under the Fail category.

The Agent Communication idle and working schedules apply only to the managed product agents. You cannot set the idle schedule for Control Manager 3.5 child servers.

**Note:** The Agent Communication Schedule lists the child server agents. However, check boxes are not available.

### **Understanding the Agent/Communicator Heartbeat**

Heartbeat refers to the MCP or Control Manager 2.x agent message that notifies the Control Manager server with "I am alive" information. The agent provides this mechanism to determine whether the managed products remain active.

**Tip:** Use the Agent Communication Scheduler to define the heartbeat working and idle hours.

The agent polls the Control Manager server at regular intervals to ensure that the Control Manager console displays the latest information and to verify the connection between the managed product and the server remains functional.

There are three heartbeat statuses:

- Active: within the Working hour
- Inactive: idle hour or not within the Working hour
- Abnormal: disconnected

Refer to Understanding Connection Status Icons on page 7-4 for details.

**Note:** In addition to providing periodic heartbeat to the Control Manager server, the agent also sends real-time managed product status information to the server.

### **MCP** Heartbeat

To monitor the status of managed products, MCP agents poll Control Manager based on a schedule. Polling occurs to indicate the status of the managed product and to check for commands to the managed product from Control Manager. The Control Manager Web console then presents the product status. This means that the managed product's status is not a real-time, moment-by-moment reflection of the network's status. Control Manager checks the status of each managed product in a sequential manner in the background. Control Manager changes the status of managed products to offline when a fixed period of time elapses without a heartbeat from the managed product.

Active heartbeats are not the only means Control Manager determines the status of managed products. The following also provide Control Manager with the managed product's status:

- Control Manager receives logs from the managed product. Once Control Manager receives any type of log from the managed product successfully, this implies that the managed product is working fine.
- In two-way communication mode, Control Manager actively sends out a notification message to trigger the managed product to retrieve the pending command. If server connects to the managed product successfully, it also indicates that the product is working fine and this event counts as a heartbeat.
- In one-way communication mode, the MCP agent periodically sends out query commands to Control Manager. This periodical query behavior works like a heartbeat and is treated as such by Control Manager.

The MCP heartbeats implement in the following ways:

- **UDP:** If the product can reach the server using UDP, this is the lightest weight, fastest solution available. However, this does not work in NAT or firewall environments. In addition, the transmitting client cannot verify that the server does indeed receive the request.
- **HTTP/HTTPS:** To work under a NAT or firewall environment, a heavyweight HTTP connection can be used to transport the heartbeat

Control Manager supports both UDP and HTTP/HTTPS mechanisms to report heartbeats. Control Manager server finds out which mode the managed product applies during the registration process. A separate protocol handshake occurs between both parties to determine the mode.

Aside from simply sending the heartbeat to indicate the product status, additional data can upload to Control Manager along with the heartbeat. The data usually contains managed product activity information to display on the console.

### Using the Schedule Bar

Use the schedule bar in the Agent/Communicator Scheduler screen to display and set Communicator schedules. The bar has 24 slots, each representing the hours in a day.

Blue slots denote working status or the hours that the Agent/Communicator sends information to the Control Manager server. White slots indicate idle time. Define working or idle hours by toggling specific slots.

You can specify at most three consecutive periods of inactivity. The sample schedule bar below shows only two inactive hours:

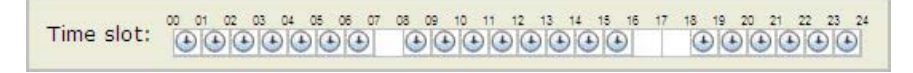

FIGURE 7-1. Schedule Bar

The active periods specified by the bar are from 0:00 A.M. to 7:00 A.M, 8:00 A.M to 4:00 PM, and from 6:00 P.M. to 12:00 P.M.

### **Determining the Right Heartbeat Setting**

When choosing a heartbeat setting, balance between the need to display the latest Communicator status information and the need to manage system resources. Trend Micro's default settings is satisfactory for most situations, however consider the following points when you customize the heartbeat setting:

TABLE 7-8. Heartbeat Recommendations

| HEARTBEAT FREQUENCY                             | RECOMMENDATION                                                                                                    |
|-------------------------------------------------|----------------------------------------------------------------------------------------------------|
| Long-interval Heartbeats (above<br>60 minutes)  | The longer the interval between heartbeats, the greater<br>the number of events that may occur before Control<br>Manager reflects the communicator status on the Con-<br>trol Manager management console.<br>For example, if a connection problem with a Communi-<br>cator is resolved between heartbeats, it then becomes<br>possible to communicate with a Communicator even if<br>the status appears as (inactive) or (abnormal). |
| Short-interval Heartbeats (below<br>60 minutes) | Short intervals between heartbeats present a more<br>up-to-date picture of your network status at the Control<br>Manager server. However, this is a bandwidth-inten-<br>sive option.                                                                                                    |

### **Configuring Agent Communication Schedules**

You can define up to three sets of schedules that specify when the managed product interacts with the Control Manager server.

A child Control Manager server should always have constant communication with the Parent Control Manager server; the Agent Communication Schedule screen does not allow changes in a child server's agent communication schedule with the child server's managed products.

### To set an agent communication schedule for a managed product:

- 1. Mouseover Administration on the main menu. A drop down menu appears.
- 2. Mouseover Settings. A sub-menu appears.
- **3.** Click **Agent Communication Schedule** from the sub-menu. TheAgent Communication Schedule screen appears.

| lome                          | Products          | Services             | Logs / Reports       | Updates       | Administration | Help      | Logged            | l on as: roo |
|-------------------------------|-------------------|----------------------|----------------------|---------------|----------------|-----------|-------------------|--------------|
| gent C                        | Communicatio      | on Schedule          | 2                    |               |                |           |                   | () Helj      |
| Bdit I                        | Multiple Schedule | as <b>D</b> Reset to | Default Schedule     |               |                | 1-        | 4 of 4 H 4 page 1 | of 1 🕨       |
| <u>Communicator</u> IP Addres |                   |                      | ress                 |               |                | Schedule_ |                   |              |
| Default Schedule all man      |                   |                      | all managed products |               |                | 0 - 24    |                   |              |
| EN-NetworkVirusWall_01 10.10. |                   |                      | 10.10.10             |               |                | 0-24      |                   |              |
| EN-OfficeScan_01 10.4         |                   |                      | 10.10.1              | 10.10.101     |                |           | 0-24              |              |
| EN-OfficeScan 02 10.1         |                   |                      | 10.10.1              | 10.10.101.101 |                |           | 0-24              |              |
| EN-0                          | fficeScan_03      |                      | 10.101               | 101.101       |                |           | 0-24              |              |
| Edit I                        | Multiple Schedule | as 🔊 Reset to        | Default Schedule     |               |                | 1-        | 4 of 4 H 4 page 1 | of 1 🕨 🕅     |
|                               |                   |                      |                      |               |                |           | Rows per          | page: 10 💙   |
|                               |                   |                      |                      |               |                |           | Rows per (        | page: 1      |

4. Select the managed product schedule to modify. The Set Communicator Schedule screen appears.

| TREND M                                                                                       | ICRO Cont                                              | rol Manager**                                                                                   |                           |                             |                 |                    |
|-----------------------------------------------------------------------------------------------|--------------------------------------------------------|-------------------------------------------------------------------------------------------------|---------------------------|-----------------------------|-----------------|--------------------|
| Home Products                                                                                 | Services                                               | Logs / Reports                                                                                  | Updates                   | Administration              | Help            | Logged on as: root |
| Set Communicator                                                                              | Schedule                                               |                                                                                                 |                           |                             |                 | 🔞 Help             |
| Daily Schedule                                                                                |                                                        |                                                                                                 |                           |                             |                 |                    |
| You can specify up to ti<br>For example: Specifyin<br>Time slot:<br>Legend:<br>Save<br>Cancel | a 00-06 qualifies<br>03 04 05 06 07<br>▲ ▲ ▲ ▲ ▲ ▲ ▲ ▲ | time periods in which th<br>as one consecutive tim<br>08 09 10 11 12 13 14<br>4 4 6 6 6 6 6 6 6 | he managed provide period | 20 21 22 23 24<br>Clear All | h Control Manag |                    |

- 5. Define the schedule. Specify a new time or use the default setting:
  - To specify a new setting, toggle the appropriate time slots in the schedule bar and then click **Save**
  - To use the default setting, select the setting to apply and click **Reset to Default** Schedule

### Modifying the Default Agent/Communicator Schedule

Use the Default Agent/Communicator schedule to automatically set the agent/communicator schedule.

### To modify a managed product Communicator schedule:

- 1. Mouseover Administration on the main menu. A drop down menu appears.
- 2. Mouseover Settings. A sub-menu appears.
- **3.** Click **Agent Communication Schedule** from the sub-menu. TheAgent Communication Schedule screen appears.

| lome                       | Products                    | Services              | Logs / Reports   | Updates       | Administration       | Help | Logged            | on as: roo |
|----------------------------|-----------------------------|-----------------------|------------------|---------------|----------------------|------|-------------------|------------|
| gent C                     | Communicat                  | ion Schedul           | 2                |               |                      |      |                   | 🔞 Hel      |
| Edit I                     | Multiple Schedu             | les <b>D</b> Reset to | Default Schedule |               |                      | 1-   | 4 of 4 H 4 page 1 | of 1 🕨     |
|                            | nmunicator                  |                       | IP Add           | iress         |                      |      | Schedule_         |            |
| Defa                       | Default Schedule all manage |                       |                  | aged products | iged products 0 - 24 |      |                   |            |
| EN-N                       | letworkVirusW               | all_01                | 10.10.1          | 0.10          |                      |      | 0-24              |            |
| EN-OfficeScan_01 10.1      |                             | 10.10.                | 10.10.101        |               |                      | 0-24 |                   |            |
| EN-OfficeScan 02 10.10     |                             |                       | 10.10.101.101    |               |                      | 0-24 |                   |            |
| EN-OfficeScan_03 10.101.10 |                             |                       | .101.101         |               |                      | 0-24 |                   |            |
| Edit I                     | Multiple Schedu             | les 🔊 Reset to        | Default Schedule |               |                      | 1-   | 4 of 4 M 4 page 1 | of 1 🕨     |
|                            |                             |                       |                  |               |                      |      | Rows per p        | age: 10 💌  |

4. On the working area, click **Default Schedule**.

| $\langle \langle \rangle$ | TREND MI          | CRO Cont        | rol Manager"            |                 |                     |                  |                    |
|---------------------------|-------------------|-----------------|-------------------------|-----------------|---------------------|------------------|--------------------|
| Home                      | Products          | Services        | Logs / Reports          | Updates         | Administration      | Help             | Logged on as: root |
| Set Con                   | nmunicator s      | Schedule        |                         |                 |                     |                  | P Help             |
| Daily So                  | chedule           |                 |                         |                 |                     |                  |                    |
| You can s                 | specify up to thr | ee consecutive  | time periods in which t | he managed proc | uct communicates wi | th Control Manag | er:                |
| For exam                  | ple: Specifying   | 00-06 qualifies | as one consecutive tim  | ne period       |                     |                  |                    |
| Time s                    | slot:             |                 |                         |                 |                     |                  |                    |
| Legend:                   | Scheduled         | Idle            |                         | Select All      | Clear All           |                  |                    |
|                           |                   |                 |                         |                 |                     |                  |                    |
| Save                      | Cancel            |                 |                         |                 |                     |                  |                    |
|                           |                   |                 |                         |                 |                     |                  |                    |
|                           |                   |                 |                         |                 |                     |                  |                    |
|                           |                   |                 |                         |                 |                     |                  |                    |
|                           |                   |                 |                         |                 |                     |                  |                    |

- 5. On the **Daily Schedule**, toggle the appropriate time slots.
- 6. Click Save.

### Setting the Agent/Communicator Heartbeat

Use the Heartbeat Setting screen to define the Frequency and Maximum delay times (in minutes) for Control Manager server and agent communication.

Note: The agent/communicator heartbeat setting only applies to Communicators for managed products directly controlled by the Control Manager server. child Control Manager server agent/communicators use predefined values: Frequency: 3 minutes Maximum delay: 5 minutes

### To set the heartbeat Frequency and Maximum delay times:

- 1. Mouseover Administrator on the main menu. A drop-down list appears.
- 2. Mouseover Settings. A sub-menu appears.
- **3.** Click **Heartbeat Settings** from the sub-menu. The Heartbeat Settings screen appears.

| arthoat Se   |                         |                    |                |            |            |
|--------------|-------------------------|--------------------|----------------|------------|------------|
| surfbeut Se  | ettings                 |                    |                |            | <br>@ Helj |
| anaged Pro   | duct Heartbeat Inte     | rval               |                |            |            |
| eport manage | d product status every* | 60 m               | ninutes        |            |            |
|              |                         | Note: Bet          | ween 5 and 480 | minutes    |            |
| no communic  | ation, set status as ab | normal after*: 180 | minutes        |            |            |
|              |                         | Note: Bet          | ween 15 and 14 | 40 minutes |            |
|              |                         |                    |                |            | <br>       |
|              |                         |                    |                |            |            |
|              |                         |                    |                |            |            |
|              |                         |                    |                |            |            |
|              |                         |                    |                |            |            |

- **4.** On the working area, leave the default values or specify new settings for the following:
  - **Report managed product status every:** Defines how often the Communicator responds to Control Manager server messages. The permitted values are between 5 to 480 minutes

- If no communication, set status as abnormal after: Specifies how long Control Manager waits for a response from the Communicator before changing its management console status to (inactive). The allowable values are between 15 and 1440 minutes.
- **Note:** The **If no communication, set status as abnormal after** value must be at least triple the **Report managed product status every** value.
- 5. Click Save.

### **Stopping and Restarting Control Manager Services**

Use the Windows Services screen to restart any of the following Control Manager services:

- Trend Micro Management Infrastructure
- Trend Micro CCGI
- Trend Micro Control Manager

### To restart Control Manager services:

- 1. Click Start > Programs > Administrative Tools > Services to open the Services screen.
- 2. Right-click <Control Manager service>, and then click Stop.
- 3. Right-click <Control Manager service>, and then click Start.

# Modifying the Control Manager External Communication Port

The Communicator is responsible for agent and server communication.

**Note:** These are the services that run in the background on the Windows operating system, not the Trend Micro services that require Activation Codes (for example, Outbreak Prevention Services, Damage Cleanup Services).

By default, the Communicator uses port 10198 for communication between Control Manager processes (internal communication) and port 10319 for communication between the Control Manager agent and server (external communication).

Changing the external communication port is a two-step process.

### To change the external communication port on the Control Manager server:

 Open <root>\Program Files\Trend Micro\COMMON\ccgi\commoncgi\config\CCGI\_Config.xml using a text editor (for example, Notepad).

WARNING! Use care when modifying Control Manager \*.xml or \*.cfg files. To ensure that you can roll back to the original settings, back up CCGI\_Config.xml.

**2.** Specify a new value for the OuterPort parameter. This value represents the external communication port.

For example, set OuterPort="2222" to use port 2222.

- **3.** Save and close CCGI\_Config.xml.
- 4. Open <root>\Program Files\Trend Micro\COMMON\TMI\TMI.cfg using a text editor.

**WARNING!** Making incorrect changes to the configuration file can cause serious system problem. Back up TMI.cfg to restore your original settings.

- 5. Replace the OuterPort parameter value to match the value of CCGI\_Config.xml.
- 6. Save and close TMI.cfg.
- 7. Stop and restart all Control Manager services.

### To change the external communication port on the managed product server:

- 1. Open TMI.cfg using a text editor. Typically, you can find a managed product TMI.cfg in the <root>:\Program Files\Trend\Common\TMI directory.
- 2. Modify the OuterPort value to match the Control Manager server's CCGI\_Config.xml value.
- **3.** Modify the HostID value to match with the new port. For example, HostID=12.1.123.123:2222.

- 4. Stop and restart the Trend Micro Management Infrastructure service.
- 5. Repeat steps 1 to 5 for all managed product servers.

# WARNING! Modify all TMI.cfg in your Control Manager network (server and agents) to the OuterPort value. Otherwise, the server and agent communication will not work.

### Modifying the Security Level for TMI Agents

Control Manager implements the security level you specified during the Control Manager installation. TMI.cfg allows you to change the security level without reinstalling the product.

### To change the Control Manager security level:

1. Open <root>:\Program files\Trend Micro\COMMON\TMI\TMI.cfg using any text editor (for example, Notepad).

### WARNING! Making incorrect changes to the configuration file can cause serious system problem.

- 2. Back up TMI.cfg to restore your original settings.
- **3.** Change the value of MaxSecurity parameter. Use 1, 2, or 5, which corresponds to the security level you want.
- 4. Save and close TMI.cfg.
- **5.** Open the Windows Services screen to stop and then restart the Control Manager services.
- 6. Repeat steps 1 to 3 to modify TMI.cfg for all agents present in your Control Manager network.

# **WARNING!** Set all TMI.cfg in your Control Manager network (server and agents) to the same security level value (MaxSecurity). Otherwise, the server and agent communication will not work.

### Modifying the Communicator Heartbeat Protocol

By default, the connectionless User Datagram Protocol (UDP) is used to send Communicator Heartbeat from managed product to the Control Manager server.

### To change the Communicator Heartbeat protocol to TCP:

1. Open <root>:\program files\Trend Micro\COMMON\TMI\TMI.cfg using any text editor (for example, Notepad).

**WARNING!** Making incorrect changes to the configuration file can cause serious system problem. Back up TMI.cfg to restore your original settings.

- 2. Change the value of AllowUDP parameter to 0.
- 3. Save and close TMI.cfg.
- 4. Open the Windows Services screen to stop and then restart the Control Manager services.
- 5. Repeat steps 1 to 3 to modify TMLcfg for all agents present in your Control Manager network.

# WARNING! Set all TMI.cfg in your Control Manager network (server and agents) to the same security level value (AllowUDP). Otherwise, the server and agent communication will not work.

# Verifying the Communication Method Between MCP and Control Manager

Control Manager auto-detects the connection method MCP agents use when communicating with Control Manager. For two-way communication, Control Manager uses CGI notifications to communicate with MCP agents.

### To verify Control Manager is using two-way communication:

Note: This procedure uses the default installation settings for Control Manager.

 Click Start > Programs > Microsoft SQL Server. The SQL Server Enterprise Manager dialog box appears.

- 2. Click Microsoft SQL Servers > SQL Server Group > (Hostname of the Control Manager server) > Databases > DB\_ ControlManager > Tables.
- 3. Locate CDSM\_Entity.
- 4. Locate and verify the following from CDSM\_Entity:
  - Locate the **Token** column. Information in the column appears in the following format: "URLTOKEN:2; http;10.1.2.3;80; cgiCmdNotify;;!CRYPT!10..."
    - URLTOKEN:1 signifies that the agent uses one-way communication to communicate with Control Manager.
    - URLTOKEN:2 signifies that the agent uses two-way communication to communicate with Control Manager.

## To verify Control Manager is using two-way communication from the Web console:

- 1. Click **Products**. The Product Directory screen appears.
- **2.** Click the product/directory in the Product Directory. The item highlights in the Product Directory.
- 3. Click Folder. The information in the work area changes.
- 4. Select **Connection Information View** from the Folder drop-down list. The **Mode** column displays which communication mode, the MCP agent on, the managed product uses.

### **Understanding the Product Directory**

Indirectly administer the managed products either individually or by groups through the Product Directory. The following table lists the menu items and buttons on the Product Directory screen:

| Menu Items                | DESCRIPTION                                                                                                    |
|---------------------------|----------------------------------------------------------------------------------------------------|
| Advanced Search           | Click this button to specify search criteria to perform a search for one or more managed products.                                                                                                    |
| Configure                 | Click this button, after selecting a managed product/directory, to log on to the Web-based console and configure a managed product.                                                                         |
| Tasks                     | Click this button, after selecting a managed product/directory, to per-<br>form specific function (such as deploying the latest components) to a<br>specific or groups of managed product or child servers. |
|                           | Initiating a task from a directory and Control Manager sends requests to all managed products belonging to that directory.                                                                                  |
|                           | Click this button, after selecting a managed product/directory, to query and view product logs.                                                                                                    |
| Logs                      | If you select a managed product, you can only query logs for that spe-<br>cific product. Otherwise, you can query all the products available in<br>the directory.                                           |
| Directory Manage-<br>ment | Click this button to open the Directory Management screen. From the screen, move entities/directories (by dragging and dropping them) or create new directories.                                            |
| BUTTONS                   | DESCRIPTION                                                                                                    |
| Search                    | Click this button, after typing a managed product's name, to perform a search for the specified managed product.                                                                                            |
| Status                    | Click this button, after selecting a managed product/directory, to obtain status summaries about the managed product or managed products found in the directory.                                            |
| Folder                    | Click this button, after selecting a directory, to obtain status summaries about the managed products and the managed product clients found in the directory.                                               |

TABLE 7-9. Product Directory Options

**Note:** Managed products belonging to child Control Manager servers cannot have tasks applied to them by the parent Control Manager server.

### **Grouping Managed Products in the Product Directory**

Use the Directory Management screen to customize the Product Directory organization to suit your administration model needs. For example, you can group products by location or product type (messaging security, Web security, file storage protection).

Group managed products according to geographical, administrative, or product specific reasons. In combination with different access rights used to access managed products or folders in the directory, the following table presents the recommended grouping types as well as their advantages and disadvantages:

TABLE 7-10. Advantages and disadvantages when grouping managed products

| GROUPING TYPE                  | Advantage                                               | DISADVANTAGE                                  |
|--------------------------------|---------------------------------------------------------|-----------------------------------------------|
| Geographical or Administrative | Clear structure                                         | No group configuration for identical products |
| Product type                   | Group configuration and status is available             | Access rights may not match                   |
| Combination of both            | Group configuration and<br>access right manage-<br>ment | Complex structure, may not be easy to manage  |

### **Product Directory Structure Recommendations**

Trend Micro recommends the following when planning your Product Directory structure for managed products and child servers:

| TABLE 7-11. | Considerations when Grouping N | Managed Products or Child Servers |
|-------------|--------------------------------|-----------------------------------|
|-------------|--------------------------------|-----------------------------------|

| STRUCTURE                             | DESCRIPTION                                                                                                    |
|---------------------------------------|----------------------------------------------------------------------------------------------------|
| Company network and security policies | If different access and sharing rights apply to the company<br>network, group managed products and child servers<br>according to company network and security policies.                                             |
| Organization and function             | Group managed products and child servers according to<br>the company's organizational and functional division. For<br>example, have two Control Manager servers that manage<br>the production and testing groups.   |
| Geographical location                 | Use geographical location as a grouping criterion if the location of the managed products and child servers affects the communication between the Control Manager server and its managed products or child servers. |

| STRUCTURE                     | DESCRIPTION                                                                                                    |
|-------------------------------|----------------------------------------------------------------------------------------------------|
| Administrative responsibility | Group managed products and child servers according to<br>system or security personnel assigned to them. This allows<br>group configuration. |

### TABLE 7-11. Considerations when Grouping Managed Products or Child Servers

The Product Directory provides a user-specified grouping of managed products which allows you to perform the following for administering managed products:

- Configuring managed products
- Request products to perform Scan Now (if the managed product supports this command)
- View product information, as well as details about its operating environment (for example, product version, pattern file and scan engine versions, operating system information, and so on)
- View product-level logs
- Deploy virus pattern, scan engine, anti-spam rule, and program updates

Plan this structure carefully, because the structure also affects the following:

• User access

When creating user accounts, Control Manager prompts for the segment of the Product Directory that the user can access. You can grant access to multiple segments.

**Example:** Granting access to the root segment grants access to the entire Directory. Granting access to a specific managed product only grants access to that specific product. You could also select specific managed products from different segments.

### • Deployment planning

Control Manager deploys update components (for example, virus pattern files, scan engines, anti-spam rules, program updates) to products based on Deployment Plans. These plans deploy to Product Directory folders, rather than individual products. A well-structured directory therefore simplifies the designation of recipients.

# • Outbreak Prevention Policy (OPP) and Damage Control Template (DCT) deployments

OPP and DCT deployments depend on Deployment Plans for efficient distribution of Outbreak Prevention Policy and cleanup tasks.

A sample Product Directory appears below:

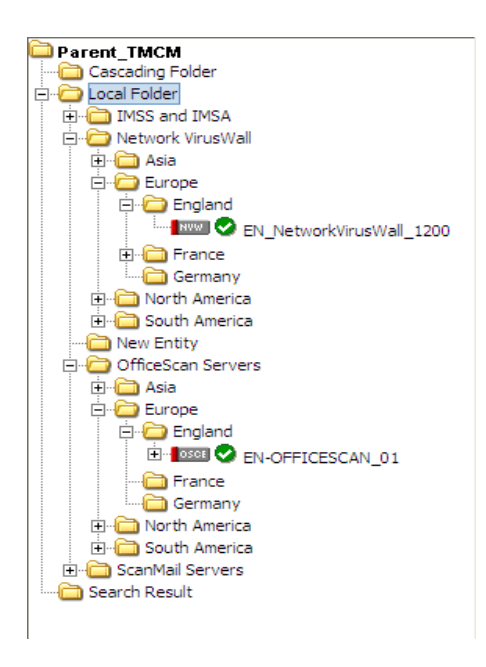

Managed products identify the registered antivirus or content security product, as well as provide the connection status.

Refer to the Control Manager *Under*standing Product Directory online help topic for the list of Product Directory icons.

Arrange the Product Directory using the **Directory Manager**. Use descriptive folder names to group your managed products according to their protection type or the Control Manager network administration model. For example, grant access rights to mail administrators to configure the Mail folder.

### **Default Folders for the Product Directory**

After a fresh Control Manager installation, the Product Directory initially consists of following directories:

TABLE 7-12. Product Directory Default Folders

| STRUCTURE | DESCRIPTION                                                                           |
|-----------|---------------------------------------------------------------------------------------|
| Root      | All managed products and child Control Manager servers fall under the Root directory. |

| STRUCTURE        | DESCRIPTION                                                                                                    |
|------------------|----------------------------------------------------------------------------------------------------|
| Cascading Folder | In a cascading environment, all child servers for the parent server appear in the Cascading Folder.                                |
| Local Folder     | Newly registered managed products handled by Control Manager agents usually appear in the <b>New Entity</b> folder.                |
| Search Result    | When performing a basic or advanced search, all managed products that fit the search criteria display in the Search Result folder. |

As shown in this sample Product Directory, managed products identify the registered antivirus or content security product, as well as provide the connection status.

Product Directory icons:

TABLE 7-13. Managed Product Icons

| PRODUCT DIRECTORY TREE                                         | ICON        | DESCRIPTION                               |
|----------------------------------------------------------------|-------------|-------------------------------------------|
|                                                                | or          | New entity or user-defined folder name    |
| Cascading Folder                                               | EMAN        | InterScan eManager                        |
| Coal Police     Miss and IMSA     Police     Network VirusWall | OSCE        | OfficeScan Corporate Edition              |
| ania<br>ania<br>ania<br>ania<br>ania                           | SPNT        | ServerProtect Information Server          |
| England                                                        | ₿ <b>₽</b>  | ServerProtect Domain                      |
| Germany                                                        | II          | ServerProtect for Windows (Normal Server) |
| South America                                                  | No.         | ServerProtect for NetWare (Normal Server) |
| 는 OfficeScan Servers<br>한 DeficeScan Servers                   | IMSS        | InterScan Messaging Security Suite        |
|                                                                | IMSS        | InterScan Web Security Suite              |
|                                                                | ISNT        | InterScan VirusWall for Windows           |
| ⊡ North America<br>⊞  South America                            | ISUX        | InterScan VirusWall for UNIX              |
| B - CanMail Servers<br>Can Search Result                       | SMEX        | ScanMail for Microsoft Exchange           |
|                                                                | SMLN        | ScanMail for Lotus Notes                  |
|                                                                | NVW         | Network VirusWall                         |
|                                                                | <b>D</b> IW | NetScreen Global PRO Firewall             |
|                                                                | 0           | Managed Product connection status icon    |

All newly registered managed products usually appear in the **New entity** folder regardless of the agent type.

### Accessing the Product Directory

Use the Product Directory to administer managed products registered to the Control Manager server.

**Note:** Viewing and accessing the folders in the Product Directory depends on the Account Type and user account access rights.

### To access the Product Directory:

• Click **Products** on the main menu. The Product Directory screen appears.

# Manually Deploying New Components Using the Product Directory

Manual deployments allow you to update the virus patterns, spam rules, and scan engines of your managed products on demand. Use this method of updating components during virus outbreaks.

Download new components before deploying updates to specific or groups of managed products.

### To manually deploy new components using the Product Directory:

1. Click Products on the main menu. The Product Directory screen appears.

|                                                                                                    | D Control Manag                                                 | er                   |                  |                       |            |             | Log off 🕖 🛙   | REND    |     |
|----------------------------------------------------------------------------------------------------|-----------------------------------------------------------------|----------------------|------------------|-----------------------|------------|-------------|---------------|---------|-----|
| Home Products Se                                                                                                    | rvices Logs / Rep                                               | orts (               | Updates          | Administr             | ation He   | lp          | Logged on a   | s: root |     |
| Find entity:                                                                                                    | Search                                                          |                      |                  |                       |            |             | 🔁 Refrest     | п 🔞 не  | elp |
| Advanced Search                                                                                                    | igure                                                           | I ▼ EDirect          | tory Manage      | ment                  |            |             | Status Fol    | der     | ^   |
| Local Folder      Model Folder      Model F | Display summary for<br>Status Summary from<br>Antivirus Summary | 8 12:00:00           | View<br>AM<br>Sp | yware/Gray            | vare Sumi  | mary        | Â             |         |     |
| ⊞                                                                                                    | Action V                                                        |                      | Viruses Action   |                       | tion       | Violations  |               | 1       |     |
| Search Result                                                                                                    | Cleaned 0                                                       |                      | 0 🗄 <u>Suc</u>   |                       | Successful | uccessful 0 |               |         |     |
|                                                                                                    | Deleted                                                         | Deleted 0            |                  | 0 🕑 <u>Fu</u> r       |            | equired     | 0             |         |     |
|                                                                                                    | Quarantined                                                     | Quarantined 0        |                  |                       |            |             |               |         |     |
|                                                                                                    | Passed 0                                                        |                      | 0                |                       |            |             |               |         |     |
|                                                                                                    | Renamed                                                         |                      | 0                |                       |            |             |               |         |     |
|                                                                                                    | Unsuccessful                                                    |                      | 0                |                       |            |             |               |         |     |
|                                                                                                    | Other 0                                                         |                      | 0                |                       |            |             |               |         |     |
|                                                                                                    | Total                                                           |                      | 0                | Tot                   | al         |             | 0             |         |     |
|                                                                                                    | Content Security S                                              | Web Security Summary |                  | Network Virus Summary |            |             |               |         |     |
|                                                                                                    | Action                                                          | Violations           | Policy/R         | ule                   | Violations | Policy/Ru   | le Violations |         |     |
|                                                                                                    | Deleted                                                         | 0                    | 🗄 File b         | locking               | 0          | Passed      | 0             |         |     |
|                                                                                                    | Attachments stripped                                            | 0                    | + URLE           | locking               | 0          | Dropped     | 0             |         |     |
|                                                                                                    | Forwarded                                                       | 0                    | URL f            | iltering              | 0          | Quarantin   | ed 0          |         |     |
|                                                                                                    |                                                                 | -                    |                  |                       | -          |             | 2             | Y       | Y   |

- **2.** Select a managed product or directory from the Product Directory. The managed product or directory highlights.
- 3. Mouseover Tasks from the Product Directory menu. A drop down menu appears.
- 4. Select **Deploy <component>** from the drop down menu.
- 5. Click Next>>.
- 6. Click **Deploy Now** to start the manual deployment of new components.
- 7. Monitor the progress through the Command Tracking screen.
- 8. Click the **Command Details** link in the Command Tracking screen to view details for the Deploy Now task.

### **Viewing Managed Product's Status Summaries**

The Product Status screen displays the Antivirus, Content Security, and Web Security summaries for all managed products present in the Product Directory tree.

There are two ways to view the managed products status summary:

- Through Home page
- Through Product Directory

### To access through the Home page

• Upon opening the Control Manager management console, the Status Summary tab of the Home page shows the summary of the entire Control Manager system. This summary is identical to the summary provided by the Product Status tab in the Product Directory Root folder.

### To access through Product Directory:

- 1. Click **Products** on the main menu.
- 2. On the left-hand menu, select the desired folder or managed product.
  - If you click a managed product, the Product Status tab displays the managed product's summary
  - If you click the Root folder, New entity, or other user-defined folder, the Product Status tab displays Antivirus, Content Security, and Web Security summaries

**Note:** By default, the Status Summary displays a week's worth of information ending with the day of your query. You can change the scope to Today, Last Week, Last Two Weeks, or Last month available in the Display summary for list.

### **Configuring Managed Products**

Depending on the product and agent version you can configure the managed product from the managed product's Web console or through a Control Manager-generated console.

### To configure a product:

- 1. Access the Product Directory.
- **2.** Select the desired managed product from the product tree. The product status appears in the right-hand area of the screen.
- 3. Mouseover **Configure** from the product tree menu. A drop-down menu appears.
- 4. Select one of the following:

Configuration Replication: The Configuration Settings screen appears.

- **a.** Select the folder to which the selected managed product's settings replicate from the Product Directory structure.
- **b.** Click **Replicate**. The selected managed product's settings replicate to the target managed products.

**Configure <Managed Product Name>:** The managed product's Web-based console or Control Manager-generated console appears.

**a.** Configure the managed product from the Web console.

### **Issuing Tasks to Managed Products**

Use the Tasks menu item to invoke available actions to a specific managed product. Depending on the managed product, all or some of the following tasks are available:

**Note:** For additional information about configuring managed products, refer to the managed product's documentation.

- Deploy engines
- Deploy pattern files/cleanup templates
- Deploy program files
- Enable/Disable Real-time Scan
- Start Scan Now

Deploy the latest spam rule, pattern, or scan engine to managed products with outdated components. To successfully do so, the Control Manager server must have the latest components from the Trend Micro ActiveUpdate server. Perform a manual download to ensure that current components are already present in the Control Manager server.

### To issue tasks to managed products:

- 1. Access the Product Directory.
- 2. Select the managed product or directory to issue a task.
- 3. Mouseover Tasks. A drop-down menu appears.
- 4. Click a task from the list. Monitor the progress through Command Tracking. Click the **Command Details** link at the response screen to view command information.

### **Querying and Viewing Managed Product Logs**

Use the Logs tab to query and view logs for a group or specific managed product.

### To query and view managed product logs:

- 1. Access the Product Directory.
- 2. Select the desired managed product or folder from the Product Directory.
- 3. Mouseover Logs in the Product Directory menu. A drop-down list appears.
- 4. Click Logs from the drop down menu. The Ad Hoc Query Step 2: Select Data View screen appears.

| ome Products                                                                                                    | Services                                                                                                    | Logs / Reports                                                            | Updates | Administration | Help | Logged on as: roo |
|----------------------------------------------------------------------------------------------------|----------------------------------------------------------------------------------------------------|---------------------------------------------------------------------------|---------|----------------|------|-------------------|
| l Hoc Query                                                                                                    |                                                                                                    |                                                                           |         |                |      | @ Hel             |
| Step 1 >>> Step 2:                                                                                                    | Data View >>                                                                                                    | > Step 3                                                                  |         |                |      |                   |
| vailable Data Views                                                                                                    | 6                                                                                                    |                                                                           |         |                |      |                   |
| Product Information     Managed Prod     Managed Prod     Managed Prod     Managed Prod     Managed Prod     Manage     M    Manage     M    M    Manage     M    M    Manage     M    M    Manage     M    M    Manage     M    M    Manage     M    M    Manage     M    Manage     M    M    Manage     M    Manage     M    M    Manage     M    Manage     M    M    Manage     M    Manage     M    M    Manage     M    M    M    Manage     M    M    Manage     M    M    M    M    Manage     M    M    M    M    M    Manage     M    M    M    M    M    M    M | on<br>uct Information<br>formation<br>led Product Scan E<br>led Product Patterr<br>led Product Compo<br>ingine Status Summ<br>n File/Rule Status S | ngine Status<br>n File/Rule Status<br>inent Deployment<br>nary<br>Summary | 2       |                |      |                   |

- 5. Specify the data view for the log:
  - **a.** Select the data to query from the Available Data Views area.
  - b. Click Next. The Step 3: Query Criteria screen appears.

| V        | RENDWI             |                   | rol Manager"            |                 |                      |                      | Log off       | <b>*</b> • |
|----------|--------------------|-------------------|-------------------------|-----------------|----------------------|----------------------|---------------|------------|
| lome     | Products           | Services          | Logs / Reports          | Updates         | Administration       | Help                 | Logged on as: | root       |
| d Hoc    | Query              |                   |                         |                 |                      |                      | 0             | Help       |
| Step 1   | >>> Step 2 >>      | → Step 3: Qu      | ery Criteria            |                 |                      |                      |               |            |
| Result ( | isplay Settin      | gs                |                         |                 |                      |                      |               |            |
| elected  | View: Managed      | Product Pattern   | File/Rule Status        | Change colun    | nn display           |                      |               |            |
| Criteria | Settings           |                   |                         |                 |                      |                      |               |            |
| Req      | uired criteria     |                   |                         |                 |                      |                      |               |            |
|          |                    |                   |                         |                 |                      |                      |               |            |
|          | om criteria        |                   |                         |                 |                      |                      |               |            |
| Match:   | All of the criteri | a 🌱               |                         |                 |                      |                      |               |            |
| Note: Co | lumns marked       | with asterisk (*) | can be selected to filt | er data only or | nce.                 |                      |               |            |
| Connec   | tion Status        |                   | is equal to             | ~               | Abnormal (Network co | ommunication issues) | ~             | 1          |
| Faura Or |                    |                   |                         |                 |                      |                      |               |            |
|          | lery settings      |                   |                         |                 |                      |                      |               |            |
|          |                    |                   | Outgries list           |                 |                      |                      |               |            |
| _ Save   | this query to th   | e saved Ad Hoc    | Querres list.           |                 |                      |                      |               |            |

6. Specify the data to appear in the log and the order in which the data appears:

Items appearing at the top of the Selected Fields list appear as the left most column of the table. Removing a field from Selected Fields list removes the corresponding column from the Ad Hoc Query returned table.

a. Click Change column display. The Select Display Sequence screen appears.

| KEND MI           | CRU Cont | roi Manager    |                                                                                                    |                                                                                                    |     | Log off              | ANERS.       |
|-------------------|----------|----------------|----------------------------------------------------------------------------------------------------|----------------------------------------------------------------------------------------------------|-----|----------------------|--------------|
| lect Display Sequ | ence     | Logs / Reports | Updates                                                                                                    | Administration                                                                                                    | нер | Logge                | a on as: roo |
| equence           |          |                |                                                                                                    |                                                                                                    |     |                      |              |
| Avsilable Fields  |          | ×              | Selected Field<br>Managed Pr<br>Managed Pr<br>Managed | s<br>oduct Entity Display Nar<br>oduct IP Address<br>Status<br>oduct Narme<br>oduct Version<br>oduct Version<br>Rule Narme<br>Rule Version<br>Rule Status<br>est Pattern File/Rule Up | me  | Move Up<br>Move Down |              |

**b.** Select a query column from the Available Fields list. The selected item highlights.

Select multiple items using the Shift or Ctrl keys.

- c. Click > to add items to the Selected Fields list.
- **d.** Specify the order in which the data displays by selecting the item and clicking **Move up** or **Move down**.
- e. Click Back when the sequence fits your requirements.
- 7. Specify the filtering criteria for the data:

**Note:** When querying for summary data, users must specify the items under **Required** criteria.

#### **Required criteria:**

 Specify a Summary Time for the data or whether you want COOKIES to appear in your reports.

### Custom criteria:

- a. Specify the criteria filtering rules for the data categories:
  - All of the criteria: This selection acts as a logical AND function. Data appearing in the report must meet all the filtering criteria.

- Any of the criteria: This selection acts as a logical OR function. Data appearing in the report must meet any of the filtering criteria.
- **b.** Specify the filtering criteria for the data. Control Manager supports specifying up to 20 criteria for filtering data.
- **Tip:** If you do not specify any filtering criteria, the Ad Hoc query returns all results for the applicable columns. Trend Micro recommends specifying filtering criteria to simplify data analysis after the information for the query returns.
- 8. To save the query:
  - a. Click Save this query to the saved Ad Hoc Queries list.
  - **b.** Type a name for the saved query in the **Query Name** field.
- 9. Click Query. The Results screen appears.
- **10.** To save the report to CSV:
  - a. Click Export to CSV. A dialog box appears.
  - b. Click Save. A Save as dialog box appears.
  - c. Specify the location to save the file.
  - d. Click Save.
- **11.** To save the report to XML:
  - a. Click Export to XML. A dialog box appears.
  - b. Click Save. A Save as dialog box appears.
  - c. Specify the location to save the file.
  - d. Click Save.

**Tip:** To query more results on a single screen select a different value in Rows per page. A single screen can display 10, 15, 30, or 50 query results per page.

- **12.** To save the settings for the query:
  - a. Click Save query settings. A confirmation dialog box appears.
  - **b.** Type a name for the saved query in the **Query Name** field.

c. Click OK. The saved query appears on the Saved Ad Hoc Queries screen.

# Recovering Managed Products Removed From the Product Directory

The following scenarios can cause Control Manager to delete managed products from the Product Directory:

• Reinstalling the Control Manager server and selecting **Delete existing records and** create a new database

This option creates a new database using the name of the existing one.

- Replacing the corrupted Control Manager database with another database of the same name
- Accidentally deleting the managed product using the Directory Manager

If a Control Manager server's managed products records are lost, the TMI agents on the products still "know" where they are registered. The Control Manager agent automatically re-registers itself after 8 hours or when the service restarts.

MCP agents do not re-register automatically. Administrators must manually re-register managed products using MCP agents.

### To recover managed products removed from the Product Directory:

- Restart Trend Micro Control Manager service on the managed product server. For more information, see *Stopping and Restarting Control Manager Services* on page 7-16
- Wait for the Agent to re-register itself: By default, the older Control Manager agents verify their connection to the server every eight (8) hours. If the agent detects that its record has been deleted, it will re-register itself automatically.

Refer to *Changing Control Manager 2.x Agent Connection Re-Verification Frequency* on page 7-36 to modify the agent verification time.

• Manually re-register to Control Manager: MCP agents do not re-register automatically and need to be manually re-registered to the Control Manager server

### Changing Control Manager 2.x Agent Connection Re-Verification Frequency

By default, Control Manager 2.x agents verify their connection with the Control Manager server every eight hours. Edit a configuration file on the agent computer to modify the frequency.

**Note:** MCP agents cannot reconnect to Control Manager if the connection is lost. A user must manually re-register the managed products.

### To change agent connection re-verification frequency:

- 1. From the managed product's server, navigate to the Control Manager agent home directory (for example, C:\Program Files\Trend\IMSS\Agent).
- 2. Back up Entity.cfg.
- 3. Open Entity.cfg using a text editor (for example, Notepad).
- 4. Search for the parameter ENTITY\_retry\_hour and specify an integer value to modify the default verification time.

The ENTITY\_retry\_hour value is in terms of number of hours. Acceptable values are from 1 to 24 hours.

5. Save and close Entity.cfg to apply the new verification time.

### Searching for Managed Products, Product Directory Folders or Computers

Use the Search button to quickly find and locate a specific managed product in the Product Directory.

### To search for a folder or managed product:

- 1. Access Product Directory.
- 2. Type the entity display name of the managed product in the Find Entity field.
- 3. Click Search.

### To perform an advanced search:

- 1. Access Product Directory.
- 2. Click Advanced Search. The Advanced Search screen appears.
| $\langle \rangle$ | REND MI            | CRO Cont | rol Manager"   |         |                |      |                  |
|-------------------|--------------------|----------|----------------|---------|----------------|------|------------------|
| ome               | Products           | Services | Logs / Reports | Updates | Administration | Help | Logged on as: ro |
| dvance            | ed Search          |          |                |         |                |      | 🔞 He             |
| riteria           | Settings           |          |                |         |                |      |                  |
| atch:             | All of the criteri | a 💙      | × conta        | line    | ×              |      |                  |
| omain             | Name               |          | Conta          | ains    | ×              |      |                  |
| earch             | Cancel             |          |                |         |                |      |                  |
|                   |                    |          |                |         |                |      |                  |
|                   |                    |          |                |         |                |      |                  |
|                   |                    |          |                |         |                |      |                  |
|                   |                    |          |                |         |                |      |                  |

- **3.** Specify your filtering criteria for the product. Control Manager supports up to 20 filtering criteria for searches.
- 4. Click **Search** to start searching. Search results appear in the **Search Result** folder of the Product Directory.

## **Refreshing the Product Directory**

#### To refresh the Product Directory:

• In the Product Directory, click the **Refresh** icon on the upper right corner of the left menu.

# Understanding the Directory Management Screen

After registering to Control Manager, the managed product appears in the Product Directory under the default folder.

Use the Directory Management screen to customize the Product Directory organization to suit your administration model needs. For example, you can group products by location or product type (messaging security, Web security, file storage protection).

The Directory allows you to create, modify, or delete folders, and move managed products between folders. You cannot, however, delete nor rename the New entity folder.

Carefully organize the managed products belonging to each folder. Consider the following factors when planning and implementing your folder and managed product structure:

- Product Directory
- User Accounts
- Deployment Plans
- Ad Hoc Query
- Control Manager reports

Group managed products according to geographical, administrative, or product specific reasons. In combination with different access rights used to access managed products or folders in the directory, the following table presents the recommended grouping types as well as their advantages and disadvantages:

TABLE 7-14. Product Grouping Comparison

| GROUPING TYPE                       | Advantages                                       | DISADVANTAGES                                    |
|-------------------------------------|--------------------------------------------------|--------------------------------------------------|
| Geographical or Administra-<br>tive | Clear structure                                  | No group configuration for<br>identical products |
| Product type                        | Group configuration and sta-<br>tus is available | Access rights may not match                      |
| Combination of both                 | Group configuration and access right management  | Complex structure, may not be easy to manage     |

## **Using the Directory Management Screen Options**

Directory Manager provides several options:

- Add directories to the Product Directory
- Rename directories in the Product Directory
- Move managed products/directories in the Product Directory

**Note:** The Permission Keep check box allows a folder to keep its source permission when moved.

• Remove managed products/directories from the Product Directory

Use these options to manipulate and organize managed products in your Control Manager network

#### To use and apply changes in the Directory Management screen:

- Select a managed product/directory and click **Rename** to rename a managed product/directory
- Click + or the folder to display the managed products belonging to a folder
- Drag-and-drop managed products/directories to move the managed products/directories in the Product Directory
- Click Add Folder to add a directory to the Product Directory

### **Accessing Directory Management**

Use Directory Management to group managed products together.

#### To access the Directory Management:

- 1. Click Products from the main menu. The Product Directory screen appears.
- 2. Click **Directory Management** from the Product Directory menu. The Directory Management screen appears.

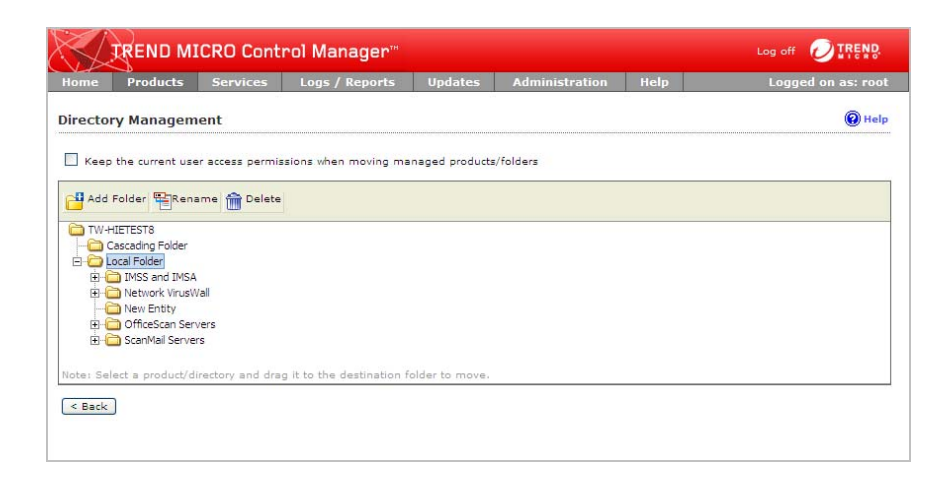

## **Creating Folders**

Group managed products into different folders to suit your organization's Control Manager network administration model.

#### To create a folder:

- 1. Access the Directory Management screen.
- 2. Select Local Folder. The Local Folder highlights.
- 3. Click Add Folder. The Add Directory dialog box appears.
- 4. Type a name for the new directory in the **Directory name** field.
- 5. Click Save.
- Note: Except for the New Entity folder, Control Manager lists all other folders in ascending order, starting from special characters (!, #, \$, %, (, ), \*, +, -, comma, period, +, ?, @, [, ], ^, \_, {, |, }, and ~), numbers (0 to 9), or alphabetic characters (a/A to z/Z).

### **Renaming Folders or Managed Products**

Rename directories and managed products from the Directory Manager.

#### To rename a folder or managed product:

- 1. Access the Directory Management screen.
- 2. Select the managed product/directory to rename. The item highlights in the Product Directory.
- 3. Click Rename. The Rename Directory dialog box appears.
- 4. Type a name for the managed product/directory in the **Directory name** field.
- 5. Click Save. A confirmation dialog box appears.
- 6. Click **OK**. The managed product/directory displays in the Product Directory with the new name.

**Note:** Renaming a managed product only changes the name stored in the Control Manager database; there are no effects to the managed product.

## **Moving Folders or Managed Products**

When moving folders pay special attention to the **Keep the current user access permissions when moving managed products/folders** check box. If you select this check box and move a managed product/folder, the managed product/folder keeps the permissions from its source folder. If you clear the Permission Keep check box, and then move a managed product/folder, the managed product/folder assumes the access permissions from its new parent folder.

#### To transfer or move a folder or managed product to another location:

- 1. Access the Directory Management screen.
- 2. On the working area, select the folder or managed product to move.
- 3. Drag-and-drop the folder or managed product to the target new location.
- 4. Click Save.

## **Deleting User-Defined Folders**

Take caution when deleting user-defined folders in the Directory Manager, you may accidentally delete a managed product which causes it to unregister from the Control Manager server.

#### To delete a user-defined folder:

Take caution when deleting user-defined folders in the Directory Manager, you may accidentally delete a managed product which causes it to unregister from the Control Manager server.

Note: You cannot delete the New entity folder.

#### To delete a user-defined folder:

- 1. Access the Directory Management screen.
- 2. Select the managed product/directory to delete. The item highlights.
- 3. Click Delete. A confirmation dialog box appears.
- 4. Click OK.
- 5. Click Save.

WARNING! Take caution when deleting user-defined folders, you may accidentally delete a managed product that you do not want to remove.

## **Activating and Registering Managed Products**

To use the functionality of Control Manager 5.0, managed products (OfficeScan, ScanMail for Microsoft Exchange), and other services (Outbreak Prevention Services, Damage Cleanup Services, or Vulnerability Assessment), you need to obtain Activation Codes and activate the software or services. Included with the software is a Registration Key that you use to register your software online to the Trend Micro Online Registration Web site and obtain an Activation Code.

As managed products register to Control Manager, the managed products add their Activation Codes to the managed product Activation Code list on the Managed Product License Management screen. Administrators can add new Activation Codes to the list and redeploy renewed Activation Codes.

#### **Activation Code Characteristics**

- Created in real-time during registration
- Created based on Registration Key information
- Has an expiration date
- Product version independent

**Note:** In previous versions of Control Manager, a serial number was included with the product, and users needed to register online to use the full functionality of the software.

## **Activating Managed Products**

Activating managed products allows you to use their full functionality, including downloading updated program components. You can activate managed products after obtaining an Activation Code from your product package or by purchasing one through a Trend Micro reseller.

#### To register and activate managed products:

- 1. Mouseover Administration from the main menu. A drop down menu appears.
- 2. Mouseover License Management from the drop down menu. A sub-menu appears.

**3.** Click **Managed Products** from the sub-menu. The Managed Products License Management screen appears.

| ()<br>Help |                             |                                         |       | AC AC            | Update   | eports | Logs / R       | Services         | Products       | me    |
|------------|-----------------------------|-----------------------------------------|-------|------------------|----------|--------|----------------|------------------|----------------|-------|
|            |                             |                                         |       |                  |          |        |                | ent              | e Managem      | icens |
| of 1 🕨 树   | page 1                      | L-2 of 2 14 4 page                      |       |                  |          |        | lete           | Re-Deploy 🔊 De   | and Deploy 🍂   | Add   |
| count      | te Seat                     | xpiration Date                          | Туре  | Status           | Products | Note   |                |                  | ivation Code   | Act   |
|            | 1                           | 2/31/2004                               | Trial | <b>X</b> Expired | <u>0</u> |        | <u>xx-xxxx</u> | ****             | xxxx-xxxxx-x   | ) XX. |
|            | 1                           | 2/31/2004                               | Trial | XExpired         | 0        |        | Z-ZZZZZ        | 7777-77777-77777 | 2-2222-22222-2 | ) _Z  |
| of 1 🕨 🕅   | page 1                      | L-2 of 2 M ◀ page                       |       |                  |          |        | lete           | Re-Deploy 🔊 De   | and Deploy 🌱   | Add   |
| e: 10 💙    | Rows per page               | Row                                     |       |                  |          |        |                |                  |                |       |
|            | 1<br>page 1<br>Rows per pag | 2/31/2004<br>1-2 of 2 14 4 page<br>Rows | Trial | XExpired         | <u>0</u> |        | lete           | 2777-27772-27777 | z-zzzz-zzzzz-z | O Z   |

**4.** Click **Add and Deploy**. The Add And Deploy A New License Step 1: Input Activation Code screen appears.

| TREND                 |                   |                |         |                |      |                  |
|-----------------------|-------------------|----------------|---------|----------------|------|------------------|
| ome Products          | Services          | Logs / Reports | Updates | Administration | Help | Logged on as:roo |
| dd And Deploy         | A New License     |                |         |                |      | () Help          |
| > Step 1: Input /     | Activation Code 👀 | > Step 2       |         |                |      |                  |
| Activation Code       |                   |                |         |                |      |                  |
| lew activation code * | *:                |                | l.      |                |      |                  |
| Next > Cancel         |                   |                |         |                |      |                  |
|                       |                   |                |         |                |      |                  |
|                       |                   |                |         |                |      |                  |
|                       |                   |                |         |                |      |                  |

**5.** Type an Activation Code for the product you want to activate in the New activation code.

- **6.** Click **Next**. The Add And Deploy A New License Step 2: Select Targets screen appears.
- **Note:** If no products appear in the list, the selected Activation Code does not support any products currently registered to Control Manager. This could mean that the managed product does not support receiving Activation Codes from Control Manager servers.
- 7. Select the managed product to which to deploy the Activation Code.
- **8.** Click **Finish**. The Managed Products License Management screen appears with the new Activation Code listed in the table.

## **Renewing Managed Product Licenses**

Control Manager can deploy or redeploy Activation Codes to registered products from the Product Directory or from the Managed Product License Management screen.

#### To renew managed product licenses from the License Management screen:

- 1. Mouseover Administration from the main menu. A drop down menu appears.
- 2. Mouseover License Management from the drop down menu. A sub-menu appears.
- **3.** Click **Managed Products** from the sub-menu. The Managed Products License Management screen appears.
- 4. Select an Activation Code from the list.
- 5. Click **Re-Deploy**. The Re-Deploy License screen appears.

|               |            |                 |                  |         |                |      | S WIEWS          |
|---------------|------------|-----------------|------------------|---------|----------------|------|------------------|
| lome Pr       | oducts     | Services        | Logs / Reports   | Updates | Administration | Help | Logged on as:roo |
| >Re-Deplo     | y License  | e               |                  |         |                |      | Help             |
| License In    | ormation   |                 |                  |         |                |      |                  |
| Activation Co | de:XX-XXX  | x-xxxxx-xxxxx-x | xxxx-xxxxx-xxxxx |         |                |      |                  |
| Status:       | Mainter    | nance expired   |                  |         |                |      |                  |
| Type:         | Trial      |                 |                  |         |                |      |                  |
| Expiration Da | te: 12/31/ | 2004            |                  |         |                |      |                  |
| Note:         |            |                 |                  |         |                |      |                  |
|               |            |                 |                  |         |                |      |                  |
|               |            |                 |                  |         |                |      |                  |

#### 6. Click Save.

**Note:** If no products appear in the list, the selected Activation Code does not support any products currently registered to Control Manager.

#### To renew managed product licenses from the Product Directory:

- 1. Access the Product Directory.
- 2. Select a managed product from the Product Directory tree.
- 3. Click Tasks from the Product Directory menu. A drop down menu appears.
- 4. From the list of tasks, select **Deploy license profiles**.
- 5. Select a product from the Supported Products list and click the **Next** >> button to open the License Profiles screen.
- 6. On the License Profiles screen, click the Deploy Now link to make Control Manager load updated license information from the Trend Micro license server. Control Manager then deploys the license profiles automatically.

7. Click the **Command Details** link to open the Command Details screen, where you can review when Control Manager deployed the license profiles, the time of the last report, the user who authorized the deployment, and a breakdown of deployments in progress and successfully or unsuccessfully completed. You can also see a list of deployments by server.

## **Activating Control Manager**

Activating Control Manager allows you to use its full functionality, including downloading updated program components. You can activate Control Manager after obtaining an Activation Code from your product package or by purchasing one through a Trend Micro reseller.

**Tip:** After activating Control Manager, log off and then log on to the Control Manager Web console for changes to take effect.

#### To register and activate Control Manager:

- 1. Mouseover Administration on the main menu. A drop down menu appears.
- 2. Mouseover License Information. A sub-menu appears.
- 3. Click Control Manager. The License Information screen appears.

|                                       | B MICKO CONTIN                | annanager                     |         |                |      | HICK          |
|---------------------------------------|-------------------------------|-------------------------------|---------|----------------|------|---------------|
| ome Produc                            | ts Services                   | Logs / Reports                | Updates | Administration | Help | Logged on as: |
| icense Inform                         | nation                        |                               |         |                |      | Help          |
| Status                                |                               |                               |         |                |      |               |
| Maintenance                           | of Control Manager will       | expire in 52 day(s).          |         |                |      |               |
| enewal is necess<br>iew renewal instr | ary to keep your securit      | y and product updates curre   | int.    |                |      |               |
| Maintenance                           | of [Outbreak Prevention       | n Services] will expire in 52 | day(s). |                |      |               |
| enewal is necess<br>iew renewal instr | sary to keep your securit     | y and product updates curre   | int.    |                |      |               |
| Maintenance                           | of [Vulnerability Assess      | ment] will expire in 52 day(  | s).     |                |      |               |
| enewal is necess                      | arv to keep your securit      | v and product updates curre   | ent.    |                |      |               |
| iew renewal instr                     | uction                        |                               |         |                |      |               |
| Cont                                  | rol Manager License           | Information                   |         |                |      |               |
| roduct:                               | Control Manager (Ent          | erprise Version)              |         |                |      |               |
| ersion:                               | Full                          |                               |         |                |      |               |
| tatus:                                | Activated                     |                               |         |                |      |               |
| ctivation Code:                       | xx-xxxx-xxxxx-xxx             | xx-xxxxx-xxxxx-xxxxx          |         |                |      |               |
|                                       | ( <u>Specify a new Activa</u> | tion Code_)                   |         |                |      |               |
| xpiration date:                       | 12/25/2007                    |                               |         |                |      |               |
| Check Status                          | View                          | license information online    |         |                |      |               |
| Outbreak Pr                           | revention Services Li         | cense Information             |         |                |      |               |
| roduct:                               | Outbreak Prevention           | Services                      |         |                |      |               |
| ersion:                               | Full                          |                               |         |                |      |               |
| tatus:                                | Activated                     |                               |         |                |      |               |
| ctivation Code:                       | **-***                        | xx-xxxxx-xxxxx                |         |                |      |               |
|                                       | ( Specify a new Activa        | tion Code )                   |         |                |      |               |
| xpiration date:                       | 12/25/2007                    | 100                           |         |                |      |               |
| Check Status                          | View                          | license information online    |         |                |      |               |
|                                       |                               |                               |         |                |      |               |
| Vulnerabi                             | ility Assessment Lice         | nse Information               |         |                |      |               |
| roduct:                               | Vulnerability Assessm         | ient                          |         |                |      |               |
| ersion:                               | Full                          |                               |         |                |      |               |
| tatus:                                | Activated                     |                               |         |                |      |               |
|                                       |                               |                               |         |                |      |               |

- 4. On the working area under **Control Manager License Information**, click the **Activate the product** link.
- 5. Click the **Register online** link and follow the instructions on the Online Registration Web site.
- 6. In the **New box**, type your Activation Code.
- 7. Click Activate.
- 8. Click **OK**.

## Renewing Control Manager or Managed Service Maintenance

Renew maintenance for Control Manager or its integrated related products and services (that is, Outbreak Prevention Services, Vulnerability Assessment, or Damage Cleanup Services) using one of the following methods.

Make sure you already have obtained an updated Registration Key to acquire a new Activation Code to renew your product or service maintenance.

#### To renew maintenance using Check Status Online:

- 1. Mouseover Administration on the main menu. A drop down menu appears.
- 2. Mouseover License Information. A sub-menu appears.
- **3.** Click **Control Manager** from the sub-menu. The License Information screen appears.
- 4. On the working area under the product or service to renew, click Check Status.
- 5. Click OK.

Note: Log off and then log on to the management console for changes to take effect.

#### To renew maintenance by manually entering an updated Activation Code:

- 1. Mouseover Administration on the main menu. A drop down menu appears.
- 2. Mouseover License Information. A sub-menu appears.
- **3.** Click **Control Manager** from the sub-menu. The License Information screen appears.
- 4. On the working area under the product or service to renew, click the **Specify a new Activation Code** link (to obtain an Activation Code, click the Register online link, and follow the instructions on the Online Registration Web site).
- 5. In the New box, type your Activation Code.
- 6. Click Activate.
- 7. Click **OK**.

Note: Log off and then log on to the management console for changes to take effect.

## **Managing Child Servers**

The Control Manager Advanced version provides cascading management structure, which allows control of multiple Control Manager servers, known as child servers, from a single parent server.

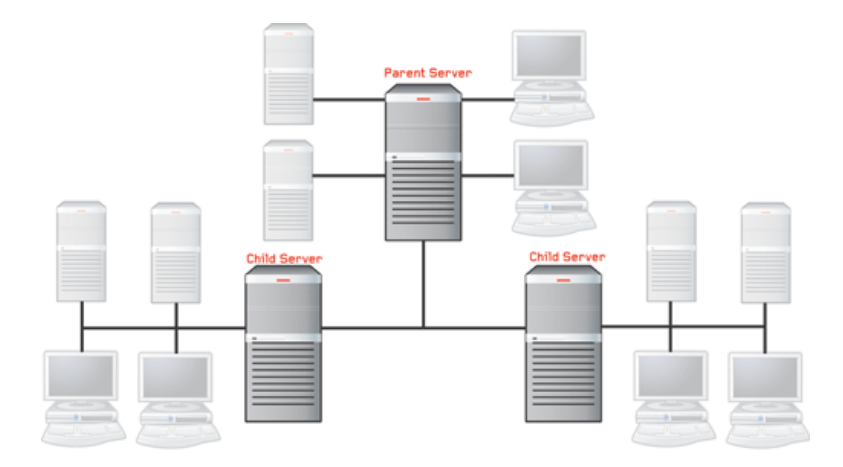

#### FIGURE 7-2. The cascading management structure uses two-tier Parent-Child architecture

A parent server is a Control Manager server that manages Standard or Advanced Control Manager edition servers, referred to as child servers. A child server is a Control Manager server managed by a parent server.

**Note:** Control Manager 5.0 Advanced supports the following as child Control Manager servers:

- Control Manager 5.0 Advanced
- Control Manager 3.5 Standard or Enterprise Edition
- Control Manager 3.0 SP6 Standard or Enterprise Edition

Control Manager 5.0 Standard servers cannot be child servers.

Aside from its own Managed Products, a parent server indirectly manages a large number of managed products handled directly by child servers.

The following table lists the differences between parent and child servers:

 TABLE 7-15.
 Parent and child server feature comparison

| Feature                              | AVAILABLE IN<br>PARENT | AVAILABLE IN<br>CHILD |
|--------------------------------------|------------------------|-----------------------|
| Support two-tier cascading structure | Yes                    | No                    |
| Manage Advanced servers              | Yes                    | No                    |
| Administer managed products          | Yes                    | Yes                   |
| Handle multiple child servers        | Yes                    | N/A                   |
| Issue global tasks                   | Yes                    | No                    |
| Create global reports                | Yes                    | No                    |

**Note:** A parent server cannot register itself to another parent server. In addition, both parent and child servers cannot perform dual roles (become a parent and child server at the same time).

The cascading management structure, using the Control Manager management console, allows system administrators to manage, monitor, and perform the following actions to all child servers belonging to a parent server:

- Monitor the Antivirus, Content Security, and Web Security summaries
- Query Event or Security logs
- Initiate tasks
- View reports
- Access the child server management console

The cascading structure can effectively manage your organization's antivirus and content security products - nationwide or worldwide.

**Tip:** Trend Micro recommends the management of not more than 200 child servers and 9,600 managed products for one Control Manager parent server.

# Understanding the Parent Server and Child Server Communication

The Product Directory enumerates the parent server and all child servers in a Control Manager network.

The following table describes the connection status in a Control Manager cascading tree:

| ACTION                                         | <ul> <li>Parent</li> <li>Child</li> </ul> | Parent Child | <ul><li>Parent</li><li>Child</li></ul> | Parent Child | Stand<br>Alone<br>Server |
|------------------------------------------------|-------------------------------------------|--------------|----------------------------------------|--------------|--------------------------|
| Direct unregistration                          | •                                         |              |                                        |              |                          |
| Registration                                   |                                           |              |                                        |              | •                        |
| Uninstall Control Manager<br>(save Database)   | •                                         | •            | •                                      | •            | •                        |
| Uninstall Control Manager<br>(delete Database) | •                                         | •            | •                                      | •            | •                        |

TABLE 7-16. Parent and child server relationship

Based on the table:

- Direct unregistration of a disabled child server is not allowed
- Direct or force unregistration of an active child server retains the child server record in the parent server database and removes the child server record in the child server database
- If you uninstall the Control Manager application on a disabled child server, save the Control database, re-install Control Manager, and then re-register it to the same parent server, the child server status will remain the same—disabled
- If you uninstall the Control Manager application on a disabled child server, delete the Control database, re-install Control Manager, and then re-register it to the same parent server, the child server status will become active

In addition, the table highlights the following parent and child server relationship when the cascading relationship is set to enable:

- The parent server:
  - Polls each child servers to update the Status Summary screen in real-time

- Updates a child server connection status every three minutes
- The child server:
  - Sends logs to the parent server
  - Sends new or updated report profiles

Disabling a child server does not permanently cut the connection between the two Control Manager servers. The parent and child server connection is still present. The parent server issues a single command to the child server — Enable Cascading Control Manager. Once the child server receives and accepts this command, the parent server resumes managing the child server.

## **Registering or Unregistering Child Servers**

The action to register or unregister child servers does not generate the same result as to enable or disable child servers. The former permanently cuts the parent and child server connection, while the latter temporarily suspends the connection by maintaining the heartbeat connection between two servers.

For example, if you registered child server xyz to parent server a, unregister xyz from parent server a and register it to parent server b. Parent server b manages xyz. a's cascading structure tree removes xyz from the list.

Use the Control Manager Parent Settings screen to register or unregister from a Control Manager 5.0 parent server.

#### To register a Control Manager child server to a Parent Control Manager server:

- 1. Mouseover Administration in the main menu. A drop down menu appears.
- 2. Mouseover Settings. A sub-menu appears.
- **3.** Click **Parent Control Manager Settings** from the sub-menu. The Parent Control Manager Settings screen appears.

| TREND M                | ICRO Cont                | rol Manager"           |                 |                        |              |                   |
|------------------------|--------------------------|------------------------|-----------------|------------------------|--------------|-------------------|
| lome Products          | Services                 | Logs / Reports         | Updates         | Administration         | Help         | Logged on as: roo |
| arent Control Mar      | ager Setting             | IS                     |                 |                        |              | () Help           |
| onfigure the communi   | cation between c         | hild Control Manager M | ICP Agent and t | he parent Control Mana | iger server. |                   |
| Connection Status      |                          |                        |                 |                        |              |                   |
| egistered parent Cont  | rol Manager serv         | ren: Not registered    |                 |                        |              |                   |
| onnection Settings     |                          |                        |                 |                        |              |                   |
| ntity display name*:   |                          | ļ                      |                 |                        |              |                   |
| arent Control Mana     | iger Server Se           | ettings                |                 |                        |              |                   |
| erver FQDN or IP addr  | ess*:                    |                        |                 |                        |              |                   |
| ort":                  | 443                      | Connect using          | HTTPS           |                        |              |                   |
|                        |                          |                        |                 |                        |              |                   |
| eb server authenticati | on: y                    |                        |                 |                        |              |                   |
| sername:               | -                        |                        |                 |                        |              |                   |
| assword:               |                          |                        |                 |                        |              |                   |
| ICP Proxy Settings     |                          |                        |                 |                        |              |                   |
| Use a proxy server     | to communicate           | with the parent Contro | Manager serv    | er                     |              |                   |
| Proxy protocol:        | (a) 15                   | 770                    |                 |                        |              |                   |
|                        |                          | OCKEA                  |                 |                        |              |                   |
|                        | 0.0                      | OCKSF                  |                 |                        |              |                   |
| Secure come or ID      | address:                 | OCKSS                  |                 |                        |              |                   |
| Denter Harrie of IP    |                          |                        |                 |                        |              |                   |
| Port                   | - 1/ 1/                  |                        |                 |                        |              |                   |
| Hoxy server addre      |                          |                        | 19              |                        |              |                   |
| Usernamei              |                          |                        | 1               |                        |              |                   |
| Password:              |                          |                        |                 |                        |              |                   |
| wo-way Communic        | ation Port For           | warding                |                 |                        |              |                   |
|                        |                          | t facuration 1         |                 |                        |              |                   |
| Enable two-way con     | informeacion pon         |                        |                 |                        |              |                   |
| _ Enable two-way cor   | initialities to it point | c ronwarding qu        |                 |                        |              |                   |

- 4. Configure Connection Settings:
  - Type the name the child server displays in the parent Control Manager in the **Entity display name** field. By default, the entity display name is the server computer's DNS name.
- 5. Configure Control Manager Server Settings:
  - a. Type the FQDN or IP address for the parent Control Manager server in the Server FQDN or IP address field.
  - **b.** Type the port number the parent Control Manager uses to communicate with MCP agents in the **Port** field.

#### Tip: For increased security, select Connect using HTTPS.

- **c.** If the IIS Web server of Control Manager requires authentication, type the user name and password.
- 6. Configure MCP Proxy Settings:

- a. If you will use a proxy server to connect to the Control Manager server, select Use a proxy server to communicate with the Control Manager server.
- **b.** Select the protocol the proxy uses:
  - HTTP
  - SOCKS 4
  - SOCKS 5
- c. Type the proxy server's FQDN or IP address in the Server name or IP address field.
- d. Type the proxy server port number in the Port field.
- **e.** If the proxy server requires user authentication type the user name and password.
- 7. Configure Two-way Communication Port Forwarding:
  - a. If you will use port forwarding with MCP agents, select **Enable two-way** communication port forwarding:
  - b. Type the forwarding IP address in the IP address field.
  - c. Type the port number in the **Port** field.
- **8.** To verify the child server can connect to the parent Control Manager server, click Test Connection.
- 9. Click Register to connect to the parent Control Manager server.
- **Tip:** If you change any of the settings in this screen after registration, click **Update Settings** to notify the Control Manager server of the changes. If you no longer want the Control Manager server to manage the server, click **Unregister** anytime.

#### To check the status on the Control Manager management console:

- 1. Click Products on the main menu. The Product Directory screen appears.
- 2. Check the Cascading Folder for newly registered Control Manager child servers.

### **Unregistering a Child Server**

The action to register or unregister child servers does not generate the same result as to enable or disable child servers. The former permanently cuts the parent and child server connection, while the latter temporarily suspends the connection by maintaining the heartbeat connection between two servers.

When you want to balance the server load between servers a and b, these are the common scenarios:

- Parent server a is managing more child servers than parent server b
- Parent server a becomes overloaded and you want to reduce the load and transfer some child servers to parent server

Use Parent Control Manager Settings screen to unregister a child server from a parent server.

**Note:** Control Manger 3.0 and 3.5 servers require castool.exe to unregister from Control Manager 5.0 servers.

#### To unregister a child Control Manager server:

- 1. From the child server, mouseover **Administration** in the main menu. A drop down menu appears.
- 2. Mouseover Settings. A sub-menu appears.
- **3.** Click **Parent Control Manager Settings** from the sub-menu. The Parent Control Manager Settings screen appears.
- 4. Click **Unregister** at the bottom of the screen.

## Accessing the Cascading Folder

Use the Product Directory to view and access functions for child servers.

**Note:** You can only access the Product Directory through the parent server management console.

#### To access the Cascading Folder:

1. Click Products on the main menu. The Product Directory screen appears.

## **Viewing the Product Directory Status Summaries**

The Product Directory screen displays the Antivirus, Spyware/Gryaware, Content Security, Web Security, and Network Virus summaries for all managed products. By default, a week's worth of summaries displays. You can change the scope to Today, Last Week, Last Two Weeks, or Last Month available in the **Display summary for** list.

#### To view the Product Directory status summaries:

- 1. Access the Product Directory screen.
- **2.** Select a child server.

All child servers send status summaries to the parent server. The timing is based on the time interval setting in SystemConfiguration.xml file.

The default time interval is 3 minutes and the start time is **12:00 am**. Configure these values to suit your management needs. All child servers send status summaries to the parent server. The timing is based on the time interval setting in SystemConfiguration.xml file.

**Note:** A child server uploads status summaries to the parent server when either 2,500 records is reached or 3 minutes elapsed time has passed. During the time when the child server has not yet uploaded new logs to the parent server, the Outdated, Current, and Total managed product information in the Component Status table of the child server Product Status screen may not be current.

## **Configuring Log Upload Settings**

Use the child server Configuration tab to set the schedule as to when the child server sends logs to the parent server.

#### To configure log upload setting:

- 1. Access the Product Directory.
- 2. Select a child server from the Product Directory. The item highlights.
- **3.** Mouseover **Configure** from the Product Directory menu. A drop-down menu appears.
- 4. Click Schedule child Control Manager server log uploads.
- 5. Under Log Upload, select **Upload child Control Manager server logs to the parent server**.

- **6.** Set the upload scheduled.
  - Select **Upload logs as soon as they are available** to instruct the child server to immediately send logs to the parent server
- **Note:** Selecting **Upload logs immediately** will prompt the child server to constantly send logs to the parent server affecting network traffic.
  - Select Schedule log upload to upload logs at a specific schedule
  - a. Set the Frequency: Daily or Weekly.
  - **b.** Set the **Start time** by selecting the hour and minutes from the list. By default, the Start time is 20:00.
- 7. Select **Set the maximum upload time: hours** and set the maximum upload time that determines the length of time that the child server will upload logs to the parent server. The default maximum upload time is 8 hours.
- 8. Click Save.
- **Tip:** Trend Micro recommends that you schedule the log upload with **Frequency = Daily** and **Start Time = after office hours or during off-peak hours** to prevent heavy network traffic during business hours. However, when the child server has not yet uploaded new logs to the parent server, the Component Status table of the child server's Product Status screen may not show current Outdated, Current, and Total managed product information.

## **Enabling or Disabling Child Server Connection**

Use the Configuration menu item to enable or disable child server connection to the parent server.

#### To enable or disable child server connection:

- 1. Access the Product Directory.
- 2. Select a child server from the Product Directory. The item highlights.
- **3.** Mouseover **Configure** from the Product Directory menu. A drop-down menu appears.
- 4. Click the **Enable or Disable a child server connection link**.

- 5. On the working area, do one of the following:
  - Select **Enable a connection to this child Control Manager server** to enable a disabled child server
  - Select **Disable the connection to this child Control Manager server** to disable an enabled child server

WARNING! Use care when disabling a child server connection. Managed products information registered to a disabled child server does not automatically upload to the parent server after you re-enable the child server connection. Restart the Trend Micro Control Manager service after enabling a child server to upload new managed product information to the parent server.

#### 6. Click Apply.

Note: A disabled child server does not:

- Send logs to the parent server

However, a disabled child server does:

- Queue logs on its local server (that is, on the disabled child server itself)

## **Issuing Tasks to Child Servers**

Use the Task menu item to perform any of the following actions to specific or all child servers.

- Deploy Pattern Files/Cleanup Templates and Anti-spam Rules
- Deploy engines
- Deploy program files
- Open the child server's Web console

#### To issue a task:

- 1. Access the Product Directory.
- 2. Select a child server from the Product Directory. The item highlights.

**3.** Perform one of the following:

#### Issue a task to the child server

- **a.** Mouseover **Tasks** from the Product Directory menu. A drop-down menu appears.
- **b.** Click any of the available tasks.
- c. Monitor the progress through Command Tracking. Click the **Command Details** link at the response screen to view command information.

#### Access the child server's Web console

- a. Mouseover **Configure** from the Product Directory menu. A drop-down menu appears.
- **b.** Click **Child Control Manager Single Sign On**. The child server's Web console appears in a new window.
- c. Log on to the child server and complete the required tasks.

## **Viewing Child Server Reports**

Use the **Tasks > Reports** menu item to view a child server's existing report profiles for Control Manager 3 report templates.

To view reports generated using Control Manager 5 report templates, using single sign-on, log on to the child Control Manager's Web console.

#### To view child server reports:

- 1. Access the Product Directory.
- 2. Select a child server from the Product Directory. The item highlights.
- 3. Mouseover Tasks from the Product Directory menu. A drop-down menu appears.
- 4. Select **Reports** from the drop-down menu. The Reports screen appears in the working area.

**Note:** When multiple reports are available in the Reports screen, sort reports according to Report Profile or Last Created date.

5. Under Available Reports, click the **View** link of the report profile that you want to open.

- 6. On the Available Reports for {profile name}, sort reports according to Submission Time or Stage Completion Time.
- 7. Under the Status column, click **View Report**. A new browser window opens that displays the reports content.

## **Refreshing the Product Directory**

#### To refresh the Product Directory:

While at the Product Directory, click the Refresh icon on the upper right corner of the Product Directory screen.

## **Renaming a Child Server**

Use the rename option to change a child server's entity display name.

#### To change a child server:

- 1. Access the Directory Management screen.
- 2. Select the child server to rename. The item highlights in the Product Directory.
- 3. Click Rename. The Rename Directory dialog box appears.
- 4. Type a name for the child server in the **Directory name** field.
- 5. Click Save. A confirmation dialog box appears.
- 6. Click OK. The child server displays in the Product Directory with the new name.

# Recovering Child Servers Accidentally Removed from the Cascading Manager

In an event when you have accidentally unregistered a child server, you need to unregister and then re-register the child server to the parent server.

## To recover Control Manager 3.0/3.5 child servers accidentally removed from the Directory Manager:

1. From the child server's Windows 2000 command interpreter, execute the force unregistration command:

castool /e

2. Re-register the child server to the parent server.

# Registering a Child Control Manager Server to a Parent Control Mananger Server

Use the Control Manager Parent Settings screen to register or unregister from a parent Control Manager server.

#### To register a Control Manager child server to a Parent Control Manager server:

- 1. Mouseover Administration in the main menu. A drop down menu appears.
- 2. Mouseover Settings. A sub-menu appears.
- 3. Click **Parent Control Manager Settings** from the sub-menu. The Parent Control Manager Settings screen appears.
- Type the name the child server displays in the parent Control Manager in the Entity display name field. By default, the entity display name is the server computer's DNS name.
- 5. Configure Control Manager Server Settings:
  - a. Type the FQDN or IP address for the parent Control Manager server in the Server FQDN or IP address field.
  - **b.** Type the port number the parent Control Manager uses to communicate with MCP agents in the **Port** field.

Tip: For increased security select Connect using HTTPS.

- **c.** If the IIS Web server of Control Manager requires authentication, type the user name and password.
- 6. Configure MCP Proxy Settings:
  - a. If you will use a proxy server to connect to the Control Manager server, select Use a proxy server to communicate with the Control Manager server and complete the following settings:
  - **b.** Select the protocol the proxy uses:
    - HTTP
    - SOCKS 4
    - SOCKS 5
  - c. Type the proxy server's FQDN or IP address in the Server name or IP address field.
  - d. Type the proxy server port number in the Port field.
  - **e.** If the proxy server requires user authentication, type the user name and password.
- 7. Configure Two-way Communication Port Forwarding:
  - a. If you will use port forwarding with MCP agents, select **Enable two-way** communication port forwarding and complete the following settings:
  - b. Type the forwarding IP address in the IP address field.
  - **c.** Type the port number in the **Port** field.
- 8. To verify the child server can connect to the parent Control Manager server, click **Test Connection**.
- 9. Click **Register** to connect to the parent Control Manager server.
- Tip: If you change any of the settings in this screen after registration, click Update Settings to notify the Control Manager server of the changes. If you no longer want the Control Manager server to manage the server, click Unregister anytime.

#### To check the status on the Control Manager management console:

- 1. Click Products on the main menu. The Product Directory screen appears.
- 2. Check the Cascading Folder for newly registered Control Manager child servers.

## **Understanding the Control Manager Database**

Control Manager uses the Microsoft SQL Server database (db\_ControlManager.mdf) to store data included in logs, Communicator schedule, managed product and child server information, user account, network environment, and notification settings.

The Control Manager server establishes the database connection using a System DSN ODBC connection. The Control Manager installation generates this connection as well as the ID and password used to access db\_ControlManager.mdf. The default ID is sa. Control Manager encrypts the password.

To maximize the SQL server security, configure any SQL account used to manage db\_ControlManager with the following minimum permissions:

- dbcreator for the server role
- db\_owner for the db\_controlmanager role

A major contributor to database expansion is the eManager managed product. An average eManager log is about 3,000 bytes. For example:

Given a low-volume of email traffic environment (for example, 100 msg per 10-hour per day), if eManager blocks 1,250 messages each day, there would be 1,250 x 3,000 or 3,750,000 bytes per day in the Security Content Violation log.

The required database expansion in this case would be 5MB per day or 150MB per month.

All other Trend Micro products managed by Control Manager would only generate a database growth of approximately a few kilobytes per day per system.

Because the Control Manager database runs on a scalable database — SQL Server, the theoretical limit is whatever the hardware can handle. Trend Micro has tested up to 2,000,000 entries. If the database server performance is overworked or pushed to its limit, the management console may experience connection time-outs.

## Understanding the db\_ControlManager Tables

To access all tables in the Control Manager database, use a Microsoft Access project (\*.adp /\*.ade).

**Note:** Do not use any of the SQL tools to add, delete, or modify records without instructions from Trend Micro Technical Support.

The following tables make up the Control Manager database:

TABLE 7-17. Directory Manager Tables

| DIRECTORY MANAGER TABLES | DESCRIPTION                                                                                                    |
|--------------------------|----------------------------------------------------------------------------------------------------|
| CDSM_Entity              | Stores the managed product information                                                                                                    |
| CDSM_Agent               | Stores Communicator information                                                                                                    |
| CDSM_Registry            | Stores registry information                                                                                                    |
| CDSM_UserLog             | Stores information as to who, which options, and what<br>time a user accesses the management console; this is<br>useful for auditing management console accesses |
| CDSM_SystemEventlog      | Stores system logs generated by internal processes                                                                                                    |

#### TABLE 7-18. Server Command Controller Tables

| SERVER COMMAND CONTROLLER<br>TABLES | DESCRIPTION                                                                                                    |
|-------------------------------------|----------------------------------------------------------------------------------------------------|
| tb_TVCSCommandList                  | Stores managed product commands                                                                                        |
| tb_TVCSCommandTaskQueue             | Stores commands issued to managed products                                                                             |
| tb_CommandTracking                  | Stores command status                                                                                                  |
| tb_CommandItemTracking              | Stores detailed command status                                                                                         |
| tb_ProcessInfo                      | Stores MsgReceiver.exe, CmdProcessor.exe, LogRe-<br>ceiver.exe, LogRetriever.exe, and UIProcessor.exe infor-<br>mation |
| tb_LoginUserSessionData             | Stores user logon session control                                                                                      |
| tb_ManualDownload                   | Stores manual download information                                                                                     |
| tb_ScheduleDownload                 | Stores scheduled download information                                                                                  |

| MANAGED PRODUCT TABLES | DESCRIPTION                                   |  |  |
|------------------------|-----------------------------------------------|--|--|
| tb_EntityInfo          | Stores the managed product information        |  |  |
| tb_VirtualEntity       | Stores TVCS1.x agent registration information |  |  |

TABLE 7-19. Managed Product Tables

#### TABLE 7-20.Log Tables

| LOG TABLES                                                                                                    | DESCRIPTION                                                                                                    |
|----------------------------------------------------------------------------------------------------|----------------------------------------------------------------------------------------------------|
| tb_TempLog                                                                                                    | Stores the raw data of product logs                                                                                                    |
| tb_AV*Log                                                                                                    | Stores product log                                                                                                    |
|                                                                                                    | * corresponds to Virus, Event, Status, PEInfo, WebSecurity.                                                                                 |
|                                                                                                    | These tables store the product status log as well as the pattern and engine version, update and deploy time, and the unhandled virus count. |
| tb_InValidLog                                                                                                    | Stores unidentified log information                                                                                                    |
| <ul> <li>tb_TotalWebSecurityCount</li> <li>tb_TotalVirusCount</li> <li>tb_TotalSecurityCount</li> <li>tb_TopTenSource</li> <li>tb_TopTenDestination</li> <li>tb_TopTenVirus</li> </ul> | Stores virus summary information for Status Summary and reports                                                                             |
| tb_LogPurgePolicy                                                                                                    | Stores purge log settings                                                                                                    |
| tb_LogPurgeCounter                                                                                                    | Stores purge log counter                                                                                                    |
| <ul> <li>tb_InstanceForVirusOutbreak</li> <li>tb_InstanceForSpecialVirus</li> <li>tb_InstanceForVirusOutbreak</li> </ul>                                                               | Stores log instances used in alert notifications                                                                                            |

#### TABLE 7-21. Notification Tables

| NOTIFICATION TABLES                                                    | DESCRIPTION                       |
|------------------------------------------------------------------------|-----------------------------------|
| <ul> <li>tb_Alert_NTF_JobList</li> <li>tb_Event_NTF_JobList</li> </ul> | Stores notification queue list    |
| tb_EventNotificationFilter                                             | Stores Event Center configuration |

| TABLE 7-21. | Notification Tables |
|-------------|---------------------|
|-------------|---------------------|

| NOTIFICATION TABLES                                                                                                    | DESCRIPTION                                 |
|----------------------------------------------------------------------------------------------------|---------------------------------------------|
| <ul> <li>tb_SendEMailNotification</li> <li>tb_SendPagerNotification</li> <li>tb_SendSNMPTrapNotification</li> <li>tb_SendWindowsNTEventLogNotification</li> </ul> | Stores notification method settings         |
| tb_VirusOutBreakPolicy                                                                                                    | Stores rules used during virus outbreak     |
| tb_SpecialVirusPolicy                                                                                                    | Stores the user specified virus name        |
| tb_VirusOutbreakAccumulate     tb_SpecialVirusAccumulate                                                                                                    | Stores virus counter information            |
| <ul> <li>tb_UGNtfRelation</li> <li>tb_NtfUserGROUP</li> <li>tb_GroupAndUserRelation</li> </ul>                                                                    | Stores user and group notification settings |

#### TABLE 7-22. Report Tables

| REPORT TABLES                                                      | DESCRIPTION                                |
|--------------------------------------------------------------------|--------------------------------------------|
| <ul><li>tb_ReportScheduleTask</li><li>tb_ReportTaskQueue</li></ul> | Stores and handles report generation tasks |
| tb_ReportItemTracking                                              | Stores report template file catalog        |

#### TABLE 7-23. Pattern and Engine Deployment Tables

| PATTERN AND ENGINE<br>DEPLOYMENT TABLES                           | DESCRIPTION                                                            |
|-------------------------------------------------------------------|------------------------------------------------------------------------|
| <ul><li>tb_DeploymentPlans</li><li>tb_DeploymentPlansTF</li></ul> | Stores deployment plan information                                     |
| tb_DeploymentPlanTasks                                            | Stores deployment task queue                                           |
| tb_DeployNowJobList                                               | Stores ongoing deployment plan status                                  |
| tb_DeployCommandTracking                                          | Stores deployment command tracking information                         |
| tb_DeploymentPlanTargets                                          | Stores the managed product information that applied the deploy command |

## Backing Up db\_ControlManager Using osql

If the Control Manager database is corrupted or non-functional, use a backup copy to restore your settings. When using MSDE, use the MSDE command line interface — osql, to generate a database backup.

#### To generate a database backup using osql:

- 1. From the Control Manager server, click **Start > Run**.
- 2. Type cmd and then click **OK**.
- 3. On the Windows 2000 command interpreter, execute the following commands:

```
osql -U {ID} -P {password} -n -Q "BACKUP
DATABASE {Control Manager database} TO DISK =
'{path and backup name}'"
```

Where:

**{ID}:** user name of the administrator account used to access the Control Manager database. This is defined during Control Manager setup.

**{password}:** password used to access the Control Manager database. This is defined during Control Manager setup.

{Control Manager database}: name of the Control Manager database

**{path and backup name}:** target location and the backup file name For example:

```
osql -U sa -P -n -Q "BACKUP DATABASE
db_ControlManager TO DISK = 'f:\db.dat_bak'"
```

A successful database backup produces a result similar to the following:

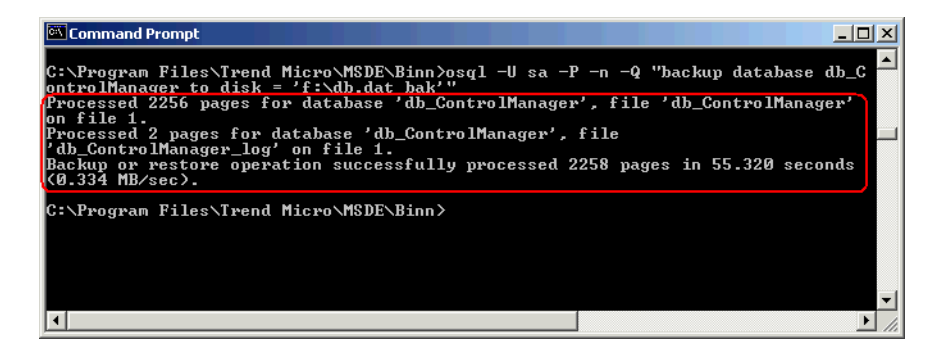

If the backup file db.dat\_bak already exists, the command osql inserts new records to the existing file to back up new information.

**Tip:** Trend Micro recommends backing up the Control Manager database regularly. Always back up when you are about to modify the Control Manager database (for example, installing a managed product).

### Restoring Backup db\_ControlManager Using osql

Use the MSDE command line interface that comes with your version of MSDE, <root>:\Program Files\Trend Micro\MSDE\osql, to restore backup database.

#### To restore the backup database:

- 1. Stop Control Manager.
- Click Start > Programs > Administrative Tools > Services to open the Services screen.
- 3. Right-click <Control Manager service>, and then click Stop.
- 4. Click Start > Run.
- 5. Type cmd and then click OK.
- 6. On the Windows 2000 command interpreter, execute the following commands:

```
osql -U {ID} -P {password} -n -Q "RESTORE
DATABASE {Control Manager database} FROM DISK =
'{path and backup name}'"
```

For example:

osql -U sa -P -n -Q "RESTORE DATABASE db\_ControlManager FROM DISK = 'f:\db.dat\_bak'"

A successful database restoration produces a result similar to the following:

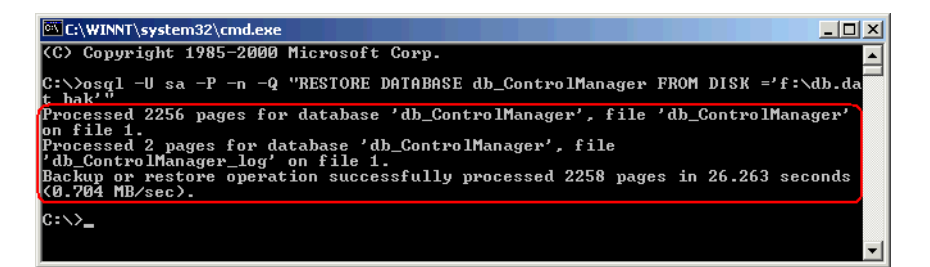

- 7. Click **Start > Programs > Administrative Tools > Services** to open the Services screen.
- 8. Right-click **<Control Manager service>**, and then click **Restart**.
- 9. Start Control Manager.

For more information on how to use osql, refer to the MSDN library.

#### Backing Up db\_ControlManager Using the SQL Server Enterprise Manager

When using SQL Server, use the SQL Server Enterprise Manager to back up the Control Manager database.

#### To back up db\_ControlManager using the SQL Server Enterprise Manager:

- From the Control Manager server, click Start > Programs > Microsoft SQL server > Enterprise manager to access the SQL Server Enterprise Manager.
- On the console, click Microsoft SQL servers > SQL server group > {SQL server} (Windows NT) > Databases. {SQL server} is the SQL Server host name.
- 3. Right-click db\_controlmanager and then click All tasks > Backup Database....
- 4. On the SQL Server Backup db\_controlmanager, specify the database name and description.

- 5. Under Backup, select **Database complete**.
- 6. Under Destination, click Add to specify the backup file destination.
- 7. On **Select Backup Destination**, provide the database backup name and path where it will be saved and then click **OK**.
- 8. On the SQL Server Backup db\_controlmanager, click OK to start the db\_ControlManager backup.
- **9.** Click **OK** when the message "The backup operation has been completed successfully." appears.
- **Tip:** Trend Micro recommends regular back ups of the Control Manager database. Always back up when you are about to modify the Control Manager database (for example, adding installing a managed product).

### Restoring Backup db\_ControlManager Using SQL Server Enterprise Manager

Use the SQL Server Enterprise Manager to restore the backup Control Manager database.

#### To restore backup db\_ControlManager:

- 1. Stop Control Manager.
- 2. Click Start > Programs > Administrative Tools > Services to open the Services screen.
- 3. Right-click **<Control Manager service>**, and then click **Stop**.
- 4. Click **Start > Programs > Microsoft SQL server > Enterprise manager** to access the SQL Server Enterprise Manager.
- On the console, click Microsoft SQL servers > SQL server group > {SQL server} (Windows NT) > Databases. {SQL server} is the SQL Server host name.
- 6. Right-click db\_controlmanager and then click All tasks > Restore Database....
- 7. On the Restore database, select the database to restore.
- 8. Click **OK** to start the restoration process.
- 9. Click **OK** when the message "Restore of database '{Control Manager database"}' completed successfully."

- **10.** Click **Start > Programs > Administrative Tools > Services** to open the Services screen.
- 11. Right-click <Control Manager service>, and then click Restart.
- 12. Start Control Manager.

#### Shrinking db\_controlmanager\_log.ldf Using SQL Server Enterprise Manager

The transaction log file for the Control Manager database is

...\data\db\_ControlManager\_log.LDF. SQL Server generates the transaction log as part of its normal operation.

db\_ControlManager\_log.LDF contains all managed product transactions using db\_ControlManager.mdf.

By default, the transaction log file has no file size limit on the SQL Server configuration. This leads to filling up the available disk space.

#### To shrink the db\_controlmanager\_log.ldf file size:

- 1. Back up the Control Manager database using the SQL Server Enterprise Manager.
- 2. Purge the transaction log.
- **3.** On the SQL Server, click **Start > Programs > MS SQL Server** to open the Query Analyzer.
- 4. Select the SQL server and specify the Windows authentication if prompted.
- 5. On the list, select the **db\_ControlManager** database.
- 6. Copy and paste the following SQL script::

DBCC shrinkDatabase(db\_controlManager)

BACKUP LOG db\_controlmanager WITH TRUNCATE\_ONLY DBCC SHRINKFILE(db\_controlmanager\_Log, 10)

**Note:** On the SHRINKFILE(db\_controlmanager\_Log, 10) function, the parameter 10 will be the resulting file size of db\_controlmanager\_Log.ldf in megabytes (MB).

- 7. Click **Execute** to run the SQL script.
- 8. Check the db\_controlmanager\_log.ldf file size. It should be 10MB.
# Shrinking db\_ControlManager.mdf and db\_ControlManager.ldf Using SQL Commands

Execute the following SQL commands if you are using MSDE or if you prefer to use SQL commands to prevent db\_ControlManager.mdf and db\_ControlManager.ldf from occupying excessive disk space.

To shrink db\_ControlManager.mdf and db\_ControlManager.ldf, execute these SQL commands using a SQL query tool:

Alter Database db\_controlManager set recovery FULL

Backup log db\_controlManager with truncate\_only

DBCC shrinkDatabase(db\_controlManager)

Note: The third command might take longer depending on the size of the database.

EXEC sp\_dboption 'db\_ControlManager', 'trunc. log
on chkpt.', 'TRUE'

Alter Database db\_controlManager set recovery simple

Alter Database db\_controlManager set auto\_shrink on

# Chapter 8

# **Using Trend Micro Services**

This chapter provides details about the various services available when using Control Manager.

This chapter contains the following topics:

- Understanding Trend Micro Services on page 8-2
- Understanding Enterprise Protection Strategy on page 8-3
- Introducing TrendLabs Message Board on page 8-5
- Participating in the World Virus Tracking Program on page 8-5
- Introducing Outbreak Prevention Services on page 8-6
- Preventing Virus Outbreaks and Understanding the Outbreak Prevention Mode on page 8-9
- Using Outbreak Prevention Mode on page 8-18

# **Understanding Trend Micro Services**

Trend Micro recognized that a new approach to antivirus management was needed to significantly reduce the threat and costs of virus attacks. After considerable research and testing, Trend Micro has redefined virus protection—moving beyond reactive, point products to a proactive, centralized protection system that enables a rapid, methodical response to any attack on any system—from Internet gateways to PCs, file servers, and email servers.

The new approach combines the following services:

- TrendLabs Message Board A real-time message board that quickly provides latest update component information and characterizes new viruses so they can be identified and quickly eliminated
- **Outbreak Prevention Services** Industry-unique services that provide Outbreak Prevention Policies to help deflect, isolate, and stem outbreak attacks
- **Damage Cleanup Services** Comprehensive services that help clean and repair systems infected by Trojan viruses or worms
- Vulnerability Assessment provides system administrators or other network security personnel with the ability to assess security risks to their networks

Trend Micro's integrated approach to virus protection begins when an administrator sends a virus sample to TrendLabs where a targeted prevention policy (a pre-pattern file recommendation) is created to contain the outbreak and prevent spreading. When Control Manager retrieves this information, system administrators can use Outbreak Prevention Services to quickly understand the scope of the attack and take effective interim steps against it without jeopardizing business productivity by having to shut down a port. They can also quickly disseminate Outbreak Prevention Policy recommendations to other system administrators within the enterprise who may be hit with the same problem.

This proactive response—the ability to incorporate antivirus knowledge throughout the network and have real-time visibility into all virus-related events as they happen—can only be accomplished with central management. The rapid identification services and delivery systems shorten the time to containment, thereby limiting the spread of the virus. This process minimizes the effect of the virus on the productivity of the enterprise, as well as dramatically reducing the costs of cleanup.

# **Understanding Enterprise Protection Strategy**

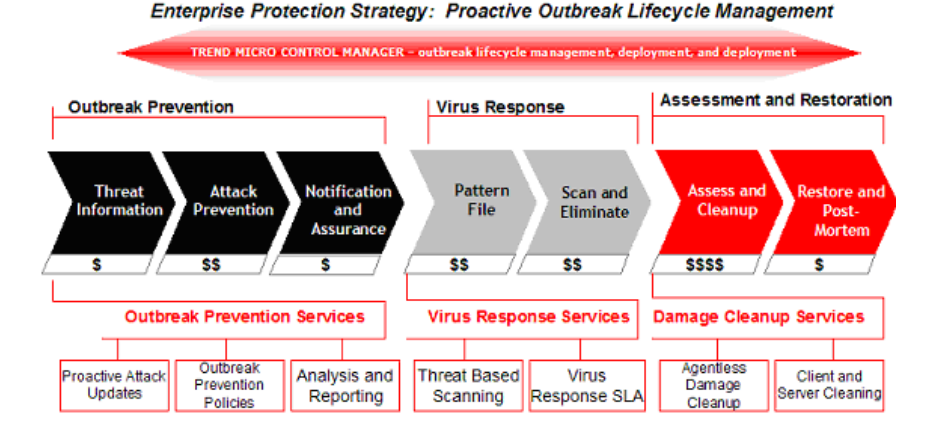

#### FIGURE 8-1. Enterprise Protection Strategy

Enterprise Protection Strategy (EPS) arms businesses with industry-specific services and support to wage war against mixed-threat attacks with confidence.

- Proactive services combat viruses by containing infiltration and cleaning potential attackers hiding in systems
- Industry's only Virus Response Service Level Agreement guarantees virus detection
- EPS architecture exports Trend Micro's 'think-tank' of antivirus knowledge and support to vulnerable points on the network

EPS establishes a 'command center' to help identify and defend all vulnerabilities within the enterprise.

- Enterprise-wide policy coordination and reporting
- Heterogeneous platform support

EPS provides a battle plan during an attack while minimizing casualties and damage.

- Virus Outbreak Lifecycle approach
   industry unique and based on real customer experience
- Enterprise-wide coordination identifies network vulnerabilities and helps enable customers to proactively attack outbreaks

• Focus on the critical stages before and after pattern file deployment manages explosive costs and system damage

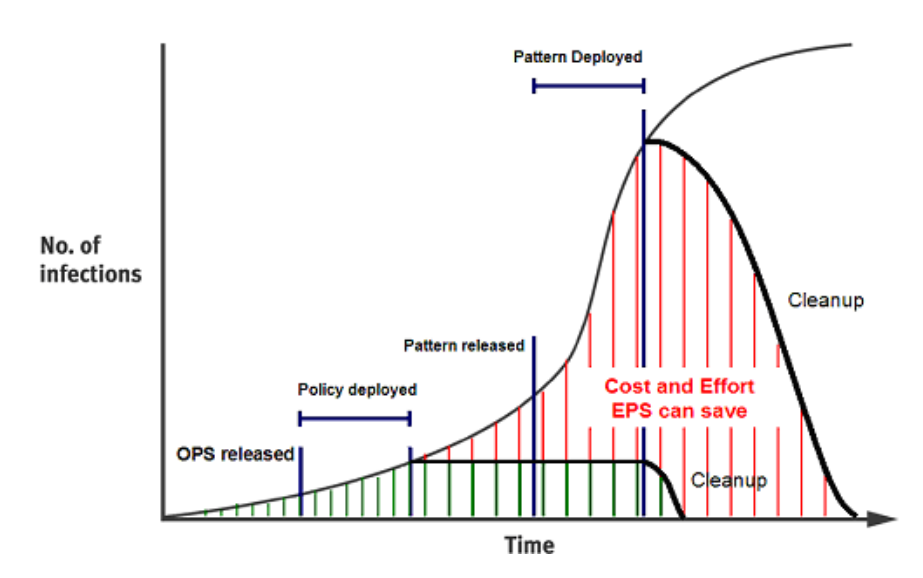

## Highlighting the Value of EPS

#### FIGURE 8-2. Cost vs. Effort

The graph demonstrates that putting protection in place as quickly as possible and ridding the network of post-attack vulnerabilities can minimize the devastating effects of outbreaks over time.

By using EPS and Outbreak Prevention Services, enterprises can minimize their risk and dramatically lower costs. By deploying policies early in the lifecycle and before pattern file generation, an organization can dramatically reduce the cost and effort (area under the curve), in addition to increasing the overall level of protection.

Trend Micro's expertise, architecture, and services provide a strong return on investment, improve overall protection, and increase the productivity of enterprise networks.

## Introducing TrendLabs Message Board

As a Control Manager user and Trend Micro customer, you can receive alerts from TrendLabs(SM) about emerging virus outbreaks before they affect your system.

The Trend Micro TrendLabs Message Board provides version numbers and the times when TrendLabs releases update components (such as virus pattern files, scan engines, damage cleanup templates and Outbreak Prevention Policies) to identify the threats against which you should protect yourself with Control Manager.

# Participating in the World Virus Tracking Program

The Trend Micro Virus Map displays information about actual virus infections detected by HouseCall, our online virus scanner for PCs, and managed products registered to Trend Micro Control Manager. You can view this dynamic map to analyze worldwide virus trends in real time and help predict virus outbreaks, and prevent them proactively.

You can add your data to the Trend Micro Virus Map by choosing to participate in the World Virus Tracking Program. When you choose to participate, Trend Micro Control Manager will only send anonymous information (through the HTTPS protocol and port 443), and you can stop participating any time by choosing No and updating your status on the Control Manager management console.

#### To participate in the World Virus Tracking Program:

- 1. Click Administration on the main menu.
- 2. On the left-hand menu, click World Virus Tracking Program.
- 3. On the working area, click Yes, I want to participate....
- 4. Click Save.

# **Introducing Outbreak Prevention Services**

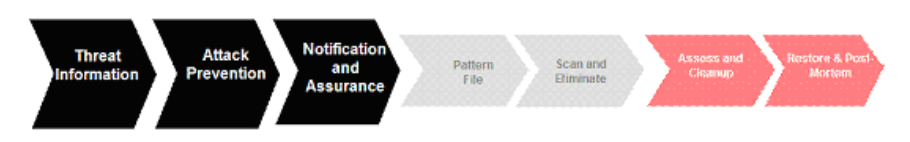

FIGURE 8-3. Outbreak Prevention Services

## **Understanding Outbreak Prevention Services**

The Outbreak Prevention phase refers to the critical period when managed products have identified a virus outbreak, but before a pattern file has become available. During this crucial time, system administrators must endure a chaotic, time-consuming process of communication—often to global and decentralized groups within their organizations.

Outbreak Prevention Services delivers notification of new threats and continuous and comprehensive updates on system status as an attack progresses. The timely delivery of detailed virus data coupled with predefined, threat-specific action and scanning policies delivered immediately after a new threat identification allows enterprises to quickly contain viruses and prevent them from spreading.

Additionally, by centrally deploying and managing policy recommendations, Outbreak Prevention Services helps eliminate the potential for miscommunication, applies policies, and deploys critical attack information as it is happening.

By providing automatic or manual download and deployment of policies through Trend Micro Control Manager, Outbreak Prevention Services import knowledge to critical access points on the network directly from experts at TrendLabs, Trend Micro's global security research and support network.

This subscription-based service requires minimal up-front investment and provides enterprise-wide coordination and outbreak management through Trend Micro products which reside across critical points on the network including the Internet gateway, mail server, file server, caching server, client, remote and broadband user.

### **Benefits of Outbreak Prevention Services**

Besides quickening the enterprise's response time, Outbreak Prevention Services can deliver significant operational protection and cost benefits.

TABLE 8-1. Benefits of OPS

| BENEFIT                                              | Reasons                                                                                                    |
|------------------------------------------------------|----------------------------------------------------------------------------------------------------|
| Proactive Protection Against                         | <ul> <li>Contains outbreaks without stopping business<br/>productivity (that is, shut down ports)</li> <li>Beduces the chaos associated with defining the</li> </ul> |
| Mixed Threat Attacks                                 | threat and behavior                                                                                                    |
|                                                      | <ul> <li>Automatic policy creates a 24x7, no-touch<br/>defense system</li> </ul>                                                                                     |
| Expertise and Knowledge                              | <ul> <li>Recommendations from the experts         – policy<br/>formulation</li> </ul>                                                                                |
|                                                      | Knowledge base of policies for prior viruses                                                                                                    |
| Consistency, Reduced<br>Coordination, Cost Reduction | Consistent application of policy                                                                                                    |
|                                                      | <ul> <li>Removes logistical challenges of notifying critical<br/>parties</li> </ul>                                                                                  |
| Policy and Attack Correlation                        | <ul> <li>Assurance and reporting = Enterprise-wide<br/>visibility and coordination</li> </ul>                                                                        |

#### **Activating Outbreak Prevention Services**

After activating Outbreak Prevention Services, administrators still need to start Outbreak Prevention Mode to protect the network during a virus outbreak.

#### To activate Outbreak Prevention Services:

- 1. Click Administration on the main menu.
- 2. On the left-hand menu under Registration, click License Information.
- **3.** On the working area under Outbreak Prevention Services License Information, click the **Activate the product** link.

- 4. Do the following:
  - If you don't have an Activation Code: click the Register online link and follow the instructions on the Online Registration Web site to obtain an Activation Code
  - If you have an Activation Code: in the New box, type your Activation Code
- 5. Click Activate.

#### **Viewing Outbreak Prevention Services Status**

View the Outbreak Prevention Services Status page to instantly know the state of the following service status items:

| Ітем                                                      | DESCRIPTION                                                                                                    | STATE  |
|-----------------------------------------------------------|----------------------------------------------------------------------------------------------------|--------|
| Scheduled policy download                                 | Provides information about whether Control<br>Manager automatically downloads Outbreak<br>Prevention Policies according to a specified<br>schedule. | On/Off |
| Automatic Outbreak<br>Prevention Mode for red alert       | Provides information about whether Control<br>Manager will automatically trigger Outbreak<br>Prevention Mode for red alert viruses.                 | On/Off |
| Automatic Outbreak<br>Prevention Mode for yellow<br>alert | Provides information about whether Control<br>Manager will automatically trigger Outbreak<br>Prevention Mode for yellow alert viruses.              | On/Off |

#### TABLE 8-2.OPS Status

In addition, this page also provides an easy way to view the Control Manager components and the version that are currently in use.

#### To view the Outbreak Prevention Services status:

- 1. Click **Services** on the main menu.
- 2. On the left-hand menu under Services, click **Outbreak Prevention**. This page automatically refreshes to make sure the top threat and status information is current.

# Preventing Virus Outbreaks and Understanding the Outbreak Prevention Mode

Even before receiving the appropriate pattern file from Trend Micro, an enterprise can deflect, isolate and stem attacks with the help of attack-specific information and Outbreak Prevention Policies from Trend Micro Outbreak Prevention Services. With Outbreak Prevention Services, you can centrally deploy policy recommendations to minimize coordination efforts and help ensure a consistent application of policies throughout the network. Policy recommendations delivered through Outbreak Prevention Services help system administrators respond quickly against new viruses to contain outbreaks, minimize system damage and prevent undue downtime.

Using deployment plans you can restrict the application of Outbreak settings to specific segments of the network if you have divided your network segment into different deployment plans. This approach can prove very useful for large networks composed of several sites. Administrators can apply the settings to only those areas actually affected by the outbreak.

Outbreak Prevention Mode includes the following elements:

- Downloads Outbreak Prevention Policies a collection of recommended software settings for handling the virus outbreak
- Displays the product settings that will be set, thereby allowing you to modify the settings according to the demands of your network

Outbreak Prevention Services provide recommendations for managed products that must be set.

- Blocks/deflects malicious code from entering or spreading throughout the network
- Customizes Control Manager's notification functions for the outbreak
- Real-time reporting on policy deployment and status
- Ability to approve and deploy policy manually or automatically
- Allows you to set a special, abbreviated, update-download schedule that is only active for the duration of the policy

This enables you to automatically update new virus patterns as soon as they become available.

• Detailed information on threats as soon as they are characterized

## **Understanding Outbreak Prevention Policies**

Apply Outbreak Prevention Policies, collections of product settings, to your managed products using Outbreak Prevention Services. Trend Micro creates these settings in response to virus outbreaks, and provides them to Control Manager users as part of the Outbreak Prevention Services.

These policies serve as the key to protecting a network during a virus outbreak. They protect critical points on the network, including the Internet gateway, mail server, file server, caching server, client, remote and broadband user. For example, viruses that only propagate through email will only have policies with settings for messaging systems.

The following diagram illustrates how Control Manager can deploy policies at all layers to protect critical points during a virus outbreak.

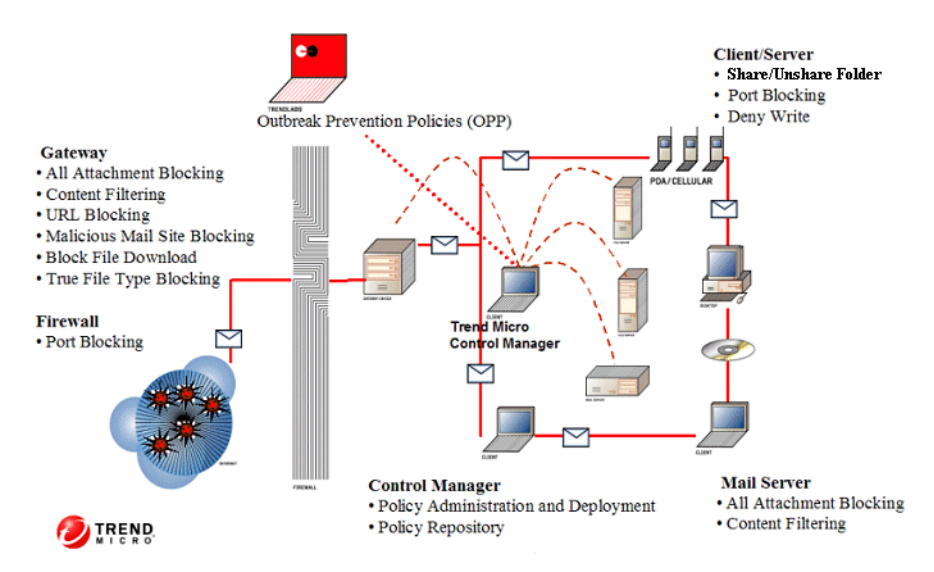

FIGURE 8-4. Deploying OPP

#### Accessing the Outbreak Prevention Services Settings Screen

#### To access the Outbreak Prevention Services Settings screen:

1. Click **Services** on the main menu.

2. On the left-hand menu under Services, click **Outbreak Prevention > Settings**.

#### **Updating Outbreak Prevention Policies**

It is important to use the latest Outbreak Prevention Policies to protect your network during virus outbreaks. Update Outbreak Prevention Policies both manually or set a scheduled update.

#### To Update Outbreak Prevention Policies Manually:

- 1. Click **Services** on the main menu.
- 2. On the left-hand menu under Services, click **Outbreak Prevention**. This page automatically refreshes to make sure the top threat and status information is current.
- **3.** On the working area under Service Status, click **Update Now** to download the latest Outbreak Prevention Policies.
- 4. Click OK twice after downloading the Outbreak Prevention Policies.

To avoid additional maintenance tasks, schedule Control Manager to automatically check for and download the latest Outbreak Prevention Policies.

**Tip:** After installing Control Manager for the first time, Trend Micro strongly recommends you perform an Update Now to update your policies immediately. For subsequent updates, use the Scheduled Update function.

#### To Schedule Updates to Outbreak Prevention Policies:

- 1. Click **Services** on the main menu.
- 2. On the left-hand menu under Services, click **Outbreak Prevention > Settings**.
- 3. On the working area, click the **Download** tab.
- 4. Under Scheduled policy download settings, select the **Enable scheduled policy update** check box.
- 5. From the Download frequency list, choose the number of minutes for Control Manager to check for updated Outbreak Prevention Policies.
- 6. Under Download source, click the source that contains the latest Outbreak Prevention Policies. By default, this is the Trend Micro ActiveUpdate server. If you choose another Internet source, type the location in **Other update source**.

- 7. Click Save.
- 8. Click OK.

#### **Starting Outbreak Prevention Mode**

During a virus outbreak, start Outbreak Prevention Mode to deploy attack-specific Outbreak Prevention Policies and minimize the chance of your network becoming infected. Start Outbreak Prevention Mode to counter a single, specific threat.

#### To start Outbreak Prevention Mode:

- 1. Click **Services** on the main menu.
- 2. On the left-hand menu under Services, click **Outbreak Prevention**. This page automatically refreshes to make sure the top threat and status information is current.

| Home Products Service | es Logs/Reports Updates Administration He                                                                                                | la l                                                 |                                           | ogged on as: roo |
|-----------------------|----------------------------------------------------------------------------------------------------|------------------------------------------------------|-------------------------------------------|------------------|
|                       | Outbreak Prevention Services                                                                                                    |                                                      |                                           | Q14              |
| Services              |                                                                                                    |                                                      |                                           |                  |
| Outbreak Prevention   | Outbreak Prevention Services help secure your network during a<br>Outbreak Prevention Policies to your artificities and content security | inus outbreaks, before new virus pattern files becon | re available. Use Outbreak Prevention Ser | vices to apply   |
| History               |                                                                                                    |                                                      |                                           |                  |
| Settings              | To learn more about Outbreak Prevention Services, view the <u>tut</u>                                                                    | orial                                                |                                           |                  |
|                       | Service St                                                                                                    | atus                                                 | Component Sta                             | tus              |
|                       | Scheduled policy downloads                                                                                                    | Normal Model OFF<br>Outbrank Prevention Model Cts    | Component                                 | In Use           |
|                       | Automatic Outbreak Prevention Mode for red alerti                                                                                        | OFF                                                  | Scan Engine                               | 10/A             |
|                       | Automatic Outbreak Prevention Mode for yellow alerts                                                                                     | OFF                                                  | Virus Patters File                        | 4.949.00         |
|                       |                                                                                                    |                                                      | Damage Cleanup Engine                     | 1/4              |
|                       | Update Now                                                                                                    |                                                      | Damage Cleanup Template                   | 928              |
|                       |                                                                                                    |                                                      | Outbreak Prevention Policy                | 189              |
|                       |                                                                                                    | Outbreak Prevention Mode                             |                                           |                  |
|                       | Virus Name                                                                                                    | EICAR_TEST_FI                                        | LE (More Infa)                            |                  |
|                       | Started by                                                                                                    | teen                                                 |                                           |                  |
|                       | Last Updated                                                                                                    | 1/17/2008 4:3                                        | 9:03 PM                                   |                  |
|                       | Alert Type                                                                                                    | velow                                                |                                           |                  |
|                       | Riple                                                                                                    | Medium                                               |                                           |                  |
|                       | Delivery Method                                                                                                    | Email                                                |                                           |                  |
|                       | Required Scan Engine                                                                                                    | 8.200.0000                                           |                                           |                  |
|                       | Required Virus Pattern File                                                                                                    | 1.414.01                                             |                                           |                  |
|                       | Required Damage Cleanup Engine                                                                                                    | N/A                                                  |                                           |                  |
|                       | Required Parmate Cleanus Template                                                                                                    | 11/2                                                 |                                           |                  |

- **3.** On the working area under Service Status, click **Update Now** to download the latest Outbreak Prevention Policies (this is optional if you have already enabled Scheduled Update and are using the latest Outbreak Prevention Policies).
- 4. Click **OK** twice after downloading the Outbreak Prevention Policies.

- **5.** Under Top Threats Around the World, click the name of the virus that currently presents a threat to your network. By default, Control Manager lists newest threat first, and the remaining threats in alphabetic order. Each Outbreak Prevention Policy is designed to counter a specific threat.
- 6. Click Start Outbreak Prevention Mode.
- 7. Under Outbreak Prevention Policy, in the Policy in effect for list, choose the number of days that Control Manager continues in Outbreak Prevention Mode.
- **8.** From the Deployment plan list, choose a plan to deploy the Outbreak Prevention Policies to the managed products.
- Under Outbreak Prevention Policy Details, select the Do not block permitted port numbers specified in the Outbreak Prevention settings check box to ensure ports defined as exceptions are not blocked.
- 10. Configure managed product settings or click Recommended Settings.
- 11. Click Activate.
- 12. Click **OK**. Outbreak Prevention Mode has started and the **Equation** icon appears on the management console header.

#### **Editing an Outbreak Prevention Policy**

After you have started Outbreak Prevention Mode, modify Outbreak Prevention Policies to suit your network needs. For example, you could:

- Change the duration of the length of Outbreak Prevention Mode
- Choose a different deployment plan
- Permit specified port numbers
- Configure registered managed product settings

#### To edit an Outbreak Prevention Policy:

- 1. Click **Services** on the main menu.
- 2. On the left-hand menu under Services, click **Outbreak Prevention**. This page automatically refreshes to make sure the top threat and status information is current.
- 3. On the working area, click Edit Policy.
- 4. Under Outbreak Prevention Policy, in the Policy in effect for list, choose the number of days that Control Manager continues in Outbreak Prevention Mode.

- From the Deployment Plan list, choose a plan to deploy the Outbreak Prevention Policies to the managed products (to view/edit or add deployment plans, mouseover Updates, and then click Deployment Plan).
- 6. Under Outbreak Prevention Policy Details, select the Do not block permitted port numbers specified in the Outbreak Prevention settings check box to ensure ports defined as exceptions are not blocked.
- 7. Configure managed product settings or click Recommended Settings.
- **Tip:** When you click Recommended Settings, the TrendLabs recommended settings are applied and any user-defined settings are removed. If necessary, based on the latest information, these recommendations are updated with each Outbreak Prevention Policy release. Trend Micro recommends you apply the recommended settings.
- 8. Click Activate.

#### **Setting Automatic Outbreak Prevention Mode**

Outbreaks can occur anytime. Automatic Outbreak Prevention can automatically deploy Outbreak Prevention Policies for red or yellow alert viruses to managed products and send notifications.

| TABLE 8-3. | Virus Alert Criteria |
|------------|----------------------|
|------------|----------------------|

| VIRUS ALERT                    | DESCRIPTION                                                                                                    |
|--------------------------------|----------------------------------------------------------------------------------------------------|
| Criteria for Red Alert Viruses | Several infection reports from each business unit<br>reporting rapidly spreading malware, where gateways<br>and email message servers may need to be patched.<br>The industry's first 45-minute Red Alert solution pro-<br>cess is started: An official pattern release (OPR) is<br>deployed with notification of its availability, any other<br>relevant notifications are sent out, and fix tools and<br>information regarding vulnerabilities are posted on the<br>download pages. |

| VIRUS ALERT                       | DESCRIPTION                                                                                                    |
|-----------------------------------|----------------------------------------------------------------------------------------------------|
| Criteria for Yellow Alert Viruses | Infection reports are received from several business<br>units as well as support calls confirming scattered<br>instances. An official pattern release (OPR) is auto-<br>matically pushed to deployment servers and made<br>available for download.<br>In case of an email-spreading malware, content filter-<br>ing rules, called Outbreak Prevention Policies (OPP),<br>are sent out to automatically block related attach-<br>ments on servers equipped with the product function-<br>ality. |

#### To set Automatic Outbreak Prevention Mode:

- 1. Click **Services** on the main menu.
- 2. Click Settings.
- 3. Click the Automatic Outbreak Prevention Mode tab.
- 4. Do the following:
  - To set Automatic Outbreak Prevention Mode for red alert viruses, under Red Alert Viruses, select the **Enable automatic outbreak prevention** check box.
  - To set Automatic Outbreak Prevention Mode for yellow alert viruses, under Yellow Alert Viruses, select the **Enable automatic outbreak prevention** check box.
- **5.** From the Prevention duration list, choose the number of days that Outbreak Prevention Mode is active.
- **6.** From the Deployment plan list, choose a plan to deploy the Outbreak Prevention Policies to the managed products.
- 7. Do the following:
  - Under Excluded products, select managed products that will not receive Outbreak Prevention Policies. Important: These products will not benefit from Outbreak Prevention Services and will have a greater chance of becoming infected during outbreaks.
  - Under Permitted ports, specify ports that Control Manager will keep open during an outbreak.

- To automatically trigger Damage Cleanup Services, under Damage Cleanup, select the **Enable Damage Cleanup Services** check box. Click **Damage Cleanup** to configure Damage Cleanup Services settings.
- To automatically trigger Vulnerability Assessment, under Vulnerability Assessment, select the **Enable Vulnerability Assessment** check box.
- Select the **Stop OPP automatically after the prevention duration expires** check box to automatically stop OPP.
- 8. Click Save.

### **Configuring Outbreak Prevention Mode Download Settings**

Configure how often Control Manager checks for updated Outbreak Prevention Policies during Outbreak Prevention Mode. In addition, you can also choose which deployment plan to use to deploy the updated Outbreak Prevention Policies.

#### To configure Outbreak Prevention Mode download settings:

- 1. Click **Services** on the main menu.
- 2. Click Settings.
- 3. Under Outbreak Prevention Mode download settings do the following:
  - In the Download frequency list, choose how often Control Manager checks for updated Outbreak Prevention Policies.
  - In the Components to deploy list, choose a deployment plan to use to deploy downloaded components. For more information about deployment plans, see *Understanding Deployment Plans* on page 5-57.
  - To deploy the virus pattern file only, select the **Exclude Scan Engine Deployment** check box.
- 4. Click Save.

#### **Stopping Outbreak Prevention Mode**

Manually stop Outbreak Prevention Mode before the policy duration has been exceeded.

When Control Manager is in Outbreak Prevention Mode, the **Example 1** icon appears on the management console.

#### To stop Outbreak Prevention Mode:

- 1. Click **Services** on the main menu.
- 2. On the left-hand menu under Services, click **Outbreak Prevention**.
- 3. Click Stop Outbreak Prevention Mode.
- 4. Click **OK**.

#### **Viewing Outbreak Prevention Mode History**

This Outbreak Prevention Services feature allows you to view applied Outbreak Prevention Policies. The History screen shows the following information:

TABLE 8-4. History Screen Information

| HEADING                              | DESCRIPTION                                                                                                    |
|--------------------------------------|----------------------------------------------------------------------------------------------------|
| #                                    | Indicates the order in which the tasks were performed; a lower the number indicates a newer task                                                        |
| Virus                                | The virus or malware that caused the outbreak                                                                                                    |
| Started by                           | The User ID of the Control Manager user that applied the policy                                                                                         |
| Outbreak Prevention Mode<br>Duration | Indicates how long Outbreak Prevention Mode was<br>active.<br>The starting time appears on the left, the completion (or<br>abort) time is on the right. |
| Status                               | Indicates the results of the task.<br>To view the result or status of a task, click View beside the<br>task.                                            |
| Report                               | The number of detected viruses by OPP during the OPS.<br>If no viruses are detected, no data appears under Report.                                      |

#### To view Outbreak Prevention Mode history:

- 1. Click **Services** on the main menu.
- On the left-hand menu under Services, click Outbreak Prevention > History. To view the status of a specific Outbreak Prevention Policy, click View in the same row. The status window displays the number of viruses detected by your antivirus products.

# **Using Outbreak Prevention Mode**

### **Outbreak Prevention Mode Introduction**

This tutorial guides you through starting Outbreak Prevention Mode, and is divided into the following topics:

- **Step 1:** Identify the source of the virus outbreak
- Step 2: Evaluate existing policies
- **Step 3:** Start Outbreak Prevention Mode
- **Step 4:** Follow-up procedures

#### Step 1: Identifying the Source of the Outbreak

Trend Micro provides registered customers with services that help identify the threats that threaten their systems. The following warn you of potential or emerging virus or malware outbreaks:

| ALERT METHODS                                     | DESCRIPTION                                                                                                    |
|---------------------------------------------------|----------------------------------------------------------------------------------------------------|
| Scheduled Outbreak Prevention<br>Policy downloads | Control Manager can inform you if it downloads Out-<br>break Prevention Policies that correspond to an ongo-<br>ing virus outbreak. To receive notification about this<br>event, enable Active Outbreak Prevention Policy<br>received at the Event Center.<br>Upon receiving the notification, start Outbreak Preven-<br>tion Mode immediately. |
| TrendLabs Message Board                           | The Trend Micro TrendLabs Message Board provides<br>the version numbers and the time TrendLabs releases<br>the antivirus and content security components. This<br>helps identify malware threats and provides update<br>information about your Control Manager system.                                                                          |
| Your Technical Account Manager<br>(TAM)           | Depending on the support arrangement you have with<br>Trend Micro, your Technical Account Manager will<br>inform you of any outbreak alerts.<br>Upon receipt of the warning, update your outbreak pre-<br>vention policies.                                                                                                    |
| Trend Micro virus bulletins                       | You can subscribe to this service at the Trend Micro Web site.                                                                                                    |

#### TABLE 8-5. Identifying the Source of the Outbreak

| ALERT METHODS       | DESCRIPTION                                                                                                    |
|---------------------|----------------------------------------------------------------------------------------------------|
| Special Virus alert | This Control Manager feature, configured at the Event<br>Center, warns you when a Trend Micro product detects<br>an outbreak-causing virus on your network.<br>This allows you to immediately take precautionary<br>measures, such as warning your company's employ-<br>ees about certain kinds of email messages. |

#### TABLE 8-5. Identifying the Source of the Outbreak

#### **Step 2: Evaluating Existing Policies**

Upon receiving a virus outbreak warning, assess your system to determine if it is equipped to deal with the threat. On the Outbreak Prevention Services status screen, examine the Outbreak Prevention Policies currently on your Control Manager server to see if existing policies cover the virus causing the outbreak.

**Tip:** Simplify this evaluation process by enabling Control Manager features that inform you about the availability of outbreak prevention policies that correspond to ongoing virus outbreaks.

For Outbreak Prevention Services alerts, see Using Event Center on page 6-8

For creating scheduled policy downloads, see *Updating Outbreak Prevention Policies* on page 8-11

What best describes your Control Manager server's capabilities?

- The virus is covered by the Outbreak Prevention Policies currently on Control Manager
- The virus is not covered by the Outbreak Prevention Policies currently on Control
  Manager

#### Virus Covered by Existing Policies

Control Manager can handle the outbreak. Start Outbreak Prevention Mode and apply the Outbreak Prevention Policy that corresponds to the virus outbreak.

#### Virus Not Covered by Existing Policies

If existing Outbreak Prevention Policies do not cover the virus outbreak, you must obtain a new policy from Trend Micro.

Trend Micro recommends manually updating outdated Outbreak Prevention Policies.

#### Step 3: Starting Outbreak Prevention Mode

Start Outbreak Prevention Mode to apply the policy that corresponds to the virus outbreak. After Control Manager has entered Outbreak Prevention Mode, you can evaluate product-setting recommendations from Trend Micro and modify them to suit your network. Policies implement product settings that block known virus-entry points.

When TrendLabs deploys Outbreak Prevention Policy, it is very likely that they are still testing the appropriate virus pattern. The Outbreak Prevention Policy settings, therefore allow you to protect your network during the critical period before TrendLabs releases a new pattern.

Before you start Outbreak Prevention Mode, set outbreak recipients and the notification method in the Event Center.

#### To start outbreak prevention answer the following:

How long do you want this policy to be active?

Specify how long the policy will remain active at the Policy in effect for list. The duration starts from the time you start Outbreak Prevention Mode. By default, Outbreak Prevention Policies remain active for two days.

**Note:** If you edit the policy, Control Manager resets and starts the duration on the day you applied the changes.

#### • How to deploy the policy?

Select an appropriate Deployment Plan for this stage. The plan determines which segments of the Product Directory will receive the settings contained in the policy.

**Note:** If none of the existing Deployment Plans suits your needs, create a new plan. See *Understanding Deployment Plans* on page 5-57.

#### • Which entry points do you want this policy to block?

The products involved in this stage are:

- InterScan eManager
- InterScan WebProtect for ICAP
- InterScan Messaging Security Suite for Windows
- InterScan Messaging Security Suite for UNIX/IMSA/Solaris
- InterScan Web Security Suite for Windows/Solaris/Linux/Appliance
- InterScan Gateway Security Appliance
- InterScan VirusWall for Windows/Linux
- Network VirusWall
- PortalProtect
- ScanMail for Microsoft Exchange
- ScanMail for Lotus Notes/ScanMail for Domino
- IM Security for Microsoft Live Communications Server
- ServerProtect for Windows
- ServerProtect for Linux
- OfficeScan Corporate Edition
- Firewall Management-NetScreen

If settings for a particular product are included in the policy, then Control Manager automatically selects the product's check box.

**Note:** If any of the above products do not belong to your Control Manager network, Control Manager ignores the settings for those products.

#### To evaluate or modify any of the product settings:

- 1. Click the product's link or the + icon to view its settings.
- 2. To view the settings for all the products, click **Expand All**. Trend Micro recommendations appear in non-editable fields on the right side of the screen.
- 3. Modify the settings to suit your needs.

#### Step 4: Follow-Up Procedures

After completing the Outbreak Prevention tutorial, monitor the progress of the policy using Outbreak Prevention Mode history.

**Tip:** Manually stop Outbreak Prevention Mode after the policy duration expires. Otherwise, the Outbreak Prevention Mode Scheduled Update feature cannot automatically apply new Outbreak Prevention Policies.

# Chapter 9

# **Using Control Manager Tools**

Control Manager provides a number of tools to help you with specific configuration tasks.

Control Manager houses most tools at the following location:

<root>:\Control Manager\WebUI\download\tools\

This chapter provides instructions on how to use the following Control Manager tools:

- Using Agent Migration Tool (AgentMigrateTool.exe) on page 9-2
- Using the Control Manager MIB File on page 9-2
- Using the NVW 1.x SNMPv2 MIB File on page 9-3
- Using the NVW Enforcer SNMPv2 MIB File on page 9-3
- Using the NVW System Log Viewer on page 9-4
- Using the NVW 1.x Rescue Utility on page 9-4
- Using the Appliance Firmware Flash Utility on page 9-4
- Using the DBConfig Tool on page 9-5

# Using Agent Migration Tool (AgentMigrateTool.exe)

The Agent Migration tool provided in Control Manager 5.0 Standard or Advanced Edition migrates agents administered by a Control Manager 3.0, 3.5, or 5.0 server (see *Migrating Control Manager 2.5x and MCP Agents* on page 4-15).

Run AgentMigrateTool.exe directly on the destination server from the following location:

```
<root>\Program Files\Trend Micro\Control Manager\
```

**Note:** For MCP agents, the Agent Migration Tool supports Windows-based and Linux-based agent migration.

For Control Manager 2.x agents, the Agent Migration Tool can only migrate Windows-based agents. Please contact Trend Micro Support for migrating non-Windows based agents (see *Contacting Technical Support* on page 11-2).

# **Using the Control Manager MIB File**

Download and use the Control Manager MIB file with an application (for example, HP<sup>TM</sup> OpenView) that supports SNMP protocol.

#### To use the Control Manager MIB file:

- 1. Access the Control Manager management console.
- 2. Click Administration on the main menu. A drop-down menu appears.
- 3. Click Tools.
- 4. On the working area, click Control Manager MIB file.
- 5. On the File Download screen, select **Save**, specify a location on the server, and then click **OK**.
- 6. On the server, extract the Control Manager MIB file **cm2.mib**, Management Information Base (MIB) file.
- 7. Import cm2.mib using an application (for example, HP OpenView) that supports SNMP protocol.

# Using the NVW 1.x SNMPv2 MIB File

Download and use the NVW 1.x SNMPv2 MIB file with an application (for example, HP OpenView) that supports SNMP protocol.

#### To use the NVW 1.x SNMPv2 MIB file:

- 1. Access the Control Manager management console.
- 2. Click Administration on the main menu. A drop-down menu appears.
- 3. Click Tools.
- 4. On the working area, click NVW 1.x SNMPv2 MIB file.
- 5. On the File Download screen, select **Save**, specify a location on the server, and then click **OK**.
- 6. On the server, extract the NVW 1.x SNMPv2 MIB file **nvw.mib2**, Management Information Base (MIB) file.
- 7. Import nvw.mib2 using an application (for example, HP OpenView) that supports SNMP protocol.

# Using the NVW Enforcer SNMPv2 MIB File

Download and use the NVW Enforcer SNMPv2 MIB file with an application (for example, HP OpenView) that supports SNMP protocol.

#### To use the NVW Enforcer SNMPv2 MIB file:

- 1. Access the Control Manager management console.
- 2. Click Administration on the main menu. A drop-down menu appears.
- 3. Click Tools.
- 4. On the working area, click NVW Enforcer SNMPv2 MIB file.
- 5. On the File Download screen, select **Save**, specify a location on the server, and then click **OK**.
- 6. On the server, extract the NVW Enforcer SNMPv2 MIB file **nvw2.mib2**, Management Information Base (MIB) file.
- 7. Import nvw2.mib2 using an application (for example, HP OpenView) that supports SNMP protocol.

# Using the NVW System Log Viewer

Use the NVW System Log Viewer to open Network VirusWall logs for Network VirusWall products.

#### To use the log viewer:

- 1. Access the Control Manager management console.
- 2. Mouseover Administration on the main menu. A drop-down menu appears.
- 3. Click Tools.
- 4. On the working area, click NVW System Log Viewer.
- 5. Using the log viewer, import logs from the Network VirusWall device.

# Using the NVW 1.x Rescue Utility

Uploading the Network VirusWall program file with the Network VirusWall 1.x Rescue Utility performs the same function as uploading the program file through the command line interface. The utility, however, is a user-friendly, Windows based option for those who prefer to use a graphical user interface.

#### To access the Network VirusWall 1.x Rescue Utility:

- 1. Using Windows Explorer, open the Control Manager 3.5 root folder. For example: <root>\Program Files\Trend Micro\Control Manager\WebUI\download\tools
- 2. Double-click the NVW1.x\_Rescue\_Utility.exe application.

# **Using the Appliance Firmware Flash Utility**

Use the Appliance Firmware Flash Utility (AFFU) to update the device BMC firmware, BIOS, and program file. The utility is a graphical user interface tool that provides a user-friendly method of uploading the latest program file and boot loader for Network VirusWall Enforcer 2500 appliances.

#### To access the AFFU:

- **1.** Access the Control Manager management console.
- 2. Mouseover Administration on the main menu. A drop-down menu appears.
- 3. Click Tools.

- 4. On the working area, click AFFU.
- 5. On the File Download screen, select **Save**, specify a location on the server, and then click **OK**.
- 6. Extract the AFFU file to the server.

# Using the DBConfig Tool

The DBConfig tool allows users to change the user account, password, and the database name for the Control Manager database.

The tool offers the following options:

- **DBName:** Database name
- **DBAccount:** Database account
- DBPassword: Database password
- Mode: Database's authentication mode (SQL or WA)
- **Note:** The Default Mode is SQL authentication mode, however Windows authentication mode is necessary when configuring for Windows authentication.

Control Manager 3.5 only supports SQL authentication.

#### To use the DBConfig tool:

- 1. From the Control Manager server, click **Start > Run**.
- 2. Type cmd, and then click OK. The command prompt dialog box appears.
- **3.** Change the directory to the Control Manager root directory (for example, <root>\Program Files\Trend Micro\Control Manager\DBConfig).
- 4. Type the following:

#### dbconfig

The DBConfig tool interface appears.

5. Specify which settings you want to modify:

**Example 1:** DBConfig -DBName="db" -DBAccount="sqlAct" -DBPassword="sqlPwd" -Mode="SQL" **Example 2:** DBConfig -DBName="db" -DBAccount="winAct" -DBPassword="winPwd" -Mode="WA"

# Chapter 10

# **Removing Trend Micro Control Manager**

This chapter contains information about how to remove Control Manager components from your network, including the Control Manager server, Control Manager agents, and other related files.

This chapter contains the following sections:

- Removing a Control Manager Server on page 10-2
- Manually Removing Control Manager on page 10-2
- Removing a Windows-Based Control Manager 2.x Agent on page 10-7

# **Removing a Control Manager Server**

You have two ways to remove Control Manager automatically (the following instructions apply to a Windows 2000 environment; details may vary slightly, depending on your Microsoft Windows platform):

- From the Start menu, click Start > Programs > Trend Micro Control Manager
   > Uninstalling Trend Micro Control Manager.
- Using Add/Remove Programs:
  - a. Click Start > Settings > Control Panel > Add/Remove Programs.
  - b. Select Trend Micro Control Manager, and then click Remove.

This action automatically removes other related services, such as the Trend Management Infrastructure and Common CGI services, as well as the Control Manager database.

c. Click Yes to keep the database, or No to remove the database.

**Note:** Keeping the database allows you to re-install Control Manager on the server and retain all system information, such as agent registration, and user account data.

If you re-installed the Control Manager server, and deleted the original database, but did not remove the agents that originally reported to the previous installation then the agents will re-register with the server when:

- Managed product servers restart the agent services
- Control Manager agents verify their connection after an 8-hour period

# Manually Removing Control Manager

This section describes how to remove Control Manager manually. Use the procedures below only if the Windows Add/Remove function or the Control Manager uninstall program is unsuccessful.

**Note:** Windows-specific instructions may vary between operating system versions. The following procedures are written for Windows 2000.

Removing Control Manager actually involves removing distinct components. These components may be removed in any order; they may even be removed together. However, for purposes of clarity, the uninstallation for each module is discussed individually, in separate sections. The components are:

- Control Manager application
- Trend Micro Management Infrastructure
- Common CGI Modules
- Control Manager Database (optional)

Other Trend Micro products also use the Trend Micro Management Infrastructure and Common CGI modules, so if you have other Trend Micro products installed on the same computer, Trend Micro recommends not removing these two components.

**Note:** After removing all components, you must restart your server. You only have to do this once — after completing the removal.

#### **Remove the Control Manager Application**

Manual removal of the Control Manager application involves the following steps:

- 1. Stopping Control Manager Services.
- 2. Removing Control Manager IIS Settings.
- 3. Removing Crystal Reports, TMI, and CCGI.
- 4. Deleting Control Manager Files/Directories and Registry Keys.
- 5. Removing the Database Components.
- 6. Removing Control Manager and NTP Services.

#### **Stopping Control Manager Services**

Use the Windows Services screen to stop all of the following Control Manager services:

- Trend Micro Management Infrastructure
- Trend Micro CCGI
- Trend Micro Control Manager
- Trend Micro NTP

**Note:** These services run in the background on the Windows operating system, not the Trend Micro services that require Activation Codes (for example, Outbreak Prevention Services).

#### To stop Control Manager services:

- 1. Click Start > Programs > Administrative Tools > Services to open the Services screen.
- 2. Right-click <Control Manager service>, and then click Stop.

#### To stop IIS and Control Manager services from the command prompt:

Run the following commands at the command prompt:

- net stop w3svc
- net stop tmcm

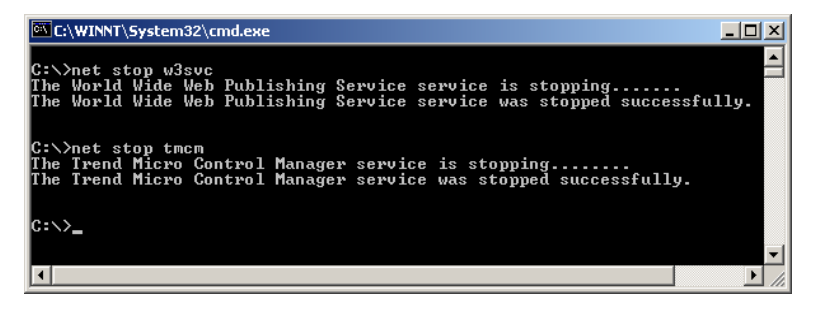

# FIGURE 10-1. View of the command line with the necessary services stopped

#### **Removing Control Manager IIS Settings**

Remove the Internet Information Services settings after stopping the Control Manager services.

#### To remove Control Manager IIS settings:

- 1. From the Control Manager server, click Start > Run. The Run dialog box appears.
- 2. Type the following in the **Open** field:

%SystemRoot%\System32\mmc.exe %SystemRoot%\System32\Inetsrv\iis.msc

- 3. On the left-hand menu, double-click the server name to expand the console tree.
- 4. Double-click **Default Web Site**.
- 5. Delete the following virtual directories:
  - ControlManager
  - TVCSDownload
  - Viewer9
  - TVCS
  - Jakarta
  - WebApp
- 6. Right-click the IIS Web site you set during installation.
- 7. Click Properties.
- 8. Click the **ISAPI Filters** tab.
- 9. Delete the following ISAPI filters:
  - TmcmRedirect
  - CCGIRedirect
  - ReverseProxy
- **10.** On IIS 6 only, delete the following Web service extensions:
  - Trend Micro Common CGI Redirect Filter (If removing CCGI)
  - Trend Micro Control Manager CGI Extensions
- 11. Click OK.

#### **Removing Crystal Reports, TMI, and CCGI**

Removal of TMI and CCGI is optional. Use Add/Remove Programs to uninstall Crystal Reports.

#### To remove Crystal Reports:

- On Control Manager server, click Start > Settings > Control Panel > Add/Remove Programs.
- **2.** Scroll down to Crystal Reports Runtime Files, then click **Remove** to remove the Crystal Reports related files automatically.

#### To remove TMI and CCGI:

• Use Microsoft's service tool Sc.exe to remove TMI and CCGI: http://support.microsoft.com/kb/251192/en-us

# Deleting Control Manager Files/Directories and Registry Keys

#### To manually remove a Control Manager server:

- **1.** Delete the following directories:
  - ...\Trend Micro\Control Manager
  - ...\Trend Micro\COMMON\ccgi
  - ...\Trend Micro\COMMON\TMI
- 2. Delete the following Control Manager registry keys:
  - HKEY\_LOCAL\_MACHINE\SOFTWARE\TrendMicro\CommonCGI
  - HKEY\_LOCAL\_MACHINE\SOFTWARE\TrendMicro\DamageCleanupServic e
  - HKEY\_LOCAL\_MACHINE\SOFTWARE\TrendMicro\MCPAgent
  - HKEY\_LOCAL\_MACHINE\SOFTWARE\TrendMicro\OPPTrustPort
  - HKEY\_LOCAL\_MACHINE\SOFTWARE\TrendMicro\TMI
  - HKEY\_LOCAL\_MACHINE\SOFTWARE\TrendMicro\TVCS
  - HKEY\_LOCAL\_MACHINE\SOFTWARE\TrendMicro\VulnerabilityAssessme ntServices
  - HKEY\_LOCAL\_MACHINE\SOFTWARE\Microsoft\Windows\CurrentVersio n\Uninstall\TMCM
  - HKEY\_LOCAL\_MACHINE\SOFTWARE\Microsoft\Windows\CurrentVersio n\Uninstall\TMI
  - HKEY\_LOCAL\_MACHINE\SYSTEM\CurrentControlSet\Services\TMCM
  - HKEY\_LOCAL\_MACHINE\SYSTEM\CurrentControlSet\Services\TrendCC GI
  - HKEY\_LOCAL\_MACHINE\SYSTEM\CurrentControlSet\Services\TrendMicr
     o Infrastructure
  - HKEY\_LOCAL\_MACHINE\SYSTEM\CurrentControlSet\Services\TrendMicr
     o\_NTP
#### **Removing the Database Components**

#### To remove Control Manager ODBC settings:

- 1. On the Control Manager server, click **Start > Run**. The Run dialog box appears.
- 2. Type the following in the **Open** field: odbcad32.exe
- 3. On the ODBC Data Source Administrator window, click the System DSN tab.
- 4. Under Name, select ControlManager\_Database.
- 5. Click Remove, and click Yes to confirm.

#### To remove the Control Manager SQL Server 2005 Express database:

- On Control Manager server, click Start > Settings > Control Panel > Add/Remove Programs.
- 2. Scroll down to **SQL Server 2005 Express**, then click **Remove** to remove the Crystal Reports related files automatically.
- Tip: Trend Micro recommends visiting Microsoft's Web site for instructions on removing SQL Server 2005 Express if you have any issues with the uninstallation: http://support.microsoft.com/kb/909967

## **Removing Control Manager and NTP Services**

#### To remove Control Manager and NTP services:

 Use Microsoft's service tool Sc.exe to remove Control Manager and NTP services: http://support.microsoft.com/kb/251192/en-us

## Removing a Windows-Based Control Manager 2.x Agent

To remove one or more agents, you must run the uninstallation component of the Control Manager Agent setup program.

Uninstall agents remotely, either by running the program from the Control Manager server, or another server, or locally, by running the setup program on the agent computer.

#### To remove a Windows-based Control Manager 2.x agent:

- 1. Mouseover Administration on the main menu. A drop-down menu appears.
- 2. Mouseover Settings from the drop-down menu. A sub-menu appears.
- 3. Click Add/Remove Product Agents. The Add/Remove Product Agents screen appears.
- 4. Click <u>Use RemoteInstall.exe</u> and install the application.
- 5. Using Microsoft Explorer, go to the location where you saved the agent setup program.
- 6. Double-click the RemoteInstall.exe file. The Control Manager Agent setup screen appears.

| 🥼 Trend Micro Control              | Manager Agent Setup                                                                           | × |
|------------------------------------|-----------------------------------------------------------------------------------------------|---|
| Welcome to Tre<br>This program let | end Micro Control Manager Agent setup program.<br>ts you add or remove Control Manager agents |   |
| Install                            | Install or add new Control Manager agent(s).                                                  |   |
| Uninstall                          | Uninstall Control Manager agent(s).                                                           |   |
| Add/Update packages                | Update agent packages on a Control Manager<br>server                                          |   |
|                                    | Exit Setup                                                                                    |   |

#### FIGURE 10-2. Trend Micro Agent setup program

7. Click Uninstall. The Welcome screen appears.

8. Click Next. The Control Manager source server log on screen appears.

| 🥼 Trend Micro Control Mana | ger                                                        |                                                 | _ 🗆 X  |
|----------------------------|------------------------------------------------------------|-------------------------------------------------|--------|
|                            | Step 1 of 5: Select Agents                                 |                                                 |        |
|                            | Provide an administrator ac<br>to be used as the agent pac | count for the Control Manager s<br>kage source. | server |
|                            | Control Mana                                               | ager source server logon                        |        |
|                            | Host name:                                                 |                                                 |        |
|                            | User name:                                                 |                                                 |        |
|                            | e.g.<br>Password:                                          | , domain\Administrator                          |        |
|                            |                                                            |                                                 |        |
|                            | < 8                                                        | ack Next >                                      | Exit   |

FIGURE 10-3. Control Manager source server logon

- **9.** Specify and provide Administrator-level logon credentials for the Control Manager server e. Type the following information:
  - Host name
  - User name
  - Password
- 10. Click Next. Select the product whose agent you want to remove.
- **11.** Click **Next**. Select the servers from which to remove the agents. You have two ways to select those servers:

#### To select from the list:

**a.** In the left list box, double-click the domain containing the antivirus servers, and the domain expands to show all the servers inside.

**b.** Select the target server(s) from the left list box, and then click **Add**. The chosen server appears on the right list box. Click **Add All** to add agents to all servers in the selected chosen domain.

Alternatively, you can double-click on a server to add it to the left list.

#### To specify a server name directly:

- a. Type the server's FQDN or IP address in the Server name field.
- b. Click Add. The server appears on the right list box.

To remove servers from the list, select a server from the right list box, and then click **Remove**. To remove all servers, click **Remove All**.

- 12. Click **Back** to return to the previous screen, **Exit** to abort the operation, or **Next** to continue.
- **13.** Provide Administrator-level logon credentials for the selected servers. Type the required user name and password in the appropriate field.
- **14.** Click **OK**. The Uninstallation List screen provides the following details about the target servers: server name, domain, and the type of agent detected.

| 1 | ) Trend Micro ( | Control Manager                   | Agent Uninstall -  | - Analyze Choser  | n Server  | _ 🗆 🗙 |
|---|-----------------|-----------------------------------|--------------------|-------------------|-----------|-------|
|   |                 |                                   |                    |                   | 00:00:34  | Stop  |
| [ | Server          | Domain                            | Analysis Status    |                   |           |       |
|   | <b>≞</b> A-B-12 | (User-typed)                      | ServerProtect fo   | r NT/NVV agent ir | istalled. |       |
|   | •               |                                   |                    |                   |           |       |
| L | Number of       | Servers checl<br>servers to unins | ked: 1<br>stall: 1 | < Back            | Next >    | Exit  |

FIGURE 10-4. Analyze chosen Control Manager server

**15.** Click **Next** to continue. The table on this screen shows the following information about the target servers: server name, operating system version, IP address, Domain name, and the version of the agent you will remove.

Click **Back** to return to the previous screen, **Exit** to abort the operation, or **Uninstall** to remove the agent. The uninstallation begins.

16. Click OK, and then at the Removing Agents screen, click Exit.

## Chapter 11

## **Getting Support**

Trend Micro has committed to providing service and support that exceeds our users' expectations. This chapter contains information on how to get technical support. Remember, you must register your product to be eligible for support.

This chapter contains the following topics:

- Before Contacting Technical Support on page 11-2
- Contacting Technical Support on page 11-2
- TrendLabs on page 11-3
- Other Useful Resources on page 11-3

## **Before Contacting Technical Support**

Before contacting technical support, here are two things you can quickly do to try and find a solution to your problem:

- Check your documentation: the manual and online help provide comprehensive information about Control Manager. Search both documents to see if they contain your solution.
- Visit our Technical Support Web site: our Technical Support Web site contains the latest information about all Trend Micro products. The support Web site has answers to previous user inquiries.

To search the Knowledge Base, visit

```
http://esupport.trendmicro.com/support
```

## **Contacting Technical Support**

In addition to phone support, Trend Micro provides the following resources:

• Email support

support@trendmicro.com

- On-line help configuring the product and parameter-specific tips
- Readme late-breaking product news, installation instructions, known issues, and version specific information
- Knowledge Base technical information procedures provided by the Support team:

http://esupport.trendmicro.com/support

Product updates and patches

http://www.trendmicro.com/download/

To locate the Trend Micro office nearest you, open a Web browser to the following URL:

http://www.trendmicro.com/en/about/contact/overview.htm

To speed up the problem resolution, when you contact our staff please provide as much of the following information as you can:

Product serial number

- Control Manager Build version
- Operating system version, Internet connection type, and database version (for example, SQL 2000 or SQL 7.0)
- Exact text of the error message, if any
- Steps to reproduce the problem

## **TrendLabs**

Trend Micro TrendLabs<sup>SM</sup> is a global network of antivirus research and product support centers providing continuous 24 x 7 coverage to Trend Micro customers worldwide.

Staffed by a team of more than 250 engineers and skilled support personnel, the TrendLabs dedicated service centers worldwide ensure rapid response to any virus outbreak or urgent customer support issue, anywhere in the world.

The TrendLabs modern headquarters has earned ISO 9002 certification for its quality management procedures in 2000 - one of the first antivirus research and support facilities to be so accredited. Trend Micro believes TrendLabs is the leading service and support team in the antivirus industry.

For more information about TrendLabs, please visit:

www.trendmicro.com/en/security/trendlabs/overview.htm

## **Other Useful Resources**

Trend Micro offers a host of services through its Web site, www.trendmicro.com.

Internet-based tools and services include:

- The World Virus Tracking Center monitor virus incidents around the world
- HouseCall<sup>TM</sup> Trend Micro online virus scanner
- Virus risk assessment the Trend Micro online virus protection assessment program for corporate networks

## Appendix A

## **Appendix A: System Checklists**

Use the checklists in this appendix to record relevant system information as a reference.

This appendix contains the following sections:

- Server Address Checklist on page A-2
- Ports Checklist on page A-3
- Control Manager 2.x Agent installation Checklist on page A-4
- Control Manager Conventions on page A-4
- Core Process and Configuration Files on page A-5
- Communication and Listening Ports on page A-7
- Trend Micro Control Manager Product Features on page A-8

## **Server Address Checklist**

You must provide the following server address information during installation, as well as during the configuration of the Control Manager server to work with your network. Record them here for easy reference.

| INFORMATION REQUIRED                           | SAMPLE                             | YOUR VALUE |  |  |
|------------------------------------------------|------------------------------------|------------|--|--|
| Control Manager server information             | Control Manager server information |            |  |  |
| IP address                                     | 10.1.104.255                       |            |  |  |
| Fully qualified domain name (FQDN)             | server.company.com                 |            |  |  |
| NetBIOS (host) name                            | yourserver                         |            |  |  |
|                                                |                                    |            |  |  |
| Web server information                         |                                    |            |  |  |
| IP address                                     | 10.1.104.225                       |            |  |  |
| Fully qualified domain name (FQDN)             | server.company.com                 |            |  |  |
| NetBIOS (host) name                            | yourserver                         |            |  |  |
| SQL-based Control Manager database information |                                    |            |  |  |
| IP address                                     | 10.1.114.225                       |            |  |  |
| Fully qualified domain name (FQDN)             | server.company.com                 |            |  |  |
| NetBIOS (host) name                            | sqlserver                          |            |  |  |
|                                                |                                    |            |  |  |
| Proxy server for component downlo              | ad                                 |            |  |  |
| IP address                                     | 10.1.174.225                       |            |  |  |
| Fully qualified domain name (FQDN)             | proxy.company.com                  |            |  |  |
| NetBIOS (host) name                            | proxyserver                        |            |  |  |
|                                                |                                    |            |  |  |
| SMTP server information (Optional;             | for email message notification     | ons)       |  |  |
| IP address                                     | 10.1.123.225                       |            |  |  |
| Fully qualified domain name (FQDN)             | mail.company.com                   |            |  |  |

| INFORMATION REQUIRED                                          | SAMPLE       | YOUR VALUE                            |
|---------------------------------------------------------------|--------------|---------------------------------------|
| NetBIOS (host) name                                           | mailserver   |                                       |
|                                                               |              |                                       |
| SNMP Trap information (Optional; for SNMP Trap notifications) |              |                                       |
| Community name                                                | trendmicro   |                                       |
| IP address                                                    | 10.1.194.225 |                                       |
|                                                               |              | · · · · · · · · · · · · · · · · · · · |

## **Ports Checklist**

Control Manager uses the following ports for the indicated purposes.

| Port                                                                                                    | SAMPLE | YOUR VALUE |
|----------------------------------------------------------------------------------------------------|--------|------------|
| SMTP                                                                                                    | 25     |            |
| Proxy                                                                                                    | 8088   |            |
| Pager COM                                                                                                  | COM1   |            |
| Proxy for Trend VCS Agent<br>(Optional)                                                                    | 223    |            |
| Management Console and Update/Deploy components                                                            | 80     |            |
| Firewall, "forwarding" port (Optional;<br>used during Control Manager Agent<br>installation)               | 224    |            |
| Trend Micro Management Infrastruc-<br>ture (TMI) internal process communi-<br>cation (for remote products) | 10198  |            |
| TMI external process communication                                                                         | 10319  |            |
| Entity emulator                                                                                            | 10329  |            |

Note: Control Manager requires the exclusive use of ports 10319 and 10198.

## Control Manager 2.x Agent installation Checklist

The following information is used during agent installation.

| INFORMATION REQUIRED    | SAMPLE                          | Your value |
|-------------------------|---------------------------------|------------|
|                         | root                            |            |
| Encryption key location | C:\MyDocuments\E2EPulic<br>.dat |            |

**Note:** You can use any User ID in lieu of the Root account User name. However, Trend Micro recommends using the Root account, because deleting the User ID specified while installing the agent makes managing the agent very difficult.

| PRODUCT NAME | Administrator-level<br>Account | IP ADDRESS     | Hostname     |
|--------------|--------------------------------|----------------|--------------|
| Sample       | Admin                          | 10.225.225.225 | PH-antivirus |
|              |                                |                |              |
|              |                                |                |              |
|              |                                |                |              |
|              |                                |                |              |
|              |                                |                |              |
|              |                                |                |              |

## **Control Manager Conventions**

Refer to the following conventions applicable for Control Manager installation or management console configuration.

#### User names

| MAX. LENGTH | 32 characters       |
|-------------|---------------------|
| ALLOWED     | A-Z, a-z, 0-9, -, _ |

#### **Folder names**

| MAX. LENGTH | 40 characters |
|-------------|---------------|
| NOT ALLOWED | / < > & "     |

Note: For the Control Manager server host name, Setup supports servers with underscores ("\_") as part of the server name.

## **Core Process and Configuration Files**

Control Manager saves system configuration settings and temporary files in XML format.

These are the configuration files used by the Control Manager server:

| <b>CONFIGURATION FILE</b> | DESCRIPTION                                                                                                    |
|---------------------------|----------------------------------------------------------------------------------------------------|
| AuthInfo.ini              | Configuration file that contains information about pri-<br>vate key file names, public key file names, certificate<br>file names, and the encrypted passphrase of the pri-<br>vate key as well as the host ID and port. |
| aucfg.ini                 | ActiveUpdate configuration file                                                                                                    |
| TVCS_Cert.pem             | Certificate used by SSL authentication.                                                                                                    |
| TVCS_Pri.pem              | Private Key used by SSL.                                                                                                    |
| TVCS_Pub.pem              | Public Key used by SSL.                                                                                                    |
| ssleay32.dll              | Handles the Control Manager security levels.                                                                                                    |
| TMUpdate.dll              | Performs ActiveUpdate functions.                                                                                                    |

| CONFIGURATION FILE            | DESCRIPTION                                                     |
|-------------------------------|-----------------------------------------------------------------|
| ProcessManager.xml            | Used by ProcessManager.exe.                                     |
| CmdProcessorEventHandler.xml  | Used by CmdProcessor.exe.                                       |
| UIProcessorEventHandler.xml   | Used by UIProcessor.exe.                                        |
| DMRegisterinfo.xml            | Used by CasProcessor.exe.                                       |
| DataSource.xml                | Stores the connection parameters for Control Manager processes. |
| CastoolConfiguration.xml      | Used by CasTool.exe.                                            |
| SystemConfiguration.xml       | Control Manager system configuration file                       |
| CascadingLogConfiguration.xml | Log upload configuration file used for child servers            |
| TMI.cfg                       | Trend Micro Infrastructure configuration file.                  |
| Entity.cfg                    | Managed product configuration file.                             |

| PROCESSES          | DESCRIPTION                                                                                                    |
|--------------------|----------------------------------------------------------------------------------------------------|
| CasTool.exe        | A command line program used to establish a cascad-<br>ing Control Manager environment.                                                                                                    |
| ProcessManager.exe | "Trend Micro Control Manager" service.<br>It launches and stops other Control Manager core pro-<br>cesses.                                                                                |
| CmdProcessor.exe   | Sends XML instructions, formed by other processes, to managed products, processes product registration, sends alerts, performs scheduled tasks, and applies Outbreak Prevention Policies. |
| UIProcessor.exe    | Processes and transforms user input, made at the Control Manager management console, into actual commands.                                                                                |
| LogReceiver.exe    | Receives managed product logs and messages.                                                                                                    |
| LogRetriever.exe   | Retrieves and saves logs in the Control Manager data-<br>base.                                                                                                    |
| ReportServer.exe   | Generates Control Manager reports.                                                                                                    |
| MsgReceiver.exe    | Receives messages from the Control Manager server, managed products, and child servers.                                                                                                   |
| EntityEmulator.exe | Allows Control Manager to use Trend VCS agents.                                                                                                    |

| PROCESSES                     | DESCRIPTION                                                                                                    |
|-------------------------------|----------------------------------------------------------------------------------------------------|
| CasProcessor.exe              | Allows a Control Manager server (a parent server) to manage other Control Manager servers (child servers).                                            |
| DCSProcessor.exe              | Performs Damage Cleanup Services functions.                                                                                                    |
| Ntpd.exe                      | Network Time Protocol service.                                                                                                    |
| inetinfo.exe                  | Microsoft Internet Information Service process.                                                                                                    |
| jk_nt_service.exe<br>java.exe | Java server side extensions used to build Web-based<br>user interface by defining the interface instead of using<br>a lot of standalone CGI programs. |
| cm.exe                        | Manages dmserver.exe and mrf.exe.                                                                                                    |
| mrf.exe                       | The Communicator process.                                                                                                    |
| dmserver.exe                  | Provides the Control Manager management console<br>log on page and manages the Product Directory (Con-<br>trol Manager server-side).                  |
| LWDMServer.exe                | Manages the Product Directory (client-side — man-<br>aged products).                                                                                  |

## **Communication and Listening Ports**

These are the default Control Manager communication and listening ports.

| Түре                                                                  | COMMUNICATION PORT |
|-----------------------------------------------------------------------|--------------------|
| Internal communication                                                | 10198              |
| External communication                                                | 10319              |
| Damage Cleanup Services and Vulnerability<br>Assessment communication | 20901, 20902       |

| SERVICE            | SERVICE PORT |
|--------------------|--------------|
| ProcessManager.exe | 20501        |
| CmdProcessor.exe   | 20101        |

| SERVICE            | SERVICE PORT |
|--------------------|--------------|
| UIProcessor.exe    | 20701        |
| LogReceiver.exe    | 20201        |
| LogRetriever.exe   | 20301        |
| ReportServer.exe   | 20601        |
| MsgReceiver.exe    | 20001        |
| EntityEmulator.exe | 20401        |
| CasProcessor.exe   | 20801        |
| DcsProcessor.exe   | 20903        |

## **Trend Micro Control Manager Product Features**

| FEATURES                                                                  | CONTROL MANAGER |         |         |         |
|---------------------------------------------------------------------------|-----------------|---------|---------|---------|
| FEATURES                                                                  | 3.X Ent         | 3.X STD | 5.0 Adv | 5.0 Std |
| 2.x and MCP agent interfaces with the<br>managed products                 | •               | •       | •       | •       |
| Ad Hoc Query                                                              |                 |         | •       | •       |
| Automatic component (for example, patterns/rules) update                  | •               | •       | •       | •       |
| Cascading management structure                                            | •               |         | •       |         |
| Central database for all virus log and sys-<br>tem events                 | •               | •       | •       | •       |
| Centralized, Web-based, virus manage-<br>ment solution for the enterprise | •               | •       | •       | •       |
| Child server monitoring                                                   | •               |         | •       |         |
| Child server task issuance                                                | •               |         | •       |         |
| Command Tracking                                                          | •               | •       | •       | •       |
| Communicator Heartbeat                                                    | •               | •       | •       | •       |

| FEATUREO                                                      | CONTROL MANAGER |         |         |         |
|---------------------------------------------------------------|-----------------|---------|---------|---------|
| FEATURES                                                      | 3.X Ent         | 3.X STD | 5.0 Adv | 5.0 Std |
| Communicator Scheduler                                        | •               | •       | •       | •       |
| Component download granularity                                | •               | •       | ●       | ●       |
| Configuration by group                                        | •               | •       | •       | •       |
| Configure multiple download sources                           | •               | •       | •       | •       |
| Consistent managed product and Control<br>Manager UI          | •               | •       | •       | •       |
| Control Manager MIB files (previously called HP OpenView MIB) | •               | •       | •       | •       |
| Customized user types                                         |                 |         | •       | •       |
| Deployment Plans                                              | •               | •       | •       | •       |
| Directory Manager                                             | •               | •       | •       | •       |
| Enhanced Security Communication                               | •               | •       | •       | •       |
| Event Center                                                  | •               | •       | •       | •       |
| Improved Navigation                                           | •               | •       | •       | •       |
| Improved User Interface                                       | •               | •       | •       | •       |
| InterScan Web Security Service integra-<br>tion               | •               | •       | •       | •       |
| Logging Enhancements                                          |                 |         | •       | •       |
| Manage antivirus and content security products                | •               | •       | •       | •       |
| Manage services                                               | •               | •       | •       | •       |
| Managed product license manager                               |                 |         | •       |         |
| Managed product reporting                                     | •               |         | ●       |         |
| Microsoft SQL Express or Microsoft<br>SQL2005                 |                 |         | •       | •       |
| MSDE or Microsoft SQL 7/2000                                  | •               |         | •       |         |
| MSN Messenger notification                                    | •               |         |         |         |
| Notification and Outbreak Alert                               |                 |         |         |         |

| FEATURES                                                                                                    | CONTROL MANAGER |         |         |         |
|----------------------------------------------------------------------------------------------------|-----------------|---------|---------|---------|
| FEATURES                                                                                                    | 3.X ENT         | 3.X STD | 5.0 Adv | 5.0 Std |
| Outbreak Commander / OPS - Automatic<br>Download and Deployment of OPP                                                | •               | •       | •       | •       |
| Outbreak Commander / OPS - Manual<br>Download and Deployment of OPP                                                   | •               | •       | •       | •       |
| Outbreak Commander / Outbreak Pre-<br>vention Services (OPS)                                                          | •               | ●       | ●       | ●       |
| Passive Support for 3rd Party Product                                                                                 | ●               |         | •       |         |
| Remote and Local Agent Installation                                                                                   | ●               | ●       | •       | ●       |
| Remote management                                                                                                    | ●               | ●       | •       | ●       |
| Reporting                                                                                                    | ●               |         | •       |         |
| Secure communication between Server and Agents                                                                        | ●               | ●       | ●       | ●       |
| Single sign-on (SSO) for managed<br>products which support SSO                                                        | •               | •       | •       | •       |
| SNMP trap notification                                                                                                |                 |         | •       |         |
| SSL support for ActiveUpdate                                                                                          | •               | •       | •       | •       |
| SSL support for management console                                                                                    | •               | •       | •       | •       |
| Support Control Manager agents 2.x agents                                                                             | •               | •       | •       | •       |
| Support HTTPS communication between server, agents, and managed products                                              | •               | •       | •       | •       |
| Support MCP agents                                                                                                    | •               | •       | •       | •       |
| Supports Trend VCS agents                                                                                             | •               | •       |         |         |
| Syslog notification                                                                                                   |                 |         | •       |         |
| Trend Micro InterScan for Cisco Content<br>Security and Control Security Services<br>Module (ISC CSC SSM) integration | •               | •       | •       | •       |
| Trend Micro Network VirusWall 1200 inte-<br>gration                                                                   | •               | •       | ●       | •       |
| Trend Micro Network VirusWall 2500 inte-<br>gration                                                                   | •               | •       | •       | •       |

| FEATURES                                            | CONTROL MANAGER |         |         |         |
|-----------------------------------------------------|-----------------|---------|---------|---------|
|                                                     | 3.X ENT         | 3.X STD | 5.0 Adv | 5.0 Std |
| Trend Micro Product Registration server integration | •               | •       | •       | •       |
| TrendLabs Message Board                             | •               | •       | •       | •       |
| User account management                             | •               | •       | •       | •       |
| Vulnerability Assessment                            | •               | •       | •       | •       |
| Windows Authentication                              |                 |         | •       | •       |
| Work-hour control                                   | •               | •       | •       | •       |

# Appendix B

## Appendix B: Understanding Data Views

Database views are available to Control Manager 5.0 report templates and to Ad Hoc Query requests.

This appendix contains the following sections:

- Data Views: Product Information on page B-3
  - License Information on page B-3
  - Managed Product Information on page B-7
  - Component Information on page B-11
  - Control Manager Information on page B-16
- Data View: Security Threat Information on page B-19
  - Virus/Malware Information on page B-20
  - Spyware/Grayware Information on page B-34
  - Content Violation Information on page B-48
  - Spam Violation Information on page B-53
  - Policy/Rule Violation Information on page B-57
  - Web Violation/Reputation Information on page B-63
  - Suspicious Threat Information on page B-71
  - Overall Threat Information on page B-83

## **Product Information**

Product Information Data Views provide information about Control Manager, managed products, components, and product licenses.

| TABLE B-1. Product Information Data Viev |
|------------------------------------------|
|------------------------------------------|

| DATA VIEW                   | DESCRIPTION                                                                                                    |
|-----------------------------|----------------------------------------------------------------------------------------------------|
| Control Manager Information | Displays information about Control Manager<br>user access, Command Tracking information, and<br>Control Manager server events.                       |
| Managed Product Information | Displays status, detailed, and summary<br>information about managed product or managed<br>product clients.                                           |
| Component Information       | Displays status, detailed, and summary<br>information about out-of-date and up-to-date<br>and component deployment of managed product<br>components. |
| License Information         | Displays status, detailed, and summary<br>information about Control Manager and<br>managed product license information.                              |

## **Security Threat Information**

Displays information about security threats that managed products detect: viruses, spyware/grayware, phishing sites, and more.

TABLE B-2. Security Threat Data Views

| DATA VIEW                  | DESCRIPTION                                                                                             |
|----------------------------|----------------------------------------------------------------------------------------------------|
| Overall Threat Information | Displays summary and statistical data about the overall threat landscape of your network.               |
| Virus/Malware Information  | Displays summary and detailed data about<br>malware/viruses managed products detect on<br>your network. |

| DATA VIEW                            | DESCRIPTION                                                                                                 |
|--------------------------------------|----------------------------------------------------------------------------------------------------|
| Spyware/Grayware Information         | Displays summary and detailed data about<br>spyware/grayware managed products detect on<br>your network.    |
| Content Violation Information        | Displays summary and detailed data about<br>prohibited content managed products detect on<br>your network.  |
| Spam Violation Information           | Displays summary and detailed data about spam managed products detect on your network.                      |
| Web Violation Information            | Displays summary and detailed data about<br>Internet violations managed products detect on<br>your network. |
| Policy/Rule Violation<br>Information | Displays summary and detailed data about policy/rule violations managed products detect on your network.    |
| Suspicious Threat Information        | Displays summary and detailed data about<br>suspicious activity managed products detect on<br>your network. |

TABLE B-2. Security Threat Data Views

## **Data Views: Product Information**

Displays information about Control Manager, Managed Products, components, and licenses.

## **License Information**

#### **Managed Product License Status**

Displays detailed information about the managed product and information about the Activation Code the managed product uses. Examples: managed product information,

whether the Activation Code is active, the number of managed products the Activation Code activates

| DATA                                   | DESCRIPTION                                                                                                    |
|----------------------------------------|----------------------------------------------------------------------------------------------------|
| Managed Product Entity<br>Display Name | Displays the entity display name for a managed<br>product. Control Manager identifies managed<br>products using the managed product's entity<br>display name. |
| Managed Product Name                   | Displays the name of the managed product.<br>Example: OfficeScan, ScanMail for Microsoft<br>Exchange                                                          |
| Managed Product Version                | Displays the managed product's version number.<br>Example: OfficeScan <b>8.0</b> , Control Manager <b>3.5</b>                                                 |
| Managed Product Service                | Displays the name of the managed product<br>service. Example: Vulnerability Assessment,<br>Outbreak Protection Service                                        |
| License Status                         | Displays the status of the license for managed<br>products. Example: Activated, Expired, In grace<br>period                                                   |
| Activation Code                        | Displays the Activation Code for managed products.                                                                                                    |
| Activation Code Count                  | Displays the number of Activation Codes a managed products uses.                                                                                              |
| License Expiration Date                | Displays the date the license expires for the managed product                                                                                                 |

 TABLE B-3. Managed Product License Status Data View

#### Managed Product License Information Summary

Displays detailed information about the Activation Code and information on managed products that use the Activation Code. Examples: seat count the Activation Code allows, trial or full product version, user-defined description about the Activation Code

| DATA                             | DESCRIPTION                                                                                                   |
|----------------------------------|----------------------------------------------------------------------------------------------------|
| Activation Code                  | Displays the Activation Code for managed products.                                                            |
| User-defined Description         | Displays the user-defined description for the Activation Code.                                                |
| Managed Product/Service<br>Count | Displays the number of managed products or services that use the Activation Code.                             |
| License Status                   | Displays the status of the license for managed<br>products. Example: Activated, Expired, In grace<br>period   |
| Managed Product Type             | Displays the type of managed product the<br>Activation Code provides. Example: Trial version,<br>Full version |
| License Expiration Date          | Displays the date the license expires for the managed product                                                 |
| Seat Count                       | Displays the number of seats the Activation Code allows.                                                      |

TABLE B-4. Managed Product License Information Summary Data View

### **Detailed Managed Product License Information**

Displays information about the Activation Code and information on managed products which use the Activation Code. Examples: managed product information, evaluation or full product version, license expiration date

| DATA                                   | DESCRIPTION                                                                                                    |
|----------------------------------------|----------------------------------------------------------------------------------------------------|
| Managed Product Entity<br>Display Name | Displays the entity display name for a managed<br>product. Control Manager identifies managed<br>products using the managed product's entity<br>display name. |
| Managed Product Name                   | Displays the name of the managed product.<br>Example: OfficeScan, ScanMail for Microsoft<br>Exchange                                                          |
| Managed Product Version                | Displays the managed product's version number.<br>Example: OfficeScan <b>8.0</b> , Control Manager <b>3.5</b>                                                 |
| Managed Service                        | Displays the name of the managed service.<br>Example: Vulnerability Assessment, Web<br>Reputation Service                                                     |
| License Status                         | Displays the status of the license for managed<br>products. Example: Activated, Expired, In grace<br>period                                                   |
| Managed Product Type                   | Displays the type of managed product the<br>Activation Code provides. Example: Trial version,<br>Full version                                                 |
| Activation Code                        | Displays the Activation Code for managed products.                                                                                                    |
| License Expiration Date                | Displays the date the license expires for the managed product.                                                                                                |
| Seat Count                             | Displays the number of seats the Activation Code allows.                                                                                                    |
| Description                            | Displays the description for the Activation Code.                                                                                                    |

 TABLE B-5. Detailed Managed Product License Information Data View

## Managed Product Information

#### **Managed Product Distribution Summary**

Displays summary information about managed products registered to Control Manager. Examples: managed product name, version number, and number of managed products

| DATA                          | DESCRIPTION                                                                                                    |
|-------------------------------|----------------------------------------------------------------------------------------------------|
| Registered to Control Manager | Displays the Control Manager server to which the managed product is registered.                                 |
| Managed Product Category      | Displays the threat protection category for a managed product. Example: Server-based products, Desktop products |
| Managed Product Name          | Displays the name of the managed product.<br>Example: OfficeScan, ScanMail for Microsoft<br>Exchange            |
| Managed Product Version       | Displays the managed product's version number.<br>Example: OfficeScan <b>8.0</b> , Control Manager <b>3.5</b>   |
| Managed Product Role          | Displays the role the managed product has in the network environment. Example: server, client                   |
| Managed Product Count         | Displays the total number of a specific managed product a network contains.                                     |

TABLE B-6. Managed Product Distribution Summary Data View

### Managed Product Status Information

Displays detailed information about managed products registered to Control Manager. Examples: managed product version and build number, operating system

TABLE B-7. Managed Product Status Information Data View

| DATA                                            | DESCRIPTION                                                                                                    |
|-------------------------------------------------|----------------------------------------------------------------------------------------------------|
| Managed Product Entity<br>Display Name          | Displays the entity display name for a managed<br>product. Control Manager identifies managed<br>products using the managed product's entity<br>display name. |
| Managed Product Host Name                       | Displays the name of the server on which the managed product installs.                                                                                        |
| Managed Product IP Address                      | Displays the IP address of the server on which the managed product installs.                                                                                  |
| Managed Product MAC<br>Address                  | Displays the MAC address of the server on which the managed product installs.                                                                                 |
| Managing Control Manager<br>Entity Display Name | Displays the entity display name of the Control<br>Manager server to which the managed product is<br>registered.                                              |
| Managing Server Entity Display<br>Name          | Displays the entity display name of the managed product server to which a client is registered.                                                               |
| Domain Name                                     | Displays the domain to which the managed product belongs.                                                                                                    |
| Managed Product Connection<br>Status            | Displays the managed product's connection<br>status to Control Manager. Example: Normal,<br>Abnormal, Offline                                                 |
| Pattern File Status                             | Displays the status of the pattern files/rules the<br>managed product uses. Example: up-to-date,<br>out-of-date                                               |
| Scan Engine Status                              | Displays the status of the scan engines the<br>managed product uses. Example: up-to-date,<br>out-of-date                                                      |

| DATA                            | DESCRIPTION                                                                                                    |
|---------------------------------|----------------------------------------------------------------------------------------------------|
| Managed Product Name            | Displays the name of the managed product.<br>Example: OfficeScan, ScanMail for Microsoft<br>Exchange                                                              |
| Managed Product Version         | Displays the managed product's version number.<br>Example: OfficeScan <b>8.0</b> , Control Manager <b>3.5</b>                                                     |
| Managed Product Build<br>Number | Displays the build number of the managed<br>product. This information appears on the About<br>screen for products. Example: Version: 5.0<br>( <b>Build 1219</b> ) |
| Managed Product Role            | Displays the role the managed product has in the network environment. Example: server, client                                                                     |
| OS Name                         | Displays the operating system of the computer where the managed product installs.                                                                                 |
| OS Version                      | Displays the version number of the operating system of the computer where the managed product installs.                                                           |
| OS Service Pack                 | Displays the service pack number of the operating system of the computer where the managed product installs.                                                      |

TABLE B-7. Managed Product Status Information Data View

## ServerProtect and OfficeScan Server/Domain Status Summary

Displays summary information about client/server managed products. Examples: pattern file out-of-date, scan engine out-of-date,

| TABLE B-8. | ServerProtect | and OfficeScan | Server/Domain | Status Su | mmary Data View |
|------------|---------------|----------------|---------------|-----------|-----------------|
|------------|---------------|----------------|---------------|-----------|-----------------|

| Dата                                   | DESCRIPTION                                             |
|----------------------------------------|---------------------------------------------------------|
| Managed Product Entity<br>Display Name | Displays the entity display name for a managed product. |

| Dата                                      | DESCRIPTION                                                                               |
|-------------------------------------------|-------------------------------------------------------------------------------------------|
| Domain Name                               | Displays the domain to which the managed product belongs.                                 |
| Managed Server/Client Count               | Displays the number of managed product servers or managed product clients.                |
| Pattern File Out-of-Date<br>Server/Client | Displays the number of managed product servers/clients with out-of-date pattern files.    |
| Pattern File Up-to-Date<br>Rate (%)       | Displays the percentage of managed product servers/clients with up-to-date pattern files. |
| Scan Engine Out-of-Date<br>Server/Client  | Displays the number of managed product servers/clients with out-of-date scan engines.     |
| Scan Engine Up-to-Date<br>Rate (%)        | Displays the percentage of managed product servers/clients with up-to-date scan engines.  |

| TABLE B-8. | ServerProtect a | nd OfficeScan | Server/Domain | Status Sur | nmary Data View |
|------------|-----------------|---------------|---------------|------------|-----------------|
|            |                 |               |               |            |                 |

#### Managed Product Event Information

Displays information relating to managed product events. Examples: managed products registering to Control Manager, component updates, Activation Code deployments

| TABLE B-9. | . Managed Product Event Information Data View | w |
|------------|-----------------------------------------------|---|
|------------|-----------------------------------------------|---|

| DATA                                   | DESCRIPTION                                                                                                    |
|----------------------------------------|----------------------------------------------------------------------------------------------------|
| Time Received from Entity              | Displays the time that Control Manager receives data about the managed product event.                                                                         |
| Time Generated at Entity               | Displays the time that the managed product generates data about the event.                                                                                    |
| Managed Product Entity<br>Display Name | Displays the entity display name for a managed<br>product. Control Manager identifies managed<br>products using the managed product's entity<br>display name. |
| Managed Product Name                   | Displays the name of the managed product.<br>Example: OfficeScan, ScanMail for Microsoft<br>Exchange                                                          |

| DATA                    | DESCRIPTION                                                                                                   |
|-------------------------|----------------------------------------------------------------------------------------------------|
| Managed Product Version | Displays the managed product's version number.<br>Example: OfficeScan <b>8.0</b> , Control Manager <b>3.5</b> |
| Event Severity          | Displays the severity of an event. Example:<br>Information, Critical, Warning                                 |
| Event Type              | Displays the type of event that occurred.<br>Example: download virus found, file blocking,<br>rollback        |
| Command Status          | Displays the status of the command. Example: successful, unsuccessful, in progress                            |
| Description             | Displays the description a managed product provides for the event.                                            |

TABLE B-9. Managed Product Event Information Data View

### **Component Information**

#### **Managed Product Scan Engine Status**

Displays detailed information about scan engines managed products use. Examples: scan engine name, time of the latest scan engine deployment, and which managed products use the scan engine

TABLE B-10. Managed Product Scan Engine Status Data View

| DATA                                   | DESCRIPTION                                                                                                    |
|----------------------------------------|----------------------------------------------------------------------------------------------------|
| Managed Product Entity<br>Display Name | Displays the entity display name for a managed<br>product. Control Manager identifies managed<br>products using the managed product's entity<br>display name. |
| Managed Product Host Name              | Displays the host name of the server on which the managed product installs.                                                                                   |
| Managed Product IP Address             | Displays the IP address of the server on which the managed product installs.                                                                                  |

| Dата                                 | DESCRIPTION                                                                                                    |
|--------------------------------------|----------------------------------------------------------------------------------------------------|
| Connection Status                    | Displays the connection status between the<br>managed product and Control Manager server or<br>managed products and their clients.                                 |
| Managed Product Name                 | Displays the name of the managed product.<br>Example: OfficeScan, ScanMail for Microsoft<br>Exchange                                                               |
| Managed Product Version              | Displays the managed product's version number.<br>Example: OfficeScan <b>8.0</b> , Control Manager <b>3.5</b>                                                      |
| Managed Product Role                 | Displays the role the managed product has in the network environment. Example: server, client                                                                      |
| Scan Engine Name                     | Displays the name of the scan engine. Example:<br>Anti-spam Engine (Windows), Virus Scan Engine<br>IA 64 bit Scan Engine                                           |
| Scan Engine Version                  | Displays the version of the scan engine. Example:<br>Anti-spam Engine (Windows): <b>3.000.1153</b> , Virus<br>Scan Engine IA 64 bit Scan Engine: <b>8.000.1008</b> |
| Scan Engine Status                   | Displays the scan engine currency status.<br>Example: up-to-date, out-of-date                                                                                      |
| Time of Latest Scan Engine<br>Update | Displays the time of the latest scan engine deployment to managed products or clients.                                                                             |

TABLE B-10. Managed Product Scan Engine Status Data View

#### **Managed Product Pattern File/Rule Status**

Displays detailed information about pattern files/rules managed products use. Examples: pattern file/rule name, time of the latest pattern file/rule deployment, and which managed products use the pattern file/rule

| DATA                                   | DESCRIPTION                                                                                                    |
|----------------------------------------|----------------------------------------------------------------------------------------------------|
| Managed Product Entity<br>Display Name | Displays the entity display name for a managed<br>product. Control Manager identifies managed<br>products using the managed product's entity<br>display name. |
| Managed Product Host Name              | Displays the name of the server on which the managed product installs.                                                                                        |
| Managed Product IP Address             | Displays the IP address of the server on which the managed product installs.                                                                                  |
| Connection Status                      | Displays the connection status between the<br>managed product and Control Manager server or<br>managed products and their clients.                            |
| Managed Product Name                   | Displays the name of the managed product.<br>Example: OfficeScan, ScanMail for Microsoft<br>Exchange                                                          |
| Managed Product Version                | Displays the managed product's version number.<br>Example: OfficeScan <b>8.0</b> , Control Manager <b>3.5</b>                                                 |
| Managed Product Role                   | Displays the role the managed product has in the network environment. Example: server, client                                                                 |
| Pattern File/Rule Name                 | Displays the name of the pattern file or rule.<br>Example: Virus Pattern File, Anti-spam Pattern                                                              |
| Pattern File/Rule Version              | Displays the version of the pattern file or rule.<br>Example: Virus Pattern File: <b>3.203.00</b> , Anti-spam<br>Pattern: <b>14256</b>                        |
| Pattern File/Rule Status               | Displays the pattern file/rule currency status.<br>Example: up-to-date, out-of-date                                                                           |

TABLE B-11. Managed Product Pattern File/Rule Status Data View

| Dата                                       | DESCRIPTION                                                                                  |
|--------------------------------------------|----------------------------------------------------------------------------------------------|
| Time of Latest Pattern<br>File/Rule Update | Displays the time of the latest pattern file/rule deployment to managed products or clients. |

#### TABLE B-11. Managed Product Pattern File/Rule Status Data View

### Managed Product Component Deployment

Displays detailed information about components managed products use. Examples: pattern file/rule name, pattern file/rule version number, and scan engine deployment status

| Dата                                           | DESCRIPTION                                                                                                    |
|------------------------------------------------|----------------------------------------------------------------------------------------------------|
| Managed Product Entity<br>Display Name         | Displays the entity display name for a managed<br>product. Control Manager identifies managed<br>products using the managed product's entity<br>display name. |
| Managed Product Name                           | Displays the name of the managed product.<br>Example: OfficeScan, ScanMail for Microsoft<br>Exchange                                                          |
| Managed Product Version                        | Displays the managed product's version number.<br>Example: OfficeScan 8.0, Control Manager 3.5                                                                |
| Connection Status                              | Displays the connection status between the<br>managed product and Control Manager server or<br>managed products and their clients.                            |
| Pattern File/Rule Status                       | Displays the pattern file/rule currency status.<br>Example: up-to-date, out-of-date                                                                           |
| Pattern File/Rule Deployment<br>Status         | Displays the deployment status for the latest<br>pattern file/rule update. Example: successful,<br>unsuccessful, in progress                                  |
| Time of Latest Pattern<br>File/Rule Deployment | Displays the time of the latest pattern file/rule deployment to managed products or clients.                                                                  |

TABLE B-12. Managed Product Component Deployment Data View
| DATA                                     | DESCRIPTION                                                                                                    |
|------------------------------------------|----------------------------------------------------------------------------------------------------|
| Scan Engine Status                       | Displays the scan engine currency status.<br>Example: up-to-date, out-of-date                                   |
| Scan Engine Deployment Status            | Displays the deployment status for the latest scan<br>update. Example: successful, unsuccessful, in<br>progress |
| Time of Latest Scan Engine<br>Deployment | Displays the time of the latest scan engine deployment to managed products or clients.                          |

 TABLE B-12. Managed Product Component Deployment Data View

## Scan Engine Status Summary

Displays summary information about scan engines managed products use. Examples: scan engine name, scan engine rate, and the number of scan engines out-of-date

TABLE B-13. Scan Engine Status Summary Data View

| DATA                               | DESCRIPTION                                                                                                    |
|------------------------------------|----------------------------------------------------------------------------------------------------|
| Scan Engine Name                   | Displays the name of the scan engine. Example:<br>Anti-spam Engine (Windows), Virus Scan Engine<br>IA 64 bit Scan Engine                                           |
| Scan Engine Version                | Displays the version of the scan engine. Example:<br>Anti-spam Engine (Windows): <b>3.000.1153</b> , Virus<br>Scan Engine IA 64 bit Scan Engine: <b>8.000.1008</b> |
| Scan Engines Up-to-Date            | Displays the number of managed products with up-to-date scan engines.                                                                                              |
| Scan Engines Out-of-Date           | Displays the number of managed products with out-of-date scan engines.                                                                                             |
| Scan Engine Up-to-Date<br>Rate (%) | Displays the percentage of managed products<br>with up-to-date scan engines. This includes scan<br>engines that return N/A as a value.                             |

## Pattern File/Rule Status Summary

Displays summary information about pattern files/rules managed products use. Examples: pattern file/rule name, pattern file/rule up-to-date rate, and the number of pattern files/rules out-of-date

| DATA                                       | DESCRIPTION                                                                                                    |
|--------------------------------------------|----------------------------------------------------------------------------------------------------|
| Pattern File/Rule Name                     | Displays the name of the pattern file or rule.<br>Example: Virus Pattern File, Anti-spam Pattern                                                     |
| Pattern File/Rule Version                  | Displays the version of the pattern file or rule.<br>Example: Virus Pattern File: <b>3.203.00</b> , Anti-spam<br>Pattern: <b>14256</b>               |
| Pattern Files/Rules Up-to-Date             | Displays the number of managed products with up-to-date pattern files or rules.                                                                      |
| Pattern Files/Rules<br>Out-of-Date         | Displays the number of managed products with out-of-date pattern files or rules.                                                                     |
| Pattern Files/Rules Up-to-Date<br>Rate (%) | Displays the percentage of managed products<br>with up-to-date pattern files/rules. This includes<br>pattern files/rules that return n/a as a value. |

TABLE B-14. Pattern File/Rule Status Summary Data View

# **Control Manager Information**

## **User Access Information**

Displays Control Manager user access and the activities users perform while logged on to Control Manager.

TABLE B-15. User Access Information Data View

| Data             | DESCRIPTION                                               |
|------------------|-----------------------------------------------------------|
| Time of Activity | Displays the time that the activity starts.               |
| Log On User Name | Displays the name of the user who initiates the activity. |

| DATA                     | DESCRIPTION                                                                                                    |
|--------------------------|----------------------------------------------------------------------------------------------------|
| Account Type             | Displays the account type a Control Manager<br>administrator assigns to a user. For example:<br>Root, Power User, or Operator.                                                            |
| Account Type Description | Displays the description of the Account Type.<br>This description comes from Control Manager<br>for default account types and from user-defined<br>descriptions for custom account types. |
| Activity                 | Displays the activity the user performs on<br>Control Manager. Example: log on, edit user<br>account, add deployment plan                                                                 |
| Activity Result          | Displays the result of the activity.                                                                                                    |
| Description              | Displays the a description of the activity, if a description exists.                                                                                                    |

TABLE B-15. User Access Information Data View

## **Control Manager Event Information**

Displays information relating to Control Manager Server events. Examples: managed products registering to Control Manager, component updates, Activation Code deployments

TABLE B-16. Control Manager Event Information Data View

| Dата          | DESCRIPTION                                                                                                    |
|---------------|----------------------------------------------------------------------------------------------------|
| Time of Event | Displays the that the event occurred.                                                                                     |
| Event Type    | Displays the type of event that occurred.<br>Example: notify TMI agent, server notify user,<br>report service notify user |
| Event Result  | Displays the result of the event. Example: successful, unsuccessful                                                       |
| Description   | Displays the description of the activity, if a description exists.                                                        |

## **Command Tracking Information**

Displays information relating to commands Control Manager delivers to managed products. Examples: managed products registering to Control Manager, component updates, Activation Code deployments

| Data                         | DESCRIPTION                                                                                                    |
|------------------------------|----------------------------------------------------------------------------------------------------|
| Time of Command              | Displays the time that the issuer of the command issues the command.                                                           |
| Command Type                 | Displays the type of command issued. Example: scheduled update, Activation Code deployment                                     |
| Command Parameter            | Displays the specific information relating to the<br>command. Example: specific pattern file name,<br>specific Activation Code |
| Issuer of Command            | Displays the user who issued the command.                                                                                      |
| Time of Latest Status Update | Displays the time of the latest status check of all commands for the selected Control Manager.                                 |
| Successful                   | Displays the number of successful commands.                                                                                    |
| Unsuccessful                 | Displays the number of unsuccessful commands.                                                                                  |
| In Progress                  | Displays the number of commands that are still in progress.                                                                    |
| All                          | Displays the total number of commands<br>(Successful + Unsuccessful + In progress).                                            |

TABLE B-17. Command Tracking Information Data View

## **Detailed Command Tracking Information**

Displays detailed information relating to commands. Examples: managed products registering to Control Manager, component updates, Activation Code deployments

| DATA                                   | DESCRIPTION                                                                                                    |
|----------------------------------------|----------------------------------------------------------------------------------------------------|
| Time of Command                        | Displays the time that the command was issued.                                                                                 |
| Command Type                           | Displays the type of command issued. Example: scheduled update, Activation Code deployment                                     |
| Command Parameter                      | Displays the specific information relating to the<br>command. Example: specific pattern file name,<br>specific Activation Code |
| Managed Product Entity<br>Display Name | Displays the managed product to which the command was issued.                                                                  |
| Issuer of Command                      | Displays the user who issued the command.                                                                                      |
| Command Status                         | Displays the status of the command: successful, unsuccessful, in progress                                                      |
| Time of Latest Status Update           | Displays the time of the latest status check of all commands for the selected Control Manager.                                 |
| Result Detail Description              | Displays the description Control Manager provides for events.                                                                  |

 TABLE B-18. Detailed Command Tracking Information Data View

# **Data View: Security Threat Information**

Displays information about security threats that managed products detect: viruses, spyware/grayware, phishing sites, and more.

# Virus/Malware Information

## **Summary Information**

### **Overall Virus/Malware Summary**

Provides overall specific summary for virus/malware detections. Example: name of virus/malware, number of clients affected by the virus, total number of instances of the virus on the network

| DATA                                  | DESCRIPTION                                                                                                    |
|---------------------------------------|----------------------------------------------------------------------------------------------------|
| Virus/Malware Name                    | Displays the name of viruses/malware managed<br>products detect. Example: NIMDA, BLASTER,<br>I_LOVE_YOU.EXE                                                                                                    |
| Unique Infection Destination<br>Count | Displays the number of unique computers<br>affected by the virus/malware. Example:<br>OfficeScan detects 10 virus instances of the same<br>virus on 3 different computers. The Unique<br>Infection Destination Count equals 3.                                     |
| Unique Infection Source Count         | Displays the number of unique infection sources<br>where viruses/malware originate. Example:<br>OfficeScan detects 10 virus instances of the same<br>virus originating from 2 infection sources. The<br>Unique Infection Source Count equals 2.                    |
| Virus/Malware Detection<br>Count      | Displays the total number of viruses/malware<br>managed products detect. Example: OfficeScan<br>detects 10 virus instances of the same virus on<br>one computer. The Security Risk Detection<br>Count equals 10, while the Unique<br>Virus/Malware Count equals 1. |

#### TABLE B-19. Overall Virus/Malware Summary Data View

## **Overall Virus/Malware Type Summary**

Provides broad summary for virus/malware detections. Example: type of virus/malware (Trojans, hacking tools), number of unique viruses/malware on your network, total number of instances of viruses/malware on the network

| DATA                                  | DESCRIPTION                                                                                                    |
|---------------------------------------|----------------------------------------------------------------------------------------------------|
| Unique Virus/Malware Count            | Displays the number of unique virus/malware<br>managed products detect. Example: OfficeScan<br>detects 10 virus instances of the same virus on<br>one computer. The Security Risk Detection<br>Count equals 10, while the Unique<br>Virus/Malware count equals 1.  |
| Unique Infection Destination<br>Count | Displays the number of unique computers<br>affected by the virus/malware. Example:<br>OfficeScan detects 10 virus instances of the same<br>virus on 3 different computers. The Unique<br>Infection Destination Count equals 3.                                     |
| Unique Infection Source Count         | Displays the number of unique infection sources<br>where viruses/malware originate. Example:<br>OfficeScan detects 10 virus instances of the same<br>virus originating from 2 infection sources. The<br>Unique Infection Source Count equals 2.                    |
| Virus/Malware Detection count         | Displays the total number of viruses/malware<br>managed products detect. Example: OfficeScan<br>detects 10 virus instances of the same virus on<br>one computer. The Security Risk Detection<br>Count equals 10, while the Unique<br>Virus/Malware Count equals 1. |

TABLE B-20. Overall Virus/Malware Type Summary Data View

### Virus/Malware Infection Source Summary

Provides a summary of virus/malware detections from the source of the outbreak. Example: name of source computer, number of specific virus/malware instances from the source computer, total number of instances of viruses/malware on the network

| Data                                  | DESCRIPTION                                                                                                    |
|---------------------------------------|----------------------------------------------------------------------------------------------------|
| Infection Source                      | Displays the IP address/host name of the computer where viruses/malware originate.                                                                                                    |
| Unique Infection Destination<br>Count | Displays the number of unique computers<br>affected by the virus/malware. Example:<br>OfficeScan detects 10 virus instances of the same<br>virus on 3 different computers. The Unique<br>Infection Destination Count equals 3.                                     |
| Unique Virus/Malware Count            | Displays the number of unique virus/malware<br>managed products detect. Example: OfficeScan<br>detects 10 virus instances of the same virus on<br>one computer. The Security Risk Detection<br>Count equals 10, while the Unique<br>Virus/Malware Count equals 1.  |
| Virus/Malware Detection<br>Count      | Displays the total number of viruses/malware<br>managed products detect. Example: OfficeScan<br>detects 10 virus instances of the same virus on<br>one computer. The Security Risk Detection<br>Count equals 10, while the Unique<br>Virus/Malware count equals 1. |

TABLE B-21. Virus/Malware Infection Source Summary Data View

## Virus/Malware Infection Destination Summary

Provides a summary of virus/malware detections from specific clients. Example: name of client, number of specific virus/malware instances on the client, total number of instances of viruses/malware on the network

| DATA                             | DESCRIPTION                                                                                                    |
|----------------------------------|----------------------------------------------------------------------------------------------------|
| Infection Destination            | Displays the IP address/host name of the computer affected by viruses/malware.                                                                                                    |
| Unique Infection Source Count    | Displays the number of unique infection sources<br>where viruses/malware originate. Example:<br>OfficeScan detects 10 virus instances of the same<br>virus originating from 2 infection sources. The<br>Unique Infection Source Count equals 2.                    |
| Unique Virus/Malware Count       | Displays the number of unique virus/malware<br>managed products detect. Example: OfficeScan<br>detects 10 virus instances of the same virus on<br>one computer. The Security Risk Detection<br>Count equals 10, while the Unique<br>Virus/Malware Count equals 1.  |
| Virus/Malware Detection<br>Count | Displays the total number of viruses/malware<br>managed products detect. Example: OfficeScan<br>detects 10 virus instances of the same virus on<br>one computer. The Security Risk Detection<br>Count equals 10, while the Unique<br>Virus/Malware count equals 1. |

| TABLE B-22. V | Virus/Malware Infection | Destination \$ | Summary | Data View |
|---------------|-------------------------|----------------|---------|-----------|
|---------------|-------------------------|----------------|---------|-----------|

### Virus/Malware Detections Over Time Summary

Provides a summary of virus/malware detections over a period of time (daily, weekly, monthly). Example: time and date of when summary data was collected, number of

clients affected by the virus, total number of instances of viruses/malware on the network

| DATA                                  | DESCRIPTION                                                                                                    |
|---------------------------------------|----------------------------------------------------------------------------------------------------|
| Summary Time                          | Displays the time that the summary of the data occurs.                                                                                                    |
| Unique Virus/Malware Count            | Displays the number of unique virus/malware<br>managed products detect. Example: OfficeScan<br>detects 10 virus instances of the same virus on<br>one computer. The Security Risk Detection<br>Count equals 10, while the Unique<br>Virus/Malware count equals 1.  |
| Unique Infection Destination<br>Count | Displays the number of unique computers<br>affected by the virus/malware. Example:<br>OfficeScan detects 10 virus instances of the same<br>virus on 3 different computers. The Unique<br>Infection Destination Count equals 3.                                     |
| Unique Infection Source Count         | Displays the number of unique infection sources<br>where viruses/malware originate. Example:<br>OfficeScan detects 10 virus instances of the same<br>virus originating from 2 infection sources. The<br>Unique Infection Source Count equals 2.                    |
| Virus/Malware Detection<br>Count      | Displays the total number of viruses/malware<br>managed products detect. Example: OfficeScan<br>detects 10 virus instances of the same virus on<br>one computer. The Security Risk Detection<br>Count equals 10, while the Unique<br>Virus/Malware count equals 1. |

TABLE B-23. Virus/Malware Detections Over Time Summary Data View

## Virus/Malware Action/Result Summary

Provides a summary of the actions managed products take against viruses/malware. Example: specific actions taken against viruses/malware, the result of the action taken, total number of instances of viruses/malware on the network

| DATA                                  | DESCRIPTION                                                                                                    |
|---------------------------------------|----------------------------------------------------------------------------------------------------|
| Action Result                         | Displays the results of the action managed<br>products take against viruses/malware. Example:<br>successful, further action required                                                                                                    |
| Action Taken                          | Displays the type of action managed products<br>take against viruses/malware. Example: File<br>cleaned, File quarantined, File deleted                                                                                                    |
| Unique Infection Destination<br>Count | Displays the number of unique computers<br>affected by the virus/malware. Example:<br>OfficeScan detects 10 virus instances of the same<br>virus on 3 different computers. The Unique<br>Infection Destination Count equals 3.                                     |
| Unique Infection Source Count         | Displays the number of unique infection sources<br>where viruses/malware originate. Example:<br>OfficeScan detects 10 virus instances of the same<br>virus originating from 2 infection sources. The<br>Unique Infection Source Count equals 2.                    |
| Virus/Malware Detection<br>Count      | Displays the total number of viruses/malware<br>managed products detect. Example: OfficeScan<br>detects 10 virus instances of the same virus on<br>one computer. The Security Risk Detection<br>Count equals 10, while the Unique<br>Virus/Malware Count equals 1. |

TABLE B-24. Virus/Malware Action/Result Summary Data View

## **Detailed Information**

## **Detailed Overall Virus/Malware Information**

Provides specific information about the virus/malware instances on your network. Example: the managed product which detects the viruses/malware, the name of the virus/malware, the name of the client with viruses/malware

| DATA                                   | DESCRIPTION                                                                                                    |
|----------------------------------------|----------------------------------------------------------------------------------------------------|
| Time Received from Entity              | Displays the time that Control Manager receives data from the managed product.                                                                                |
| Time Generated at Entity               | Displays the time that the managed product generates data.                                                                                                    |
| Managed Product Entity<br>Display Name | Displays the entity display name for a managed<br>product. Control Manager identifies managed<br>products using the managed product's entity<br>display name. |
| Managed Product Name                   | Displays the name of the managed product.<br>Example: OfficeScan, ScanMail for Microsoft<br>Exchange                                                          |
| Virus/Malware Name                     | Displays the name of viruses/malware managed<br>products detect. Example: NIMDA, BLASTER,<br>I_LOVE_YOU.EXE                                                   |
| Infection Destination                  | Displays the IP address/host name of the computer affected by viruses/malware.                                                                                |
| Infection Source                       | Displays the IP address/host name of the computer where viruses/malware originates.                                                                           |
| Log On User Name                       | Displays the user name logged on to the infection destination when a managed product detects viruses/malware.                                                 |
| Action Result                          | Displays the results of the action managed<br>products take against viruses/malware. Example:<br>successful, further action required                          |

TABLE B-25. Detailed Overall Virus/Malware Information Data View

| DATA                             | DESCRIPTION                                                                                                    |
|----------------------------------|----------------------------------------------------------------------------------------------------|
| Action Taken                     | Displays the type of action managed products<br>take against viruses/malware. Example: File<br>cleaned, File quarantined, File deleted                                                                                                    |
| Virus/Malware Detection<br>Count | Displays the total number of viruses/malware<br>managed products detect. Example: OfficeScan<br>detects 10 virus instances of the same virus on<br>one computer. The Security Risk Detection<br>Count equals 10, while the Unique<br>Virus/Malware count equals 1.                                               |
| Detected Entry Type              | Displays the entry point for the virus/malware<br>that managed products detect. Example: virus<br>found in file, HTTP, Windows Live Messenger<br>(MSN)                                                                                                    |
| Detailed Information             | Used only for Ad Hoc Queries. Displays detailed<br>information about the selection. In Ad Hoc<br>Queries this column displays the selection as<br>underlined. Clicking the underlined selection<br>displays more information about the selection.<br>Example: Host Details, Network Details,<br>HTTP/FTP Details |

TABLE B-25. Detailed Overall Virus/Malware Information Data View

## Virus/Malware Found in Hosts Information

Provides specific information about the virus/malware instances found on clients. Example: the managed product that detects the viruses/malware, the type of scan that detects the virus/malware, the file path on the client to detected viruses/malware

 TABLE B-26.
 Virus/Malware Found in Hosts Information Data View

| Dата                      | DESCRIPTION                                                                    |
|---------------------------|--------------------------------------------------------------------------------|
| Time Received from Entity | Displays the time that Control Manager receives data from the managed product. |
| Time Generated at Entity  | Displays the time that the managed product generates data.                     |

| Dата                                   | DESCRIPTION                                                                                                    |
|----------------------------------------|----------------------------------------------------------------------------------------------------|
| Managed Product Entity<br>Display Name | Displays the entity display name for a managed<br>product. Control Manager identifies managed<br>products using the managed product's entity<br>display name. |
| Managed Product Name                   | Displays the name of the managed product.<br>Example: OfficeScan, ScanMail for Microsoft<br>Exchange                                                          |
| Virus/Malware Name                     | Displays the name of viruses/malware managed<br>products detect. Example: NIMDA, BLASTER,<br>I_LOVE_YOU.EXE                                                   |
| Infection Destination                  | Displays the name of the computer affected by viruses/malware.                                                                                                |
| Log On User Name                       | Displays the user name logged on to the infection destination when a managed product detects viruses/malware.                                                 |
| Detecting Scan Type                    | Displays the type of scan the managed product<br>uses to detect the virus/malware. Example:<br>Real-time, scheduled, manual                                   |
| Detected File Name                     | Displays the name of the file managed products detect affected by viruses/malware.                                                                            |
| File Path                              | Displays the file path on the infection destination<br>where managed products detect the<br>virus/malware.                                                    |
| File in Compressed File                | Displays the name of the infected file/virus/malware in a compressed file.                                                                                    |
| Action Result                          | Displays the results of the action managed<br>products take against viruses/malware. Example:<br>successful, further action required                          |
| Action Taken                           | Displays the type of action managed products<br>take against viruses/malware. Example: File<br>cleaned, File quarantined, File deleted                        |

TABLE B-26. Virus/Malware Found in Hosts Information Data View

| DATA                             | DESCRIPTION                                                                                                    |
|----------------------------------|----------------------------------------------------------------------------------------------------|
| Virus/Malware Detection<br>Count | Displays the total number of viruses/malware<br>managed products detect. Example: OfficeScan<br>detects 10 virus instances of the same virus on<br>one computer. The Security Risk Detection<br>Count equals 10, while the Unique<br>Virus/Malware count equals 1. |

TABLE B-26. Virus/Malware Found in Hosts Information Data View

### Virus/Malware Found in HTTP/FTP Information

Provides specific information about the virus/malware instances found in HTTP or FTP traffic. Example: the managed product that detects the viruses/malware, the direction of traffic where the virus/malware occurs, the Internet browser or FTP client that downloads the virus/malware.

| Dата                                   | DESCRIPTION                                                                                                    |
|----------------------------------------|----------------------------------------------------------------------------------------------------|
| Time Received from Entity              | Displays the time that Control Manager receives data from the managed product.                                                                                |
| Time Generated at Entity               | Displays the time that the managed product generates data.                                                                                                    |
| Managed Product Entity<br>Display Name | Displays the entity display name for a managed<br>product. Control Manager identifies managed<br>products using the managed product's entity<br>display name. |
| Managed Product Name                   | Displays the name of the managed product.<br>Example: OfficeScan, ScanMail for Microsoft<br>Exchange                                                          |
| Virus/Malware Name                     | Displays the name of viruses/malware managed<br>products detect. Example: NIMDA, BLASTER,<br>I_LOVE_YOU.EXE                                                   |
| Infection Destination                  | Displays the IP address/host name of the computer on which managed products detect viruses/malware.                                                           |

TABLE B-27. Virus/Malware Found in HTTP/FTP Information Data View

| DATA                                   | DESCRIPTION                                                                                                    |
|----------------------------------------|----------------------------------------------------------------------------------------------------|
| Source URL                             | Displays the URL of the Web/FTP site which the virus/malware originates.                                                                                                    |
| Log On User Name                       | Displays the log on name of the user with a virus/malware instance.                                                                                                    |
| Inbound/Outbound<br>Traffic/Connection | Displays the direction of virus/malware entry.                                                                                                    |
| Internet Browser/FTP Client            | Displays the Internet browser or FTP client where the viruses/malware originates.                                                                                                    |
| Action Result                          | Displays the results of the action managed<br>products take against viruses/malware. Example:<br>successful, further action required                                                                                                    |
| Action Taken                           | Displays the type of action managed products<br>take against viruses/malware. Example: File<br>cleaned, File quarantined, File deleted                                                                                                    |
| Virus/Malware Detection<br>Count       | Displays the total number of viruses/malware<br>managed products detect. Example: OfficeScan<br>detects 10 virus instances of the same virus on<br>one computer. The Security Risk Detection<br>Count equals 10, while the Unique<br>Virus/Malware count equals 1. |

TABLE B-27. Virus/Malware Found in HTTP/FTP Information Data View

#### Virus/Malware Found in Email Information

Provides specific information about the virus/malware instances found in email messages. Example: the managed product that detects the viruses/malware, the subject line content of the email message, the sender of the email message that contains viruses/malware

TABLE B-28. Virus/Malware Found in Email Information Data View

| Dата                      | DESCRIPTION                                                                    |
|---------------------------|--------------------------------------------------------------------------------|
| Time Received from Entity | Displays the time that Control Manager receives data from the managed product. |

| DATA                                   | DESCRIPTION                                                                                                    |
|----------------------------------------|----------------------------------------------------------------------------------------------------|
| Time Generated at Entity               | Displays the time that the managed product generates data.                                                                                                    |
| Managed Product Entity<br>Display Name | Displays the entity display name for a managed<br>product. Control Manager identifies managed<br>products using the managed product's entity<br>display name. |
| Managed Product Name                   | Displays the name of the managed product.<br>Example: OfficeScan, ScanMail for Microsoft<br>Exchange                                                          |
| Virus/Malware Name                     | Displays the name of viruses/malware managed<br>products detect. Example: NIMDA, BLASTER,<br>I_LOVE_YOU.EXE                                                   |
| Recipient                              | Displays the recipient of email message containing viruses/malware.                                                                                           |
| Sender                                 | Displays the sender of email message containing viruses/malware.                                                                                              |
| Log On User Name                       | Displays the log on name of the user with a virus/malware instance.                                                                                           |
| Email Subject Content                  | Displays the content of the subject line of the email message containing viruses/malware.                                                                     |
| Detected File Name                     | Displays the name of the file managed products detect affected by viruses/malware.                                                                            |
| File in Compressed File                | Displays the name of the infected file/virus/malware in a compressed file.                                                                                    |
| Action Result                          | Displays the results of the action managed<br>products take against viruses/malware. Example:<br>successful, further action required                          |
| Action Taken                           | Displays the type of action managed products<br>take against viruses/malware. Example: File<br>cleaned, File quarantined, File deleted                        |

TABLE B-28. Virus/Malware Found in Email Information Data View

| Dата                             | DESCRIPTION                                                                                                    |
|----------------------------------|----------------------------------------------------------------------------------------------------|
| Virus/Malware Detection<br>Count | Displays the total number of viruses/malware<br>managed products detect. Example: OfficeScan<br>detects 10 virus instances of the same virus on<br>one computer. The Virus/Malware Detection<br>Count equals 10, while the Unique<br>Virus/Malware count equals 1. |

#### TABLE B-28. Virus/Malware Found in Email Information Data View

#### Virus/Malware Found in Network Traffic Information

Provides specific information about the virus/malware instances found in network traffic. Example: the managed product that detects the viruses/malware, the protocol the virus/malware uses to enter your network, specific information about the source and destination of the virus/malware

| TABLE B-29. Virus/Malware Found in Network Traffic Information Data Vie | W |
|-------------------------------------------------------------------------|---|
|-------------------------------------------------------------------------|---|

| DATA                                   | DESCRIPTION                                                                                                    |
|----------------------------------------|----------------------------------------------------------------------------------------------------|
| Time Received from Entity              | Displays the time that Control Manager receives data from the managed product.                                                                                |
| Time Generated at Entity               | Displays the time that the managed product generates data.                                                                                                    |
| Managed Product Entity<br>Display Name | Displays the entity display name for a managed<br>product. Control Manager identifies managed<br>products using the managed product's entity<br>display name. |
| Managed Product Name                   | Displays the name of the managed product.<br>Example: OfficeScan, ScanMail for Microsoft<br>Exchange                                                          |
| Virus/Malware Name                     | Displays the name of viruses/malware managed<br>products detect. Example: NIMDA, BLASTER,<br>I_LOVE_YOU.EXE                                                   |
| Infection Destination                  | Displays the IP address/ host name of the computer affected by viruses/malware.                                                                               |

| DATA                                   | DESCRIPTION                                                                                                    |
|----------------------------------------|----------------------------------------------------------------------------------------------------|
| Infection Source                       | Displays the IP address/host name of the computer where viruses/malware originates.                                                    |
| Log On User Name                       | Displays the user name logged on to the infection destination when a managed product detects viruses/malware.                          |
| Inbound/Outbound<br>Traffic/Connection | Displays the direction of virus/malware entry.                                                                                         |
| Protocol                               | Displays the protocol that the virus/malware uses<br>to enter the network. Example: HTTP, SMTP,<br>FTP                                 |
| Destination Host Name                  | Displays the host name of the computer affected by viruses/malware.                                                                    |
| Destination Port                       | Displays the port number of the computer affected by viruses/malware.                                                                  |
| Destination MAC Address                | Displays the MAC address of the computer affected by viruses/malware.                                                                  |
| Source Host Name                       | Displays the host name of the computer where viruses/malware originates.                                                               |
| Source Port                            | Displays the port number of the computer where viruses/malware originates.                                                             |
| Source MAC Address                     | Displays the MAC address of the computer where viruses/malware originates.                                                             |
| Detected File Name                     | Displays the name of the file managed products detect affected by viruses/malware.                                                     |
| Action Result                          | Displays the results of the action managed<br>products take against viruses/malware. Example:<br>successful, further action required   |
| Action Taken                           | Displays the type of action managed products<br>take against viruses/malware. Example: File<br>cleaned, File quarantined, File deleted |

TABLE B-29. Virus/Malware Found in Network Traffic Information Data View

| Data                             | DESCRIPTION                                                                                                    |
|----------------------------------|----------------------------------------------------------------------------------------------------|
| Virus/Malware Detection<br>Count | Displays the total number of viruses/malware<br>managed products detect. Example: OfficeScan<br>detects 10 virus instances of the same virus on<br>one computer. The Security Risk Detection<br>Count equals 10, while the Unique<br>Virus/Malware count equals 1. |

#### TABLE B-29. Virus/Malware Found in Network Traffic Information Data View

## Spyware/Grayware Information

## **Summary Information**

#### **Overall Spyware/Grayware Summary**

Provides overall specific summary for spyware/grayware detections. Example: name of spyware/grayware, number of clients affected by the spyware/grayware, total number of instances of the spyware/grayware on the network

| Dата                                         | DESCRIPTION                                                                                                    |
|----------------------------------------------|----------------------------------------------------------------------------------------------------|
| Spyware/Grayware Name                        | Displays the name of spyware/grayware managed products detect.                                                                                                    |
| Unique Spyware/Grayware<br>Destination Count | Displays the number of unique computers<br>affected by the spyware/grayware. OfficeScan<br>detects 10 spyware/grayware instances of the<br>same spyware/grayware on 3 different<br>computers. The Unique Spyware/Grayware<br>Destination Count equals 3.                |
| Unique Spyware/Grayware<br>Source Count      | Displays the number of unique sources where<br>spyware/grayware originates. Example:<br>OfficeScan detects 10 spyware/grayware<br>instances of the same spyware/grayware<br>originating from 2 infection sources. The Unique<br>Spyware/Grayware Source Count equals 2. |

| TABLE B-30. | <b>Overall S</b> | pvware/Grav | vware Summ | arv Data View |
|-------------|------------------|-------------|------------|---------------|
|             |                  |             | ,          |               |

| Dата                                | DESCRIPTION                                                            |
|-------------------------------------|------------------------------------------------------------------------|
| Spyware/Grayware Detection<br>Count | Displays the total number of spyware/grayware managed products detect. |

| TABLE B-30. | <b>Overall Spyware/Grayware</b> | <b>Summary Data View</b> |
|-------------|---------------------------------|--------------------------|
|-------------|---------------------------------|--------------------------|

## Spyware/Grayware Source Summary

Provides a summary of spyware/grayware detections from the source of the outbreak. Example: name of source computer, number of specific spyware/grayware instances from the source computer, total number of instances of spyware/grayware on the network

| DATA                                         | DESCRIPTION                                                                                                    |
|----------------------------------------------|----------------------------------------------------------------------------------------------------|
| Spyware/Grayware Source                      | Displays the name of the computer where spyware/grayware originates.                                                                                                    |
| Unique Spyware/Grayware<br>Destination Count | Displays the number of unique computers<br>affected by the spyware/grayware. OfficeScan<br>detects 10 spyware/grayware instances of the<br>same spyware/grayware on 3 different<br>computers. The Unique Spyware/Grayware<br>Destination Count equals 3.                                               |
| Unique Spyware/Grayware<br>Count             | Displays the number of unique<br>spyware/grayware managed products detect.<br>Example: OfficeScan detects 10<br>spyware/grayware instances of the same<br>spyware/grayware on one computer. The<br>Spyware/Grayware Detection Count equals 10,<br>while the Unique Spyware/Grayware Count<br>equals 1. |

| Dата                                | DESCRIPTION                                                                                                    |
|-------------------------------------|----------------------------------------------------------------------------------------------------|
| Spyware/Grayware Detection<br>Count | Displays the total number of spyware/grayware<br>managed products detect. Example: OfficeScan<br>detects 10 spyware/grayware instances of the<br>same spyware/grayware on one computer. The<br>Spyware/Grayware Detection Count equals 10,<br>while the Unique Spyware/Grayware Count<br>equals 1. |

### Spyware/Grayware Destination Summary

Provides a summary of spyware/grayware detections from specific clients. Example: name of client, number of specific spyware/grayware instances on the client, total number of instances of spyware/grayware on the network

| DATA                                    | DESCRIPTION                                                                                                    |
|-----------------------------------------|----------------------------------------------------------------------------------------------------|
| Spyware/Grayware Destination            | Displays the host name or IP address of the computer affected by spyware/grayware.                                                                                                    |
| Unique Spyware/Grayware<br>Source Count | Displays the number of unique sources where<br>spyware/grayware originates. Example:<br>OfficeScan detects 10 spyware/grayware<br>instances of the same spyware/grayware<br>originating from 2 infection sources. The Unique<br>Spyware/Grayware Source Count equals 2.                             |
| Unique Spyware/Grayware<br>Count        | Displays the number of unique spyware/grayware<br>managed products detect. Example: OfficeScan<br>detects 10 spyware/grayware instances of the<br>same spyware/grayware on one computer. The<br>Spyware/Grayware Detection Count equals 10,<br>while the Unique Spyware/Grayware Count<br>equals 1. |

TABLE B-32. Spyware/Grayware Destination Summary Data View

| Data                                | DESCRIPTION                                                                                                    |
|-------------------------------------|----------------------------------------------------------------------------------------------------|
| Spyware/Grayware Detection<br>Count | Displays the total number of spyware/grayware<br>managed products detect. Example: OfficeScan<br>detects 10 spyware/grayware instances of the<br>same spyware/grayware on one computer. The<br>Spyware/Grayware Detection Count equals 10,<br>while the Unique Spyware/Grayware Count<br>equals 1. |

TABLE B-32. Spyware/Grayware Destination Summary Data View

### Spyware/Grayware Detection Over Time Summary

Provides a summary of spyware/grayware detections over a period of time (daily, weekly, monthly). Example: time and date of when summary data collected, number of clients affected by the spyware/grayware, total number of instances of spyware/grayware on the network

| Data                                         | DESCRIPTION                                                                                                    |
|----------------------------------------------|----------------------------------------------------------------------------------------------------|
| Summary Time                                 | Displays the time that the summary of the data occurs.                                                                                                    |
| Unique Spyware/Grayware<br>Count             | Displays the number of unique spyware/grayware<br>managed products detect. Example: OfficeScan<br>detects 10 spyware/grayware instances of the<br>same spyware/grayware on one computer. The<br>Spyware/Grayware Detection Count equals 10,<br>while the Unique Spyware/Grayware Count<br>equals 1. |
| Unique Spyware/Grayware<br>Destination Count | Displays the number of unique computers<br>affected by the spyware/grayware. OfficeScan<br>detects 10 spyware/grayware instances of the<br>same spyware/grayware on 3 different<br>computers. The Unique Spyware/Grayware<br>Destination Count equals 3.                                            |

TABLE B-33. Spyware/Grayware Detection Over Time Summary Data View

| Dата                                    | DESCRIPTION                                                                                                    |
|-----------------------------------------|----------------------------------------------------------------------------------------------------|
| Unique Spyware/Grayware<br>Source Count | Displays the number of unique sources where<br>spyware/grayware originates. Example:<br>OfficeScan detects 10 spyware/grayware<br>instances of the same spyware/grayware<br>originating from 2 infection sources. The Unique<br>Spyware/Grayware Source Count equals 2.                            |
| Spyware/Grayware Detection<br>Count     | Displays the total number of spyware/grayware<br>managed products detect. Example: OfficeScan<br>detects 10 spyware/grayware instances of the<br>same spyware/grayware on one computer. The<br>Spyware/Grayware Detection Count equals 10,<br>while the Unique Spyware/Grayware Count<br>equals 1. |

| TABLE B-33. | Spyware/Grayware | <b>Detection Over</b> | <b>Time Summary</b> | Data View |
|-------------|------------------|-----------------------|---------------------|-----------|
|-------------|------------------|-----------------------|---------------------|-----------|

## Spyware/Grayware Action/Result Summary

Provides a summary of the actions managed products take against spyware/grayware. Example: specific actions taken against spyware/grayware, the result of the action taken, total number of instances of spyware/grayware on the network

| TABLE B-34. | Spyware/Grayware | Action/Result | Summary | Data View |
|-------------|------------------|---------------|---------|-----------|
|-------------|------------------|---------------|---------|-----------|

| Data                                         | DESCRIPTION                                                                                                    |
|----------------------------------------------|----------------------------------------------------------------------------------------------------|
| Action Result                                | Displays the results of the action managed<br>products take against spyware/grayware.<br>Example: successful, further action required                                                                                                    |
| Action Taken                                 | Displays the type of action managed products<br>take against spyware/grayware. Example: File<br>cleaned, File quarantined, File deleted                                                                                                    |
| Unique Spyware/Grayware<br>Destination Count | Displays the number of unique computers<br>affected by the spyware/grayware. OfficeScan<br>detects 10 spyware/grayware instances of the<br>same spyware/grayware on 3 different<br>computers. The Unique Spyware/Grayware<br>Destination Count equals 3. |

| Data                                    | DESCRIPTION                                                                                                    |
|-----------------------------------------|----------------------------------------------------------------------------------------------------|
| Unique Spyware/Grayware<br>Source Count | Displays the number of unique sources where<br>spyware/grayware originates. Example:<br>OfficeScan detects 10 spyware/grayware<br>instances of the same spyware/grayware<br>originating from 2 infection sources. The Unique<br>Spyware/Grayware Source Count equals 2.                            |
| Spyware/Grayware Detection<br>Count     | Displays the total number of spyware/grayware<br>managed products detect. Example: OfficeScan<br>detects 10 spyware/grayware instances of the<br>same spyware/grayware on one computer. The<br>Spyware/Grayware Detection Count equals 10,<br>while the Unique Spyware/Grayware Count<br>equals 1. |

TABLE B-34. Spyware/Grayware Action/Result Summary Data View

## **Detailed Information**

### **Detailed Overall Spyware/Grayware Information**

Provides specific information about the spyware/grayware instances on your network. Example: the managed product that detects the spyware/grayware, the name of the spyware/grayware, the name of the client with spyware/grayware

| DATA                                   | DESCRIPTION                                                                                                    |
|----------------------------------------|----------------------------------------------------------------------------------------------------|
| Time Received from Entity              | Displays the time that Control Manager receives data from the managed product.                                                                                |
| Time Generated at Entity               | Displays the time that the managed product generates data.                                                                                                    |
| Managed Product Entity<br>Display Name | Displays the entity display name for a managed<br>product. Control Manager identifies managed<br>products using the managed product's entity<br>display name. |

TABLE B-35. Detailed Overall Spyware/Grayware Information Data View

| Dата                                | DESCRIPTION                                                                                                    |
|-------------------------------------|----------------------------------------------------------------------------------------------------|
| Managed Product Name                | Displays the name of the managed product.<br>Example: OfficeScan, ScanMail for Microsoft<br>Exchange                                                                                                    |
| Spyware/Grayware Name               | Displays the name of spyware/grayware managed products detect.                                                                                                    |
| Spyware/Grayware Destination        | Displays the name of the computer affected by spyware/grayware.                                                                                                    |
| Spyware/Grayware Source             | Displays the name of the computer where spyware/grayware originates.                                                                                                    |
| Log On User Name                    | Displays the user name logged on to the infection destination when a managed product detects spyware/grayware.                                                                                                    |
| Action Result                       | Displays the results of the action managed<br>products take against spyware/grayware.<br>Example: successful, further action required                                                                                                    |
| Action Taken                        | Displays the type of action managed products<br>take against spyware/grayware. Example: File<br>cleaned, File quarantined, File deleted                                                                                                    |
| Spyware/Grayware Detection<br>Count | Displays the total number of spyware/grayware<br>managed products detect. Example: OfficeScan<br>detects 10 spyware/grayware instances of the<br>same spyware/grayware on one computer. The<br>Spyware/Grayware Detection Count equals 10,<br>while the Unique Spyware/Grayware Count<br>equals 1. |
| Detected Entry Type                 | Displays the entry point for the<br>spyware/grayware that managed products detect.<br>Example: virus found in file, HTTP, Windows<br>Live Messenger (MSN)                                                                                                    |

TABLE B-35. Detailed Overall Spyware/Grayware Information Data View

| DATA                 | DESCRIPTION                                                                                                    |
|----------------------|----------------------------------------------------------------------------------------------------|
| Detailed Information | Used only for Ad Hoc Queries. Displays detailed<br>information about the selection. In Ad Hoc<br>Queries this column displays the selection as<br>underlined. Clicking the underlined selection<br>displays more information about the selection.<br>Example: Host Details, Network Details,<br>HTTP/FTP Details |

#### TABLE B-35. Detailed Overall Spyware/Grayware Information Data View

### Spyware/Grayware Found in Hosts

Provides specific information about the spyware/grayware instances found on clients. Example: the managed product that detects the spyware/grayware, the type of scan that detects the spyware/grayware, the file path on the client to detected spyware/grayware

| DATA                                   | DESCRIPTION                                                                                                    |
|----------------------------------------|----------------------------------------------------------------------------------------------------|
| Time Received from Entity              | Displays the time that Control Manager receives data from the managed product.                                                                                |
| Time Generated at Entity               | Displays the time that the managed product generates data.                                                                                                    |
| Managed Product Entity<br>Display Name | Displays the entity display name for a managed<br>product. Control Manager identifies managed<br>products using the managed product's entity<br>display name. |
| Managed Product Name                   | Displays the name of the managed product.<br>Example: OfficeScan, ScanMail for Microsoft<br>Exchange                                                          |
| Spyware/Grayware Name                  | Displays the name of spyware/grayware managed products detect.                                                                                                |
| Spyware/Grayware Destination           | Displays the computer that is affected by spyware/grayware.                                                                                                   |

TABLE B-36. Spyware/Grayware Found in Hosts Data View

| Dата                        | DESCRIPTION                                                                                                    |
|-----------------------------|----------------------------------------------------------------------------------------------------|
| Spyware/Grayware Source     | Displays the name of the computer where the spyware/grayware originates.                                                                                  |
| Log On User Name            | Displays the user name logged on to the spyware/grayware destination when a managed product detects spyware/grayware.                                     |
| Detecting Scan Type         | Displays the type of scan the managed product<br>uses to detect the spyware/grayware. Example:<br>Real-time, scheduled, manual                            |
| Affected Resource           | Displays the specific resource affected. Example:<br>application.exe, H Key Local<br>Machine\SOFTWARE\ACME                                                |
| Affected Resource Type      | Displays the type of resource affected by spyware/grayware. Example: registry, memory resource                                                            |
| Spyware/Grayware Risk Type  | Displays the specific type of spyware/grayware<br>managed products detect. Example: adware,<br>COOKIE, peer-to-peer application                           |
| Spyware/Grayware Risk Level | Displays the Trend Micro-defined level of risk the<br>spyware/grayware poses to your network.<br>Example: High security, Medium security, Low<br>security |
| Action Result               | Displays the results of the action managed<br>products take against spyware/grayware.<br>Example: successful, further action required                     |
| Action Taken                | Displays the type of action managed products<br>take against spyware/grayware. Example: File<br>cleaned, File quarantined, File deleted                   |

## Spyware/Grayware Found in HTTP/FTP

Provides specific information about the spyware/grayware instances found in HTTP or FTP traffic. Example: the managed product that detects the spyware/grayware, the

direction of traffic where the spyware/grayware occurs, the Internet browser or FTP client that downloads the spyware/grayware

| DATA                                   | DESCRIPTION                                                                                                    |
|----------------------------------------|----------------------------------------------------------------------------------------------------|
| Time Received from Entity              | Displays the time that Control Manager receives data from the managed product.                                                                                |
| Time Generated at Entity               | Displays the time that the managed product generates data.                                                                                                    |
| Managed Product Entity<br>Display Name | Displays the entity display name for a managed<br>product. Control Manager identifies managed<br>products using the managed product's entity<br>display name. |
| Managed Product Name                   | Displays the name of the managed product.<br>Example: OfficeScan, ScanMail for Microsoft<br>Exchange                                                          |
| Spyware/Grayware Name                  | Displays the name of spyware/grayware managed products detect.                                                                                                |
| Spyware/Grayware Destination           | Displays the IP address/host name of the computer on which managed products detect spyware/grayware.                                                          |
| Source URL                             | Displays the URL of the Web/FTP site which the spyware/grayware originates.                                                                                   |
| Inbound/Outbound<br>Traffic/Connection | Displays the direction of spyware/grayware entry.                                                                                                    |
| Internet Browser/FTP Client            | Displays the Internet browser or FTP client where the spyware/grayware originates.                                                                            |
| Log On User Name                       | Displays the user name logged on to the infection destination when a managed product detects spyware/grayware.                                                |
| Action Result                          | Displays the results of the action managed<br>products take against spyware/grayware.<br>Example: successful, further action required                         |

TABLE B-37. Spyware/Grayware Found in HTTP/FTP Data View

| DATA                                | DESCRIPTION                                                                                                    |
|-------------------------------------|----------------------------------------------------------------------------------------------------|
| Action Taken                        | Displays the type of action managed products<br>take against spyware/grayware. Example: File<br>cleaned, File quarantined, File deleted                                                                                                    |
| Spyware/Grayware Detection<br>Count | Displays the total number of spyware/grayware<br>managed products detect. Example: OfficeScan<br>detects 10 spyware/grayware instances of the<br>same spyware/grayware on one computer. The<br>Spyware/Grayware Detection Count equals 10,<br>while the Unique Spyware/Grayware Count<br>equals 1. |

#### TABLE B-37. Spyware/Grayware Found in HTTP/FTP Data View

#### Spyware/Grayware Found in Email

Provides specific information about the spyware/grayware instances found in email messages. Example: the managed product that detects the spyware/grayware, the subject line content of the email message, the sender of the email message that contains spyware/grayware

TABLE B-38. Spyware/Grayware Found in Email Data View

| DATA                                   | DESCRIPTION                                                                                                    |
|----------------------------------------|----------------------------------------------------------------------------------------------------|
| Time Received from Entity              | Displays the time that Control Manager receives data from the managed product.                                                                                |
| Time Generated at Entity               | Displays the time that the managed product generates data.                                                                                                    |
| Managed Product Entity<br>Display Name | Displays the entity display name for a managed<br>product. Control Manager identifies managed<br>products using the managed product's entity<br>display name. |
| Managed Product Name                   | Displays the name of the managed product.<br>Example: OfficeScan, ScanMail for Microsoft<br>Exchange                                                          |
| Spyware/Grayware Name                  | Displays the name of spyware/grayware managed products detect.                                                                                                |

| DATA                                | DESCRIPTION                                                                                                    |
|-------------------------------------|----------------------------------------------------------------------------------------------------|
| Recipient                           | Displays the recipient of email message containing spyware/grayware.                                                                                                    |
| Sender                              | Displays the sender of email message containing spyware/grayware.                                                                                                    |
| Log On User Name                    | Displays the user name logged on to the infection destination when a managed product detects spyware/grayware.                                                                                                    |
| Email Subject Content               | Displays the content of the subject line of the email message containing spyware/grayware.                                                                                                    |
| Detected File Name                  | Displays the name of the file managed products detect affected by spyware/grayware.                                                                                                    |
| File in Compressed File             | Displays the file name of the spyware/grayware occurring in a compressed file.                                                                                                    |
| Action Result                       | Displays the results of the action managed<br>products take against spyware/grayware.<br>Example: successful, further action required                                                                                                    |
| Action Taken                        | Displays the type of action managed products<br>take against spyware/grayware. Example: File<br>cleaned, File quarantined, File deleted                                                                                                    |
| Spyware/Grayware Detection<br>Count | Displays the total number of spyware/grayware<br>managed products detect. Example: OfficeScan<br>detects 10 spyware/grayware instances of the<br>same spyware/grayware on one computer. The<br>Spyware/Grayware Detection Count equals 10,<br>while the Unique Spyware/Grayware Count<br>equals 1. |

TABLE B-38. Spyware/Grayware Found in Email Data View

## Spyware/Grayware Found in Network Traffic

Provides specific information about the spyware/grayware instances found in network traffic. Example: the managed product that detects the spyware/grayware, the protocol

the spyware/grayware uses to enter your network, specific information about the source and destination of the spyware/grayware

| Dата                                        | DESCRIPTION                                                                                                    |
|---------------------------------------------|----------------------------------------------------------------------------------------------------|
| Time Received from Entity                   | Displays the time that Control Manager receives data from the managed product.                                                                                |
| Time Generated at Entity                    | Displays the time that the managed product generates data.                                                                                                    |
| Managed Product Entity<br>Display Name      | Displays the entity display name for a managed<br>product. Control Manager identifies managed<br>products using the managed product's entity<br>display name. |
| Managed Product Name                        | Displays the name of the managed product.<br>Example: OfficeScan, ScanMail for Microsoft<br>Exchange                                                          |
| Spyware/Grayware Name                       | Displays the name of spyware/grayware managed products detect.                                                                                                |
| Inbound/Outbound<br>Traffic/Connection      | Displays the direction of spyware/grayware entry.                                                                                                    |
| Protocol                                    | Displays the protocol that the spyware/grayware<br>uses to enter the network. Example: HTTP,<br>SMTP, FTP                                                     |
| Spyware/Grayware Destination                | Displays the IP address/host name of the computer affected by spyware/grayware.                                                                               |
| Spyware/Grayware Destination<br>Host Name   | Displays the host name of the computer affected by spyware/grayware.                                                                                          |
| Spyware/Grayware Destination<br>Port        | Displays the port number of the computer affected by spyware/grayware.                                                                                        |
| Spyware/Grayware Destination<br>MAC Address | Displays the MAC address of the computer affected by spyware/grayware.                                                                                        |
| Spyware/Grayware Source                     | Displays the IP address/host name of the computer where spyware/grayware originates.                                                                          |

TABLE B-39. Spyware/Grayware Found in Network Traffic Data View

| Dата                                   | DESCRIPTION                                                                                                    |
|----------------------------------------|----------------------------------------------------------------------------------------------------|
| Spyware/Grayware Source Host<br>Name   | Displays the host name of the computer where spyware/grayware originates.                                                                                                    |
| Spyware/Grayware Source Port           | Displays the port number of the computer where spyware/grayware originates.                                                                                                    |
| Spyware/Grayware Source<br>MAC Address | Displays the MAC address of the computer where spyware/grayware originates.                                                                                                    |
| Log On User Name                       | Displays the user name logged on to the spyware/grayware destination when a managed product detects spyware/grayware.                                                                                                    |
| Detected File Name                     | Displays the name of the file managed products detect affected by spyware/grayware.                                                                                                    |
| Action Result                          | Displays the results of the action managed<br>products take against spyware/grayware.<br>Example: successful, further action required                                                                                                    |
| Action Taken                           | Displays the type of action managed products<br>take against spyware/grayware. Example: File<br>cleaned, File quarantined, File deleted                                                                                                    |
| Spyware/Grayware Detection<br>Count    | Displays the total number of spyware/grayware<br>managed products detect. Example: OfficeScan<br>detects 10 spyware/grayware instances of the<br>same spyware/grayware on one computer. The<br>Spyware/Grayware Detection Count equals 10,<br>while the Unique Spyware/Grayware Count<br>equals 1. |

TABLE B-39. Spyware/Grayware Found in Network Traffic Data View

# **Content Violation Information**

## **Summary Information**

### **Content Violation Policy Summary**

Provides a summary of content violation detections due to specific policies. Example: name of the policy in violation, the type of filter that detects the content violation, the total number of content violations on the network

| DATA                                       | DESCRIPTION                                                                                                    |
|--------------------------------------------|----------------------------------------------------------------------------------------------------|
| Policy in Violation                        | Displays the name of the policy that clients violate.                                                                                                    |
| Filter Type                                | Displays the type of filter that triggers the<br>violation. Example: content filter, phishing filter,<br>URL reputation filter                                                                                                    |
| Unique Policy Violation Sender<br>Count    | Displays the number of unique email message<br>addresses sending content that violates managed<br>product policies. Example: A managed product<br>detects 10 violation instances of the same policy<br>coming from 3 computers. The Unique Policy<br>Violation Sender Count equals 3.     |
| Unique Policy Violation<br>Recipient Count | Displays the number of unique email message<br>recipients receiving content that violate managed<br>product policies. Example: A managed product<br>detects 10 violation instances of the same policy<br>on 2 computers. The Unique Policy Violation<br>Recipient Count equals 2.         |
| Policy Violation Detection<br>Count        | Displays the total number of policy violations<br>managed products detect. Example: A managed<br>product detects 10 violation instances of the<br>same policy on one computer. The Policy<br>Violation Detection Count equals 10, while the<br>Unique Policy in Violation Count equals 1. |

TABLE B-40. Content Violation Policy Summary Data View

## **Content Violation Sender Summary**

Provides a summary of content violation detections due to specific senders. Example: name of the content sender, the number of unique content violations, the total number of content violations on the network

| DATA                                       | DESCRIPTION                                                                                                    |
|--------------------------------------------|----------------------------------------------------------------------------------------------------|
| Policy Violation Sender                    | Displays the email message address sending content that violates managed product policies.                                                                                                    |
| Policy Violation Detection<br>Count        | Displays the total number of policy violations<br>managed products detect. Example: A managed<br>product detects 10 violation instances of the<br>same policy on one computer. The Policy<br>Violation Detection Count equals 10, while the<br>Unique Policy in Violation Count equals 1.      |
| Unique Policy Violation<br>Recipient Count | Displays the number of unique email message<br>recipients receiving content that violate managed<br>product policies. Example: A managed product<br>detects 10 violation instances of the same policy<br>on 2 computers. The Unique Policy Violation<br>Recipient Count equals 2.              |
| Unique Policy in Violation<br>Count        | Displays the number of unique policies in<br>violation managed products detect. Example: A<br>managed product detects 10 violation instances<br>of the same policy on one computer. The Policy<br>Violation Detection Count equals 10, while the<br>Unique Policy in Violation Count equals 1. |

TABLE B-41. Content Violation Sender Summary Data View

## **Content Violation Detection Over Time Summary**

Provides a summary of content violation detections over a period of time (daily, weekly, monthly). Example: time and date of when summary data collected, number of clients

affected by the content violation, total number of unique content violations and total number of content violations on the network

| DATA                                       | DESCRIPTION                                                                                                    |
|--------------------------------------------|----------------------------------------------------------------------------------------------------|
| Summary Time                               | Displays the time that the summary of the data occurs.                                                                                                    |
| Unique Policy in Violation<br>Count        | Displays the number of unique policies in<br>violation managed products detect. Example: A<br>managed product detects 10 violation instances<br>of the same policy on one computer. The Policy<br>Violation Detection Count equals 10, while the<br>Unique Policy in Violation Count equals 1. |
| Unique Policy Violation Sender<br>Count    | Displays the number of unique email message<br>addresses sending content that violates managed<br>product policies. Example: A managed product<br>detects 10 violation instances of the same policy<br>coming from 3 computers. The Unique Policy<br>Violation Sender Count equals 3.          |
| Unique Policy Violation<br>Recipient Count | Displays the number of unique email message<br>recipients receiving content that violate managed<br>product policies. Example: A managed product<br>detects 10 violation instances of the same policy<br>on 2 computers. The Unique Policy Violation<br>Recipient Count equals 2.              |
| Policy Violation Detection<br>Count        | Displays the total number of policy violations<br>managed products detect. Example: A managed<br>product detects 10 violation instances of the<br>same policy on one computer. The Policy<br>Violation Detection Count equals 10, while the<br>Unique Policy in Violation Count equals 1.      |

TABLE B-42. Content Violation Detection Over Time Summary Data View
## **Content Violation Action/Result Summary**

Provides a summary of actions managed products take against content violations. Example: the action managed products take against the content violation, the number of email messages affected by the action taken

TABLE B-43. Content Violation Action/Result Summary Data View

| DATA         | DESCRIPTION                                                                                                    |
|--------------|----------------------------------------------------------------------------------------------------|
| Action Taken | Displays the type of action managed products<br>take against email message in violation of content<br>policies. Example: forwarded, attachments<br>stripped, deleted |
| Email Count  | Displays the number of email messages with the specified action taken by managed products.                                                                           |

## **Detailed Information**

### **Detailed Overall Content Violation Information**

Provides specific information about the content violations on your network. Example: the managed product that detects the content violation, the name of the specific policy in violation, the total number of content violations on the network

 TABLE B-44. Detailed Overall Content Violation Information Data View

| DATA                                   | DESCRIPTION                                                                                                    |
|----------------------------------------|----------------------------------------------------------------------------------------------------|
| Time Received from Entity              | Displays the time that Control Manager receives data from the managed product.                                                                                |
| Time Generated at Entity               | Displays the time that the managed product generates data.                                                                                                    |
| Managed Product Entity<br>Display Name | Displays the entity display name for a managed<br>product. Control Manager identifies managed<br>products using the managed product's entity<br>display name. |

| Dата                                | DESCRIPTION                                                                                                    |
|-------------------------------------|----------------------------------------------------------------------------------------------------|
| Managed Product Name                | Displays the name of the managed product.<br>Example: OfficeScan, ScanMail for Microsoft<br>Exchange                                     |
| Recipient                           | Displays the email recipients receiving content that violate managed product policies.                                                   |
| Sender                              | Displays the email address sending content that violates managed product policies.                                                       |
| Email Subject Content               | Displays the content of the subject line of the email that violates a policy.                                                            |
| Policy in Violation                 | Displays the name of the policy an email violates.                                                                                       |
| Policy Settings                     | Displays the settings for the policy that an email violates.                                                                             |
| Detected File Name                  | Displays the name of the file that violates a policy.                                                                                    |
| Detecting Filter Type               | Displays the type of filter that detects the email in violation. Example: content filter, size filter, attachment filter                 |
| Detecting Filter Action             | Displays the action the detecting filter takes<br>against email in violation of a policy. Example:<br>clean, quarantine, strip           |
| Action Taken                        | Displays the type of action managed products<br>take against email in violation of content policies.<br>Example: deliver, strip, forward |
| Policy Violation Detection<br>Count | Displays the total number of policy violations managed products detect.                                                                  |

TABLE B-44. Detailed Overall Content Violation Information Data View

# **Spam Violation Information**

## **Summary Information**

## **Overall Spam Violation Summary**

Provides a summary of spam detections on specific domains. Example: name of the domain receiving spam, the number of clients receiving spam, the total number of spam violations on the network

|                  | -                                      |
|------------------|----------------------------------------|
| DATA             | DESCRIPTION                            |
| Recipient Domain | Displays the domain that receives spam |

#### TABLE B-45. Overall Spam Violation Summary Data View

| Recipient Domain                  | Displays the domain that receives span.                                                                                                    |
|-----------------------------------|----------------------------------------------------------------------------------------------------|
| Unique Recipient Count            | Displays the number of unique recipients<br>receiving spam from the specified domain.<br>Example: A managed product detects 10<br>violation instances of spam from the same<br>domain on 3 computers. The Unique Recipient<br>Count equals 3. |
| Spam Violation Detection<br>Count | Displays the total number of spam violations<br>managed products detect. Example: A managed<br>product detects 10 violation instances of the<br>same spam on one computer. The Spam<br>Violation Detection Count equals 10.                   |

#### **Spam Recipient Summary**

Provides a summary of spam violations on specific clients. Example: name of client, total number of instances of viruses/malware on the client

TABLE B-46. Spam Recipient Summary Data View

| Dата           | DESCRIPTION                                           |
|----------------|-------------------------------------------------------|
| Recipient Name | Displays the name of the recipient who receives spam. |

| Dата                              | DESCRIPTION                                                                                                    |
|-----------------------------------|----------------------------------------------------------------------------------------------------|
| Spam Violation Detection<br>Count | Displays the total number of spam violations<br>managed products detect. Example: A managed<br>product detects 10 violation instances of the<br>same spam on one computer. The Spam<br>Violation Detection Count equals 10. |

#### TABLE B-46. Spam Recipient Summary Data View

#### **Spam Detection Over Time Summary**

Provides a summary of spam detections over a period of time (daily, weekly, monthly). Example: time and date of when summary data collected, number of clients affected by spam, the total number of spam violations on the network

| DATA                              | DESCRIPTION                                                                                                    |
|-----------------------------------|----------------------------------------------------------------------------------------------------|
| Summary Time                      | Displays the time that the summary of the data occurs.                                                                                                    |
| Unique Recipient Domain<br>Count  | Displays the total number of unique recipient<br>domains affected by spam. Example: A managed<br>product detects 10 violation instances of the<br>same spam from 2 domains on 1 recipient<br>domain. The Unique Recipient Domain Count<br>equals 1. |
| Unique Recipient Count            | Displays the number of unique recipients<br>receiving spam from the specified domain.<br>Example: A managed product detects 10<br>violation instances of spam from the same<br>domain on 3 computers. The Unique Recipient<br>Count equals 3.       |
| Spam Violation Detection<br>Count | Displays the total number of spam violations<br>managed products detect. Example: A managed<br>product detects 10 violation instances of the<br>same spam on one computer. The Spam<br>Violation Detection Count equals 10                          |

TABLE B-47. Spam Detection Over Time Summary Data View

# **Detailed Information**

## **Detailed Overall Spam Information**

Provides specific information about the spam violations on your network. Example: the managed product that detects the content violation, the name of the specific policy in violation, the total number of spam violations on the network

| DATA                                   | DESCRIPTION                                                                                                    |
|----------------------------------------|----------------------------------------------------------------------------------------------------|
| Time Received from Entity              | Displays the time that Control Manager receives data from the managed product.                                                                                                    |
| Time Generated at Entity               | Displays the time that the managed product generates data.                                                                                                    |
| Managed Product Entity<br>Display Name | Displays the entity display name for a managed<br>product. Control Manager identifies managed<br>products using the managed product's entity<br>display name.                                                               |
| Managed Product Name                   | Displays the name of the managed product.<br>Example: OfficeScan, ScanMail for Microsoft<br>Exchange                                                                                                    |
| Recipient                              | Displays the recipients of email containing spam.                                                                                                    |
| Sender                                 | Displays the sender of email containing spam.                                                                                                    |
| Email Subject Content                  | Displays the content of the subject line of the email containing spam.                                                                                                    |
| Policy in Violation                    | Displays the name of the policy the email violates.                                                                                                    |
| Action Taken                           | Displays the type of action managed products<br>take against spam found in email. Example:<br>deliver, forward, strip                                                                                                    |
| Spam Violation Detection<br>Count      | Displays the total number of spam violations<br>managed products detect. Example: A managed<br>product detects 10 violation instances of the<br>same spam on one computer. The Spam<br>Violation Detection Count equals 10. |

TABLE B-48. Detailed Overall Spam Information Data View

## **Spam Connection Information**

Provides specific information about the spam violations on your network. Example: the managed product that detects the spam violation, the specific action managed products take against spam violations, the total number of spam violations on the network

| TABLE B-49. | Spam | Connection | Information | Data | View |
|-------------|------|------------|-------------|------|------|
|-------------|------|------------|-------------|------|------|

| Dата                                   | DESCRIPTION                                                                                                    |
|----------------------------------------|----------------------------------------------------------------------------------------------------|
| Time Received from Entity              | Displays the time that Control Manager receives data from the managed product.                                                                                                    |
| Time Generated at Entity               | Displays the time that the managed product generates data.                                                                                                    |
| Managed Product Entity<br>Display Name | Displays the entity display name for a managed<br>product. Control Manager identifies managed<br>products using the managed product's entity<br>display name.                                                               |
| Managed Product Name                   | Displays the name of the managed product.<br>Example: OfficeScan, ScanMail for Microsoft<br>Exchange                                                                                                    |
| Spam Source IP Address                 | Displays the IP address of the mail server where spam originates.                                                                                                    |
| Detecting Filter Type                  | Displays the type of filter that detects the email in<br>violation. Example: Real-time Blackhole List<br>(RBL+), Quick IP List (QIL)                                                                                        |
| Action Taken                           | Displays the type of action managed products<br>take against spam to prevent spam from entering<br>the email server. Example: drop connection,<br>bypass connection                                                         |
| Spam Violation Detection<br>Count      | Displays the total number of spam violations<br>managed products detect. Example: A managed<br>product detects 10 violation instances of the<br>same spam on one computer. The Spam<br>Violation Detection Count equals 10. |

# **Policy/Rule Violation Information**

## **Detailed Information**

## **Detailed Overall Firewall Rule Violation Information**

Provides specific information about the firewall violations on your network. Example: the managed product that detects the firewall violation, specific information about the source and destination, the total number of firewall violations on the network

| TABLE B-50. Detailed Overall Firewall Rule Violation Information Date | ta View |
|-----------------------------------------------------------------------|---------|
|-----------------------------------------------------------------------|---------|

| Dата                                   | DESCRIPTION                                                                                                    |
|----------------------------------------|----------------------------------------------------------------------------------------------------|
| Time Received from Entity              | Displays the time that Control Manager receives data from the managed product.                                                                                |
| Time Generated at Entity               | Displays the time that the managed product generates data.                                                                                                    |
| Managed Product Entity<br>Display Name | Displays the entity display name for a managed<br>product. Control Manager identifies managed<br>products using the managed product's entity<br>display name. |
| Managed Product Name                   | Displays the name of the managed product.<br>Example: OfficeScan, ScanMail for Microsoft<br>Exchange                                                          |
| Event Type                             | Displays the type of event that triggers the violation. Example: intrusion, policy violation                                                                  |
| Security Risk Level                    | Displays the Trend Micro assessment of risk to<br>your network. Example: high security, low<br>security, medium security                                      |
| Inbound/Outbound<br>Traffic/Connection | Displays the direction of violation entry.                                                                                                    |
| Protocol                               | Displays the protocol the intrusion uses.<br>Example: HTTP, SMTP, FTP                                                                                         |
| Source IP Address                      | Displays the IP address of the computer attempting an intrusion on your network.                                                                              |

| Dата                                     | DESCRIPTION                                                                                                    |
|------------------------------------------|----------------------------------------------------------------------------------------------------|
| Destination Port                         | Displays the port number of the computer under attack.                                                                                                    |
| Destination IP Address                   | Displays the IP address of the computer under attack.                                                                                                    |
| Target Application                       | Displays the application the intrusion targets.                                                                                                    |
| Description                              | Detailed description of the incident by Trend Micro.                                                                                                    |
| Action Taken                             | Displays the type of action managed products<br>take against policy violations. Example: file<br>cleaned, file quarantined, file passed                                                                                                   |
| Policy/Rule Violation<br>Detection Count | Displays the total number of policy/rule<br>violations managed products detect. Example: A<br>managed product detects 10 violation instances<br>of the same type on one computer. The<br>Policy/Rule Violation Detection Count equals 10. |

| TABLE B-50. | Detailed Overall Firewall Rule | Violation Information Data View |
|-------------|--------------------------------|---------------------------------|
|-------------|--------------------------------|---------------------------------|

## **Detailed Overall Endpoint Security Violation Information**

Provides specific information about the endpoint security violations on your network. Example: the managed product that detects the Web violation, the name of the specific policy in violation, the total number of Web violations on the network

TABLE B-51. Detailed Overall Endpoint Security Violation Information Data View

| Data                      | DESCRIPTION                                                                    |
|---------------------------|--------------------------------------------------------------------------------|
| Time Received from Entity | Displays the time that Control Manager receives data from the managed product. |
| Time Generated at Entity  | Displays the time that the managed product generates data.                     |

| DATA                                     | DESCRIPTION                                                                                                    |  |
|------------------------------------------|----------------------------------------------------------------------------------------------------|--|
| Managed Product Entity<br>Display Name   | Displays the entity display name for a managed<br>product. Control Manager identifies managed<br>products using the managed product's entity<br>display name.                                                                             |  |
| Managed Product Name                     | Displays the name of the managed product.<br>Example: OfficeScan, ScanMail for Microsoft<br>Exchange                                                                                                    |  |
| Client in Violation                      | Displays the host name of the computer in violation of the policy/rule.                                                                                                    |  |
| IP Address of Client in<br>Violation     | Displays the IP address of the computer in violation of the policy/rule.                                                                                                    |  |
| MAC Address of Client in Violation       | Displays the MAC address of the computer in violation of the policy/rule.                                                                                                    |  |
| Policy/Rule in Violation                 | Displays the name of the policy/rule in violation.                                                                                                    |  |
| Service in Violation                     | Displays the name of the service/program in violation of the policy/rule.                                                                                                    |  |
| Log On User Name                         | Displays the user name logged on to the client<br>when a managed product detects a policy/rule<br>violation.                                                                                                    |  |
| Enforcement Action                       | Displays the action a managed product takes to<br>protect your network. Example: block, redirect,<br>pass                                                                                                    |  |
| Remediation Action                       | Displays the action a managed product takes to<br>solve the policy violation. Example: file cleaned,<br>file quarantined, file deleted                                                                                                    |  |
| Description                              | Displays a detailed description of the incident by Trend Micro.                                                                                                    |  |
| Policy/Rule Violation<br>Detection Count | Displays the total number of policy/rule<br>violations managed products detect. Example: A<br>managed product detects 10 violation instances<br>of the same type on one computer. The<br>Policy/Rule Violation Detection Count equals 10. |  |

TABLE B-51. Detailed Overall Endpoint Security Violation Information Data View

## **Detailed Overall Endpoint Security Compliance Information**

Provides specific information about the endpoint security compliance instances on your network. Example: the managed product that detects the security compliance, the name of the specific policy in compliance, the total number of security compliances on the network

| Dата                                   | DESCRIPTION                                                                                                    |
|----------------------------------------|----------------------------------------------------------------------------------------------------|
| Time Received from Entity              | Displays the time that Control Manager receives data from the managed product.                                                                                |
| Time Generated at Entity               | Displays the time that the managed product generates data.                                                                                                    |
| Managed Product Entity<br>Display Name | Displays the entity display name for a managed<br>product. Control Manager identifies managed<br>products using the managed product's entity<br>display name. |
| Managed Product Name                   | Displays the name of the managed product.<br>Example: OfficeScan, ScanMail for Microsoft<br>Exchange                                                          |
| Client in Compliance                   | Displays the host name of the computer in compliance of the policy/rule.                                                                                      |
| IP Address of Client in<br>Compliance  | Displays the IP address of the computer in compliance of the policy/rule.                                                                                     |
| MAC Address of Client in Compliance    | Displays the MAC address of the computer in compliance of the policy/rule.                                                                                    |
| Policy/Rule in Compliance              | Displays the name of the policy/rule in compliance.                                                                                                    |
| Service in Compliance                  | Displays the name of the service/program in compliance of the policy/rule.                                                                                    |
| Log On User Name                       | Displays the user name logged on to the client<br>when a managed product detects a policy/rule<br>compliance.                                                 |

| TABLE B-52. | <b>Detailed Overall End</b> | point Security Con | pliance Information | Data View |
|-------------|-----------------------------|--------------------|---------------------|-----------|
|             |                             |                    |                     |           |

| DATA                                      | DESCRIPTION                                                                                                    |
|-------------------------------------------|----------------------------------------------------------------------------------------------------|
| Description                               | Detailed description of the incident by Trend Micro.                                                                                                    |
| Policy/Rule Compliance<br>Detection Count | Displays the total number of policy/rule<br>compliances managed products detect. Example:<br>A managed product detects 10 compliance<br>instances of the same type on one computer. The<br>Policy/Rule Compliance Detection Count equals<br>10. |

#### TABLE B-52. Detailed Overall Endpoint Security Compliance Information Data View

## **Detailed Overall Application Activity**

Displays overall information about application activity on your network. Example: the managed product which detects the security compliance, the name of the specific policy in compliance, the total number of security compliances on the network

| TABLE B-53. | Detailed Overall | Application | Activity Data View |
|-------------|------------------|-------------|--------------------|
|             |                  |             |                    |

| DATA                                   | DESCRIPTION                                                                                                    |
|----------------------------------------|----------------------------------------------------------------------------------------------------|
| Time Received from Entity              | The time at which Control Manager receives data from the managed product.                                                                         |
| Time Generated at Entity               | The time at which the managed product generates data.                                                                                             |
| Managed Product Entity<br>Display Name | The entity display name for a managed product.<br>Control Manager identifies managed products<br>using the managed product's entity display name. |
| Managed Product Name                   | The name of the managed product. Example:<br>OfficeScan, ScanMail for Microsoft Exchange                                                          |
| VLAN ID                                | Displays the VLAN ID (VID) of the source from which the suspicious threat originates.                                                             |
| Detected By                            | Displays the filter, scan engine, or managed product which detects the suspicious threat.                                                         |

| Dата                                         | DESCRIPTION                                                                                                    |
|----------------------------------------------|----------------------------------------------------------------------------------------------------|
| Inbound/Outbound<br>Traffic/Connection       | Displays the direction of network traffic or the position on the network the suspicious threat originates.                  |
| Protocol Group                               | Displays the broad protocol group from which a<br>managed product detects the suspicious threat.<br>Example: FTP, HTTP, P2P |
| Protocol                                     | Displays the protocol from which a managed<br>product detects the suspicious threat. Example:<br>ARP, Bearshare, BitTorrent |
| Description                                  | Detailed description of the incident by Trend Micro.                                                                        |
| Host Name of Clients in<br>Compliance        | Displays the host name of the computer in compliance of the policy/rule.                                                    |
| Suspicious Threat Source IP<br>Address       | Displays the IP address of the source from which the suspicious threat originates.                                          |
| Suspicious Threat Source MAC<br>Address      | Displays the MAC address of the source from which the suspicious threat originates.                                         |
| Suspicious Threat Source Port                | Displays the port number of the source from which the suspicious threat originates.                                         |
| Source IP Group Name                         |                                                                                                    |
| Source Network Zone                          |                                                                                                    |
| Suspicious Threat Destination<br>IP Address  | Displays the IP address of the client the suspicious threat affects.                                                        |
| Suspicious Threat Destination<br>Port        | Displays the port number of the client the suspicious threat affects.                                                       |
| Suspicious Threat Destination<br>MAC Address | Displays the MAC address of the client the suspicious threat affects.                                                       |
| Destination Group Name                       | Should this be Destination IP Group Name?                                                                                   |
| Destination Network Zone                     |                                                                                                    |

### TABLE B-53. Detailed Overall Application Activity Data View

| DATA                                           | DESCRIPTION                                                                                                    |
|------------------------------------------------|----------------------------------------------------------------------------------------------------|
| Policy/Rule in Violation                       | Displays the policy/rule the suspicious threat violates.                                                                                                    |
| Suspicious Threat Violation<br>Detection Count | Displays the total number of policy/rule<br>violations managed products detect. Example: A<br>managed product detects 10 violation instances<br>of the same type on one computer. The<br>Suspicious Threat Violation Detection Count<br>equals 10. |

#### TABLE B-53. Detailed Overall Application Activity Data View

# Web Violation/Reputation Information

## **Summary Information**

### **Overall Web Violation Summary**

Provides a summary of Web violations of specific policies. Example: name of the policy in violation, the type of filter/blocking to stop access to the URL, the total number of Web violations on the network

| TABLE B-54. | Overall Web | Violation | Summary | <b>Data View</b> |
|-------------|-------------|-----------|---------|------------------|
|-------------|-------------|-----------|---------|------------------|

| DATA                                 | DESCRIPTION                                                                                                    |
|--------------------------------------|----------------------------------------------------------------------------------------------------|
| Policy in Violation                  | Displays the name of the policy the URL violates.                                                                                                    |
| Filter/Blocking Type                 | Displays the type of filter/blocking preventing<br>access to the URL in violation. Example: URL<br>blocking, URL filtering, Web blocking                                                                                          |
| Unique Clients in Violation<br>Count | Displays the number of unique clients in violation<br>of the specified policy. Example: A managed<br>product detects 10 violation instances of the<br>same URL on 4 computers. The Unique Clients<br>in Violation Count equals 4. |

| DATA                              | DESCRIPTION                                                                                                    |
|-----------------------------------|----------------------------------------------------------------------------------------------------|
| Unique URLs in Violation<br>Count | Displays the number of unique URLs in violation<br>of the specified policy. Example: A managed<br>product detects 10 violation instances of the<br>same URL on one computer. The Web Violation<br>Detection Count equals 10, with the Unique<br>URLs in Violation Count equal to 1. |
| Web Violation Detection Count     | Displays the total number of Web violations<br>managed products detect. Example: A managed<br>product detects 10 violation instances of the<br>same URL on 1 computer. The Web Violation<br>Detection Count equals 10, with the Unique<br>URLs in Violation Count equal to 1.       |

 TABLE B-54.
 Overall Web Violation Summary Data View

### Web Violation Client Host Summary

Provides a summary of Web violation detections from a specific client. Example: IP address of the client in violation, number of policies in violation, the total number of Web violations on the network

TABLE B-55. Web Violation Client IP Address Summary Data View

| DATA                                  | DESCRIPTION                                                                                                    |
|---------------------------------------|----------------------------------------------------------------------------------------------------|
| Host of Client in Violation           | Displays the IP address/host name of clients in violation of Web policies.                                                                                                    |
| Unique Policies<br>in Violation Count | Displays the number of the policies in violation.<br>Example: A managed product detects 10 policy<br>violation instances of the same policy on 2<br>computers. The Unique Policies in Violation<br>Count equals 1.                                                                  |
| Unique URLs in Violation<br>Count     | Displays the number of unique URLs in violation<br>of the specified policy. Example: A managed<br>product detects 10 violation instances of the<br>same URL on one computer. The Web Violation<br>Detection Count equals 10, with the Unique<br>URLs in Violation Count equal to 1. |

| Data                          | DESCRIPTION                                                                                                    |
|-------------------------------|----------------------------------------------------------------------------------------------------|
| Web Violation Detection Count | Displays the total number of Web violations<br>managed products detect. Example: A managed<br>product detects 10 violation instances of the<br>same URL on one computer. The Web Violation<br>Detection Count equals 10, with the URLs in<br>Violation Count equals 1. |

TABLE B-55. Web Violation Client IP Address Summary Data View

#### Web Violation URL Summary

Provides a summary of Web violation detections from specific URLs. Example: name of the URL causing the Web violation, the type of filter/blocking to stop access to the URL, the total number of Web violations on the network

| DATA                                 | DESCRIPTION                                                                                                    |
|--------------------------------------|----------------------------------------------------------------------------------------------------|
| URL in Violation                     | Displays the URL violating a Web policy.                                                                                                    |
| Filter/Blocking Type                 | Displays the type of filter/blocking preventing<br>access to the URL in violation. Example: URL<br>blocking, URL filtering, Web blocking                                                                                                    |
| Unique Clients in Violation<br>Count | Displays the number of unique clients in violation<br>of the specified policy. Example: A managed<br>product detects 10 violation instances of the<br>same URL on 4 computers. The Unique Clients<br>in Violation Count equals 4.                                      |
| Web Violation Detection Count        | Displays the total number of Web violations<br>managed products detect. Example: A managed<br>product detects 10 violation instances of the<br>same URL on one computer. The Web Violation<br>Detection Count equals 10, with the URLs in<br>Violation Count equals 1. |

TABLE B-56. Web Violation URL Summary Data View

## Web Violation Filter/Blocking Type Summary

Provides a summary of the action managed products take against Web violations. Example: the type of filter/blocking to stop access to the URL, the total number of Web violations on the network

| DATA                          | DESCRIPTION                                                                                                    |
|-------------------------------|----------------------------------------------------------------------------------------------------|
| Blocking Category             | Displays the broad type of filter/blocking<br>preventing access to the URL in violation.<br>Example: URL blocking, URL filtering,<br>Anti-spyware                                                                                                    |
| Filter/Blocking Type          | Displays the specific type of filter/blocking<br>preventing access to the URL in violation.<br>Example: URL blocking, URL filtering,<br>Virus/Malware                                                                                                    |
| Web Violation Detection Count | Displays the total number of Web violations<br>managed products detect. Example: A managed<br>product detects 10 violation instances of the<br>same URL on one computer. The Web Violation<br>Detection Count equals 10, with the URLs in<br>Violation Count equals 1. |

 TABLE B-57. Web Violation Filter/Blocking Type Summary Data View

## Web Violation Detection Over Time Summary

Provides a summary of Web violation detections over a period of time (daily, weekly, monthly). Example: time and date of when summary data collected, number of clients in violation, the total number of Web violations on the network

 TABLE B-58. Web Violation Detection Over Time Summary Data View

| Data         | DESCRIPTION                                            |
|--------------|--------------------------------------------------------|
| Summary Time | Displays the time that the summary of the data occurs. |

| DATA                                  | DESCRIPTION                                                                                                    |
|---------------------------------------|----------------------------------------------------------------------------------------------------|
| Unique Policies<br>in Violation Count | Displays the number of the policies in violation.<br>Example: A managed product detects<br>10 policy violation instances of the same policy<br>on 2 computers. The Unique Policies<br>in Violation Count equals 1.                                                                  |
| Unique Clients in Violation<br>Count  | Displays the number of unique clients in violation<br>of the specified policy. Example: A managed<br>product detects 10 violation instances of the<br>same URL on 4 computers. The Unique Clients<br>in Violation Count equals 4.                                                   |
| Unique URLs in Violation<br>Count     | Displays the number of unique URLs in violation<br>of the specified policy. Example: A managed<br>product detects 10 violation instances of the<br>same URL on one computer. The Web Violation<br>Detection Count equals 10, with the Unique<br>URLs in Violation Count equal to 1. |
| Web Violation Detection Count         | Displays the total number of Web violations<br>managed products detect. Example: A managed<br>product detects 10 violation instances of the<br>same URL on one computer. The Web Violation<br>Detection Count equals 10, with the URLs in<br>Violation Count equals 1.              |

TABLE B-58. Web Violation Detection Over Time Summary Data View

# **Detailed Information**

## **Detailed Overall Web Violation Information**

Provides specific information about the Web violations on your network. Example: the managed product that detects the Web violation, the name of the specific policy in violation, the total number of Web violations on the network

| DATA                                   | DESCRIPTION                                                                                                    |
|----------------------------------------|----------------------------------------------------------------------------------------------------|
| Time Received from Entity              | Displays the time that Control Manager receives data from the managed product.                                                                                |
| Time Generated at Entity               | Displays the time that the managed product generates data.                                                                                                    |
| Managed Product Entity<br>Display Name | Displays the entity display name for a managed<br>product. Control Manager identifies managed<br>products using the managed product's entity<br>display name. |
| Managed Product Name                   | Displays the name of the managed product.<br>Example: OfficeScan, ScanMail for Microsoft<br>Exchange                                                          |
| Inbound/Outbound<br>Traffic/Connection | Displays the direction of violation entry.                                                                                                    |
| Protocol                               | Displays the protocol over which the violation takes place. Example: HTTP, FTP, SMTP                                                                          |
| URL in Violation                       | Displays the name of the URL that violates a Web policy.                                                                                                    |
| Client Host                            | Displays the IP address/host name of the client that violates a policy.                                                                                       |
| Filter/Blocking Type                   | Displays the type of filter/blocking preventing<br>access to the URL in violation. Example: URL<br>blocking, URL filtering, Web blocking                      |
| Policy in Violation                    | Displays the name of the policy the URL violates.                                                                                                    |

TABLE B-59. Detailed Overall Web Violation Information Data View

| DATA                          | DESCRIPTION                                                                                                    |
|-------------------------------|----------------------------------------------------------------------------------------------------|
| File in Violation             | Displays the name of the file that violates the policy.                                                                                                    |
| Web Reputation Rating         | Displays the relative safety, as a percentage, of a Web site according to Trend Micro.                                                                                                    |
| Action Taken                  | Displays the type of action managed products<br>take against policy violations. Example: pass,<br>block                                                                                                    |
| Web Violation Detection Count | Displays the total number of Web violations<br>managed products detect. Example: A managed<br>product detects 10 violation instances of the<br>same URL on one computer. The Web Violation<br>Detection Count equals 10, with the URLs in<br>Violation Count equals 1. |

 TABLE B-59. Detailed Overall Web Violation Information Data View

## **Detailed Overall Web Reputation Service Information**

Displays overall information about application activity on your network. Example: the managed product which detects the security compliance, the name of the specific policy in compliance, the total number of security compliances on the network

| DATA                                   | DESCRIPTION                                                                                                    |
|----------------------------------------|----------------------------------------------------------------------------------------------------|
| Time Received from Entity              | The time at which Control Manager receives data from the managed product.                                                                         |
| Time Generated at Entity               | The time at which the managed product generates data.                                                                                             |
| Managed Product Entity<br>Display Name | The entity display name for a managed product.<br>Control Manager identifies managed products<br>using the managed product's entity display name. |
| Managed Product Name                   | The name of the managed product. Example:<br>OfficeScan, ScanMail for Microsoft Exchange                                                          |

TABLE B-60. Detailed Overall Web Reputation Service Information Data View

| Dата                                        | DESCRIPTION                                                                                                    |
|---------------------------------------------|----------------------------------------------------------------------------------------------------|
| VLAN ID                                     | Displays the VLAN ID (VID) of the source from which the suspicious threat originates.                                       |
| Detected By                                 | Displays the filter, scan engine, or managed product which detects the suspicious threat.                                   |
| Inbound/Outbound<br>Traffic/Connection      | Displays the direction of network traffic or the position on the network the suspicious threat originates.                  |
| Protocol Group                              | Displays the broad protocol group from which a<br>managed product detects the suspicious threat.<br>Example: FTP, HTTP, P2P |
| Protocol                                    | Displays the protocol from which a managed<br>product detects the suspicious threat. Example:<br>ARP, Bearshare, BitTorrent |
| Description                                 | Detailed description of the incident by Trend Micro.                                                                        |
| Host Name of Clients in<br>Compliance       | Displays the host name of the computer in compliance of the policy/rule.                                                    |
| Suspicious Threat Source IP<br>Address      | Displays the IP address of the source from which the suspicious threat originates.                                          |
| Suspicious Threat Source MAC<br>Address     | Displays the MAC address of the source from which the suspicious threat originates.                                         |
| Suspicious Threat Source Port               | Displays the port number of the source from which the suspicious threat originates.                                         |
| Source IP Group Name                        |                                                                                                    |
| Source Network Zone                         |                                                                                                    |
| Suspicious Threat Destination<br>IP Address | Displays the IP address of the client the suspicious threat affects.                                                        |
| Suspicious Threat Destination<br>Port       | Displays the port number of the client the suspicious threat affects.                                                       |

TABLE B-60. Detailed Overall Web Reputation Service Information Data View

| DATA                                           | DESCRIPTION                                                                                                    |
|------------------------------------------------|----------------------------------------------------------------------------------------------------|
| Suspicious Threat Destination<br>MAC Address   | Displays the MAC address of the client the suspicious threat affects.                                                                                                    |
| Destination Group Name                         | Should this be Destination IP Group Name?                                                                                                    |
| Destination Network Zone                       |                                                                                                    |
| Policy/Rule in Violation                       | Displays the policy/rule the suspicious threat violates.                                                                                                    |
| URL in Violation                               | Displays the URL considered a suspicious threat.                                                                                                    |
| Suspicious Threat Violation<br>Detection Count | Displays the total number of policy/rule<br>violations managed products detect. Example: A<br>managed product detects 10 violation instances<br>of the same type on one computer. The<br>Suspicious Threat Violation Detection Count<br>equals 10. |

TABLE B-60. Detailed Overall Web Reputation Service Information Data View

# **Suspicious Threat Information**

# **Summary Information**

## **Overall Suspicious Threat Summary**

Provides specific information about suspicious threats on your network. Example: the rule/violation in violation, summary information about the source and destination, the total number of suspicious threats on the network

| DATA                     | DESCRIPTION                                                                          |
|--------------------------|--------------------------------------------------------------------------------------|
| Policy/Rule in Violation | Displays the name of the policy/rule in violation.                                   |
| Protocol                 | Displays the protocol over which the violation takes place. Example: HTTP, FTP, SMTP |

| Dата                                           | DESCRIPTION                                                                                                    |
|------------------------------------------------|----------------------------------------------------------------------------------------------------|
| Unique Suspicious Threat<br>Destination Count  | Displays the number of unique computers<br>affected by the suspicious threat. Example: A<br>managed product detects 10 suspicious threat<br>instances of the same type on 2 computers. The<br>Unique Suspicious Threat Destination Count<br>equals 2.                                                                                                    |
| Unique Suspicious Threat<br>Source Count       | Displays the number of unique sources where<br>suspicious threats originate. Example: A managed<br>product detects 10 suspicious threat instances of<br>the same type originating from 3 computers. The<br>Unique Suspicious Threat Source Count equals 3.                                                                                                    |
| Unique Suspicious Threat<br>Recipient Count    | Displays the number of unique email message<br>recipients receiving content that violate managed<br>product suspicious threat policies. Example: A<br>managed product detects 10 suspicious threat<br>violation instances of the same policy on 2<br>computers. The Unique Suspicious Threat<br>Recipient Count equals 2.                                                                |
| Unique Suspicious Threat<br>Sender Count       | Displays the number of unique where suspicious<br>threats e. Displays the number of unique email<br>message senders sending content that violates<br>managed product suspicious threat policies.<br>Example: A managed product detects 10<br>suspicious threat violation instances of the same<br>policy coming from 3 computers. The Unique<br>Suspicious Threat Sender Count equals 3. |
| Suspicious Threat Violation<br>Detection Count | Displays the total number of policy/rule<br>violations managed products detect. Example: A<br>managed product detects 10 violation instances<br>of the same type on one computer. The<br>Suspicious Threat Violation Detection Count<br>equals 10.                                                                                                    |
| Mitigation Count                               | Displays the number of clients Network<br>VirusWall Enforcer devices or Total Discovery<br>Mitigation Server take action against.                                                                                                    |

TABLE B-61. Overall Suspicious Threat Summary Data View

| DATA                  | DESCRIPTION                                                                                                    |
|-----------------------|----------------------------------------------------------------------------------------------------|
| Cleaned Client Count  | Displays the total number of clients Total<br>Discovery Mitigation Server cleans.                                                                       |
| Clean Client Rate (%) | Displays the percentage of clients Total<br>Discovery Mitigation Server cleans compared to<br>the total Suspicious Threat Violation Detection<br>Count. |

 TABLE B-61. Overall Suspicious Threat Summary Data View

## **Suspicious Threat Source Summary**

Provides a summary of suspicious threat detections from a specific source. Example: name of the source, summary information about the destination and rules/violations, the total number of suspicious threats on the network

| DATA                                          | DESCRIPTION                                                                                                    |
|-----------------------------------------------|----------------------------------------------------------------------------------------------------|
| Suspicious Threat Source IP<br>Address        | Displays the IP addresses of sources where suspicious threats originate.                                                                                                    |
| Unique Policies/Rules in<br>Violation Count   | The number of policies/rules the source<br>computer violates. Displays the number of unique<br>policies/rules the source computer violates.<br>Example: A managed product detects 10 policy<br>violation instances of the same policy on 2<br>computers. The Unique Policies/Rules in<br>Violation Count equals 1. |
| Unique Suspicious Threat<br>Destination Count | Displays the number of unique computers<br>affected by the suspicious threat. Example: A<br>managed product detects 10 suspicious threat<br>instances of the same type on 2 computers. The<br>Unique Suspicious Threat Destination Count<br>equals 2.                                                              |

TABLE B-62. Suspicious Threat Source Summary Data View

| Dата                                           | DESCRIPTION                                                                                                    |
|------------------------------------------------|----------------------------------------------------------------------------------------------------|
| Suspicious Threat Violation<br>Detection Count | Displays the total number of policy/rule<br>violations managed products detect. Example: A<br>managed product detects 10 violation instances<br>of the same type on one computer. The<br>Suspicious Threat Violation Detection Count<br>equals 10. |

#### TABLE B-62. Suspicious Threat Source Summary Data View

### **Suspicious Threat Riskiest Destination Summary**

Provides a summary of the clients with the most suspicious threat detections. Example: name of the destination, summary information about the source and rules/violations, the total number of suspicious threats on the network

| DATA                                           | DESCRIPTION                                                                                                    |
|------------------------------------------------|----------------------------------------------------------------------------------------------------|
| Suspicious Threat Destination<br>IP Address    | Displays the IP addresses of computers affected by suspicious threats.                                                                                                    |
| Unique Policies/Rules in<br>Violation Count    | The number of policies/rules the source<br>computer violates. Displays the number of unique<br>policies/rules the source computer violates.<br>Example: A managed product detects 10 policy<br>violation instances of the same policy on 2<br>computers. The Unique Policies/Rules in<br>Violation Count equals 1. |
| Unique Suspicious Threat<br>Source Count       | Displays the number of unique sources where<br>suspicious threats originate. Example: A managed<br>product detects 10 suspicious threat instances of<br>the same type originating from 3 computers. The<br>Unique Suspicious Threat Source Count equals 3.                                                         |
| Suspicious Threat Violation<br>Detection Count | Displays the total number of policy/rule<br>violations managed products detect. Example: A<br>managed product detects 10 violation instances<br>of the same type on one computer. The<br>Suspicious Threat Violation Detection Count<br>equals 10.                                                                 |

TABLE B-63. Suspicious Threat Riskiest Destination Summary Data View

## **Suspicious Threat Riskiest Recipient Summary**

Provides a summary of the recipients with the most suspicious threat detections. Example: name of the recipient, summary information about the senders and rules/violations, the total number of suspicious threats on the network

| DATA                                           | DESCRIPTION                                                                                                    |
|------------------------------------------------|----------------------------------------------------------------------------------------------------|
| Suspicious Threat Recipient                    | Displays the email address of the recipient affected by the suspicious threat.                                                                                                    |
| Unique Policies/Rules in<br>Violation Count    | The number of policies/rules the source<br>computer violates. Displays the number of unique<br>policies/rules the source computer violates.<br>Example: A managed product detects 10 policy<br>violation instances of the same policy on 2<br>computers. The Unique Policies/Rules in<br>Violation Count equals 1.                                                                       |
| Unique Suspicious Threat<br>Sender Count       | Displays the number of unique where suspicious<br>threats e. Displays the number of unique email<br>message senders sending content that violates<br>managed product suspicious threat policies.<br>Example: A managed product detects 10<br>suspicious threat violation instances of the same<br>policy coming from 3 computers. The Unique<br>Suspicious Threat Sender Count equals 3. |
| Suspicious Threat Violation<br>Detection Count | Displays the total number of policy/rule<br>violations managed products detect. Example: A<br>managed product detects 10 violation instances<br>of the same type on one computer. The<br>Suspicious Threat Violation Detection Count<br>equals 10.                                                                                                    |

TABLE B-64. Suspicious Threat Riskiest Recipient Summary Data View

## **Suspicious Threat Sender Summary**

Provides a summary of suspicious threat detections from a specific sender. Example: name of the sender, summary information about the recipient and rules/violations, the total number of suspicious threats on the network

| DATA                                           | DESCRIPTION                                                                                                    |
|------------------------------------------------|----------------------------------------------------------------------------------------------------|
| Suspicious Threat Sender                       | Displays the email address for the source of policy/rule violations.                                                                                                    |
| Unique Policies/Rules in<br>Violation Count    | The number of policies/rules the source<br>computer violates. Displays the number of unique<br>policies/rules the source computer violates.<br>Example: A managed product detects 10 policy<br>violation instances of the same policy on 2<br>computers. The Unique Policies/Rules in<br>Violation Count equals 1.        |
| Unique Suspicious Threat<br>Recipient Count    | Displays the number of unique email message<br>recipients receiving content that violate managed<br>product suspicious threat policies. Example: A<br>managed product detects 10 suspicious threat<br>violation instances of the same policy on 2<br>computers. The Unique Suspicious Threat<br>Recipient Count equals 2. |
| Suspicious Threat Violation<br>Detection Count | Displays the total number of policy/rule<br>violations managed products detect. Example: A<br>managed product detects 10 violation instances<br>of the same type on one computer. The<br>Suspicious Threat Violation Detection Count<br>equals 10.                                                                        |

TABLE B-65. Suspicious Threat Sender Summary Data View

## **Suspicious Threat Protocol Detection Summary**

Provides a summary of suspicious threats detections over a specific protocol. Example: name of the protocol, summary information about the source and destination, the total number of suspicious threats on the network

| DATA                                          | DESCRIPTION                                                                                                    |
|-----------------------------------------------|----------------------------------------------------------------------------------------------------|
| Protocol Name                                 | Displays the name of the protocol over which the suspicious threat occurs. Example: HTTP, FTP, SMTP                                                                                                    |
| Unique Policies/Rules in<br>Violation Count   | The number of policies/rules the source<br>computer violates. Displays the number of unique<br>policies/rules the source computer violates.<br>Example: A managed product detects 10 policy<br>violation instances of the same policy on 2<br>computers. The Unique Policies/Rules in<br>Violation Count equals 1.        |
| Unique Suspicious Threat<br>Destination Count | Displays the number of unique computers<br>affected by the suspicious threat. Example: A<br>managed product detects 10 suspicious threat<br>instances of the same type on 2 computers. The<br>Unique Suspicious Threat Destination Count<br>equals 2.                                                                     |
| Unique Suspicious Threat<br>Source Count      | Displays the number of unique sources where<br>suspicious threats originate. Example: A managed<br>product detects 10 suspicious threat instances of<br>the same type originating from 3 computers. The<br>Unique Suspicious Threat Source Count equals 3.                                                                |
| Unique Suspicious Threat<br>Recipient Count   | Displays the number of unique email message<br>recipients receiving content that violate managed<br>product suspicious threat policies. Example: A<br>managed product detects 10 suspicious threat<br>violation instances of the same policy on 2<br>computers. The Unique Suspicious Threat<br>Recipient Count equals 2. |

| TABLE B-66. | Suspicious | <b>Threat Protocol</b> | Detection | Summary | Data View |
|-------------|------------|------------------------|-----------|---------|-----------|
|-------------|------------|------------------------|-----------|---------|-----------|

| Dата                                           | DESCRIPTION                                                                                                    |  |
|------------------------------------------------|----------------------------------------------------------------------------------------------------|--|
| Unique Suspicious Threat<br>Sender Count       | Displays the number of unique where suspicious<br>threats e. Displays the number of unique email<br>message senders sending content that violates<br>managed product suspicious threat policies.<br>Example: A managed product detects 10<br>suspicious threat violation instances of the same<br>policy coming from 3 computers. The Unique<br>Suspicious Threat Sender Count equals 3. |  |
| Suspicious Threat Violation<br>Detection Count | Displays the total number of policy/rule<br>violations managed products detect. Example: A<br>managed product detects 10 violation instances<br>of the same type on one computer. The<br>Suspicious Threat Violation Detection Count<br>equals 10.                                                                                                    |  |

TABLE B-66. Suspicious Threat Protocol Detection Summary Data View

## **Suspicious Threat Detection Over Time Summary**

Provides a summary of suspicious threats detections over a period of time (daily, weekly, monthly). Example: time and date of when summary data collected, summary information about the source and destination, the total number of suspicious threats on the network

| DATA                                        | DESCRIPTION                                                                                                    |  |
|---------------------------------------------|----------------------------------------------------------------------------------------------------|--|
| Summary Time                                | Displays the time that the summary of the data occurs.                                                                                                    |  |
| Unique Policies/Rules in<br>Violation Count | The number of policies/rules the source<br>computer violates. Displays the number of unique<br>policies/rules the source computer violates.<br>Example: A managed product detects 10 policy<br>violation instances of the same policy on 2<br>computers. The Unique Policies/Rules in<br>Violation Count equals 1. |  |

TABLE B-67. Suspicious Threat Detection Over Time Summary Data View

| Data                                           | DESCRIPTION                                                                                                    |  |  |
|------------------------------------------------|----------------------------------------------------------------------------------------------------|--|--|
| Unique Suspicious Threat<br>Destination Count  | Displays the number of unique computers<br>affected by the suspicious threat. Example: A<br>managed product detects 10 suspicious threat<br>instances of the same type on 2 computers. The<br>Unique Suspicious Threat Destination Count<br>equals 2.                                                                                                    |  |  |
| Unique Suspicious Threat<br>Source Count       | Displays the number of unique sources where<br>suspicious threats originate. Example: A managed<br>product detects 10 suspicious threat instances of<br>the same type originating from 3 computers. The<br>Unique Suspicious Threat Source Count equals 3.                                                                                                    |  |  |
| Unique Suspicious Threat<br>Recipient Count    | Displays the number of unique email message<br>recipients receiving content that violate managed<br>product suspicious threat policies. Example: A<br>managed product detects 10 suspicious threat<br>violation instances of the same policy on 2<br>computers. The Unique Suspicious Threat<br>Recipient Count equals 2.                                                                |  |  |
| Unique Suspicious Threat<br>Sender Count       | Displays the number of unique where suspicious<br>threats e. Displays the number of unique email<br>message senders sending content that violates<br>managed product suspicious threat policies.<br>Example: A managed product detects 10<br>suspicious threat violation instances of the same<br>policy coming from 3 computers. The Unique<br>Suspicious Threat Sender Count equals 3. |  |  |
| Suspicious Threat Violation<br>Detection Count | Displays the total number of policy/rule<br>violations managed products detect. Example: A<br>managed product detects 10 violation instances<br>of the same type on one computer. The<br>Suspicious Threat Violation Detection Count<br>equals 10.                                                                                                    |  |  |

TABLE B-67. Suspicious Threat Detection Over Time Summary Data View

# **Detailed Information**

## **Detailed Overall Suspicious Threat Information**

Provides specific information about suspicious threats on your network. Example: the managed product that detects the suspicious threat, specific information about the source and destination, the total number of suspicious threats on the network

| DATA                                     | DESCRIPTION                                                                                                    |  |  |
|------------------------------------------|----------------------------------------------------------------------------------------------------|--|--|
| Time Received from Entity                | Displays the time that Control Manager receives data from the managed product.                                                                                    |  |  |
| Time Generated at Entity                 | Displays the time that the managed product generates data.                                                                                                    |  |  |
| Managed Product Entity<br>Display Name   | Displays the entity display name for a managed<br>product. Control Manager identifies managed<br>products using the managed product's entity<br>display name.     |  |  |
| Managed Product Name                     | Displays the name of the managed product.<br>Example: OfficeScan, ScanMail for Microsoft<br>Exchange                                                              |  |  |
| Mitigation Server Entity Display<br>Name | Displays the entity display name for the<br>mitigation server. Control Manager identifies<br>managed products using the managed product's<br>entity display name. |  |  |
| Inbound/Outbound<br>Traffic/Connection   | Displays the direction of network traffic or the position on the network the suspicious threat originates.                                                        |  |  |
| Protocol Group                           | Displays the broad protocol group from which a<br>managed product detects the suspicious threat.<br>Example: FTP, HTTP, P2P                                       |  |  |
| Protocol                                 | Displays the protocol from which a managed<br>product detects the suspicious threat. Example:<br>ARP, Bearshare, BitTorrent                                       |  |  |

TABLE B-68. Detailed Overall Suspicious Threat Information Data View

| DATA                                         | DESCRIPTION                                                                                                    |  |  |
|----------------------------------------------|----------------------------------------------------------------------------------------------------|--|--|
| Suspicious Threat Destination<br>IP Address  | Displays the IP address of the client the suspicious threat affects.                                               |  |  |
| Suspicious Threat Destination<br>Port        | Displays the port number of the client the suspicious threat affects.                                              |  |  |
| Suspicious Threat Destination<br>MAC Address | Displays the MAC address of the client the suspicious threat affects.                                              |  |  |
| Suspicious Threat Source IP<br>Address       | Displays the IP address of the source where the suspicious threat originates.                                      |  |  |
| Suspicious Threat Source Host<br>Name        | Displays the host name of the source where the suspicious threat originates.                                       |  |  |
| Suspicious Threat Source Port                | Displays the port number of the source where the suspicious threat originates.                                     |  |  |
| Suspicious Threat Source MAC<br>Address      | Displays the MAC address of the source where the suspicious threat originates.                                     |  |  |
| Domain Name                                  | Displays the domain of the source where the suspicious threat originates.                                          |  |  |
| VLAN ID                                      | Displays the VLAN ID of the source where the suspicious threat originates.                                         |  |  |
| Risk Type                                    | Displays the specific type of security risk<br>managed products detect. Example: virus,<br>spyware/grayware, fraud |  |  |
| Threat Confidence Level                      | Displays Trend Micro's confidence that the suspicious threat poses a danger to your network.                       |  |  |
| Detected By                                  | Displays the filter, scan engine, or managed product which detects the suspicious threat.                          |  |  |
| Policy/Rule in Violation                     | Displays the policy/rule the suspicious threat violates.                                                           |  |  |
| Recipient                                    | Displays the recipient of the suspicious threat.                                                                   |  |  |
| Sender                                       | Displays the sender of the suspicious threat.                                                                      |  |  |

| TABLE B-68. Detailed Overall Suspicious Threat Information Data View | w |
|----------------------------------------------------------------------|---|
|----------------------------------------------------------------------|---|

| Dата                                  | DESCRIPTION                                                                                                    |  |  |
|---------------------------------------|----------------------------------------------------------------------------------------------------|--|--|
| Email Subject Content                 | Displays the content of the subject line of the email containing spyware/grayware.                                  |  |  |
| URL in Violation                      | Displays the URL considered a suspicious threat.                                                                    |  |  |
| Log On User Name                      | Displays the user name logged on to the destination when a managed product detects a suspicious threat.             |  |  |
| Instant Messaging/IRC User<br>Name    | Displays the instant messaging or IRC user name<br>logged on when Total Discovery Appliance<br>detects a violation. |  |  |
| Internet Browser/FTP Client           | Displays the Internet browser or FTP client<br>where the suspicious threat originates.                              |  |  |
| Channel Name                          | Displays the protocol that the instant messaging software or IRC use for communication.                             |  |  |
| File Name of Suspicious File          | Displays the name of the suspicious file.                                                                           |  |  |
| Suspicious File in Compressed<br>File | Displays whether the suspicious threat originates from a compressed file.                                           |  |  |
| File Size                             | Displays the size of the suspicious file.                                                                           |  |  |
| File Extension                        | Displays the file extension of the suspicious file.<br>Example: .wmf, .exe, .zip                                    |  |  |
| True File Type                        | Displays the "true" file type which is detected<br>using the file's header not the file's extension.                |  |  |
| Shared Folder                         | Displays whether the suspicious threat originates from a shared folder.                                             |  |  |
| Authentication                        | Displays whether authentication was used.                                                                           |  |  |
| BOT Command                           | Displays the command that bots send or receive<br>to or from the control channel.                                   |  |  |
| BOT URL                               | Displays the URL that bots receive their commands from.                                                             |  |  |

TABLE B-68. Detailed Overall Suspicious Threat Information Data View

| Data                                           | DESCRIPTION                                                                                                    |  |
|------------------------------------------------|----------------------------------------------------------------------------------------------------|--|
| Constraint Type                                | Displays the reason that a file cannot be scanned correctly.                                                                                                    |  |
| Mitigation Result Description                  | Displays the result of the action the mitigation server takes against suspicious threats.                                                                                                    |  |
| Mitigation Action Taken                        | Displays the action the mitigation server takes<br>against suspicious threats. Example:<br>File cleaned, File dropped, File deleted                                                                                                    |  |
| Suspicious Threat Violation<br>Detection Count | Displays the total number of policy/rule<br>violations managed products detect. Example: A<br>managed product detects 10 violation instances<br>of the same type on one computer. The<br>Suspicious Threat Violation Detection Count<br>equals 10. |  |

TABLE B-68. Detailed Overall Suspicious Threat Information Data View

# **Overall Threat Information**

# **Complete Network Security Risk Analysis Information**

Displays information for overall security risks affecting your desktops. Examples: name of the security risk, total number of security risk detections, number of clients affected

TABLE B-69. Complete Network Security Risk Analysis Information Data View

| DATA                   | DESCRIPTION                                                                                                    |  |  |
|------------------------|----------------------------------------------------------------------------------------------------|--|--|
| Security Risk Category | Displays the broad category of the security risk<br>managed products detect. Example:<br>Antivirus, Anti-spyware, Anti-phishing                     |  |  |
| Security Risk Name     | Displays the name of security risk managed products detect.                                                                                         |  |  |
| Detected Entry Type    | Displays the entry point for the security risk that<br>managed products detect. Example: virus found<br>in file, HTTP, Windows Live Messenger (MSN) |  |  |

| Dата                                                | DESCRIPTION                                                                                                    |  |  |
|-----------------------------------------------------|----------------------------------------------------------------------------------------------------|--|--|
| Unique Security Risk/Violation<br>Destination Count | Displays the number of unique computers<br>affected by the security risk/violation. Example:<br>OfficeScan detects 10 virus instances of the same<br>virus on 2 computers. The Security<br>Risk/Violation Detection Count equals 10, while<br>the Unique Security Risk/Violation Destination<br>Count equals 2.                      |  |  |
| Unique Security Risk/Violation<br>Source Count      | Displays the number of unique computers where<br>security risks/violations originate. Example:<br>OfficeScan detects 10 virus instances of the same<br>virus, coming from 3 sources, on 2 computers.<br>The Security Risk/Violation Detection Count<br>equals 10, while the Unique Security<br>Risk/Violation Source Count equals 3. |  |  |
| Security Risk/Violation<br>Detection Count          | Displays the total number of security<br>risks/violations managed products detect.<br>Example: OfficeScan detects 10 virus instances<br>of the same virus on one computer. The Security<br>Risk/Violation Detection Count equals 10, while<br>the Unique Virus/Malware Count equals 1.                                               |  |  |

| TABLE B-69. | Complete Network | Security Risk | Analysis Informatio | n Data View |
|-------------|------------------|---------------|---------------------|-------------|
|-------------|------------------|---------------|---------------------|-------------|

## **Network Protection Boundary Information**

Displays information for a broad overview of security risks affecting your entire network. Examples: managed product network protection type (gateway, email), type of security risk, number of clients affected

TABLE B-70. Network Protection Boundary Information Data View

| Data                     | DESCRIPTION                                                                                                    |
|--------------------------|----------------------------------------------------------------------------------------------------|
| Managed Product Category | Displays the category to which the managed<br>product belongs. Example: desktop products,<br>mail server products, network products |
| Managed Product Name     | Displays the name of the managed product.<br>Example: OfficeScan, ScanMail for Microsoft<br>Exchange                                |

| DATA                                                | DESCRIPTION                                                                                                    |
|-----------------------------------------------------|----------------------------------------------------------------------------------------------------|
| Security Risk Category                              | Displays the broad category of the security risk<br>managed products detect. Example:<br>Antivirus, Anti-spyware, Anti-phishing                                                                                                    |
| Unique Security Risk/Violation<br>Destination Count | Displays the number of unique computers<br>affected by the security risk/violation. Example:<br>OfficeScan detects 10 virus instances of the same<br>virus on 2 computers. The Security<br>Risk/Violation Detection Count equals 10, while<br>the Unique Security Risk/Violation Destination<br>Count equals 2.                      |
| Unique Security Risk/Violation<br>Source Count      | Displays the number of unique computers where<br>security risks/violations originate. Example:<br>OfficeScan detects 10 virus instances of the same<br>virus, coming from 3 sources, on 2 computers.<br>The Security Risk/Violation Detection Count<br>equals 10, while the Unique Security<br>Risk/Violation Source Count equals 3. |
| Security Risk/Violation<br>Detection Count          | Displays the total number of security<br>risks/violations managed products detect.<br>Example: OfficeScan detects 10 virus instances<br>of the same virus on one computer. The Security<br>Risk/Violation Detection Count equals 10, while<br>the Unique Virus/Malware Count equals 1.                                               |

TABLE B-70. Network Protection Boundary Information Data View

# Security Risk Entry Point Analysis Information

Displays information with the entry point of security risks as the focus. Examples: managed product network protection type (gateway, email, desktop), name of the security risk, time of the last security risk detection

TABLE B-71. Security Risk Entry Point Analysis Information Data View

| Dата                | DESCRIPTION                                                                                                    |
|---------------------|----------------------------------------------------------------------------------------------------|
| Detected Entry Type | Displays the point of entry for security risks<br>managed products detect. Example: Virus found<br>in file, FTP, File transfer |

| Dата                                                | DESCRIPTION                                                                                                    |
|-----------------------------------------------------|----------------------------------------------------------------------------------------------------|
| Managed Product Name                                | Displays the name of the managed product<br>which detects the security risk. Example:<br>OfficeScan, ScanMail for Microsoft Exchange                                                                                                    |
| Security Risk Category                              | Displays the specific category for security risks<br>managed products detect. Example: Antivirus,<br>Anti-spyware, Content filtering                                                                                                    |
| Unique Security Risk/Violation<br>Destination Count | Displays the number of unique computers<br>affected by the security risk/violation. Example:<br>OfficeScan detects 10 virus instances of the<br>same virus on 2 computers. The Security<br>Risk/Violation Detection Count equals 10,<br>while the Unique Security Risk/Violation<br>Destination Count equals 2.                      |
| Unique Security Risk/Violation<br>Source Count      | Displays the number of unique computers where<br>security risks/violations originate. Example:<br>OfficeScan detects 10 virus instances of the<br>same virus, coming from 3 sources, on 2<br>computers. The Security Risk/Violation<br>Detection Count equals 10, while the Unique<br>Security Risk/Violation Source Count equals 3. |
| Security Risk/Violation<br>Detection Count          | Displays the total number of security<br>risks/violations managed products detect.<br>Example: OfficeScan detects 10 virus instances<br>of the same virus on one computer. The Security<br>Risk/Violation Detection Count equals 10,<br>while the Unique Virus/Malware Count equals<br>1.                                            |

TABLE B-71. Security Risk Entry Point Analysis Information Data View
# Security Risk Destination Analysis Information

Displays information with affected clients as the focus. Examples: name of the client, the broad range of how the security risk enters your network, number of clients affected

TABLE B-72. Security Risk Destination Analysis Information Data View

| DATA                                       | DESCRIPTION                                                                                                    |
|--------------------------------------------|----------------------------------------------------------------------------------------------------|
| Security Risk/Violation<br>Destination     | Displays the name of computers affected by the security risk/violation.                                                                                                    |
| Security Risk Category                     | Displays the broad category of the security risk<br>managed products detect. Example:<br>Antivirus, Anti-spyware, Anti-phishing                                                                                                    |
| Security Risk Name                         | Displays the name of security risk managed products detect.                                                                                                    |
| Security Risk/Violation<br>Detection Count | Displays the total number of security<br>risks/violations managed products detect.<br>Example: OfficeScan detects 10 virus instances<br>of the same virus on one computer. The Security<br>Risk/Violation Detection Count equals 10. |
| Time of Latest<br>Infection/Violation      | Displays the time and date of the last security<br>risk/violation detection on the computer affected<br>the security risk/violation.                                                                                                 |

# **Security Risk Source Analysis Information**

Displays information with the security risk source as the focus. Examples: name of the security risk source, the broad range of how the security risk enters your network, number of clients affected

TABLE B-73. Security Risk Source Analysis Information Data View

| DATA                           | DESCRIPTION                                                                                  |
|--------------------------------|----------------------------------------------------------------------------------------------|
| Security Risk/Violation Source | Displays the name of the computer where the cause of the security risk/violation originates. |

| Dата                                       | DESCRIPTION                                                                                                    |
|--------------------------------------------|----------------------------------------------------------------------------------------------------|
| Security Risk Category                     | Displays the broad category of the security risk<br>managed products detect. Example:<br>Antivirus, Anti-spyware, Anti-phishing                                                                                                    |
| Security Risk Name                         | Displays the name of security risk managed products detect.                                                                                                    |
| Security Risk/Violation<br>Detection Count | Displays the total number of security<br>risks/violations managed products detect.<br>Example: OfficeScan detects 10 virus instances<br>of the same virus on one computer. The Security<br>Risk/Violation Detection Count equals 10. |
| Time of Latest<br>Infection/Violation      | Displays the time and date of the last security<br>risk/violation detection on the computer affected<br>the security risk/violation.                                                                                                 |

TABLE B-73. Security Risk Source Analysis Information Data View

# Index

#### Symbols

"Log on as batch job" policy 5-63

# Α

access rights setting 5-15 account types adding 5-11 editing 5-13 understanding 5-8 activating Control Manager 3-24-3-25 Outbreak Prevention Services 3-11 activating Control Manager 3-25 Activation Code 3-25 Ad Hoc Query 6-30 shared 6-39 adding account types 5-11 user accounts 5-16 user groups 5-22 address, checklist A-2 Administrator's Guide P-vi about P-vii AG. See Administrator's Guide agent installation checklist A-4 Agent Migration Tool 9-2 migrating agents 9-2 AgentMigrateTool.exe. See Agent Migration Tool agents removing Windows-based 10-7 audience P-viii Automatic Deployment configuring 5-44 automatic deployment settings Scheduled Download 5-56

#### В

back up. See backing up Control Manager 2.5/3.0 information

#### С

cascading management structure feature comparison 5-31 checklist agent installation A-4 ports A-3 server address A-2 child Control Manager server unregister 5-35 child server 7-52 child servers configuring 5-31 managing 5-30, 7-50 registering 5-32, 7-53 unregistering 7-53 client logs 6-24 command polling MCP 2-16 command prompt Control Manager, stopping service from 10-4 Command Tracking 6-3 query and view commands 6-5 communication one-way 1-6 parent-child server 7-52 two-way 1-6, 7-19 comparison cascading management structure 5-31 components downloading 5-35 configuration Web server 2-20 configuring 5-43, 5-54 child servers 5-31 managed products 7-29 Manual Download and Automatic Deployment settings 5-44 Outbreak Prevention Mode download settings 8-16 Scheduled Download automatic deployment settings 5-56 Scheduled Download Exceptions 5-45

Scheduled Download Settings 5-55 Scheduled Downloads 5-47 user accounts 3-24, 5-7 Control Manager 1-1 accounts 5-7 activating 3-24-3-25 Administrator's Guide P-vi agent 1-8 antivirus and content security components 5-35 architecture 1-7 basic features 1-2 child servers 7-50 command prompt, stopping service from 10-4 configuring accounts 5-7 installation steps 3-5 installing 3-1, 3-6 latest documentation P-vii mail server 1-7 managed product 5-26, 7-20 management console 5-2 manually removing 10-2 MCP 1-8 migrating database 4-17 notifications 6-13 PDF documentation P-vii registering 3-24-3-25 remove manually 10-3 removing overview 10-1 removing server 10-2 removing Windows-based agent 10-7 report server 1-7 report types 6-47 security levels 3-13, 3-15 server 1-7 SQL database 1-7 supported operating systems 2-9 system requirements 3-2 testing pilot deployment 2-10 Trend Micro Infrastructure 1-8 verifying installation 3-22 Web server 1-7 Web-based management console 1-8 Control Manager 2.5x agent migration flow 4-14 Control Manager agents supported operating systems 2-10

Control Manager antivirus and content security components Anti-spam rules 5-35 Engines 5-35 Pattern files/Cleanup templates 5-35 convention document P-ix convert full version 3-26 creating folders 7-40 user groups 5-22 users 5-16 customizing notification messages 6-11

#### D

data storage plan 2-19 data views product information B-3 security threat information B-19 understanding 6-29 database recommendations 2-19 deleting logs 6-44 user accounts 5-22 user groups 5-25 deployment architecture and strategy 2-2 multiple-site 2-5 single-site 2-2 Directory Manager 5-27, 7-22, 7-37 grouping managed products 5-27, 7-22 disable notifications 6-14 disabling user accounts 5-22 documentation P-vi download components manually 5-37 downloading and deploying components 5-35

# Ε

editing

Outbreak Prevention policies 8-13 user accounts 5-21 user groups 5-25 email 6-13 enable notifications 6-14 enable Scheduled Component Downloads 5-47 Enterprise Protection Strategy 8-3 evaluating existing policies 8-19 Event Center 6-8 Alert 6-8 Outbreak Prevention Services 6-8 Unusual 6-9 Update 6-9

#### F

firewall traversal support 1-5 flow migrating Control Manager 2.5x agent 4-14 migrating MCP agents 4-15 folders creating 7-40 moving 7-41 renaming 7-40 full version convert 3-26

#### Н

heartbeat MCP 2-16 TMI 2-14

#### I

installation P-vii flow 2-9 Installation Guide P-vi installation steps Control Manager 3-5 installing Control Manager 3-1, 3-6 steps 3-5 verifying Control Manager server 3-22

#### Κ

Knowledge Base P-vi URL P-vi

#### L

logs 6-23 Ad Hoc Queries 6-30 aggregation 6-27 deleting 6-44 traffic 2-15

#### Μ

Main menu 5-2 managed products configuring 7-29 default folder 5-30, 7-24 issue tasks 7-29 moving 7-41 recovering 7-35 renaming 7-40 searching for 7-36 support P-iv viewing logs 7-30 viewing status 7-28 management console access 5-4 access HTTPS 5-6 accessing locally 5-4 accessing remotely 5-4 assigning HTTPS 5-5 function-locking mechanism 5-3 managing child servers 7-50 manual remove **MSDE 10-7** Manual Download 5-43 manual download configuring settings 5-43 manual download settings 5-43 manually remove Control Manager 10-3 manually download components 5-37 manually uninstalling 10-2 MCP 1-8 command polling 2-16 heartbeat 2-16 migration flow 4-15 policies 2-16

understanding 1-3 verifying communication method 7-19 MCP benefits HTTPS support 1-5 NAT and firewall traversal 1-5 one-way and two-way communication 1-6 reduced network loading and package size 1-4 menu Main 5-2 MIB file Control Manager 9-2 NVW 1.x SNMPv2 9-3 NVW Enforcer SNMPv2 9-3 MIBs browser 6-13 migrating 4-11 Control Manager 2.5x agent migration flow 4-14 Control Manager SQL 2000 4-17 database 4-17 different servers/agents 4-13 MCP agents 4-15 phased upgrade 4-12 rapid upgrade 4-11 scenarios 4-13 single-server migration 4-13 steps 4-15 strategy 4-11 Trend VCS, Control Manager 2.x, and MCP Agents 4-15 minimum system requirements 3-2 modifying account types 5-13 moving folders 7-41 managed products 7-41 multiple-site deployment understanding 2-5

#### Ν

NAT traversal support 1-5 network traffic sources 2-15 network traffic plan 2-13 notification messages customizing 6-11 notifications 6-13 configure recipients 6-17 configuring 6-15 enabling or disabling 6-14 special virus alert settings 6-20 test notification delivery 6-17 virus outbreak alert settings 6-19 NVW 1.x Rescue Utility 9-4 NVW System Log Viewer 9-4

## 0

ODBC settings, Control Manager 10-7 one-way communication 1-6 online help P-vi operating systems supported 2-9 Outbreak Prevention Mode 8-9 configuring download settings 8-16 setting automatic 8-14 starting 8-12 stopping 8-16 viewing history 8-17 Outbreak Prevention policies editing 8-13 policies Outbreak Prevention 8-10 updating 8-11 Outbreak Prevention Services 8-6 accessing 8-10 activating 3-11, 8-7 benefits 8-7 viewing status 8-8 outbreaks identify the source 8-18

#### Ρ

pager 6-13 parent and child server feature comparison 5-31 parent server 7-52 phased upgrade 4-12 pilot deployment testing 2-10 policies MCP 2-16 TMI 2-16 port checklist A-3 post installation P-viii preface P-i pre-installation P-vii Product Directory deploying components 7-27 product registration traffic 2-17

#### Q

querying commands 6-5

#### R

rapid upgrade 4-11 readme file P-vi recommendations database 2-19 recommended system requirements 3-4 recovering managed products 7-35 registering child servers 7-53 Control Manager 3-24-3-25 registering a child server 5-32 Registration Key 3-11, 3-26 remove manual Control Manager 10-3 Microsoft Data Engine 10-7 removing Control Manager manually 10-2 Control Manager server 10-2 Control Manager Windows-based agent 10-7 renaming folders 7-40 managed products 7-40 renew product maintenance 3-26 report maintenance 6-85 report templates 6-47 reports 6-47 create report templates 6-57 deleting 6-85 one-time reports 6-71 scheduled reports 6-77

templates 6-47 viewing reports 6-84 re-verification frequency changing 7-36 rolling back to Control Manager 3.0/3.5 server 4-10 root account 5-11

#### S

Scheduled Download configuring automatic deployment settings 5-56 Scheduled Download Exceptions configuring 5-45 Scheduled Download Frequency configuring 5-54 Scheduled Download Schedule configuring 5-54 Scheduled Download Schedule and Frequency 5-54 Scheduled Download Settings configuring settings 5-55 Scheduled Downloads 5-46 configuring 5-47 searching managed products 7-36 security levels 3-14 server address, checklist A-2 server distribution plan 2-12 server logs 6-24 setting access rights 5-15 shared Ad Hoc Queries 6-39 single-site deployment understanding 2-2 Small Network Management Protocol. See SNMP SNMP 6-13 SolutionBank-see Knowledge Base P-vi spyware/grayware special alert settings 6-21 SSO 1-7 starting Outbreak Prevention Mode 8-12 stopping

Outbreak Prevention Mode 8-16 system requirements 3-2 minimum 3-2 recommended 3-4

# Т

TMI heartbeat 2-14 policies 2-16 tool AgentMigrateTool.exe 9-2 Control Manager MIB file 9-2 NVW 1.x Rescue Utility 9-4 NVW 1.x SNMPv2 MIB file 9-3 NVW Enforcer SNMPv2 MIB file 9-3 NVW System Log Viewer 9-4 traffic, network 2-13 traversal support NAT and firewall 1-5 Trend Micro services 8-2 Trigger Application 6-14 Tutorial P-vi two-way communication 1-6, 7-19

# U

understanding multiple-site deployment 2-5 single-site deployment 2-2 unregister child Control Manager servers 5-35 unregistering child servers 7-53 updates deploying 2-18 updating Outbreak Prevention policies 8-11 Upgrading 4-2 upgrading 4-2 backing up Control Manager information 4-7 considerations 4-2 Control Manager servers 4-2 URLs Knowledge Base P-vi user account Access 5-8

user accounts adding 5-16 configuring 3-24 deleting 5-22 disabling 5-22 editing 5-21 user groups adding 5-22 deleting 5-25 editing 5-25 users adding accounts 5-16 adding groups 5-22 deleting accounts 5-22 deleting groups 5-25 disabling accounts 5-22 editing accounts 5-21 editing groups 5-25

### ۷

verifying communication method between MCP and Control Manager 7-19 Control Manager server installation 3-22 viewing managed products logs 7-30 managed products status 7-28 Outbreak Prevention Mode history 8-17 Outbreak Prevention Services status 8-8 viewing commands 6-5

#### W

Web server configuration 2-20 plan 2-20 who should read this document audience P-viii Windows event log 6-13 World Virus Tracking 3-12 World Virus Tracking Program 8-5